# SECRETARIA DE ESTADO DO DESENVOLVIMENTO SUSTENTÁVEL E TURISMO - SEDEST INSTITUTO AMBIENTAL DO PARANÁ - IAP

# MANUAL DO SISTEMA DE GESTÃO AMBIENTAL - SGA

MANUAL DO USUÁRIO

CURITIBA, 2020

| SUMÁRIO:                                        |    |
|-------------------------------------------------|----|
| ACESSO AO SISTEMA – LOGIN E SENHA:              | 3  |
| USUÁRIO AMBIENTAL:                              | 5  |
| CADASTRO DE USUÁRIO AMBIENTAL:                  | 6  |
| CONSULTA A UM USUÁRIO AMBIENTAL:                | 15 |
| CADASTRO DO IMÓVEL:                             | 17 |
| FORMAS DE ENCONTRAR AS COORDENADAS GEOGRÁFICAS: | 21 |
| CADASTRO DO EMPREENDIMENTO:                     | 23 |
| REQUERIMENTO DE LICENÇA:                        | 37 |
| COMPLEMENTAÇÃO DE REQUERIMENTO:                 | 64 |
| REQUERIMENTO DE AUTORIZAÇÃO AMBIENTAL:          | 69 |
| REQUERIMENTO DE AUTORIZAÇÃO FLORESTAL:          | 95 |

# ACESSO AO SISTEMA – LOGIN E SENHA:

Para acessar o sistema, deverá OBRIGATORIAMENTE ser utilizado a versão mais atualizado do navegador Mozilla Firefox, que pode ser instalada gratuitamente: <u>https://www.mozilla.org/pt-BR/firefox/new/</u>.

O endereço para acesso do sistema é: <u>www.sga.pr.gov.br/sga-iap</u> A tela de acesso ao sistema é a seguinte:

| Central de<br>Segurança | Constant de langemenge   Image: Sell Stant de langemenge   Image: Sell Stant de langemenge   Image: Sell Stant de langemenge   Image: Sell Stant de langemenge   Image: Sell Stant de langemenge   Image: Sell Stant de langemenge   Image: Sell Stant de langemenge   Image: Sell Stant de langemenge   Image: Sell Stant de langemenge   Image: Sell Stant de langemenge   Image: Sell Stant de langemenge |
|-------------------------|----------------------------------------------------------------------------------------------------|
| CELEPAR                 | Annak (Maran Lannar an)<br>Penagara (Maran Lanna<br>Annak (Maran Lannar)                                                                                                    |

Caso já possua acesso ao sistema, basta informar Login e senha e clicar em acessar.

Para primeiro acesso ao sistema, clique no link: "Ainda não sou Cadastrado":

|  | Image: Second in Support     Image: Second in Support     Image: Second in Su |  |
|--|----------------------------------------------------------------------------------------------------|--|
|--|----------------------------------------------------------------------------------------------------|--|

Será aberta uma nova tela, na qual é necessário informar "Nome" e "CPF". Em seguida clique em próximo.

| - |          |
|---|----------|
|   | <u>.</u> |
|   |          |

Caso o usuário tenha perdido a senha de acesso, e queira recuperar basta clicar em <u>"Recuperar/Alterar Senha"</u> e seguir os passos apresentados pelo sistema.

| GOVERNO<br>Colectivo do Radada<br>Gegurança<br>QSGA | Image: Second de languages   Image: Second de languages   Image: Second de languages   Image: Second de languages   Image: Second de languages   Image: Second de languages |  |
|-----------------------------------------------------|----------------------------------------------------------------------------------------------------|--|
|                                                     |                                                                                                    |  |

Após realizar o acesso, por meio do login e senha será aberto o Sistema de Gestão Ambiental. O sistema conta com três funcionalidades: Cadastro, Licenciamento Ambiental e Requerimento de Mudas.

Para solicitar o Licenciamento, deverá ser feito um cadastro no sistema, que é dividido em três etapas: **Usuário Ambiental, Imóvel e Empreendimento**. Os cadastros devem ser realizados **nesta ordem**.

## **USUÁRIO AMBIENTAL:**

Para realizar o cadastro do usuário ambiental ou pesquisar um já existente, você deve clicar em "**Cadastro – Usuário Ambiental**". Como mostra a imagem abaixo destacado em verde.

|                     | Cadastro Licenciamento Ambiental              | Requerimento de Mudas |  | Mariano Torres | <del>م</del> 4 |
|---------------------|-----------------------------------------------|-----------------------|--|----------------|----------------|
| 倄 Bem vindo ac      | Usuário Ambiental<br>Imóvel<br>Empreendimento |                       |  |                |                |
| Seja bem-vindo(a)Ma | ariano Torres!                                |                       |  |                |                |
|                     |                                               |                       |  |                |                |
|                     |                                               |                       |  |                |                |
|                     |                                               |                       |  |                |                |
|                     |                                               |                       |  |                |                |
|                     |                                               |                       |  |                |                |
|                     |                                               |                       |  |                |                |
|                     |                                               |                       |  |                |                |
|                     |                                               |                       |  |                |                |
|                     |                                               |                       |  |                |                |

# CADASTRO DE USUÁRIO AMBIENTAL:

Para realizar o cadastro de um novo usuário ambiental você deve clicar em "**Incluir**" (botão destacado em **verde**).

| SGA<br>GESTÃO AMBIENTAL | Cadastro     | Licen   | ciamento Aml  | piental Requ | erimento de Mu | das        |               |            |       |              |   | Mariano Torres |               |               | <del>ა</del> ტ |
|-------------------------|--------------|---------|---------------|--------------|----------------|------------|---------------|------------|-------|--------------|---|----------------|---------------|---------------|----------------|
| Consulta de Us          | uário Ambie  | ntal    |               |              |                |            |               |            |       |              |   |                |               |               |                |
| Pesquisar<br>Usu        | iário Ambien | tal: In | forme cpf, cr | npj, nome ou | razão social   |            |               |            |       |              |   |                |               |               |                |
|                         |              |         |               |              |                |            | incluir 🏷 Lim | par 🔍 Pesq | uisar |              |   |                |               |               |                |
| Usuários Ambi           | ientais      |         |               |              |                |            |               |            |       |              |   |                |               |               |                |
| Exibir N                | lome / Razão | Social  |               |              |                |            |               |            |       | <br>CPF/CNPJ | X | Município      |               | Editar        |                |
|                         |              |         |               |              | 14             | A Página 0 | de 0 🕨        | × 2        |       |              |   |                | Sem registros | s para exibir |                |
|                         |              |         |               |              |                |            |               |            |       |              |   |                |               |               |                |
|                         |              |         |               |              |                |            |               |            |       |              |   |                |               |               |                |
|                         |              |         |               |              |                |            |               |            |       |              |   |                |               |               |                |
|                         |              |         |               |              |                |            |               |            |       |              |   |                |               |               |                |
|                         |              |         |               |              |                |            |               |            |       |              |   |                |               |               |                |
|                         |              |         |               |              |                |            |               |            |       |              |   |                |               |               |                |
|                         |              |         |               |              |                |            |               |            |       |              |   |                |               |               |                |
|                         |              |         |               |              |                |            |               |            |       |              |   |                |               |               |                |

Adicione o CNPJ ou o CPF de quem estará solicitando o licenciamento junto ao IAP, na sequência clique em continuar.

| SGA<br>GESTÃO AMBIENTAL | Cadastro Licenc | iamento Ambiental Re | querimento de Mudas |          |             |  | Mariano Torres | <u>→</u> © |
|-------------------------|-----------------|----------------------|---------------------|----------|-------------|--|----------------|------------|
| Cadastro de Us          | uário Ambiental |                      |                     |          |             |  |                |            |
|                         | CPF / CNPJ: 56  | .490.868/0001-71     |                     |          |             |  |                |            |
|                         |                 |                      |                     | 🖨 Voltar | 🔒 Continuar |  |                |            |
|                         |                 |                      |                     |          |             |  |                |            |
|                         |                 |                      |                     |          |             |  |                |            |
|                         |                 |                      |                     |          |             |  |                |            |
|                         |                 |                      |                     |          |             |  |                |            |
|                         |                 |                      |                     |          |             |  |                |            |
|                         |                 |                      |                     |          |             |  |                |            |
|                         |                 |                      |                     |          |             |  |                |            |
|                         |                 |                      |                     |          |             |  |                |            |

Preencha os campos solicitados. É obrigatório apenas os que possuem um \* na frente.

**IMPORTANTE:** O E-mail cadastrado para **E-mail de contato**, receberá as notificações do sistema, como por exemplo: o número do protocolo, pedidos de complementação de processos, entre outros.

|                    | Cadastro   | Licenciamento Ambiental Requ | uerimento de Mudas         |                 | 0  | 100 | Mariano Torres | 🗕 🏳 |
|--------------------|------------|------------------------------|----------------------------|-----------------|----|-----|----------------|-----|
| Cadastro de Usuári | io Ambien  | tal                          |                            |                 |    |     |                |     |
| Pessoa Jurídica    | Endere     | ço Representante Legal       | Informações Complementares |                 |    |     |                |     |
| Informações da     | Empresa    | 1                            |                            |                 |    |     |                |     |
|                    | * CNPJ:    | 56.490.868/0001-71           | Inscrição Estadual:        |                 |    |     |                |     |
| * Razâ             | ăo Social: | CADASTRO MANUAL SGA          |                            |                 |    |     |                |     |
| * Nome F           | Fantasia:  | CADASTRO MANUAL SGA          |                            |                 |    |     |                |     |
| Informações pa     | ra Contat  | to                           |                            |                 |    |     |                |     |
|                    | * E-mail:  | sga@iap.pr.gov.br            |                            |                 |    |     |                |     |
| *                  | Telefone:  | (41)3213-3700                | Ramal:                     |                 |    |     |                |     |
|                    | FAX:       |                              | Ramal:                     |                 |    |     |                |     |
|                    |            |                              |                            |                 |    |     |                |     |
|                    |            |                              |                            |                 |    |     |                |     |
|                    |            |                              |                            |                 |    |     |                |     |
|                    |            |                              |                            |                 |    |     |                |     |
|                    |            |                              |                            |                 |    |     |                |     |
|                    |            |                              |                            |                 |    |     |                |     |
|                    |            |                              |                            |                 |    |     |                |     |
|                    |            |                              |                            |                 |    |     |                |     |
|                    |            |                              |                            | 🖨 Voltar 🗋 Grav | ar |     |                |     |

**IMPORTANTE:** O email cadastrado pode ser atualizado pelos representantes

legais.

Após inserir as informações solicitadas, clique na aba "Endereço":

| Cadastro Cadastro                      | Licenciamento Ambiental                    | Requerimento de Mudas         |              |       | Mariano Torres | 🗕 🗘 |
|----------------------------------------|--------------------------------------------|-------------------------------|--------------|-------|----------------|-----|
| Cadastro de Usuário Ambien             | ital                                       |                               |              |       |                |     |
| Pessoa Jurídica Endere                 | ço Representante Le                        | gal Informações Complementare | 5            |       |                |     |
| * CNPJ:                                | 56.490.868/0001-71                         | Inscrição Estadual:           |              |       |                |     |
| * Razão Social:<br>* Nome Fantasia:    | CADASTRO MANUAL SGA<br>CADASTRO MANUAL SGA |                               |              |       |                |     |
| — Informações para Contat<br>* E-mail: | to                                         |                               |              |       |                |     |
| * Telefone:                            | (41)3213-3700                              | Ramal:                        |              |       |                |     |
| FAX:                                   |                                            | Ramal:                        |              |       |                |     |
|                                        |                                            |                               |              |       |                |     |
|                                        |                                            |                               |              |       |                |     |
|                                        |                                            |                               |              |       |                |     |
|                                        |                                            |                               |              |       |                |     |
|                                        |                                            |                               | 🖨 Voltar 🚺 G | ravar |                |     |

Para cadastrar um endereço basta clicar no botão "Novo".

| Cadastro Licenciamento Ambiental Requerimento de Mudas                                          |                 | Mariano Torres     | - 0 |
|-------------------------------------------------------------------------------------------------|-----------------|--------------------|-----|
| Cadastro de Usuário Ambiental                                                                   |                 |                    |     |
| Pessoa Jurídica         Endereço         Representante Legal         Informações Complementares |                 |                    |     |
| 🕒 Novo 🗔 Marcar como Pricipal                                                                   |                 |                    |     |
| Principal Identificação Endereço                                                                | Município       | Estado CEP Excluir |     |
|                                                                                                 |                 |                    |     |
|                                                                                                 |                 |                    |     |
|                                                                                                 |                 |                    |     |
|                                                                                                 |                 |                    |     |
|                                                                                                 |                 |                    |     |
|                                                                                                 |                 |                    |     |
|                                                                                                 |                 |                    |     |
|                                                                                                 |                 |                    |     |
|                                                                                                 |                 |                    |     |
|                                                                                                 |                 |                    |     |
|                                                                                                 |                 |                    |     |
|                                                                                                 |                 |                    |     |
|                                                                                                 | Voltar 🔛 Gravar |                    |     |

O primeiro endereço cadastrado será automaticamente considerado como endereço principal, ou seja, **será o endereço que aparecerá na licença como endereço do empreendedor.** 

| Cadastro Licenciamento Ambiental Requerimento d     | e Mudas            |                       |                     |            |  |
|-----------------------------------------------------|--------------------|-----------------------|---------------------|------------|--|
| Cadastro de Usuário Ambiental                       |                    |                       |                     |            |  |
| Pessoa Jurídica Endereço Representante Legal Inform |                    |                       |                     |            |  |
| Novo 💭 Marcar como Pricipal                         |                    |                       |                     |            |  |
| Principal Identificação Endereço                    |                    | Município             |                     | Estado CEP |  |
| Novo Endereço                                       |                    |                       |                     | ×          |  |
| Identificação                                       | Matriz 🔹           |                       |                     |            |  |
| * CEP                                               | 80.215-100         |                       |                     |            |  |
| * Estado                                            | PR 🔒               | * Município: Curitiba | 8                   |            |  |
| * Logradouro                                        | Rua Engenheiros Re | bouças                | * Nº: 1206          |            |  |
| Complemento                                         |                    | Bairro:               | Rebouças            |            |  |
| Localidade                                          |                    | Caixa Postal:         |                     |            |  |
|                                                     |                    |                       |                     |            |  |
|                                                     |                    |                       | Confirmar X Cancela | r          |  |
|                                                     |                    |                       |                     |            |  |
|                                                     |                    |                       |                     |            |  |
|                                                     |                    |                       |                     |            |  |
|                                                     |                    | Voltar Gravar         |                     |            |  |
|                                                     |                    |                       |                     |            |  |

**IMPORTANTE:** O endereço do empreendedor não obrigatoriamente necessita ser o mesmo do endereço do empreendimento.

Apenas um endereço aparecerá na licença como endereço do empreendedor, será o marcado como principal, caso tenha sido cadastrado mais de um endereço e seja necessário trocar o endereço principal para outro, basta clicar sobre o endereço correto e em seguida clicar no botão "**Marcar como Principal**".

|                     | Cadastro Licenc | iamento Ambiental Requerimento de Mudas        |                 | 🚱 Meriano Torres 🖵 🗸 |
|---------------------|-----------------|------------------------------------------------|-----------------|----------------------|
| Cadastro de Usuário | io Ambiental    |                                                |                 |                      |
| Pessoa Jurídica     | Endereço        | Representante Legal Informações Complementares |                 |                      |
| Novo 😺 Marc         | car como Pricip | al                                             |                 |                      |
| Principal           | Identificação 🚽 | Endereço                                       | Município       | Estado CEP Excluir   |
| V Mat               | triz            | Rua Engenheiros Rebouças, 1206                 | Curitiba        | PR 80.215-100 🗙      |
| 🗕 Fili              | ial             | Avenida Cândido de Abreu, 817                  | Curitiba        | PR 80.530-000 🗙      |
|                     |                 |                                                |                 |                      |
|                     |                 |                                                | Voltar 🔄 Gravar |                      |

| SGA<br>GESTÃO AMBIENTAL | Cadastro Lice   | nciamento Ambiental Requerimento de Mudas      |                                        |               |         |
|-------------------------|-----------------|------------------------------------------------|----------------------------------------|---------------|---------|
| Cadastro de Usua        | ário Ambiental  |                                                |                                        |               |         |
|                         | Endereço        | Representante Legal Informações Complementares |                                        |               |         |
| Novo 🗔 Ma               | arcar como Prie | cipal                                          |                                        |               |         |
| Principal               | Identificação   | Endereço                                       | Município                              | Estado CEP E  | Excluir |
| 🖌 N                     | latriz          | Rua Engenheiros Rebouças, 1206                 | Curitiba                               | PR 80.215-100 | ×       |
| - :                     |                 |                                                |                                        |               | ×       |
|                         |                 |                                                | > Assinalar o Endereço como principal? |               |         |
|                         |                 |                                                | 🖨 Voltar 👔 Gravar                      |               |         |

Se algum endereço foi cadastrado errado, para excluí-lo é necessário clicar no ícone X presente no canto direito da tela. Lembrando que é necessário a existência de pelo menos um endereço cadastrado para conclusão do cadastro do usuário ambiental.

|                  | Cadastro Licen   | ciamento Ambiental Requerimento de Mudas       |                   | 🧐 Matiano Torres 🥌 🗸 🕻 |
|------------------|------------------|------------------------------------------------|-------------------|------------------------|
| Cadastro de Usuá | irio Ambiental   |                                                |                   |                        |
| Pessoa Jurídica  | Endereço         | Representante Legal Informações Complementares |                   |                        |
| 🔂 Novo 😡 Ma      | arcar como Prici | pal                                            |                   |                        |
| Principal        | Identificação    | Endereço                                       | Município         | Estado CEP Excluir     |
| 🖌 М              | latriz           | Rua Engenheiros Rebouças, 1206                 | Curitiba          | PR 80.215-100          |
| - F              | ilial            | Avenida Cândido de Abreu, 817                  | Curitiba          | PR 80,530-000 🗙        |
|                  |                  |                                                |                   |                        |
|                  |                  |                                                | 🖨 Voltar 📓 Gravar |                        |

Após cadastrar os endereços, clicar na aba "Representante Legal".

| Cadast                 | tro Licenciamento Ambiental Reque | rimento de Mudas           |                   |           | • | Mariano Torres | <del>ა</del> ტ |
|------------------------|-----------------------------------|----------------------------|-------------------|-----------|---|----------------|----------------|
| Cadastro de Usuário Am | ibiental                          |                            |                   |           |   |                |                |
| Pessoa Jurídica End    | dereço Representante Legal        | Informações Complementares |                   |           |   |                |                |
| Novo 😡 Marcar c        | omo Pricipal                      |                            |                   |           |   |                |                |
| Principal Identi       | ificação 🚽 Endereço               |                            | 4                 | Município | × | Estado CEP     | a Excluir      |
| V Matriz               | Rua Engenheiros Rebouças          | 5, 1206                    |                   | Curitiba  |   | PR 80.215-100  | ×              |
|                        |                                   |                            |                   |           |   |                |                |
|                        |                                   |                            | 🗣 Voltar 📔 Gravar | •         |   |                |                |

Para cadastrar um Representante Legal clicar no botão "Novo":

| Cadastro Licenciamento Ambiental Requerimento de Mudas                                                                                                    | S Mariano Torres |        | <b>→</b> ७ |
|----------------------------------------------------------------------------------------------------|------------------|--------|------------|
| Cadastro de Usuário Ambiental                                                                                                    |                  |        |            |
| Pessoa Jurídica Endereço Representante Legal Informações Complementares                                                                                                    |                  |        |            |
| CPF Nome Rg/Órgao Emissor UF Emissor Email                                                                                                    | Telefone         | Editar | Excluir    |
| i Você deve cadastrar como Representante Legal os responsáveis pelo empreendimento e também os usuários autorizados a solicitar Serviços de Licenciamento:<br>> Requerimento de Licença Ambiental |                  |        |            |
| > requerimento de Autorização Ampientai ▲ Atenção, o acesso aos serviços de licenciamento é permitido somente para os Representantes Legais do empreendimento.                                    |                  |        |            |
|                                                                                                    |                  |        |            |
|                                                                                                    |                  |        |            |
|                                                                                                    |                  |        |            |
|                                                                                                    |                  |        |            |
| 🖨 Voltar 🔀 Gravar                                                                                                    |                  |        |            |

**IMPORTANTE:** O Representante Legal é a pessoa que possui acesso às informações vinculadas no usuário cadastrado, ou seja, **poderá solicitar** requerimentos de licenças ou autorizações, irá receber via email as informações sobre protocolos, solicitação de complementação, entre outros.

**IMPORTANTE:** Caso você não seja representante legal, **NÃO** será possível realizar nenhum procedimento pelo usuário ambiental. Por isso, **devem ser cadastrados** os **sócios-proprietários da empresa**, **consultores ambientais** que precisem ter acesso aos requerimentos, **produtores rurais**, entre outros.

Digite o CPF e se o portador do mesmo já possuir um login de acesso o sistema irá automaticamente puxar as informações já cadastradas.

| Cadastro Licenciamento Ambiental Requerimento de Mudas                                                                                                    | ම Marlano Tarres 🔷 🗸 එ                                                                                                    |
|----------------------------------------------------------------------------------------------------|----------------------------------------------------------------------------------------------------|
| Cadastro de Usuário Ambiental                                                                                                    |                                                                                                    |
| Pessoa Jurídica Endereço Representante Legal Informações (                                                                                                    |                                                                                                    |
| Novo                                                                                                    |                                                                                                    |
| CPF Nome                                                                                                    | Rg/Órgao Emissor UF Emissor Email Telefone Editar Excluir                                                                               |
| Kocê deve cadastrar como Representante Legal     Você deve cadastrar como Representante Legal     Requermento de Autoração Ambiental     Acenção, o acesso aos serviços de licenciamen     E-m     Co     Telefor | 758.667.866-99     758.667.866-99     Arriano Torres     0     * Órgão Emissor: SSP     VF Emissor:     torranse@gmail.com     torrones |
|                                                                                                    | Confirmar X Cancelar                                                                                                    |
|                                                                                                    | 🖗 Voltar 🗋 Gravar                                                                                                    |

|                  | Cadastro Licenciamento Ambiental Req | querimento de Mudas        |                             | S Mariano Torres |        | <del>~</del> ტ |
|------------------|--------------------------------------|----------------------------|-----------------------------|------------------|--------|----------------|
| Cadastro de Usua | ário Ambiental                       |                            |                             |                  |        |                |
| Pessoa Jurídica  | Endereço Representante Legal         | Informações Complementares |                             |                  |        |                |
| Novo             |                                      |                            |                             |                  |        |                |
| CPF              | Nome                                 | Rg/Órgao Emissor U         | JF Emissor Email            | Telefone         | Editar | Excluir        |
| 758.667.866-99   | MARIANO TORRES                       | 0/SSP                      | mmariano.torrones@gmail.com |                  |        | ×              |
|                  |                                      |                            |                             |                  |        |                |
|                  |                                      |                            |                             |                  |        |                |
|                  |                                      | Voltar 🖨                   | 😭 Gravar                    |                  |        |                |

**IMPORTANTE:** Caso o CPF ainda não tenha cadastro será necessário primeiro cadastrar um login de acesso vinculado ao CPF, conforme os passos apresentados anteriormente, para só então cadastrar como Representante Legal.

É possível cadastrar mais de um CPF como Representante Legal, basta clicar no botão "**Novo**" e seguir os mesmos passos descritos.

É recomendado que sejam cadastrados ao menos 2 representantes: o dono da empresa e o responsável pelo licenciamento/consultor.

Se for necessário acrescentar alguma informação a mais basta clicar na aba "Informações Complementares".

|                  | Cadastro Licenciamento Ambiental Reque   | erimento de Mudas                            |                             | S Mariano Torres |        | <del>ა</del> ს |
|------------------|------------------------------------------|----------------------------------------------|-----------------------------|------------------|--------|----------------|
| Cadastro de Usuá | rio Ambiental                            |                                              |                             |                  |        |                |
| Pessoa Jurídica  | Endereço Representante Legal             | Informações Complementares                   |                             |                  |        |                |
| Novo             |                                          |                                              |                             |                  |        |                |
| CPF              | Nome                                     | Rg/Órgao Emissor                             | UF Emissor Email            | Telefone         | Editar | Excluir        |
| 758.667.866-99   | MARIANO TORRES                           | 0/SSP                                        | mmariano.torrones@gmail.com |                  |        | ×              |
| Atenção, o aces  | so aos serviços de licenciamento é permi | tido somente para os Representantes Legais o | do empreendimento.          |                  |        |                |
|                  |                                          |                                              |                             |                  |        |                |
|                  |                                          | 🖨 Voltar                                     | 🗎 Gravar                    |                  |        |                |

Caso contrário para concluir o cadastro do empreendimento basta clicar no botão "Gravar", destacado em verde.

| SGA<br>GESTÃO AMBIENTAL                                            | Cadastro Licenciamento Ambiental                                                                | Requerimento de Mudas                                                                                                    |                                                                                                    | 9                    | Mariano Torres | <del>~</del> ტ |
|--------------------------------------------------------------------|-------------------------------------------------------------------------------------------------|----------------------------------------------------------------------------------------------------|----------------------------------------------------------------------------------------------------|----------------------|----------------|----------------|
| Cadastro de Us                                                     | suário Ambiental                                                                                |                                                                                                    |                                                                                                    |                      |                |                |
| Pessoa Jurídio<br>— Outras Info                                    | ca Endereço Representante L<br>ormações                                                         | egal Informações Complementares                                                                                                    |                                                                                                    |                      |                |                |
|                                                                    |                                                                                                 |                                                                                                    |                                                                                                    |                      |                |                |
|                                                                    |                                                                                                 |                                                                                                    |                                                                                                    |                      |                |                |
|                                                                    |                                                                                                 |                                                                                                    |                                                                                                    |                      |                |                |
|                                                                    |                                                                                                 |                                                                                                    |                                                                                                    |                      |                |                |
|                                                                    |                                                                                                 |                                                                                                    |                                                                                                    |                      |                |                |
|                                                                    |                                                                                                 |                                                                                                    |                                                                                                    |                      |                |                |
|                                                                    |                                                                                                 |                                                                                                    |                                                                                                    |                      |                |                |
|                                                                    |                                                                                                 |                                                                                                    | 🖗 Voltar 🗋 Gravar                                                                                                    |                      |                |                |
|                                                                    |                                                                                                 |                                                                                                    |                                                                                                    |                      |                |                |
|                                                                    | Cadastro Licenciamento Ambiental                                                                | Requerimento de Mudas                                                                                                    |                                                                                                    | 0                    | Mariano Torres | <del>م</del> م |
| Cadastro de Us                                                     | Cadastro Licenciamento Ambiental                                                                | Requerimento de Mudas                                                                                                    |                                                                                                    | 0                    | Mariano Torres | ب م            |
| Cadastro de Us<br>Pessoa Jurídic<br>Outras Infor                   | Cadastro Licenciamento Ambiental<br>suário Ambiental<br>a Endereço Representante La<br>rmações  | Requerimento de Mudas<br>gol Informações Complementares                                                                                                    |                                                                                                    | 0                    | Mariano Torres | - O            |
| Cadastro de Us<br>Pessoa Jurídic<br>Outras Infor                   | Cadastro Licenciamento Ambiental<br>suário Ambiental<br>a Endereço Representante Lu<br>rmações  | Requerimento de Mudas                                                                                                    |                                                                                                    | ×                    | Marlano Torres | • •            |
| Cadastro de Us<br>Pessoo Jurídic<br>Outras Infor                   | Cadastro Licenciamento Ambiental<br>suário Ambiental<br>a Endereço Representante Lo<br>rmações  | Requerimento de Mudas<br>and Informações Complementares<br>Confirmar Gravação dos Dados<br>Atenção<br>Os dados informados estão p<br>Estes dados constarão em D<br>Após a gravação alguns dado                                                                                                    | rontos para serem gravados, por favor<br>CUMENTOS emitidos pelo IAP.<br>s não poderão ser alterados.                                                                                     | confira com atenção. | Marlano Torres | - 0            |
| Cadastro de Us<br>Pessoa Jurídic<br>Outras Infor                   | Cadastro Licenciamento Ambiental<br>suário Ambiental<br>a Endereço Representante Lo<br>rmações  | Requerimento de Mudas                                                                                                    | rontos para serem gravados, por favor<br>CUMENTOS emitidos pelo IAP.<br>s não poderão ser alterados.<br>-71 Inscrição Estadual:                                                          | confira com atenção. | Matano Torres  | - 0            |
| Cadastro de Us<br>Pessoa Jurídic<br>Outras Infor                   | Cadastro Licenciamento Ambiental<br>suário Ambiental<br>sa Endereço Representante La<br>rmações | Requerimento de Mudas                                                                                                    | rontos para serem gravados, por favor<br>CUMENTOS emitidos pelo IAP.<br>s não poderão ser alterados.<br>-71 Inscrição Estadual:<br>NL SGA                                                | confira com atenção. | Mariano Torres | • •            |
| Cadastro de Us<br>Pessoa Jurídic<br>Outras Infor                   | Cadastro Licenciamento Ambiental<br>suàrio Ambiental<br>as Endereço Representante Li<br>muações | Requerimento de Mudas                                                                                                    | rontos para serem gravados, por favor<br>CLUMENTOS emitidos pelo IAP.<br>s não poderão ser alterados.<br>-71 Inscrição Estadual:<br>LL SGA<br>AL SGA<br>dos informados foram conferidos. | confira com atenção. | Marlano Torres | •              |
| Cadastro de Us<br>Pessoa Jurídic<br>Outras Infor                   | Cadastro Licenciamento Ambiental<br>sudito Ambiental<br>so Endereço Representante Li<br>rmações | Requerimento de Mudas                                                                                                    | rontos para serem gravados, por favor<br>CUMENTOS emitidos pelo IAP.<br>s não poderão ser alterados.<br>-71 Inscrição Estadual:<br>AL SGA<br>AL SGA<br>dos informados foram conferidos.  | confira com atenção. | Martano Turres | • •            |
| Cadastro de Us<br>Cadastro de Us<br>Pessoa Jurídic<br>Outras Infor | Cadastro Licenciamento Ambiental<br>utário Ambiental<br>a Endereço Representante La<br>rmações  | Requerimento de Mudas<br>Informações Complementares<br>Confirmar Gravação dos Dados<br>Atenção<br>Os dados informados estão p<br>Estes dados constarão em DC<br>Atenção<br>Os dados informados estão p<br>Estes dados constarão em DC<br>Atenção<br>Os dados informados estão p<br>Estes dados constarão em DC<br>Atenção<br>Os dados informados estão p<br>Estes dados constarão em DC<br>Atenção<br>Os dados informados estão p<br>Estes dados constarão em DC<br>Atenção<br>Os dados informados estão p<br>Estes dados constarão em DC<br>Atenção<br>Os dados do Empreendimento<br>CNPI: 56.490.868/0001<br>Razão Social: CADASTRO MANUJ<br>Nome Fantasia: CADASTRO MANUJ<br>Confirmo que os da | rontos para serem gravados, por favor<br>CUMENTOS emitidos pelo IAP.<br>s não poderão ser alterados.<br>-71 Inscrição Estadual:<br>NL SGA<br>AL SGA<br>dos informados foram conferidos.  | confira com atenção. | Matano Turres  |                |

Após conferir se todos os dados foram informados corretamente selecione a caixa de confirmação e clique no botão "**Confirmar**".

**IMPORTANTE:** Lembramos que após a confirmação algumas informações não poderão ser mudadas, como por exemplo a Razão social da empresa e o CNPJ.

O cadastro do Usuário Ambiental só é finalizado quando aparecer a seguinte mensagem: "Usuário Ambiental gravado com sucesso."

| Cadastro Licenciamento Ambiental Requerimento de Nudas                                     |  |
|--------------------------------------------------------------------------------------------|--|
| Cadastro de Usuário Ambiental                                                              |  |
| Pessoa Jurídica Endereço Representante Legal Informações Complementares Outras Informações |  |
| Mensagem X<br>Usuário Ambiental gravado com sucesso.                                       |  |
|                                                                                            |  |
| 🖨 Voltar 👔 Gravar                                                                          |  |

# CONSULTA A UM USUÁRIO AMBIENTAL:

Para consultar um usuário ambiental já cadastrado no sistema, basta realizar a pesquisa informando o CNPJ/CPF ou com a razão social da empresa.

Lembramos que a razão social deverá ser escrita exatamente como cadastrado, caso contrário, o sistema pode não encontrar o cadastro. Por isso **recomendamos realizar a pesquisa pelo CNPJ/CPF do Usuário Ambiental.** 

Após realizar a pesquisa do Usuário Ambiental, para alterar alguma informação clicar no botão "Editar":

| Consulta de Usuário Ambiental  Pesquisar Usuário Ambiental: 56490868000171  Isuários Ambiental:  Exbir Nome / Razão Social  CPF/CNPJ Município |            |
|----------------------------------------------------------------------------------------------------|------------|
| esquisar<br>Usuário Ambiental: 56490868000171<br>Stancios Ambientals<br>Exibir Nome / Razão Social CPF/CNPJ Município                          |            |
| Exibity Nome / Razão Social CPF/CNPJ Município                                                                                                 |            |
| suários Ambientais<br>Exibir Nome / Razão Social CPF/CNP3 Município                                                                            |            |
| Exibir Nome / Razão Social CPF/CNP3 Município                                                                                                  |            |
|                                                                                                    | Editar     |
| CADASTRO MANUAL SGA 56.490.868/0001-71 Curitiba                                                                                                |            |
| 🕴 4 Página 1 de 1 🕨 🕅 🤁 1 à 1 de 1 re                                                                                                    | enistro(s) |

Ao Editar o cadastro do Usuário Ambiental será possível alterar o e-mail de contato cadastrado, adicionar ou excluir representantes legais, alterar o "Endereço do Empreendedor", alterar o Nome Fantasia da Empresa.

**IMPORTANTE:** Esse acesso só será permitido para quem está cadastrado como Representante Legal.

Durante a pesquisa de um CNPJ/CPF, o sistema pode apresentar a seguinte mensagem:

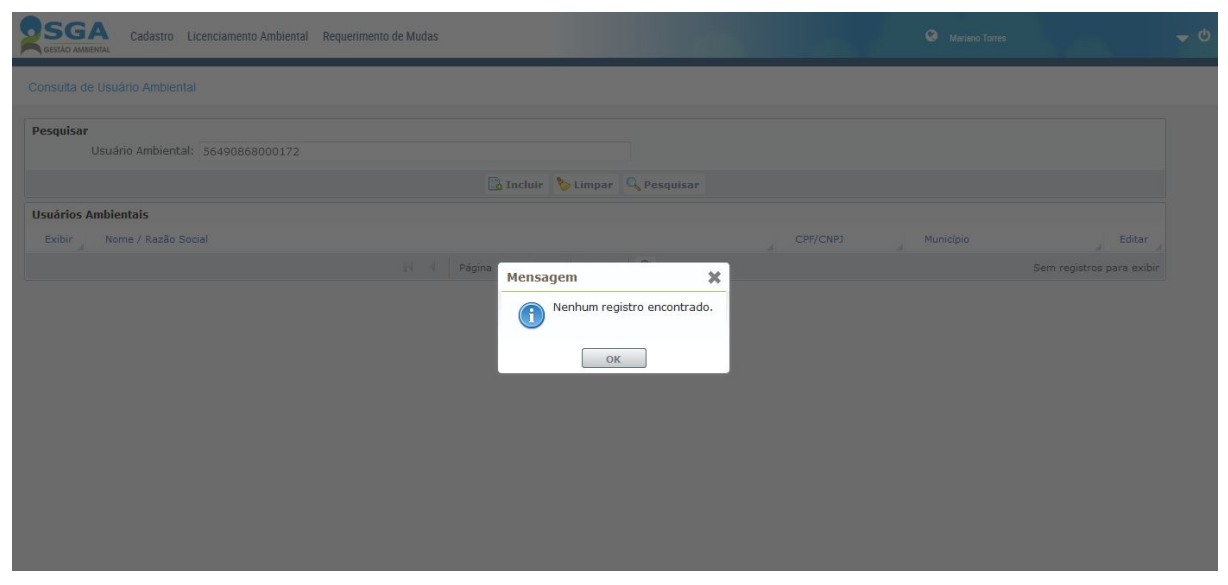

Isso pode acontecer por dois motivos:

1- O Usuário Ambiental não está cadastrado no sistema. Neste caso, será necessário realizar o cadastro do Usuário Ambiental, conforme instruído anteriormente.

2- O login vinculado ao CPF que está logado no sistema não está cadastrado como Representante Legal. Neste Caso, será necessário entrar em contato com os representantes cadastrados e solicitar que um deles entre no sistema e vincule o CPF utilizado como novo Representante Legal.

# CADASTRO DO IMÓVEL:

Para cadastrar um novo Imóvel é necessário clicar em "Cadastro - Imóvel".

| Cadastro Licenciamento Ambiental Requerimento de Mudas    | Mariano Torres | <del>ა</del> ტ |
|-----------------------------------------------------------|----------------|----------------|
| Usuário Ambiental<br>Bem vindo ad Imóvel<br>Emprendimento |                |                |
| Seja bem-vindo(a)Mariano Torres!                          |                |                |
|                                                           |                |                |
|                                                           |                |                |
|                                                           |                |                |
|                                                           |                |                |
|                                                           |                |                |
|                                                           |                |                |
|                                                           |                |                |
|                                                           |                |                |

Já na página de Consulta de Imóvel, para realizar o cadastro basta clicar no Botão "Incluir".

| GESTÃO AMBIENTAL      | icenciamento Ambiental Requerimento de Mudas |                              | 😌 Mari                     | ano Torres                |
|-----------------------|----------------------------------------------|------------------------------|----------------------------|---------------------------|
| Consulta de Imóvel    |                                              |                              |                            |                           |
| Pesquisar             |                                              |                              |                            |                           |
| * Tipo Documento      | ;  Selecione                                 | •                            |                            |                           |
| Comarca               | Selecione                                    |                              |                            |                           |
| Oficio                | : Selecione                                  | *                            |                            |                           |
| Num. Documento        | :                                            |                              |                            |                           |
| Denominação           | :                                            |                              |                            |                           |
|                       |                                              | Incluir 🔖 Limpar 🔍 Pesquisar |                            |                           |
| Exibir Tipo Documento | Num. Documento Denominação                   | Tipo do Imóvel Área To       | otal do Imóvel 🔒 Município | Editar Excluir            |
|                       | 14 4 Página                                  | 0 de 0 k ki 🖑                |                            | Sem registros para exibir |
|                       | 14 4 Página                                  | 0 de 0 k ki 🖑                |                            | Sem registros para exibi  |

Na aba Identificação, colocar todas as informações solicitadas e em seguida clicar na aba "**Endereço**":

| Casaro de inviel<br>Terretificación<br>* Rome de l'ancelle<br>* Rome de l'ancelle<br>* Rome de l'ancelle<br>* Rome de l'ancelle<br>* Consiste<br>* Consiste<br>* Consi |  |
|----------------------------------------------------------------------------------------------------|--|
| Identificação       Endereção         ** Nome do lindvet:       SEDE LAP         Tipo do Dinúvet:       Rural         ** Area Total do lindvet:       Z.500.0         ** Area Total do lindvet:       Tipo de Documento:         Matricula / Registro       Fasticula / Registro         ** Origina / Segistro       Enderera         ** Area Total do lindvet:       Folha:         ** Contraca:       Tiposcia         ** Contraca:       Tiposcia         ** Origina       Certificado:         ** Nota       Certificado:         ** Natricula / Registro:       Tiulo de Dominio         R. Laverbada?:       Não         Existe Manejo?:       Não         ** Sinte Manejo?:       Não         ** Castro       Centamento Ambient         ** Otata:       Centarea         ** Otata:       Centarea                                                                                                    |  |
| deutificação Endereço  * Nome do Indivei SEDE IAP  Tipo do Indivei SEDE IAP  * Area Total do Indivei 2.030.0 em • m² ha  * Tipo do Documento Matricula  * Comarca * Comarca * Conarca * Conarca * Co                                                                                                    |  |
| * Nome do Indvez: EDE LAP<br>Top do Indvez: 2500,00 en en m n ha<br>* Tipo do Documento: Matricula<br>Cartorio de Registro de Ini<br>* Graza<br>* Officio<br>* Contrar Al Judicia<br>* Officio<br>* Matricula / Registro<br>Certificado:<br>RL Averbada? * Não<br>Existe Manejo? * Não Sim<br>* Voltar © Gravar<br>* Voltar © Gravar<br>* Voltar © Gravar<br>* Voltar © Gravar                                                                                                    |  |
| Tipo do Indivel: Rural • Hubano     * Area Total do Indivel: 2.500,00 en en en en en en en en en en en en en e                                                                                                    |  |
| * Área Total do Indvie: 2,500,00 en en en a ha<br>* Tipo de Documento:<br>Cartório de Registro de la<br>* Comarca:<br>* Gridio<br>* Contaro:<br>* Matrícula / Registro:<br>Certidão<br>Certidão<br>Certidão<br>Certidão<br>Certidão<br>Certidão<br>Certidicado:<br>RL Averbada: • Na<br>Existe Manejo?: • Não Sim<br>Contaro:<br>Certidicade:<br>* Natrícula / Registro:<br>* Matrícula / Registro:<br>* Matrícula / Registro:<br>* Matrícula / Registro:<br>* Contaro:<br>* Matrícula / Registro:<br>* Matrícula / Registro:<br>* Contaro:<br>* Matrícula / Registro:<br>* Matrícula / Registro:<br>* Matrícula / Reg                                                                                                    |  |
| * Top de Documento: Natricula<br>Controito de Registro de III<br>* Conarce: * * * * * * * * * * * * * * * * * * *                                                                                                    |  |
| Cartório de Registro de Im<br>"Comarca:<br>"Oficio:<br>"Softwa Publica:<br>Certidão:<br>Informações INCRA:<br>Nº do Cadasto:<br>RL Averbada?: • Não<br>Existe Manejo?: • Não Sim<br>SEGO:<br>Cadasto:<br>Licenciamento Ambiental:<br>Requerimento de Mudas:<br>Cadasto:<br>Licenciamento Ambiental:<br>Requerimento de Mudas:<br>Secondaria:<br>Cadasto:<br>Licenciamento Ambiental:<br>Requerimento de Mudas:<br>Secondaria:<br>Cadasto:<br>Licenciamento Ambiental:<br>Requerimento de Mudas:<br>Secondaria:<br>Cadasto:<br>Licenciamento Ambiental:<br>Requerimento de Mudas:<br>Secondaria:<br>Cadasto:<br>Licenciamento Ambiental:<br>Requerimento de Mudas:<br>Secondaria:<br>Cadasto:<br>Licenciamento Ambiental:<br>Requerimento de Mudas:<br>Secondaria:<br>Cadasto:<br>Licenciamento Ambiental:<br>Requerimento de Mudas:<br>Secondaria:<br>Cadasto:<br>Licenciamento Ambiental:<br>Requerimento de Mudas:<br>Secondaria:<br>Cadasto:<br>Licenciamento Ambiental:<br>Requerimento de Mudas:<br>Secondaria:<br>Cadasto:<br>Licenciamento Ambiental:<br>Requerimento de Mudas:<br>Secondaria:<br>Cadasto:<br>Licenciamento Ambiental:<br>Cadasto:<br>Licenciamento Ambiental:<br>Requerimento de Mudas:<br>Secondaria:<br>Cadasto:<br>Licenciamento Ambiental:<br>Cadasto:<br>Cadasto:<br>Cadast                                                       |  |
| Curitor de Refsatto de Refsatto de Reguerimento de Mudas                                                                                                    |  |
| Ofici:     Ofici:                                                                                                    |  |
| * Matricula / Registro<br>* Matricula / Registro<br>Certida<br>Certida<br>Certida<br>Certificado:<br>Ru A da Judeia<br>Permissão de Uso<br>Tudo de Dominio<br>RL Averbada?: • Não<br>Existe Manejo?: • Não<br>Sim<br>Codastro<br>Codastro<br>Certificado:<br>Certificado:<br>C                                             |  |
| Matricula / Kegistro: Certidão Certidão Carta Al Judicia Permissão de Uso Tudi de Dominio RL Averbadar: No do Cadastro: RL Averbadar: No do Certificado: Certificado: Certif                                                                                                    |  |
| Informações INCRA   Nº do Cadastro:   Permissão de Uso   Tulo de Domínio   R.L Averbada::   Não   Existe Manejo::   Não                                                                                                    |  |
| Nº do Cadastro Permissão de Uso   Titulo de Domínio   RL Averbada?:   Não   Existe Manejo?:   Não   Sim                                                                                                    |  |
| Titulo de Dominio         RL Averbada?: • Não         Existe Manejo?: • Não          Sim                                                                                                    |  |
| RL Averbada?: • Não<br>Existe Manejo?: • Não Sim<br>• Voltar Gravar<br>Cadastro Licenciamento Ambiental Requerimento de Mudas<br>• Mariano Tarres<br>astro de Imóvel                                                                                                    |  |
| Existe Manejo?:  Não Sim  Voltar Gravar  Cadasto Licenciamento Ambiental Requerimento de Mudas  Cadasto Licenciamento Ambiental Requerimento de Mudas  Autoro Tores  astro de Imóvel                                                                                                    |  |
|                                                                                                    |  |
|                                                                                                    |  |
| SSGA     Cadastro     Licenciamento Ambiental     Requerimento de Mudas       JERNIO JAMERICAL     Antino Torres                                                                                                    |  |
| lastro de Imóvel                                                                                                    |  |
| tastro de imovel                                                                                                    |  |
|                                                                                                    |  |
| ntificação Endereço                                                                                                    |  |
| * Nome do Imóvel: SEDE JAP                                                                                                    |  |
| Ting do Inderski 🖉 nast                                                                                                    |  |
| The definitives. Kurai • orbano                                                                                                    |  |
| * Area Total do Imóvel: 2.500,00 em • m² ha                                                                                                    |  |
| * Tipo de Documento: Matrícula 🔹                                                                                                    |  |
| Cartório de Registro de Imóveis                                                                                                    |  |
| * Comarca: Curitiba 🔹                                                                                                    |  |
| Oficio: 30 OFICIO DE REGISTRO DE IMÓVEIS     ▼                                                                                                    |  |
| * Matrícula / Registro: 0000001 Livro: 1 Folha: 2                                                                                                    |  |
|                                                                                                    |  |
| Informações INCRA                                                                                                    |  |
| NO do Contino dos                                                                                                    |  |
| Nº do Cadastro: Nº do Certificado:                                                                                                    |  |
| Nº do Cadastro: Nº do Certificado: RL Averbada?: • Não                                                                                                    |  |
| № do Cadastro:     № do Certificado:       RL Averbada?:     • Não       Existe Manejo?:     • Não                                                                                                    |  |
| Nº do Cadastro:     Nº do Certificado:       RL Averbada?:        • Não        Existe Manejo?:        • Não                                                                                                    |  |
| Nº do Cadastro:     Nº do Certificado:       RL Averbada?:     • Não       Existe Manejo?:     • Não                                                                                                    |  |

Na aba endereço, digitar o CEP e inserir as informações solicitadas. Note que ao informar o CEP o sistema irá abrir uma nova aba a da "**Geolocalização**".

Após inserir as informações necessárias, clicar na aba "Geolocalização".

| SGA<br>GESTÃO AMBIENTAL | Cadastro Li | cenciamento Ambiental | Requerimento de Mudas |                   |   | 😒 Mariano Torres | <b>→</b> ७ |
|-------------------------|-------------|-----------------------|-----------------------|-------------------|---|------------------|------------|
| Cadastro de Imóve       | H,          |                       |                       |                   |   |                  |            |
| Identificação           | Endereço    | Geolocalização        |                       |                   |   |                  |            |
|                         | * CEP:      | 80.215-100            |                       |                   |   |                  |            |
|                         | * Estado:   | PR 🖴                  | * Município: Curitiba | Î                 | - |                  |            |
| *                       | .ogradouro: | Rua Engenheiros Re    | bouças                | * Nº: 1206        |   |                  |            |
| Co                      | mplemento:  |                       | Bairro:               | Rebouças          |   |                  |            |
|                         | Localidade: |                       | Caixa Postal:         |                   |   |                  |            |
|                         |             |                       |                       |                   |   |                  |            |
|                         |             |                       |                       |                   |   |                  |            |
|                         |             |                       |                       |                   |   |                  |            |
|                         |             |                       |                       |                   |   |                  |            |
|                         |             |                       |                       |                   |   |                  |            |
|                         |             |                       |                       |                   |   |                  |            |
|                         |             |                       |                       |                   |   |                  |            |
|                         |             |                       |                       |                   |   |                  |            |
|                         |             |                       |                       |                   |   |                  |            |
|                         |             |                       |                       |                   |   |                  |            |
|                         |             |                       |                       | 🖨 Voltar 👔 Gravar |   |                  |            |

A aba "Geolocalização", pode ser preenchida de duas maneiras: Inserindo as coordenadas do imóvel (em UTM) ou então utilizando a ferramenta "Desenhar

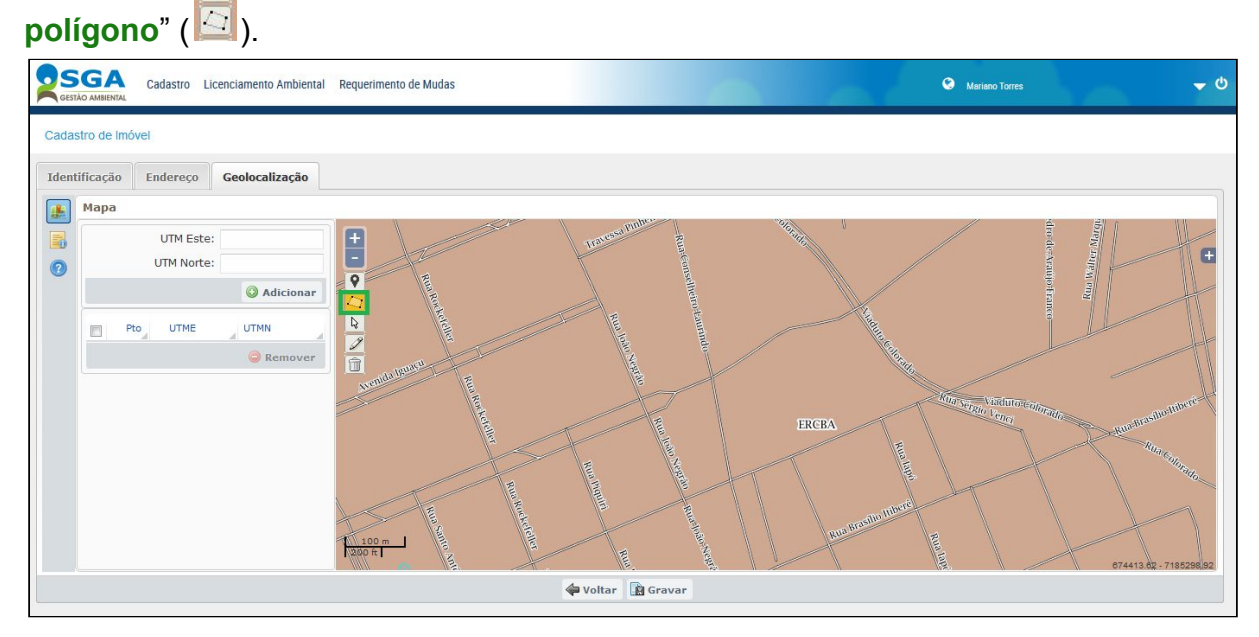

Na sequência selecionar pelo menos quatro pontos no local aproximado do empreendimento (para finalizar o polígono clicar duas vezes num mesmo ponto). Assim, as coordenadas serão gravadas automaticamente.

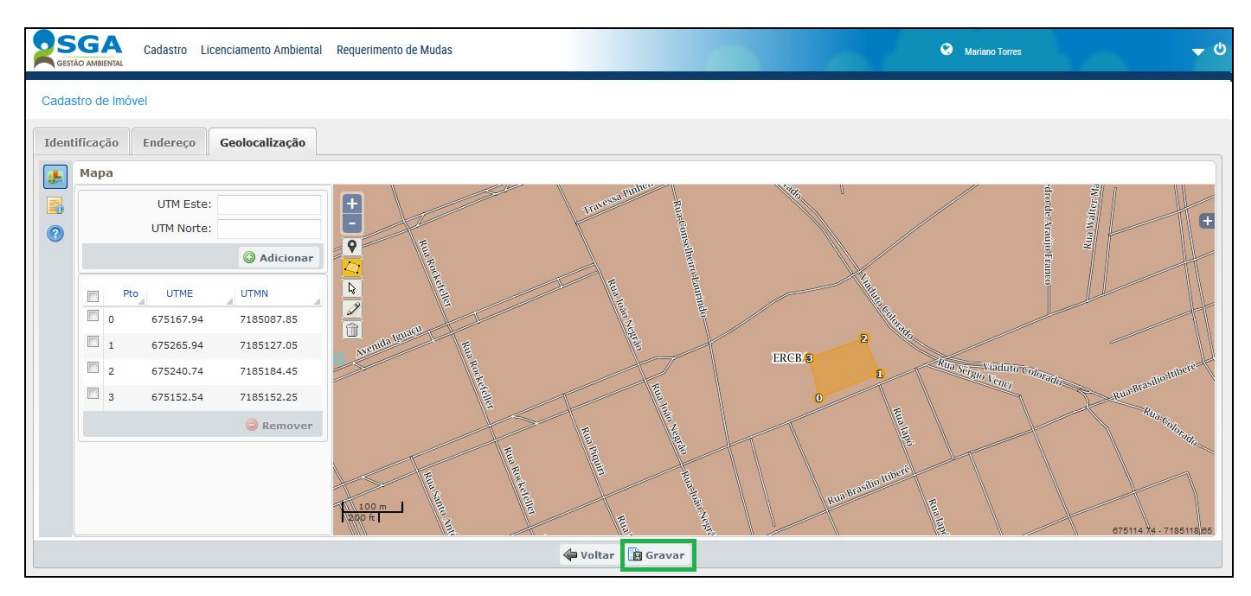

Após concluir todo este processo clicar no botão "Gravar".

Antes de clicar em "**Confirmar**", verificar se as informações estão corretas, pois uma vez gravado o imóvel, algumas informações, como endereço, número do imóvel, geolocalização, não poderão ser alteradas.

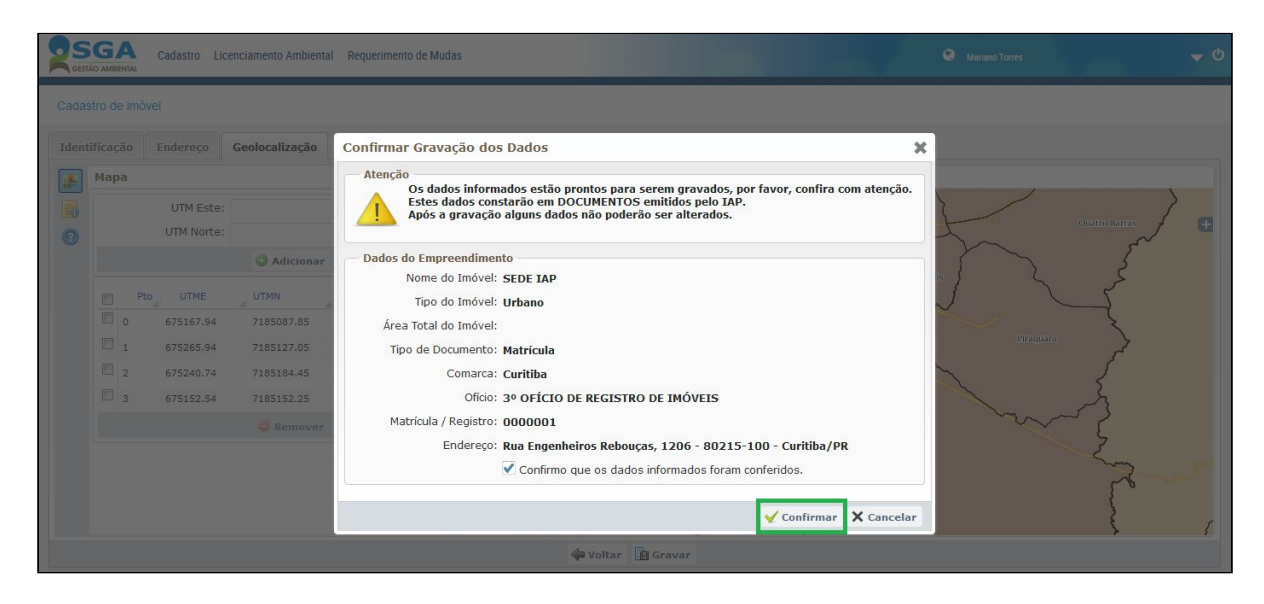

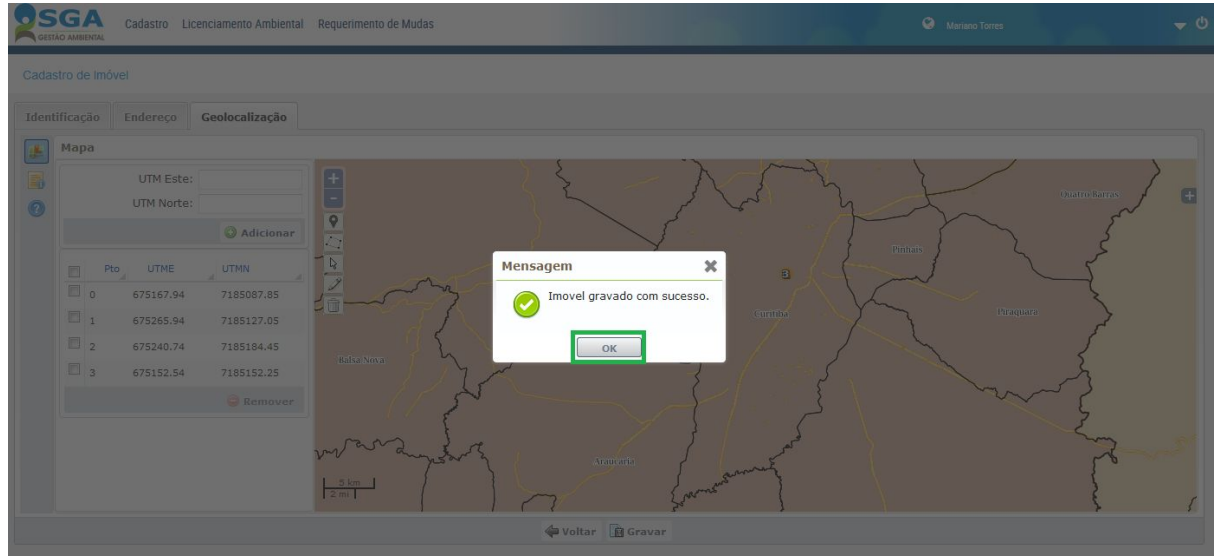

# FORMAS DE ENCONTRAR AS COORDENADAS GEOGRÁFICAS:

Existem várias maneiras de encontrar as coordenadas geográficas do imóvel e do empreendimento, são elas:

- Ir a campo com equipamento de geolocalização e demarcar no aparelho as coordenadas do imóvel;

- Utilizar o mapa disponibilizado no sistema, caso o mapa mostre apenas o município é possível aproximar o mapa até encontrar um ponto de referência da cidade e encontrar o seu imóvel a partir dele.

Utilizar o aplicativo <u>Google Earth Pro</u>, informar o endereço do seu imóvel, em seguida solicitar que o aplicativo mostre as coordenadas em UTM. Em alguns casos o aplicativo mostra automaticamente as coordenadas em graus, para alterar as configurações você deve ir em "Ferramentas – Opções" e Selecionar a opção "Universal Transversa de Mercator" em Mostrar Lat/Long.

Realizar a pesquisa do endereço no site <u>Google Maps</u>. Em seguida clicar no local do seu empreendimento e selecionar a Opção "O que há aqui?" No final da tela aparecerá um quadro indicando as coordenadas Geográficas em Grau Decimal (Latitude - Y, Longitude - X). Para inserir essa coordenada no sistema é necessário realizar a conversão das coordenadas para UTM.

- Também é possível utilizar o site <u>Open Street Map</u>, busque o endereço do empreendimento no site, em seguida clique com o botão esquerdo do mouse no local de seu empreendimento e selecione a opção "**Mostrar Endereço**". As coordenadas geográficas em Grau Decimal (**Latitude - Y, Longitude - X**) serão mostradas no lado direito da tela. Neste caso é necessário realizar a conversão das coordenadas para UTM.

#### Como transformar Coordenadas em Grau Decimal para UTM?

Para transformar uma coordenada em Grau Decimal para UTM entre no site <u>Calculadora INPE</u> e selecione a opção "GEOGRAFICA (Grau Decimal)". Então insira as coordenadas Longitude (X) e Latitude (Y). Selecione o *Datum* de entrada "SAD69" e clique em Avançar. Escolha a Projeção de Saída "UTM", com o *Datum* "SAD69". E clique novamente no Botão Avançar. Serão apresentadas as coordenadas UTM para este ponto. A Coordenada X UTM corresponde à UTM Este enquanto a Coordenada Y UTM corresponde à UTM Norte.

## CONSULTA AO IMÓVEL:

Para realizar a consulta a um imóvel já cadastrado você deve informar o tipo de documento e o número do documento cadastrado no sistema, conforme exemplo.

**IMPORTANTE:** Recomendamos **deixar o campo denominação em branco**, pois assim o sistema irá realizar a busca de todos os imóveis cadastrados com aquelas características. Se for digitado algo uma denominação diferente da qual foi cadastrada o sistema não irá encontrar o imóvel cadastrado.

| TÃO AMBIENTAL        | icenciamento Ambiental Requerimento de Mudas |                              |                             | Mariano Torres   |             |
|----------------------|----------------------------------------------|------------------------------|-----------------------------|------------------|-------------|
| ulta de Imóvel       |                                              |                              |                             |                  |             |
| quisar               |                                              |                              |                             |                  |             |
| * Tipo Documento:    | Matrícula                                    | •                            |                             |                  |             |
| Comarca:             | Selecione                                    | -                            |                             |                  |             |
| Ofício:              |                                              | *                            |                             |                  |             |
| Num. Documento:      | 0000001                                      |                              |                             |                  |             |
| Denominação:         |                                              |                              |                             |                  |             |
|                      |                                              | Tuchuir > Limpar Q Pesquisar |                             |                  |             |
| xibir Tino Documento | Num. Documento Denominação                   | Tino do Imóvel Áre           | a Total do Imóvel Município | Editar           | Excluir     |
|                      | A A Part                                     |                              |                             | A Sam conjectore | anen avihir |
|                      | 11 1 Pugn                                    |                              |                             | Jenniegiacioa    | para cxibii |

| quisar |                   |                |                         |                         |                      |           |            |             |
|--------|-------------------|----------------|-------------------------|-------------------------|----------------------|-----------|------------|-------------|
|        | * Tipo Documento: | Matrícula      |                         | •                       |                      |           |            |             |
|        | Comarca:          | Selecione      |                         | •                       |                      |           |            |             |
|        | Oficio:           |                |                         | *                       |                      |           |            |             |
|        | Num. Documento:   | 0000001        |                         |                         |                      |           |            |             |
|        | Denominação:      |                |                         |                         |                      |           |            |             |
|        |                   |                | lincl                   | uir 🏷 Limpar 🔍 Pesquisa | ır                   |           |            |             |
| xibir  | Tipo Documento    | Num. Documento | Denominação             | Tipo do Imóvel          | Área Total do Imóvel | Município | Editar     | Excluir     |
| 2      | Matrícula         | 0000001        | SEDE IAP                | Urbano                  | 2.500,00 m2          | Curitiba  |            | ×           |
| 6      | Matrícula         | 0000001        | RUA DRONGO              | Urbano                  | 300,00 m2            | Arapongas |            | X           |
| 5      | Matrícula         | 0000001        | FICTÍCIO 001            | Urbano                  | 350,00 m2            | Ivaiporã  |            | ×           |
| 3      | Matrícula         | 0000001        | PLANTA EMILIANO PERNETA | Rural                   | 2.025,00 ha          | Pinhais   |            | ×           |
|        |                   |                | 14 4 Página 1           | de t 🕨 🕅 🖓              |                      |           | 1 à 4 de 4 | registro(s) |

Clicando em exibir será possível visualizar todas as informações do imóvel cadastrado, como área, endereço e geolocalização. Também é possível visualizar os empreendimentos cadastrados vinculados a este imóvel.

## CADASTRO DO EMPREENDIMENTO:

Para cadastrar um novo Empreendimento é necessário clicar em "Cadastro – Empreendimento".

|                    | Cadastro Licenciamento Ambiental              | Requerimento de Mudas |  | 1 A | Mariano Torres | <b>→</b> © |
|--------------------|-----------------------------------------------|-----------------------|--|-----|----------------|------------|
| 🖀 Bem vindo ac     | Usuário Ambiental<br>Imóvel<br>Empreendimento |                       |  |     |                |            |
| Seja bem-vindo(a)M | ariano Torres!                                |                       |  |     |                |            |
|                    |                                               |                       |  |     |                |            |
|                    |                                               |                       |  |     |                |            |
|                    |                                               |                       |  |     |                |            |
|                    |                                               |                       |  |     |                |            |
|                    |                                               |                       |  |     |                |            |
|                    |                                               |                       |  |     |                |            |
|                    |                                               |                       |  |     |                |            |
|                    |                                               |                       |  |     |                |            |

Para cadastrar um novo empreendimento vinculado à um CNPJ/CPF, basta clicar no botão "Incluir".

| SG<br>GESTÃO AM | Cadastro Li         | icenciamento Ambiental F | equerimento de Mudas |                            | a la                 | S Mariano Torres   |                           |       |
|-----------------|---------------------|--------------------------|----------------------|----------------------------|----------------------|--------------------|---------------------------|-------|
| onsulta d       | de Empreendimento   | 51                       |                      |                            |                      |                    |                           |       |
| esquisa         | r                   |                          |                      |                            |                      |                    |                           |       |
|                 | Estado e Município: | PR Selecione             |                      | •                          |                      |                    |                           |       |
|                 | Empreendimento:     | Informe cpf, cnpj, nome  | ou razão social      |                            |                      |                    |                           |       |
|                 |                     | Pesquisa Avançada        |                      |                            |                      |                    |                           |       |
|                 |                     |                          | 📑 Ir                 | ıcluir 🏷 Limpar 🔍 Pesquisa | ar                   |                    |                           |       |
| npreen          | dimentos            |                          |                      |                            |                      |                    |                           |       |
| Exibir          | CPF/CNPJ            | Nome/Razão Social        | Grupo                | Atividade                  | Atividade Específica | Município e Estado | Editar Excluir            |       |
|                 |                     |                          | 4 4   Página 0       | de 0   > >   2             |                      |                    | Sem registros para exibir | e l   |
|                 |                     |                          | 14 4 Página 0        | de 0 🕨 🕅  🦉                |                      |                    | Sem registros para e>     | cibir |
|                 |                     |                          |                      |                            |                      |                    |                           |       |
|                 |                     |                          |                      |                            |                      |                    |                           |       |
|                 |                     |                          |                      |                            |                      |                    |                           |       |
|                 |                     |                          |                      |                            |                      |                    |                           |       |
|                 |                     |                          |                      |                            |                      |                    |                           |       |
|                 |                     |                          |                      |                            |                      |                    |                           |       |
|                 |                     |                          |                      |                            |                      |                    |                           |       |
|                 |                     |                          |                      |                            |                      |                    |                           |       |

Na identificação do empreendimento, informar o CNPJ/CPF que foi cadastrado como Usuário Ambiental (caso ao digitar o CNPJ/CPF a razão social não seja preenchida automaticamente, significa que o usuário ambiental não foi cadastrado).

| Cadastro Licer                 | clamento Ambiental Requerimento de Mudas      | and the second                            | Mariano Torres |  |
|--------------------------------|-----------------------------------------------|-------------------------------------------|----------------|--|
| Cadastro de Empreendimento     |                                               |                                           |                |  |
| Identificação Endereço (       | ieolocalização                                |                                           |                |  |
| * Usuário Ambiental            |                                               |                                           |                |  |
| * CPF/CNPJ:                    | 56.490.868/0001-71                            |                                           |                |  |
| Nome/Razão Social:             | CADASTRO MANUAL SGA                           |                                           |                |  |
| Grupo Atividade                |                                               |                                           |                |  |
| * Grupo:                       |                                               |                                           |                |  |
| * Atividade:                   |                                               |                                           |                |  |
| * Atividades Específicas:      |                                               |                                           |                |  |
| Detalhes da Atividade:         |                                               |                                           |                |  |
| - Situação do Empreendimento   |                                               |                                           |                |  |
|                                | Empreendimento encontra-se em operação? 🕚     |                                           |                |  |
| Da                             |                                               |                                           |                |  |
| Óraão Em                       | Empreendimento ja possui Licença Ambiental er | m Orgao Municipal, Estadual ou Federal? 🕕 |                |  |
| orgao Em                       | da Liconca Atuali                             |                                           |                |  |
| No de túbico Liser             |                                               |                                           |                |  |
| N <sup>3</sup> da Ultima Licen | ça de Ampliação:                              |                                           |                |  |
|                                |                                               |                                           |                |  |
|                                |                                               | 🖨 Voltar 🔛 Gravar                         |                |  |

Em seguida selecionar o Grupo/Atividade que a empresa realiza. Para selecionar a atividade específica clicar no quadrado destacado em verde e selecionar a(s) atividade(s) específica(s) que o empreendimento realiza, **é possível possuir mais de uma atividade específica**, porém não mais de uma atividade.

**IMPORTANTE:** Caso a empresa possua atividades distintas, é necessário cadastrar mais de um empreendimento para englobar todas as atividades da empresa.

| SGA Cadastro Lic            | zenciamento Ambiental Requerimento de Mudas                                                    |
|-----------------------------|------------------------------------------------------------------------------------------------|
| Cadastro de Empreendimento  |                                                                                                |
| Identificação Endereço      | Geolocalização                                                                                 |
| * Usuário Ambiental         |                                                                                                |
| * CPF/CNP3                  | 3: 56.490.868/0001-71                                                                          |
| Nome/Razão Social           | II: CADASTRO MANUAL SGA                                                                        |
| Grupo Atividade             |                                                                                                |
| * Grupo                     | 2: Comércio e Serviço                                                                          |
| * Atividade                 | 2: Comércio varejista de produtos farmacêuticos, perfumaria e cosméticos e artigos médicos, όρ |
| * Atividades Específicas    |                                                                                                |
| Detalhes da Atividade       | 87                                                                                             |
| - Situação do Empreendiment | to                                                                                             |
|                             | Empreendimento encontra-se em operação? 🕦                                                      |
| D                           | Jata de Instalação: m                                                                          |
|                             | Empreendimento já possui Licença Ambiental em Órgão Municipal, Estadual ou Federal? 🕕          |
| Orgão E                     | imissor da Licença: IBAMA IAP Prefeitura Municipal                                             |
| N                           | A da Licença Atual:                                                                            |
| Nº da Última Lice           | ença de Ampliação:                                                                             |
|                             |                                                                                                |
|                             |                                                                                                |

| Cadastro Licenciamento Ambiental Reque | rimento de Mudas 🕹 Mariano Torres 🗸 🗸                                         |
|----------------------------------------|-------------------------------------------------------------------------------|
| Cadastro de Empreendimento             |                                                                               |
| Identificação Endereço Geolocalização  |                                                                               |
| * Usuário Ambiental                    |                                                                               |
| * CPF/CNPJ: 56.490.868/0001-71         |                                                                               |
| Nome/Razão Social: CADASTRO MANUAL SG  | Selecione as Atividades Específicas                                           |
| Grupo Atividade                        | Atividade Específica                                                          |
| * Grupo: Comércio e Serviço            | Comércio varejista de artigos de óptica                                       |
| * Atividade: Comércio varejista de pro | Comércio varejista de artigos médicos e ortopédicos                           |
| * Atividades Específicas:              | Comércio varejista de cosméticos, produtos de perfumaria e de higiene pessoal |
|                                        | Comércio varejista de produtos farmacêuticos, com manipulação de fórmulas     |
| Detalhes da Atividade:                 | Comércio varejista de produtos farmacêuticos homeopáticos                     |
| Situação do Empreendimento             | 🔽 comércio varejista de produtos farmacênticos, sem manipulação de f          |
| Empr                                   | Comércio varejista de produtos veterinários                                   |
| Data de Instalação:                    |                                                                               |
| Empr                                   | Selecionar 🗙 Cancelar                                                         |
| Órgão Emissor da Licença: 🔘 IBAN       |                                                                               |
| Nº da Licença Atual:                   |                                                                               |
| Nº da Última Licença de Ampliação:     |                                                                               |
|                                        |                                                                               |
|                                        | 🗢 Voltar 👔 Gravar                                                             |

O campo detalhes da atividade não é um campo obrigatório, neste campo é possível descrever com mais detalhes a atividade exercida pelo empreendimento.

**IMPORTANTE:** O que for escrito no campo detalhes da atividade irá aparecer na licença, caso a mesma seja deferida.

| GESTÃO AMBIENTAL Cadastro Lice                                              | nciamento Ambiental Requerimento de Mudas 🖉 Mariano Torres                                                                                                    |
|-----------------------------------------------------------------------------|----------------------------------------------------------------------------------------------------|
| Cadastro de Empreendimento                                                  |                                                                                                    |
| Identificação Endereço * Usuário Ambiental * CPF/CNPJ                       | Geolocalização<br>56.490.868/0001-71                                                                                                    |
| Nome/Razão Social                                                           | CADASTRO MANUAL SGA                                                                                                    |
| * Grupo<br>* Atividade<br>* Atividades Específicas<br>Detalhes da Atividade | Comércio e Serviço Comércio varejista de produtos farmacêuticos, perfumaria e cosméticos e artigos médicos, ópt Comércio varejista de produtos farmacêuticos, sem manipulação de fórmulas                                                                                        |
| Situação do Empreendiment<br>Da<br>Ôrgão En<br>Nº da Última Lice            | Empreendimento encontra-se em operação? ()<br>ita de Instalação:<br>Empreendimento já possui Licença Ambiental em Órgão Municipal, Estadual ou Federal? ()<br>nissor da Licença:<br>IBAMA IAP Prefeitura Municipal<br>da Licença Atual:<br>a a a a a a a a a a a a a a a a a a a |
|                                                                             | 🐗 Voltar 👔 Gravar                                                                                                    |

Na parte Situação do empreendimento, você deve informar ao sistema se a sua empresa está ou não instalada e em operação e se possuir licença informar o número da mesma.

**IMPORTANTE:** Se as opções de respostas não estiverem aparecendo no sistema, significa que o navegador que está sendo utilizado para realizar o cadastro não é o Mozilla Firefox. Favor trocar o navegador e começar o cadastro novamente.

| Se sua empresa já est | á em operação selecione | o local destacado em verde. |
|-----------------------|-------------------------|-----------------------------|
|-----------------------|-------------------------|-----------------------------|

| GESTÃO AMBIENTAL | Cadastro Lice        | enclamento Ambiental Requerimento de Mudas 📀 Mariano Torres                                   | - |
|------------------|----------------------|-----------------------------------------------------------------------------------------------|---|
| Cadastro de Em   | preendimento         |                                                                                               |   |
| Identificação    | Endereço             | Geolocalização                                                                                |   |
| - * Usuário An   | nbiental             |                                                                                               |   |
|                  | * CPF/CNPJ:          | 56.490.868/0001-71                                                                            |   |
| Nor              | me/Razão Social:     | CADASTRO MANUAL SGA                                                                           |   |
| Grupo Ativid     | ade                  |                                                                                               |   |
|                  | * Grupo:             | Comércio e Serviço                                                                            |   |
|                  | * Atividade:         | : Comércio varejista de produtos farmacêuticos, perfumaria e cosméticos e artigos médicos, óp |   |
| * Ativida        | ades Específicas:    | Comércio varejista de produtos farmacêuticos, sem manipulação de fórmulas                     |   |
| Detalh           | nes da Atividade:    |                                                                                               |   |
| — Situação do I  | Empreendimento<br>Da | o Empreendimento encontra-se em operação? 🚯                                                   |   |
|                  |                      | 🗌 Empreendimento já possui Licença Ambiental em Órgão Municipal, Estadual ou Federal? 🔞       |   |
|                  | Órgão En             | missor da Licença: 🔿 IBAMA 🔿 IAP 🔗 Prefeitura Municipal                                       |   |
|                  | No                   | P da Licença Atual:                                                                           |   |
| N                | Nº da Última Licer   | nça de Ampliação: 🛛 🔒 💽 🛞                                                                     |   |
|                  |                      | 🖨 Voltar 👔 Gravar                                                                             |   |

Automaticamente o sistema irá liberar um campo para inserir a data no calendário destacado em **verde**.

| GESTÃO AMBIENTAL | Cadastro Lic              | iciamento Ambiental Requerimento de Mudas                             |                                        | Mariano Torres | - 6 |
|------------------|---------------------------|-----------------------------------------------------------------------|----------------------------------------|----------------|-----|
| Cadastro de Em   | preendimento              |                                                                       |                                        |                |     |
| Identificação    | Endereço                  | Geolocalização                                                        |                                        |                |     |
| - * Usuário An   | nbiental                  |                                                                       |                                        |                |     |
|                  | * CPF/CNP.                | 56.490.868/0001-71                                                    |                                        |                |     |
| Nor              | me/Razão Socia            | CADASTRO MANUAL SGA                                                   |                                        |                |     |
| Grupo Ativid     | ade                       |                                                                       |                                        |                |     |
|                  | * Grupo                   | Comércio e Serviço                                                    |                                        |                |     |
|                  | * <mark>Ati</mark> vidade | Comércio varejista de produtos farmacêuticos, perfumaria e cosméticos | s e artigos médicos, ó <b>p</b>        |                |     |
| * Ativida        | ades Específicas          | Comércio varejista de produtos farmacêuticos, sem manipulação de fór  | mulas                                  |                |     |
| Detall           | nes da Atividade          |                                                                       |                                        |                |     |
| — Situação do    | Empreendimen<br>C         | ta de Instalação:                                                     | rgão Municipal, Estadual ou Federal? ( | 0              |     |
|                  | Órgão E                   | issor da Licença: 🔿 IBAMA 🔿 IAP 🔿 Prefeitura Municipal                |                                        |                |     |
|                  | N                         | da Licença Atual:                                                     |                                        |                |     |
| N                | Iº da Última Lice         | ça de Ampliação: 🔒 🔍 🔞                                                |                                        |                |     |
|                  |                           | 🖗 Voltar 👔                                                            | Gravar                                 |                |     |

| GESTÃO AMBIENTAL | Cadastro Lice      | nciamento Ambienta | Requerimento de Mudas                                                   | 😧 Mariano Torres 🗸 🗸 🗸 |
|------------------|--------------------|--------------------|-------------------------------------------------------------------------|------------------------|
| Cadastro de Em   | ipreendimento      |                    |                                                                         |                        |
| Identificação    | Endereço           | Geolocalização     |                                                                         |                        |
| * Usuário An     | mbiental           |                    |                                                                         |                        |
|                  | * CPF/CNPJ:        | 56.490.868/000     | 1                                                                       |                        |
| Nor              | me/Razão Social:   | CADASTRO MAN       | IL SGA                                                                  |                        |
|                  |                    |                    |                                                                         |                        |
| - Grupo Ativida  | ade                |                    |                                                                         |                        |
|                  | * Grupo:           | Comércio e Servi   |                                                                         | ×                      |
|                  | * Atividade:       | Comércio varejis   | de produtos farmacêuticos, perfumaria e cosméticos e artigos médicos, ó | pt                     |
| * Ativida        | ades Específicas:  | Comércio varejis   | de produtos farmacêuticos, sem manipulação de fórmulas                  |                        |
| Detalh           | nes da Atividade:  |                    |                                                                         |                        |
| Situação do I    | Empreendimente     | 0                  |                                                                         |                        |
|                  |                    |                    | Empreendimento encontra-se em operação? 🕕                               |                        |
|                  | Da                 | ata de Instalação: |                                                                         |                        |
|                  |                    |                    | 🛿 Novembro 2019 🔹 🔲 ui Licença Ambiental em Órgão Municipal, Estad      | ual ou Federal? 🕕      |
|                  | Órgão En           | nissor da Licença: | s T Q Q S Seitura Municipal                                             |                        |
|                  | Nº                 | da Licença Atual:  | 7 28 29 30 31 1 2                                                       |                        |
| N                | Nº da Última Licer | nça de Ampliação:  |                                                                         |                        |
|                  |                    |                    | 7 18 19 20 21 22 23                                                     |                        |
|                  |                    |                    | 4 25 26 27 28 29 30                                                     |                        |
|                  |                    |                    | 1 2 3 4 5 6 7                                                           |                        |
|                  |                    |                    | Holo                                                                    |                        |

Em seguida, se a sua empresa possuir alguma licença do IAP selecione o local destacado em **verde**.

| Cadastro Licen               | ciamento Ambiental Requerimento de Mudas 🗢 Mariano Torres 🖵 🗸                                |
|------------------------------|----------------------------------------------------------------------------------------------|
| Cadastro de Empreendimento   |                                                                                              |
| Identificação Endereço G     | ieolocalização                                                                               |
| * Usuário Ambiental          |                                                                                              |
| * CPF/CNPJ:                  | 56.490.868/0001-71                                                                           |
| Nome/Razão Social:           | CADASTRO MANUAL SGA                                                                          |
| Grupo Atividade              |                                                                                              |
| * Grupo:                     | Comércio e Serviço                                                                           |
| * Atividade:                 | Comércio varejista de produtos farmacêuticos, perfumaria e cosméticos e artigos médicos, ópt |
| * Atividades Específicas:    | Comércio varejista de produtos farmacêuticos, sem manipulação de fórmulas                    |
| Detalhes da Atividade:       |                                                                                              |
| — Situação do Empreendimento |                                                                                              |
|                              | 🗹 Empreendimento encontra-se em operação? 🛞                                                  |
| Dat                          | a de Instalação: 05/03/2019 🗎                                                                |
|                              | Empreendimento já possui Licença Ambiental em Órgão Municipal, Estadual ou Federal? 📵        |
| Órgão Em                     | issor da Licença: 🔿 IBAMA 🔷 IAP 🔷 Prefeitura Municipal                                       |
| Nº                           | da Licença Atual:                                                                            |
| Nº da Última Licen           | ça de Ampliação:                                                                             |
|                              | 🖨 Voltar 👔 Gravar                                                                            |

Informe o Órgão Emissor da Licença, a modalidade e o número da licença. Favor informar o número da licença mais recente.

| GESTÃO AMBIENTAL | Cadastro Lic              | enciamento Ambienta            | al Requeriment  | o de Mudas         |                     | 10               |                | A. 1          | 🔇 Meria | ano Torres | <b>~</b> ( |
|------------------|---------------------------|--------------------------------|-----------------|--------------------|---------------------|------------------|----------------|---------------|---------|------------|------------|
| Cadastro de En   | preendimento              |                                |                 |                    |                     |                  |                |               |         |            |            |
| Identificação    | Endereço                  | Geolocalização                 |                 |                    |                     |                  |                |               |         |            |            |
| * Usuário Al     | nbiental                  |                                |                 |                    |                     |                  |                |               |         |            |            |
|                  | * CPF/CNPJ                | : 56.490.868/000               | 1-71            |                    |                     |                  |                |               |         |            |            |
| No               | me/Razão Social           | CADASTRO MAN                   | IUAL SGA        |                    |                     |                  |                |               |         |            |            |
| Grupo Ativid     | ade                       |                                |                 |                    |                     |                  |                |               |         |            |            |
|                  | * Grupo                   | Comércio e Serv                | riço            |                    |                     |                  | •              |               |         |            |            |
|                  | * <mark>A</mark> tividade | Comércio varejis               | sta de produtos | s farmacêuticos, p | perfumaria e cosmé  | éticos e artigos | médicos, ópt   |               |         |            |            |
| * Ativid         | ades Específicas          | Comércio varejis               | sta de produtos | ; farmacêuticos, s | sem manipulação d   | le fórmulas      |                |               |         |            |            |
| Detal            | nes da Atividade          | :                              |                 |                    |                     |                  |                |               |         |            |            |
| Situação do      | Empreendiment             | to                             |                 |                    |                     |                  |                |               |         |            |            |
|                  |                           |                                | Empreendir      | mento encontra-s   | se em operação? 🤇   | D                |                |               |         |            |            |
|                  | D                         | ata de Instalação:             | 05/03/2019      | Ē                  |                     |                  |                |               |         |            |            |
|                  |                           |                                | C Empreendir    | mento já possui L  | Licença Ambiental e | em Órgão Munic   | ipal, Estadual | ou Federal? 🕕 |         |            |            |
|                  | Órgão E                   | missor da Licença:             |                 | IAP O Prefeitu     | ura Municipal       |                  |                |               |         |            |            |
|                  | N                         | <sup>o</sup> da Licença Atual: |                 |                    | - <u>Q</u>          |                  |                |               |         |            |            |
| 1                | Nº da Última Lice         | ença de Ampliação:             |                 |                    | ₽ <u></u>           |                  |                |               |         |            |            |
|                  |                           |                                |                 |                    | 🖨 Voltar            | Gravar           |                |               |         |            |            |
|                  |                           |                                |                 |                    |                     |                  |                |               |         |            |            |

| Cadastro Licenciamento Ambiental Requerimento de Mudas                                                                                                    |                                                                                                    |                      |  |
|----------------------------------------------------------------------------------------------------|----------------------------------------------------------------------------------------------------|----------------------|--|
| Cadastro de Empreendimento                                                                                                    |                                                                                                    |                      |  |
| Identificação         Endereço         Geolocalização           * Usuário Ambiental         * CPF/CNPJ:         56.490.868/0001-71           Nome/Razão Social:         CADASTRO MANUAL SGA |                                                                                                    |                      |  |
| Grupo Atividade<br>* Grupo: Comércio e Serviço<br>* Atividade: Comércio varejista d<br>* Atividades Específicas: Comércio varejista d                                                       | mbiental Atual                                                                                                    | ×                    |  |
| <ul> <li>Modalidade:</li> <li>Todalidade:</li> <li>Nº da Licença:</li> </ul>                                                                                                    | LAS - Licença Ambiental Simplificada<br>LASR - Licença Ambiental Simplificada de Regularização<br>RLAS - Renovação de Licença Ambiental Simplificada |                      |  |
| Data de Instalação: 05/03/2019                                                                                                    | LP - Licença Prévia<br>LI - Licença de Instalação<br>RLI - Renovação de Licença de Instalação<br>LO - Licença de Operação                            | cancelar<br>eral? () |  |
| Orgão Emissor da Licença: BAMA • IAP Prefe<br>Nº da Licença Atual:<br>Nº da Última Licença de Ampliação:                                                                                    | RLO - Renovação de Licença de Operação<br>LOR - Licença de Operação de Regularização<br>LPI - Licença Ambiental Prévia e Instalação                  |                      |  |
|                                                                                                    | 🖨 Voltar 👔 Gravar                                                                                                    |                      |  |

| Cadastro Licenciamento Ambiental Rec                                                                                                    | uerimento de Mudas                                                                                            |                       |  |
|----------------------------------------------------------------------------------------------------|----------------------------------------------------------------------------------------------------|-----------------------|--|
| Cadastro de Empreendimento                                                                                                    |                                                                                                    |                       |  |
| Identificação         Endereço         Geolocalização           * Usuário Ambiental<br>* CPF/CNP3:         56,490,868/0001-71           Nome/Razão Social:         CADASTRO MANUAL S | GA                                                                                                    |                       |  |
| Grupo Atividade<br>* Grupo: Comércio e Serviço<br>* Atividade: Comércio varejista de<br>* Atividades Específicas: Comércio varejista de<br>Detalhes da Atividade:                    | Informar Licença Ambiental Atual<br>* Modalidade: LO - Licença de Operação<br>* Nº da Licença: 100            | *                     |  |
| Situação do Empreendimento<br>Data de Instalação: 05/07<br>Em<br>Órgão Emissor da Licença Atual:<br>Nº da Licença Atual:                                                             | /2019<br>☐<br>preendimento já possui Licença Ambiental em Órgão Municipal,<br>MA ● IAP ○ Prefeitura Municipal | ença Atual 🗙 Cancelar |  |
|                                                                                                    | 🖕 Voltar 👔 Gravar                                                                                             |                       |  |

|                                | amento Ambiental Requerimento de Mudas                                                               |
|--------------------------------|----------------------------------------------------------------------------------------------------|
| Cadastro de Empreendimento     |                                                                                                    |
| Identificação Endereço Geo     | olocalização                                                                                         |
| * Usuário Ambiental            |                                                                                                    |
| * CPF/CNPJ: 5                  | 6.490.868/0001-71                                                                                    |
| Nome/Razão Social: CA          | ADASTRO MANUAL SGA                                                                                   |
| - Grupo Atividade              |                                                                                                    |
| * Grupo: C                     | omércio e Serviço 🔹                                                                                  |
| * Atividade: C                 | omércio varejista de produtos farmacêuticos, perfumaria e cosméticos e artigos médicos, ó <b>p</b> t |
| * Atividades Específicas: C    | omércio varejista de produtos farmacêuticos, sem manipulação de fórmulas                             |
| Detalhes da Atividade:         |                                                                                                    |
| — Situação do Empreendimento — |                                                                                                    |
|                                | 🗹 Empreendimento encontra-se em operação? 📵                                                          |
| Data                           | de Instalação: 05/03/2019 🗎                                                                          |
|                                | 📝 Empreendimento já possui Licença Ambiental em Órgão Municipal, Estadual ou Federal? 🔞              |
| Órgão Emiss                    | sor da Licença: 🔷 IBAMA 💿 IAP 🔿 Prefeitura Municipal                                                 |
| Nº da                          | Licença Atual: LO - 100 🔒 🔍 🔞                                                                        |
| Nº da Última Licença           | de Ampliação:                                                                                        |
|                                | 🗇 Voltar 👔 Gravar                                                                                    |
|                                |                                                                                                    |

E caso sua empresa tenha licença de ampliação deferida, informe a modalidade e o número da licença de ampliação.

**IMPORTANTE:** O último campo refere-se apenas para **Licença de AMPLIAÇÃO**.

Caso seu empreendimento não possua nenhuma licença, não é necessário preencher estes campos.

Após terminar de preencher todas as informações da Aba "Identificação", clique na aba "**Endereço**".

| Cadastro Licen             | ciamento Ambiental Requerimento de Mudas 🗢 Marinoo Torres 🖵 🗸                                       |
|----------------------------|----------------------------------------------------------------------------------------------------|
| Cadastro de Empreendimento |                                                                                                    |
| Identificação Endereço G   | eolocalização                                                                                       |
| * CPF/CNPJ:                | 56.490.868/0001-71                                                                                  |
| Nome/Razão Social:         | CADASTRO MANUAL SGA                                                                                 |
| Grupo Atividade            |                                                                                                    |
| * Grupo:                   | Comércio e Serviço                                                                                  |
| * Atividade:               | Comércio varejista de produtos farmacêuticos, perfumaria e cosméticos e artigos médicos, ó <b>p</b> |
| * Atividades Específicas:  | Comércio varejista de produtos farmacêuticos, sem manipulação de fórmulas                           |
| Detalhes da Atividade:     |                                                                                                    |
| Situação do Empreendimento |                                                                                                    |
|                            | ✓ Empreendimento encontra-se em operação? (1)                                                       |
| Dat                        | a de Instalação: 05/03/2019                                                                         |
| Ó                          | Empreendimento já possui Licença Ambiental em Orgão Municipal, Estadual ou Federal? ()              |
| Orgao Emi                  | ssor da Licença: Di BaMA (• IAP ) Prefeitura Municipal                                              |
| Nº (                       |                                                                                                    |
| Nº da Ultima Liceno        | a de Ampliação:                                                                                     |
|                            | 🗇 Voltar 🛛 🔢 Gravar                                                                                 |
| 1                          |                                                                                                    |

Nesta tela, deve-se selecionar um imóvel, que já precisa estar cadastrado no sistema. Ao clicar no local destacado em verde irá aparecer uma tela para selecionar o imóvel já cadastrado.

|                | Cadastro L                                          | icenciamento Ambienta                                                                                                    | al Requerimento de Mudas      |                        |    | Mariano Torres | <del>ა</del> ტ |
|----------------|-----------------------------------------------------|----------------------------------------------------------------------------------------------------|-------------------------------|------------------------|----|----------------|----------------|
| Cadastro de Em | preendimento                                        |                                                                                                    |                               |                        |    |                |                |
| Identificação  | Endereço                                            | Geolocalização                                                                                                    |                               |                        |    |                |                |
|                |                                                     | Este empre                                                                                                    | endimento está localizado for | a do Estado do Paraná. |    |                |                |
| Selecione      | Nome d<br>Tipo d<br>Tipo de Do<br>Matrícula,<br>Los | o Imóvel:<br>e Imóvel:<br>o Imóvel:<br>cumento:<br>Comarca:<br>Oficio:<br>(Registro:<br>CEP:<br>Yunicípio:<br>gradouro:<br>Bairro: | UF:                           | Número :               |    |                |                |
|                |                                                     |                                                                                                    |                               | 🖨 Voltar 🚺 Grav        | ar |                |                |

Para pesquisar, basta selecionar o tipo do documento e informar o nº do mesmo e pesquisar.

**IMPORTANTE:** Recomendamos não informar a denominação no campo de pesquisa, pois a mesma deverá ser escrita exatamente como cadastrado, caso contrário, o sistema pode não encontrar o cadastro.

|                | Cadastro Licenciamento                                                                                                    | Ambiental Requerimento de Mudas                                                                                        |                                                                                                    |                              |                              | Matieno Torres | <del>م</del> ن |
|----------------|----------------------------------------------------------------------------------------------------|----------------------------------------------------------------------------------------------------|----------------------------------------------------------------------------------------------------|------------------------------|------------------------------|----------------|----------------|
| Cadastro de En |                                                                                                    |                                                                                                    |                                                                                                    |                              |                              |                |                |
| Identificação  | Endereço Geoloca                                                                                                    | Selecionar Imóvel                                                                                                    |                                                                                                    |                              |                              | ×              |                |
| Selecione      | Nome do Imóvel:<br>Tipo de Imóvel:<br>Área Total do Imóvel:<br>Tipo de Documento:<br>Comarca:<br>Oficio:<br>Matricula/Registro:<br>CEP:<br>Município:<br>Logradouro:<br>Bairro: | Pesquisar<br>* Tipo do Documento<br>Comarca:<br>Oficio:<br>Num. Documento<br>Denominação:<br>Imóveis<br>Num. Documento | Selecione       Matrícula       Transcrição       Posse       Escritura Pública       Certidão       Carta Ad Judicia       Permissão de Uso       Título de Domínio       Denominação       Página     de 0 | _ Tipo de Imóvel<br>▶ PI   @ | Município<br>Sem registros p | Dara exibir    |                |
|                |                                                                                                    |                                                                                                    | Ju Voltar                                                                                                    | Di Gravar                    | ✓ Selecionar 🗙               | Cancelar       |                |
|                |                                                                                                    |                                                                                                    |                                                                                                    |                              |                              |                |                |

| Cadastro de Empreendimento                                                                                                    | Cadastro Licenciament                                                                                                   | o Ambiental Requerimento de Mudas                                                           |                                                | <b>9</b> M                             | riano Torres 🔻 🛡 |
|----------------------------------------------------------------------------------------------------|----------------------------------------------------------------------------------------------------|---------------------------------------------------------------------------------------------|------------------------------------------------|----------------------------------------|------------------|
| Identificação       Endereço       Geolora       Selecionar Imóvel         Image: Selecione       Image: Selecione       Image: Selecione       Image: Selecione         Image: Selecione       Image: Selecione       Image: Selecione       Image: Selecione         Image: Selecione       Image: Selecione       Image: Selecione       Image: Selecione         Image: Selecione       Image: Selecione       Image: Selecione       Image: Selecione         Image: Selecione       Image: Selecione       Image: Selecione       Image: Selecione         Image: Selecione       Image: Selecione       Image: Selecione       Image: Selecione         Image: Selecione       Image: Selecione       Image: Selecione       Image: Selecione         Image: Selecione       Image: Selecione       Image: Selecione       Image: Selecione         Image: Selecione       Image: Selecione       Image: Selecione       Image: Selecione         Image: Selecione       Image: Selecione       Image: Selecione       Image: Selecione       Image: Selecione         Image: Selecione       Image: Selecione       Image: Selecione       Image: Selecione       Image: Selecione       Image: Selecione         Image: Selecione       Image: Selecione       Image: Selecione       Image: Selecione       Image: Selecione       Image: Selecio | Cadastro de Empreendimento                                                                                              |                                                                                             |                                                |                                        |                  |
| Pesquisar         Tipo de Indvét:         Tipo de Indvét:         Tipo de Indvét:         Tipo de Indvét:         Tipo de Indvét:         Tipo de Indvét:         Tipo de Indvét:         Tipo de Indvét:         Tipo de Indvét:         Tipo de Indvét:         Tipo de Indvét:         Tipo de Indvét:         Tipo de Indvét:         Tipo de Indvét:         Oficio:         Comarca:         Oficio:         Selecione         Matricula/Registro:         Logradouro:         Bairro:         Indvéts         Num. Documento:         Denominação         Num. Documento:         Denominação         Num. Documento:         Denominação         Num. Documento         Denominação         Num. Documento         Denominação         Num. Documento         Denominação         Num. Documento         Denominação         Num. Documento         Denominação         Num. Documento         Denominação         Num.         Num.                                                                                                    | Identificação Endereço Geoloca                                                                                          | Selecionar Imóvel                                                                           |                                                | >                                      | ۲.<br>           |
| Inóveis     Inóveis       Bairro:     Inóveis       Num. Documento     Denominação       Num. Documento     Denominação       Num. Docume                                                                                                    | Nome do Imóvel:<br>Tipo de Imóvel:<br>Área Total do Imóvel:<br>Tipo de Documento:<br>Comarca:<br>Selecione<br>Selecione | Pesquisar<br>* Tipo do Documento:<br>Comarca:<br>Oficio:<br>Num. Documento:<br>Denominação: | Matricula<br>Selecione<br>Solecione<br>0000001 |                                        |                  |
| ✓ Selecionar 🗙 Cancelar                                                                                                    | Bairro:                                                                                                    | Imóvels<br>Num. Documento                                                                   | Denominação a Tipo de Imável                   | Município<br>Sem registros para exibir |                  |

Irão aparecer todos os imóveis já cadastrados, com as informações de pesquisa. Para selecionar o imóvel, basta clicar em cima do imóvel (deixar com o fundo azul) e clicar em "**Selecionar**".

| 25GA<br>GESTÃO AMBIENTAL | Cadastro Licenciamento .                                | Ambiental Requerimento de Muda | S                       |                |              | Ø        | Marilanci Torres 🗸 🛡 |
|--------------------------|---------------------------------------------------------|--------------------------------|-------------------------|----------------|--------------|----------|----------------------|
| Cadastro de Em           |                                                         |                                |                         |                |              |          |                      |
| Identificação            | Endereço Geoloca                                        | Selecionar Imóvel              |                         |                |              |          | ×                    |
|                          | Es                                                      | Pesquisar                      |                         |                |              |          | 1                    |
|                          | Nome do Imóvel:                                         | * Tipo do Documento            | : Matrícula             |                |              |          |                      |
|                          | Tipo de Imóvel:                                         | Comarca                        | Selecione               |                |              |          |                      |
|                          | Área Total do Imóvel:<br>Tipo de Documento:<br>Comarca: | Oficio                         | Selecione               |                |              | •        |                      |
| Em                       |                                                         | Num. Documento                 | : 0000001               |                |              |          |                      |
| Selecione                | Matrícula/Registro:                                     | Denominação                    | :                       |                |              |          |                      |
|                          | CEP:<br>Município:                                      |                                | 🏷 Limpar                | Q Pesquisar    |              |          |                      |
|                          | Logradouro:<br>Bairro:                                  | Imóveis                        |                         |                |              |          |                      |
|                          | Bairro.                                                 | Num. Documento                 | Denominação             | Tipo de Imóvel | Município    | 2        |                      |
|                          |                                                         | 0000001                        | SEDE IAP                | Urbano         | Curitiba     |          | 1                    |
|                          |                                                         | 0000001                        | RUA DRONGO              | Urbano         | Arapongas    |          |                      |
|                          |                                                         | 0000001                        | FICTÍCIO 001            | Urbano         | Ivaiporã     |          |                      |
|                          |                                                         | 0000001                        | PLANTA EMILIANO PERNETA | Rural          | Pinhais      |          | ~                    |
|                          |                                                         |                                |                         |                | 🖌 Selecionar | X Cancel | lar                  |
|                          |                                                         |                                | 🖨 Voltar                | r 🔓 Gravar     |              |          |                      |

Realizar a conferência das informações do endereço e então selecionar a Aba "Geolocalização".

| GESTÃO AMBIENTAL | Cadastro                                                           | Licenciamento Ambiental Re                                                                                                    | querimento de Mudas                        |                                      |      | Mariano Torres | - ტ |
|------------------|--------------------------------------------------------------------|----------------------------------------------------------------------------------------------------|--------------------------------------------|--------------------------------------|------|----------------|-----|
| Cadastro de Em   | preendimento                                                       | )                                                                                                    |                                            |                                      |      |                |     |
| Identificação    | Endereço                                                           | Geolocalização                                                                                                    |                                            |                                      |      |                |     |
|                  |                                                                    | Este empreendin                                                                                                    | ento está localizado fora                  | a do Es <mark>tado do Paraná.</mark> |      |                |     |
| Selecione        | Nome c<br>Tipo c<br>Área Total c<br>Tipo de Do<br>Matrícula,<br>Lo | io Imóvel: SEDE IAP<br>le Imóvel: Urbano<br>lo Imóvel: 2.500,00 m2<br>coumento: Matrícula<br>Comarca: Curitiba<br>Oficio: 3º OFÍCIO DE I<br>Registro: 0000001<br>CEP: 80.215-100<br>Municipio: Curitiba<br>gradouro: Rua Engenheiro<br>Bairro: Rebouças | EGISTRO DE IMÓVEIS<br>UF: PR<br>s Rebouças | Número: 1                            | 206  |                |     |
|                  |                                                                    |                                                                                                    |                                            |                                      |      |                |     |
|                  |                                                                    |                                                                                                    |                                            | 🗇 Voltar 🗋 Gr                        | avar |                |     |

Ao selecionar a aba "**Geolocalização**", o sistema já irá puxar a delimitação do imóvel selecionado, como mostra a figura.

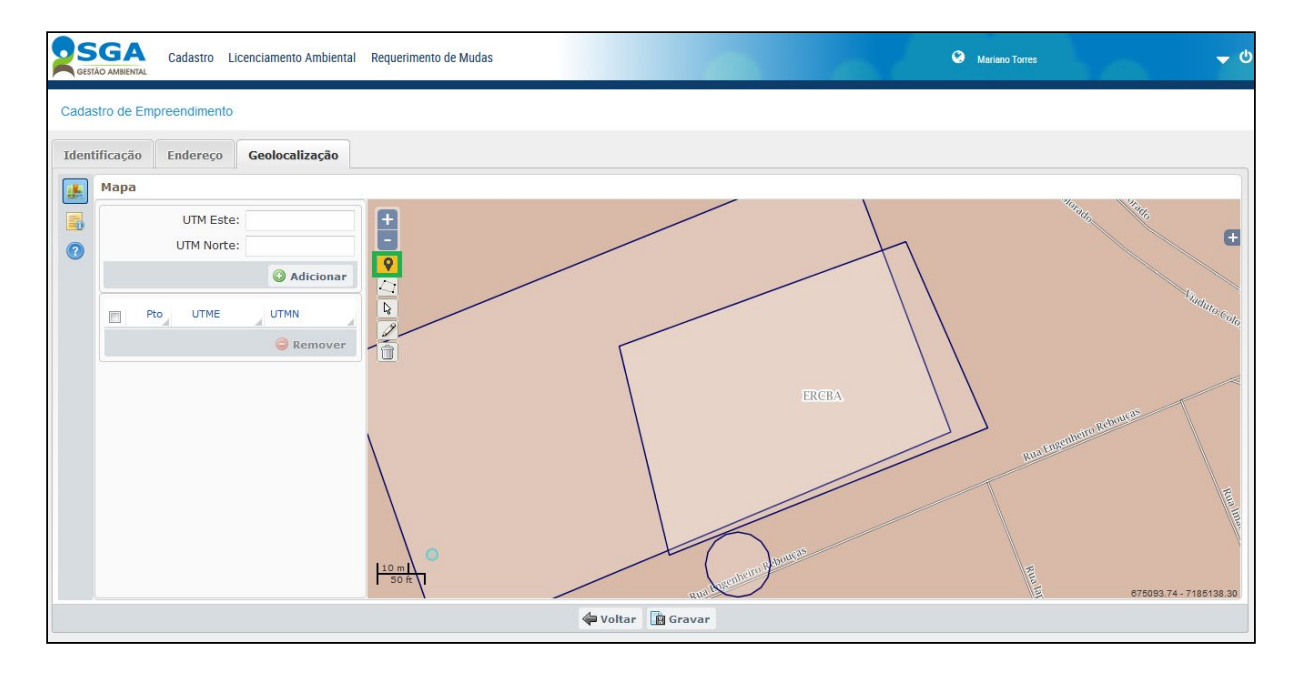

No cadastro do empreendimento é recomendado inserir um ponto dentro do imóvel informando o local do empreendimento. Para isso é possível utilizar a ferramenta "**Desenhar Ponto**" ( <sup>SI</sup> ) e marcar uma coordenada dentro das limitações do imóvel.

**IMPORTANTE:** Se o imóvel foi cadastrado apenas com uma coordenada, é necessário informar a mesma coordenada no cadastro do empreendimento. Para conferir a coordenada cadastrada é possível pesquisar o imóvel cadastrado no sistema e exibir. Na aba Geolocalização as coordenadas cadastradas estarão disponíveis para visualização.

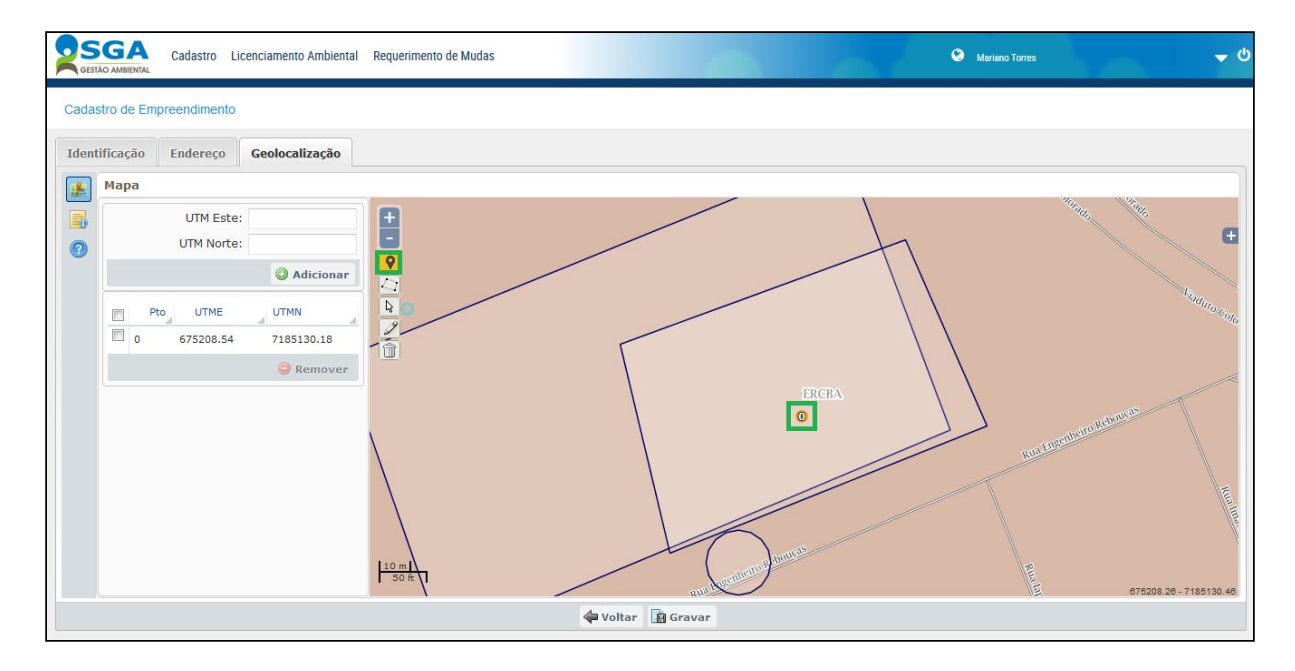

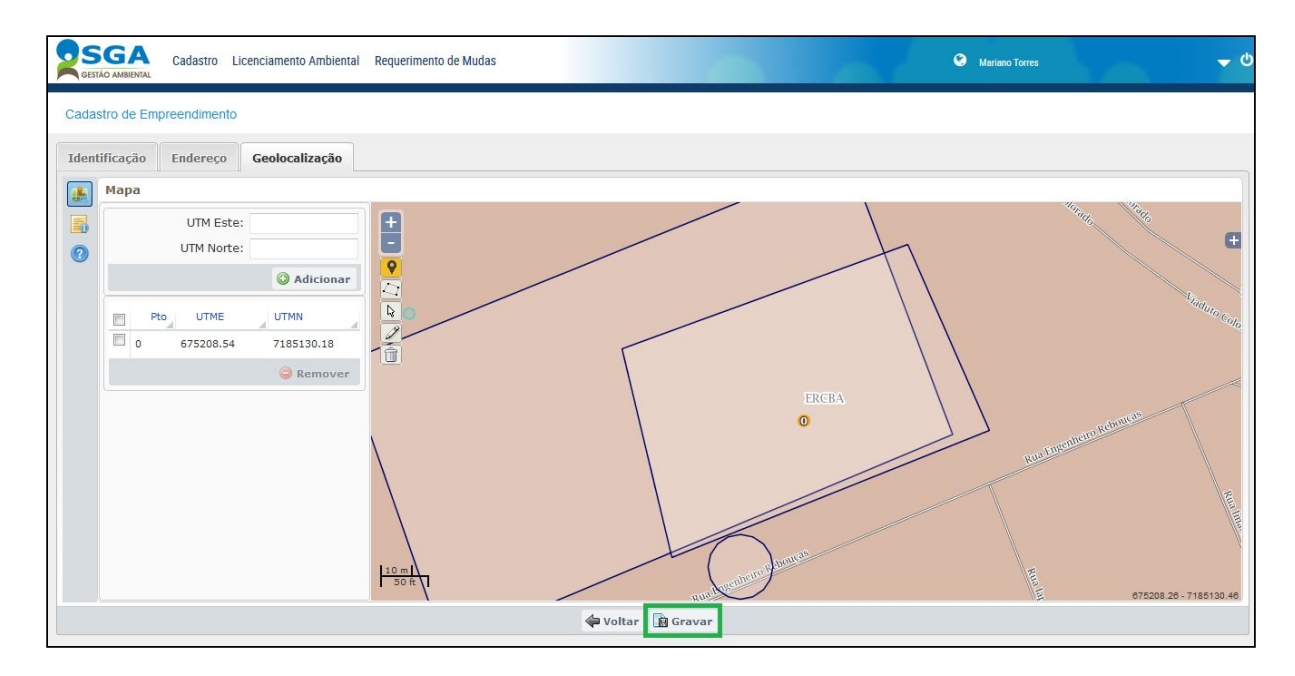

Após a conferência de todos os dados, clicar no botão "Gravar".

Selecionar o campo "Confirmo que os dados informados foram conferidos".

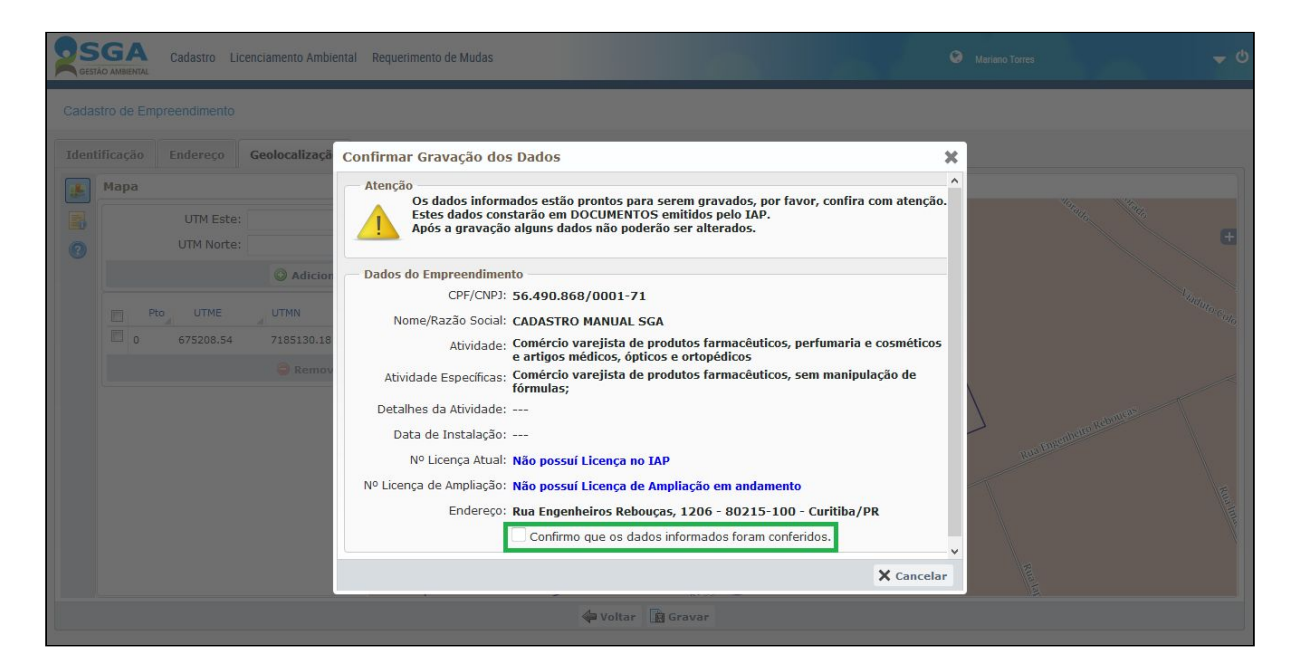

#### E clicar em "Confirmar".

|            | Cadastro Licenciamento Ambie                          | ntal Requerimento de Mudas                                                                                                    | Mariano Torres | <b>→</b> (0 |
|------------|-------------------------------------------------------|----------------------------------------------------------------------------------------------------|----------------|-------------|
| Cadastro ( | de Empreendimento                                     |                                                                                                    |                |             |
| Identifica | ição Endereço <mark>Geolocalizaç</mark> ã             | Confirmar Gravação dos Dados                                                                                                    | ×              |             |
| Ma         | pa<br>UTM Este:<br>UTM Norte:                         | Atenção<br>Os dados informados estão prontos para serem gravados, por favor, confira com atenção<br>Estes dados constarão em DOCUMENTOS emitidos pelo IAP.<br>Após a gravação alguns dados não poderão ser alterados.                                                                | ^              | ŧ           |
|            | Adictor     Pto UTME UTMN     0. 675208.54 7185130.18 | Dados do Empreendimento<br>CPF/CNPJ: 56.490.868/0001-71<br>Nome/Razão Social: CADASTRO MANUAL SGA                                                                                                    |                |             |
|            | C Remov                                               | Atividade: Contercio Varejista de producos farniaceutos, perumaria e cosmeticos<br>e artigos médicos, ópticos e ortopéficos<br>Atividade Específicas: Comércio varejista de produtos farmacêuticos, sem manipulação de<br>fórmulas;<br>Detalhes da Atividade:<br>Data de Instalação: | 7              |             |
|            |                                                       | Nº Licença Atual: Não possuí Licença no IAP<br>Nº Licença de Ampliação: Não nossuí Licença de Ampliação em andamento                                                                                                    | Runta          |             |
|            |                                                       | Endereço: Rua Engenheiros Rebouças, 1206 - 80215-100 - Curitiba/PR <ul> <li>Confirmo que os dados informados foram conferidos.</li> </ul>                                                                                                    |                |             |
|            |                                                       | 🗸 Confirmar 🕅 Gravar                                                                                                    |                |             |
| <u>k</u>   |                                                       | A total In dragar                                                                                                    |                |             |

O empreendimento só será cadastrado após aparecer a mensagem: "Empreendimento gravado com sucesso".

| S     | GA Cadastro Licenciamento Ambier        | tal Requerimento de Mudas |                                     |     |                   |   |
|-------|-----------------------------------------|---------------------------|-------------------------------------|-----|-------------------|---|
| Cadas | stro de Empreendimento                  |                           |                                     |     |                   |   |
| Ident | ificação Endereço <b>Geolocalização</b> |                           |                                     |     |                   |   |
|       | Мара                                    |                           |                                     |     |                   |   |
|       | UTM Este:                               |                           |                                     |     |                   | a |
| 0     | UTM Norte:                              | 9                         |                                     | -11 |                   |   |
|       |                                         |                           |                                     |     |                   |   |
|       | 0 675208.54 7185130.18                  | M                         | lensagem 🗙                          |     | $\backslash$      |   |
|       |                                         |                           | Empreendimento gravado com sucesso. |     |                   |   |
|       |                                         |                           | OK                                  |     | $\langle \rangle$ |   |
|       |                                         | $\backslash$              |                                     |     | J                 |   |
|       |                                         | $\backslash$              |                                     |     |                   |   |
|       |                                         |                           |                                     |     |                   |   |
|       |                                         | 1 to ml                   | Jourse                              |     |                   |   |
|       |                                         | So R T                    | aus de sources                      |     |                   |   |
|       |                                         |                           | 🗇 Voltar 👔 Gravar                   |     |                   |   |

**IMPORTANTE:** Se o empreendimento não for localizado no Paraná, é necessário selecionar o campo "Este empreendimento está localizado fora do Estado do Paraná".

|                | Cadastro Licenciamento Ambie                                                                                                    | ntal Requerimento de Mudas       |                        | 0   | Mariano Torres | <del>ა</del> ტ |
|----------------|----------------------------------------------------------------------------------------------------|----------------------------------|------------------------|-----|----------------|----------------|
| Cadastro de Er | mpreendimento                                                                                                    |                                  |                        |     |                |                |
| Identificação  | Endereço Geolocalização                                                                                                    | 1                                |                        |     |                |                |
|                | 🗌 Este emp                                                                                                    | reendimento está localizado fora | a do Estado do Paraná. |     |                |                |
| Selecione      | Nome do Imóvel:<br>Tipo de Imóvel:<br>Tipo de Documento:<br>Comarca:<br>Ofício:<br>Matricula/Registro:<br>CEP:<br>Municipio:<br>Logradouro:<br>Bairro: | UF:                              | Número:                |     |                |                |
|                |                                                                                                    |                                  |                        |     |                |                |
|                |                                                                                                    |                                  | 🖨 Voltar 📓 Grav        | var |                |                |

E informar os dados do CEP e do endereço do seu empreendimento.

| Cadast Cadast          | ro Licenciamento Ambiental | Requerimento de Mudas                      |                     | 🚱 Mariano Torres 🥌 🗸 🛡 |
|------------------------|----------------------------|--------------------------------------------|---------------------|------------------------|
| Cadastro de Empreendin | iento                      |                                            |                     |                        |
| Identificação Ender    | eço                        |                                            |                     |                        |
|                        | 🗹 Este empree              | endimento está localizado fora do Estado o | do Paraná.          |                        |
|                        | CEP:                       |                                            |                     |                        |
| * Es                   | tado:                      | * Município:                               | <b>a</b>            |                        |
| * Lograd               | ouro:                      |                                            | * Nº:               |                        |
| Complem                | ento:                      | Bairro:                                    |                     |                        |
| Locali                 | dade:                      | Caixa Postal:                              |                     |                        |
|                        |                            |                                            |                     |                        |
|                        |                            |                                            |                     |                        |
|                        |                            |                                            |                     |                        |
|                        |                            |                                            |                     |                        |
|                        |                            |                                            |                     |                        |
|                        |                            |                                            |                     |                        |
|                        |                            |                                            |                     |                        |
|                        |                            |                                            |                     |                        |
|                        |                            |                                            |                     |                        |
|                        |                            |                                            | 🖨 Voltar 🛛 🙀 Gravar |                        |
| L                      |                            |                                            |                     |                        |
## **REQUERIMENTO DE LICENÇA:**

Para solicitar uma licença clique em "Licenciamento Ambiental – Requerimento de Licença".

| Cadastro Cadastro                | Licenciamento Ambiental Requerimento de Mudas                    |  | Mariano Torres | <del>ა</del> ტ |
|----------------------------------|------------------------------------------------------------------|--|----------------|----------------|
| Bem vindo ao Sistema o           | Requerimento de Licença<br>Requerimento de Autorização Ambiental |  |                |                |
| Seja bem-vindo(a)Mariano Torres! |                                                                  |  |                |                |
|                                  |                                                                  |  |                |                |
|                                  |                                                                  |  |                |                |
|                                  |                                                                  |  |                |                |
|                                  |                                                                  |  |                |                |
|                                  |                                                                  |  |                |                |
|                                  |                                                                  |  |                |                |
|                                  |                                                                  |  |                |                |
|                                  |                                                                  |  |                |                |
|                                  |                                                                  |  |                |                |

O sistema irá puxar automaticamente o último empreendimento cadastrado. Caso seja necessário selecionar outro empreendimento, clicar em **"Selecionar Empreendimento**".

| Cadastro                                                                                                | Licenciamento Ambiental Requerimento de Mudas Orres                                                                                                    |               | <b>→</b> © |
|----------------------------------------------------------------------------------------------------|----------------------------------------------------------------------------------------------------|---------------|------------|
| Requerimento de Licença                                                                                 |                                                                                                    |               |            |
| CPF/CNP3<br>Nome/Razão Social<br>Atividade<br>Atividade Específica<br>Detalhes da Atividade<br>Endereço | <ul> <li>56.490.868/0001-71</li> <li>CADASTRO MANUAL SGA</li> <li>Comércio varejista de produtos farmacêuticos, perfumaria e cosméticos e artigos médicos, ópticos e ortopédicos</li> <li>Comércio varejista de produtos farmacêuticos, sem manipulação de fórmulas</li> <li></li> <li>Rua Engenheiros Rebouças, 1206 - 80215-100 - Curitiba/PR</li> <li>Selecionar Empreendimento</li> </ul> |               |            |
| Requerimento Históri                                                                                    | co de Licenças                                                                                                    |               |            |
| Novo Requerimento     Exibir Nº Req      i Clique na opção Novo Rec > Para trocar de empreendir         | Ampliação Alterar Razão Social<br>uerimento Nº Protocolo Altividade Atividade Espec Modalidade Nº Documento Situação Ações<br>uerimento para caracterizar o licenciamento e requerer licença.<br>mento clique na opção Selecionar Empreendimento.                                                                                                    | _ CRL Cancela | r a        |

Pesquisar o CNPJ/CPF do usuário ambiental que possui empreendimento cadastrado no sistema.

| 2 SG<br>GESTÃO AME | Cadastro Licenciamento Ambiental Requerimento de                                    | Mudas                              |                                              |                        |
|--------------------|-------------------------------------------------------------------------------------|------------------------------------|----------------------------------------------|------------------------|
| Requerime          | nto de Licença                                                                      |                                    |                                              |                        |
| S                  | elecionar Empreendimento                                                            |                                    |                                              | ×                      |
|                    | * Empreendimento: Informe cpf, cnpj, nome ou           Q Pesquisar         > Limpar | razão social                       |                                              | _                      |
| Del                | CPF/CNPJ Nome/Razão Social                                                          | Atividade                          | Atividade Específica                         | Município/UF           |
|                    | O 56.490.868/0001-71 CADASTRO MANUAL SGA                                            | Comércio varejista de produtos far | macêutic Comércio varejista de produtos farr | nacêutic Curitiba/PR   |
| Reque              |                                                                                     | 4 ¥ Pagina 1 de 1 ≠ ⊬i 45          |                                              | 1 a 1 de 1 registro(s) |
|                    |                                                                                     |                                    |                                              | Confirmar X Cancelar   |
|                    |                                                                                     |                                    |                                              |                        |

Para solicitar uma nova licença clicar no Botão "Novo Requerimento".

| Cadastro                                                  | Licenciamento Ambiental Requerimento de Mudas 🗢 Maríano Torres 🖵 🗘                                                  |
|-----------------------------------------------------------|----------------------------------------------------------------------------------------------------|
| Requerimento de Licença                                   |                                                                                                    |
| CPF/CNPJ                                                  | 56.490.868/0001-71                                                                                                  |
| Nome/Razão Social                                         | CADASTRO MANUAL SGA                                                                                                 |
| Atividade                                                 | Comércio varejista de produtos farmacêuticos, perfumaria e cosméticos e artigos médicos, ópticos e ortopédicos      |
| Atividade Específica:                                     | Comércio varejista de produtos farmacêuticos, sem manipulação de fórmulas                                           |
| Detalhes da Atividade:                                    |                                                                                                    |
| Endereço                                                  | Rua Engenheiros Rebouças, 1206 - 80215-100 - Curitiba/PR                                                            |
|                                                           | Selecionar Empreendimento                                                                                           |
| Requerimento Históri                                      | co de Licenças                                                                                                    |
| Novo Requerimento                                         | 🚡 Ampliação 📄 Alterar Razão Social                                                                                  |
| Exibir Nº Rec                                             | uerimento Nº Protocolo Atividade Atividade Espec Modalidade Nº Documento Situação Ações CRL Cancelar                |
| i Clique na opção Novo Rec<br>> Para trocar de empreendir | uerimento para caracterizar o licenciamento e requerer licença.<br>nento clique na opção Selecionar Empreendimento. |

Serão realizadas algumas perguntas para definir a competência e a modalidade de licenciamento de acordo com as características do empreendimento.

| CNP<br>Razão Soci                                                                                                    | ); <b>56.490.868/0001-71</b>                                                                                                    |                                                                                                    |                                     |  |
|----------------------------------------------------------------------------------------------------|----------------------------------------------------------------------------------------------------|----------------------------------------------------------------------------------------------------|-------------------------------------|--|
| Atividad Especific<br>Detalhes da Atividad<br>Endereç<br>estionário para Caracterizar o Licenciamento                                                                                                    | <ul> <li>a): CADASTRO MANUAL SGA</li> <li>comércio varejista de produtos fa</li> <li>comércio varejista de produtos fa</li> <li>comércio varejista Rebouças, 1206</li> <li>Rua Engenheiros Rebouças, 1206</li> </ul> | nacêuticos, perfumaria e cosméticos e art<br>nacêuticos, sem manipulação de fórmulas<br>80215-100 - Curitiba/PR | igos médicos, ópticos e ortopédicos |  |
| Área Construída Tota                                                                                                    | al: m2                                                                                                    |                                                                                                    |                                     |  |
| Gera resíduos orgânicos ou rejeitos superior à 60<br>litros/semana                                                                                                    | 00                                                                                                    |                                                                                                    |                                     |  |
| Gera resíduos sólidos classe I (perigosos)                                                                                                    | ?: - •                                                                                                    |                                                                                                    |                                     |  |
| O empreendimento gera até 30L/semana de resíduos o servico de saúde                                                                                                    | de                                                                                                    |                                                                                                    |                                     |  |
| Quantidade de Resíduos Gerados por seman                                                                                                    | a: I                                                                                                    |                                                                                                    |                                     |  |
|                                                                                                    | 🔁 Caracterizar Licenciamento                                                                                                    |                                                                                                    |                                     |  |
| Prientação para caracterizar o licenciamento:<br>Informar os valores solicitados no Questionário para Car<br>Clicar no botão Caracterizar Licenciamento<br>Veríficar o Resultado da Caracterização                                                            | racterizar o Licenciamento                                                                                                    |                                                                                                    |                                     |  |
| Quantidade de Residuos Gerados por seman.<br>Drientação para caracterizar o licenciamento:<br>Informar os valores solicitados no Questionário para Cav<br>Clicar no botão <b>Caracterizar Licenciamento</b><br>Verificar o <b>Resultado da Caracterização</b> | a: I                                                                                                    |                                                                                                    |                                     |  |

Após responder todas as perguntas clique no em "**Caracterizar Licenciamento**" e seu licenciamento será caracterizado.

| CNP: 56.490.868/0001-71<br>Ražāo Social:<br>Akvidade Especifica:<br>Detalhes da Atividade Especifica:<br>Detalhes da Atividade Especifica:<br>Detalhes da Atividade Especifica:<br>Endereço:<br>Rue Benderiors Rebouças, 1206 - 80215-100 - Curitiba/PR<br>Questionário para Caracterizar o Licenciamento<br>Gera residuos ogânicos ou rejetos superior 3 600<br>litros/semana ?:<br>Gera residuos solidos dasse I (perigoso) ?:<br>Não<br>O empreendimento gera atá 300/semana de residuos de<br>serviço de saúde?:<br>Jountidade de Residuos Gerados por semana:<br>15,00<br>O caracterizar o Licenciamento | Razão S<br>Atividade Espe<br>Detalhes da Ativi<br>Ende                                                                                                    | CNPJ: 56.490.868/000<br>ocial: CADASTRO MANI<br>lade: Comércio varejis<br>ifica: Comércio varejis<br>lade: | )1-71<br>JAL SGA<br>ta de produtos farmacé     |                                                             |                                                       |                 |             |         |  |  |
|----------------------------------------------------------------------------------------------------|----------------------------------------------------------------------------------------------------|----------------------------------------------------------------------------------------------------|------------------------------------------------|-------------------------------------------------------------|-------------------------------------------------------|-----------------|-------------|---------|--|--|
| Questionário para Caracterizar o Licenciamento         Área Construida Tola:       10,00         Gera residuos orgânicos ou rejeitos superior à 600       Não         Bros/semana ?:       Dempreendimento gera até 30L/semana ?:         O empreendimento gera até 30L/semana de residuos de surviço de saúdes:       SIM         Quantidade de Residuos Gerados por semana:       15,00         I Orientação para caracterizar o licenciamento:       Vance de saúdes:                                                                                                    |                                                                                                    | reço: Kua Engenneiros                                                                                      | ta de produtos farmacê<br>Rebouças, 1206 - 802 | uticos, perrumani<br>uticos, sem manij<br>15-100 - Curitiba | a e cosméticos e artig<br>pulação de fórmulas<br>I/PR | os médicos, ópt | icos e orto | pédicos |  |  |
| Area Construida Total: 100,00  Gera residuos orgânicos ou rejeitos superior à 600  Gera residuos sólidos classe 1 (pergosos) ?: Não Gera residuos sólidos classe 1 (pergosos) ?: Não Gera residuos sólidos classe 1 (pergosos) ?: Não Simo O empreendimento gera até 30L/semana de residuos de SIM Simo Quantidade de Residuos Gerados por semana: 15,00  Orientação para caracterizar o licenciamento:                                                                                                    | onario para Caracterizar o Licenciamento                                                                                                    |                                                                                                    |                                                |                                                             |                                                       |                 |             |         |  |  |
| Gera residuos organicos ou rejettos supeñor a ou Não Não<br>Ritros Semana 7: Não<br>O empreendimento gera até 30L/semana de residuos de<br>serviço de saúdez:<br>Quantidade de Residuos Gerados por semana: 15,00<br>Orientação para caracterizar o licenciamento:                                                                                                    | Area Construida 1                                                                                                    | Total: 100,00                                                                                              | mz                                             |                                                             |                                                       |                 |             |         |  |  |
| Gera residuos sólidos dasse I (perigosos) ?: Não<br>O empreendimento gera até 30L/semana de residuos de<br>serviço de saúder?:<br>Quantidade de Residuos Gerados por semana:<br>15,00<br>I<br>Caracterizar Licenciamento<br>O orientação para caracterizar o licenciamento:                                                                                                    | Gera residuos organicos ou rejeitos superior a<br>litros/sema                                                                                                    | na ?:                                                                                                    | •                                              |                                                             |                                                       |                 |             |         |  |  |
| O empreendimento gera até 30L/semana de residuos de SIM Serviço de saúde?:<br>Quantidade de Residuos Gerados por semana: 15,00 Caracterizar Licenciamento                                                                                                    | Gera resíduos sólidos classe I (perigoso                                                                                                    | os) ?: Não                                                                                                 | •                                              |                                                             |                                                       |                 |             |         |  |  |
| Quantidade de Resíduos Gerados por semana: 15,00 Caracterizar Licenciamento                                                                                                    | empreendimento gera até 30L/semana de residuo<br>serviço de sav                                                                                                    | os de SIM<br>ide?:                                                                                         | *                                              |                                                             |                                                       |                 |             |         |  |  |
| Orientação para caracterizar o licenciamento:                                                                                                    | Quantidade de Resíduos Gerados por sem                                                                                                    | iana: 15,00                                                                                                | 1                                              |                                                             |                                                       |                 |             |         |  |  |
| Orientação para caracterizar o licenciamento:                                                                                                    |                                                                                                    | Caracterizar L                                                                                             | icenciamento                                   |                                                             |                                                       |                 |             |         |  |  |
| -Informar os valores solicitados no Questionário para Caracterizar o Licenciamento<br>-Cicar no botão Caracteriza, Licenciamento<br>-Venficar o Resultado da Caracterização<br>-Requerer a Licença                                                                                                    | ntação para caracterizar o licenciamento:<br>Irmar os valores solicitados no Questionário para<br>ar no botão Caracterizar Licenciamento<br>líficar o Resultado da Caracterização<br>querer a Licença | Caracterizar o Licencia                                                                                    | imento                                         |                                                             |                                                       |                 |             |         |  |  |

No local destacado em **verde**, está descrito o Órgão Responsável pelo Licenciamento e a modalidade da licença que deve ser solicitada.

| CNP)<br>Razão Social:<br>Atividade:<br>Atividade Específica:<br>Detalhes da Atividade:<br>Endereço: | 56.490.868/0001-71<br>CADASTRO MANUAL SGA<br>Comércio varejista de produtos far<br>Comércio varejista de produtos far<br><br>Rua Engenheiros Rebouças, 1206 - | rmacêuticos, perfumaria e cosméticos e artigos médicos, ópticos<br>rmacêuticos, sem manipulação de fórmulas<br>- 80215-100 - Curitiba/PR                                                                      | e ortopédicos                                                                                                    |
|----------------------------------------------------------------------------------------------------|----------------------------------------------------------------------------------------------------|----------------------------------------------------------------------------------------------------|----------------------------------------------------------------------------------------------------|
| stionario para Caracterizar o Licenciamento                                                         |                                                                                                    |                                                                                                    |                                                                                                    |
| Area Construída Total:                                                                              | 100,00 m2                                                                                                    |                                                                                                    |                                                                                                    |
| Gera residuos organicos ou rejeitos superior a 600<br>litros/semana ?:                              | Não                                                                                                    |                                                                                                    |                                                                                                    |
| Gera resíduos sólidos classe I (perigosos) ?:                                                       | Não                                                                                                    |                                                                                                    |                                                                                                    |
| O empreendimento gera até 30L/semana de resíduos de<br>serviço de saúde?:                           | SIM                                                                                                    |                                                                                                    |                                                                                                    |
| Quantidade de Resíduos Gerados por semana:                                                          | 15,00 I                                                                                                    |                                                                                                    |                                                                                                    |
|                                                                                                    | Caracterizar Licenciamento                                                                                                    |                                                                                                    |                                                                                                    |
| ultado da Caracterização                                                                            |                                                                                                    |                                                                                                    |                                                                                                    |
| Órgão Responsável pelo Licenciamento:                                                               | nstituto Ambiental do Paraná                                                                                                    |                                                                                                    |                                                                                                    |
|                                                                                                    | A Licença Ambiental é o document<br>imbiental. Entre as principais caracti<br>eceber a Licença Ambiental, o empre                                             | to, com prazo de validade definido, em que o órgão ambiental defin<br>cerísticas avaliadas no processo podemos ressaltar: efluente liquido:<br>reendedor assume os compromissos para a manutenção da qualidac | e regras, condições, restrições e medidas de controle<br>s, resíduos sólidos e emissões atmosféricas.Ao<br>de ambiental do local em que se instala. |
|                                                                                                    | 🕈 Clique aqui para acessar o site d                                                                                                    | do IAP                                                                                                    |                                                                                                    |
| Modalidade do Licenciamento:                                                                        | DLAE - Dispensa de Licenciamento                                                                                                    | Ambiental Estadual                                                                                                    |                                                                                                    |
|                                                                                                    | Documentos Obrigatórios                                                                                                    |                                                                                                    |                                                                                                    |
|                                                                                                    |                                                                                                    | de de Casero acos inizios e cadida da Caserianante                                                                                                    |                                                                                                    |

Alguns municípios já descentralizados, ou seja, que possuem competência para realizar licenciamentos, estão sendo integrados ao SGA. Dessa forma, um empreendimento com as mesmas características, porém localizado num município diferente pode apresentar outra caracterização.

| acterísticas do Empreendimento                                                                                    |                                                                                                    |                                                                                                    |  |
|----------------------------------------------------------------------------------------------------|----------------------------------------------------------------------------------------------------|----------------------------------------------------------------------------------------------------|--|
| CNP):<br>Razão Social:<br>Atividade:<br>Atividade Específica:<br>Detalhes da Atividade:<br>Endereço:<br>Endereço: | 56.490.868/0001-71<br>CADASTRO MANUAL SGA<br>Comércio varejista de pro<br>Comércio varejista de pro<br>Rua Salvador, 123 - 858 | dutos farmacêuticos, perfumaria e cosméticos e artigos médicos, ópticos e ortopédicos<br>dutos farmacêuticos, sem manipulação de fórmulas<br>70-260 - Foz do Iguaçu/PR |  |
| Área Construída Total:                                                                                            | 100,00                                                                                                    | m2                                                                                                    |  |
| Gera resíduos orgânicos ou rejeitos superior à 600<br>litros/semana ?:                                            | Não                                                                                                    | •                                                                                                    |  |
| Gera resíduos sólidos classe I (perigosos) ?:                                                                     | Não                                                                                                    | ×                                                                                                    |  |
| O empreendimento gera até 30L/semana de resíduos de<br>serviço de saúde?:                                         | SIM                                                                                                    | *                                                                                                    |  |
| Quantidade de Resíduos Gerados por semana:                                                                        | 15,00                                                                                                    |                                                                                                    |  |
|                                                                                                    | 🔒 Caracterizar Licenciam                                                                                                    | ento                                                                                                    |  |
| ultado da Caracterização                                                                                          |                                                                                                    |                                                                                                    |  |
| Órgão Responsável pelo Licenciamento:                                                                             | Prefeitura Municipal de Fe<br>De acordo com a resolução                                                                        | <mark>oz do Iguaçu</mark><br>CEMA 88/2013, o licenciamento ambiental dessa atividade deve ser realizado pelo município.                                                |  |
|                                                                                                    | 🔿 Clique aqui para acess                                                                                                    | ar a legislação municipal                                                                                                    |  |
| Modalidade do Licenciamento:                                                                                      | DLAM - Dispensa de Licer                                                                                                    | ciamento Ambiental Municipal                                                                                                    |  |
|                                                                                                    | 🔒 Documentos Obrigatór                                                                                                    | 05                                                                                                    |  |

Antes de solicitar a licença é possível verificar as documentações que serão solicitadas no licenciamento, basta clicar em "**Documentos Obrigatórios**". Os documentos são definidos pela competência, modalidade e atividade do licenciamento.

| tenzação do Electrolamento                                                                     |                                                                                                    |                                                                                 |                                                                                                    |                                                                                                    |                                                                                                    |
|------------------------------------------------------------------------------------------------|----------------------------------------------------------------------------------------------------|---------------------------------------------------------------------------------|----------------------------------------------------------------------------------------------------|----------------------------------------------------------------------------------------------------|----------------------------------------------------------------------------------------------------|
| CNP)<br>Razão Social<br>Atividade<br>Atividade Especifica<br>Detaihes da Atividade<br>Endereço | 56.490.868/0001<br>CADASTRO MANUA<br>Comércio varejista<br>Comércio varejista<br><br>Rua Engenheiros Re | -71<br>L SGA<br>de produtos farmac<br>de produtos farmac<br>ebouças, 1206 - 802 | êuticos, perfumaria e cosméticos e<br>êuticos, sem manipulação de fórm<br>215-100 - Curitiba/PR               | artigos médicos, ópticos e ortopédic<br>Ilas                                                                          | 05                                                                                                    |
| estionário para Caracterizar o Licenciamento                                                   |                                                                                                    |                                                                                 |                                                                                                    |                                                                                                    |                                                                                                    |
| Área Construída Total                                                                          | 100,00                                                                                                  | m2                                                                              |                                                                                                    |                                                                                                    |                                                                                                    |
| Gera resíduos orgânicos ou rejeitos superior à 600<br>litros/semana ?                          | Não                                                                                                    | •                                                                               |                                                                                                    |                                                                                                    |                                                                                                    |
| Gera resíduos sólidos classe I (perigosos) ?                                                   | Não                                                                                                    |                                                                                 |                                                                                                    |                                                                                                    |                                                                                                    |
| O empreendimento gera até 30L/semana de resíduos de serviço de saúde?                          | SIM                                                                                                    | •                                                                               |                                                                                                    |                                                                                                    |                                                                                                    |
| Quantidade de Resíduos Gerados por semana                                                      | 15,00                                                                                                   | 1                                                                               |                                                                                                    |                                                                                                    |                                                                                                    |
|                                                                                                | Caracterizar Lice                                                                                       | enciamento                                                                      |                                                                                                    |                                                                                                    |                                                                                                    |
| ultado da Caracterização                                                                       |                                                                                                    |                                                                                 |                                                                                                    |                                                                                                    |                                                                                                    |
| Órgão Responsável pelo Licenciamento                                                           | Instituto Ambiental                                                                                     | do Paraná                                                                       |                                                                                                    |                                                                                                    |                                                                                                    |
|                                                                                                | i A Licença Ambient<br>ambiental. Entre as<br>receber a Licença An                                      | al é o documento, co<br>principais característi<br>nbiental, o empreend         | m prazo de validade definido, em qu<br>cas avaliadas no processo podemos<br>ledor assume os compromissos para | e o órgão ambiental define regras, co<br>ressaltar: efluente liquidos, resíduos<br>a manutenção da qualidade ambienta | idições, restrições e medidas de control<br>sólidos e emissões atmosféricas.Ao<br>Il do local em que se instala. |
|                                                                                                | 🔿 Clique aqui para                                                                                      | acessar o site do IA                                                            | IP                                                                                                    |                                                                                                    |                                                                                                    |
| Modalidade do Licenciamento                                                                    | DLAE - Dispensa de                                                                                      | Licenciamento Amb                                                               | iental Estadual                                                                                               |                                                                                                    |                                                                                                    |
|                                                                                                | Documentos Obr                                                                                          | igatórios                                                                       |                                                                                                    |                                                                                                    |                                                                                                    |

Para requerer a licença basta clicar no "Requerer Certificado de Licença".

| Cadastro Licenciamento Ambiental Requeriment                                                         | o de Mudas                                                                                                    | Mariano Tarres                                                                                                    | - 0 |
|----------------------------------------------------------------------------------------------------|----------------------------------------------------------------------------------------------------|----------------------------------------------------------------------------------------------------|-----|
| Caracterização do Licenciamento                                                                      |                                                                                                    |                                                                                                    |     |
| CNPJ:<br>Razão Social:<br>Atividade:<br>Atividade Específica:<br>Detalhes da Atividade:<br>Endereço: | 56.490.868/0001-71<br>CADASTRO MANUAL SGA<br>Comércio varejista de produ<br>Comércio varejista de produ<br><br>Rua Engenheiros Rebouças, | tos farmacêuticos, perfumaria e cosméticos e artigos médicos, ópticos e ortopédicos<br>tos farmacêuticos, sem manipulação de fórmulas<br>1206 - 80215-100 - Curitiba/PR                                                                                     | ^   |
| Questionário para Caracterizar o Licenciamento                                                       |                                                                                                    |                                                                                                    |     |
| Área Construída Total:                                                                               | 100,00                                                                                                    | m2                                                                                                    |     |
| Gera resíduos orgânicos ou rejeitos superior à 600<br>litros/semana ?:                               | Não                                                                                                    | •                                                                                                    |     |
| Gera resíduos sólidos classe I (perigosos) ?:                                                        | Não                                                                                                    | Y                                                                                                    |     |
| O empreendimento gera até 30L/semana de residuos de<br>serviço de saúde?:                            | SIM                                                                                                    |                                                                                                    |     |
| Quantidade de Resíduos Gerados por semana:                                                           | 15,00                                                                                                    |                                                                                                    |     |
|                                                                                                    | Caracterizar Licenciamen                                                                                                    | 0                                                                                                    |     |
| Resultado da Caracterização                                                                          |                                                                                                    |                                                                                                    |     |
| Órgão Responsável pelo Licenciamento:                                                                | Instituto Ambiental do Parar<br>i A Licença Ambiental é o do<br>ambiental. Entre as principais<br>receber a Licença Ambiental.           | ă<br>umento, com prazo de validade definido, em que o órgão ambiental define regras, condições, restrições e medidas de controle<br>características avaliadas no processo podemos ressaltar: efluente liquidos, residuos sólidos e emissões atmosféricas Ao |     |
|                                                                                                    | Clique aqui para acessar                                                                                                    | o site do IAP                                                                                                    |     |
| Modalidade do Licenciamento:                                                                         | DLAE - Dispensa de Licencia                                                                                                    | mento Ambiental Estadual                                                                                                    |     |
|                                                                                                    | Documentos Obrigatórios<br>Clique no botão Requerer Ce                                                                                   | tificado de Licença para iniciar o pedido de licenciamento.                                                                                                    |     |
|                                                                                                    | < Volt                                                                                                    | ar 🔒 Requerer Certificado de Licença                                                                                                    |     |

Após solicitar a licença o requerimento será aberto automaticamente.

Na aba "**Informações Gerais**" é necessário inserir as informações sobre o empreendimento clique no botão "**Editar**".

| rmações Gerais            | Produto Armazenado                                                                               | Água Utilizada                                                                                       | Efluente Líquido                                                                           | Emissão Atmosférica                                                              | Resíduo Sólido                                        | Responsável Técnico       | Таха     | Documentação | Apoio GEO |
|---------------------------|--------------------------------------------------------------------------------------------------|----------------------------------------------------------------------------------------------------|--------------------------------------------------------------------------------------------|----------------------------------------------------------------------------------|-------------------------------------------------------|---------------------------|----------|--------------|-----------|
| entificação<br>Que talhes | Nºdo Protocolo<br>Modalidade<br>esponsável pelas informações                                     | :<br>: DLAE - Dispensa<br>: MARIANO TORRE                                                            | a de Licenciamento                                                                         | Situação: Pré-C<br>Ambiental Estadual                                            | adastro                                               |                           |          |              |           |
| Editar                    | CNPJ<br>Razão Social<br>Atividade<br>Atividades Específicas<br>Detalhes da Atividade<br>Endereco | : 56.490.868/00<br>: CADASTRO MAN<br>: Comércio vareji<br>: Comércio vareji<br>:<br>: Rua Engenheiro | 001-71 (i)<br>NUAL SGA<br>ista de produtos fai<br>ista de produtos fai<br>s Rebouças, 1206 | macêuticos, perfumaria e<br>macêuticos, sem manipula<br>• Rebouças - 80215-100 - | cosméticos e artig<br>ição de fórmulas<br>Curitiba/PR | os médicos, ópticos e orb | opédicos |              |           |
|                           | Linderego                                                                                        |                                                                                                    |                                                                                            |                                                                                  |                                                       |                           |          |              |           |
| ıracterização do          | Empreendimento                                                                                   |                                                                                                    |                                                                                            |                                                                                  |                                                       |                           |          |              |           |
| aracterização do          | Empreendimento<br>Área Construída                                                                | Requerimento/Lic                                                                                     | ença Atual 🦼                                                                               |                                                                                  |                                                       |                           |          |              |           |
| aracterização do          | Empreendimento<br>Área Construída<br>Número de Funcionários                                      | Requerimento/Lic<br>: 0,00<br>: 0                                                                    | xença Atual                                                                                |                                                                                  |                                                       |                           |          |              |           |
| aracterização do          | Empreendimento<br>Área Construída<br>Número de Funcionários<br>Investimento Total                | <ul> <li>Requerimento/Lic</li> <li>0,00</li> <li>0</li> <li>0,00</li> </ul>                          | zença Atual                                                                                |                                                                                  |                                                       |                           |          |              |           |

Cada empreendimento irá fornecer informações específicas, de acordo com o que é realizado na empresa. Após inserir todas as informações clicar em "**Gravar**". Com base nessas informações será definido o porte do empreendimento.

| SGA<br>GESTÃO AMBIENTAL | Cadastro Licenciamento Ambiental Req               | uerimento de Mudas                                       |                     |                |                     |          |  |
|-------------------------|----------------------------------------------------|----------------------------------------------------------|---------------------|----------------|---------------------|----------|--|
| Requerimento de         | e Empreendimento de Comerciais e Servi             | ços                                                      |                     |                |                     |          |  |
| Informações Ge          | rais Produto Armazenado Agua                       | Utilizada Efluente Líquido                               | Emissão Atmosférica | Resíduo Sólido | Responsável Técnico |          |  |
|                         | Nºdo Protocolo:                                    | Caracterização do Empreei                                | ndimento            |                | ×                   |          |  |
| Detalhes                | Modalidade: DL<br>Responsável pelas informações: M | * Área Construída (m²):                                  | 100,00              |                |                     |          |  |
| Dados do Emp            | preendimento                                       | * Numero de Funcionarios:<br>* Investimento Total (R\$): | 10.000,00           |                |                     |          |  |
|                         | Razão Social: CA                                   | - Horário de Euncionamento -                             |                     |                |                     |          |  |
|                         | Atividade: Co                                      | * Horário Inicial:                                       | 08:00               |                | ort                 | opédicos |  |
|                         | Atividades Específicas: Co                         | * Horário Final:                                         | 19:00               |                |                     |          |  |
| Editar                  | Detalhes da Atividade:<br>Endereço: <b>Ru</b>      | * Número de Horas/Dia:                                   | 8                   |                |                     |          |  |
| - Caracterizaçã         | io do Empreendimento                               | * Número de Dias/Semana:                                 | 5                   |                |                     |          |  |
|                         | R                                                  | * Número de Meses/Ano:                                   | 12                  |                |                     |          |  |
|                         | Área Construída: 0,                                |                                                          |                     |                |                     |          |  |
|                         | Número de Funcionários: 0                          |                                                          |                     |                |                     |          |  |
| Editar                  | Investimento Total: 0,                             |                                                          |                     |                |                     |          |  |
|                         | Porte: N                                           |                                                          |                     | 🗎 Gra          | ivar 🗙 Cancelar     |          |  |
| Clique em Editar        | para Informar a Caracterização do Empreend         | imento.                                                  |                     |                |                     |          |  |
|                         |                                                    | 4                                                        | Voltar 📊 Imprimir [ | Concluir       |                     |          |  |

**IMPORTANTE:** Lembramos que não é necessário realizar todo o preenchimento do requerimento de uma vez. Caso necessário entrar novamente no requerimento é possível clicar no Botão "EDITAR" para assim dar continuidade no requerimento. Ao clicar no Botão "EXIBIR" será possível apenas visualizar as informações inseridas, não será possível realizar nenhuma edição no requerimento.

| Cadastro Licenciamento Ambiental Requerimento de Mudas                                                                                                    | <del>ა</del> ტ |
|----------------------------------------------------------------------------------------------------|----------------|
| Requerimento de Licença                                                                                                    |                |
| CPF/CNP3: 56.490.868/0001-71<br>Nome/Razão Social: CADASTRO MANUAL SGA<br>Atividade: Comércio varejista de produtos farmacêuticos, perfumaria e cosméticos e artigos médicos, ópticos e ortopédicos<br>Atividade Específica: Comércio varejista de produtos farmacêuticos, sem manipulação de fórmulas<br>Detalhes da Atividade:<br>Endereço: Rua Engenheiros Rebouças, 1206 - 80215-100 - Curitiba/PR                                                                                                    | ^              |
| Requerimento       Histórico de Licenças         Novo Requerimento       Ampliação         Exbir       Nº Requerimento         Nº Requerimento       Nº Protocolo         Atividade       Atividade         Exbir       Nº Requerimento         Nº Requerimento       Nº Protocolo         Atividade       Atividade         Nº Requerimento       Nº Protocolo         Atividade       Atividade         Nº Requerimento       Nº Protocolo         Atividade       Atividade         Nº Documento       Situação         Ações       CRL         Canderio vareijata d       DLAE         Para requerer a próxima fase do licenciamento clique na opção Ações > Próxima Licença.         Para requerer a provação da licença dique na opção Ações > Renovar Licença.         Para requerer a trovar de empreendimento. |                |

Após preencher todas as informações da aba "**Informações Gerais**", selecione a aba "**Produto Armazenado**" para dar continuidade ao requerimento.

|                 | Cadastro Licenciamento Ambiental                                                           | Requerimento de M                                                           | ludas                                                                         |                                                                               | m                                                      |                            | 😒 Meriani | o Torres     |           | <del>ა</del> ტ |
|-----------------|--------------------------------------------------------------------------------------------|-----------------------------------------------------------------------------|-------------------------------------------------------------------------------|-------------------------------------------------------------------------------|--------------------------------------------------------|----------------------------|-----------|--------------|-----------|----------------|
| Requerimento de | Empreendimento de Comerciais e                                                             | Serviços                                                                    |                                                                               |                                                                               |                                                        |                            |           |              |           |                |
| Informações Ger | ais Produto Armazenado                                                                     | Agua Utilizada                                                              | Efluente Líquido                                                              | Emissão Atmosférica                                                           | Resíduo Sólido                                         | Responsável Técnico        | Taxa      | Documentação | Apoio GEO |                |
|                 | Nºdo Protocolo:<br>Modalidade:                                                             | DLAE - Dispensa                                                             | de Licenciamento                                                              | Situação: Pré-C<br>Ambiental Estadual                                         | adastro                                                |                            |           |              |           | ^              |
| Detalhes        | Responsável pelas informações:                                                             | MARIANO TORRE                                                               | 5                                                                             |                                                                               |                                                        |                            |           |              |           |                |
| Editar          | Atividade:<br>Atividade:<br>Atividades Específicas:<br>Detalhes da Atividade:<br>Endereço: | CADASTRO MAN<br>Comércio varejis<br>Comércio varejis<br><br>Rua Engenheiros | UAL SGA<br>sta de produtos fari<br>sta de produtos fari<br>s Rebouças, 1206 - | nacêuticos, perfumaria e<br>nacêuticos, sem manipul<br>Rebouças - 80215-100 - | cosméticos e artigo<br>ação de fórmulas<br>Curitiba/PR | os médicos, ópticos e orto | opédicos  |              |           |                |
| Caracterização  | do Empreendimento                                                                          | Requerimento/Lice                                                           | ença Atual                                                                    |                                                                               |                                                        |                            |           |              |           |                |
|                 | Área Construída:                                                                           | 100,00                                                                      | A                                                                             |                                                                               |                                                        |                            |           |              |           |                |
|                 | Número de Funcionários:                                                                    | 5                                                                           |                                                                               |                                                                               |                                                        |                            |           |              |           |                |
|                 | Investimento Total:                                                                        | 10.000,00                                                                   |                                                                               |                                                                               |                                                        |                            |           |              |           |                |
|                 | Hora Inicial:                                                                              | 08:00                                                                       |                                                                               |                                                                               |                                                        |                            |           |              |           |                |
| Editar          | Hora Final:                                                                                | 19:00                                                                       |                                                                               |                                                                               |                                                        |                            |           |              |           |                |
|                 | Número de Horas/Dia:                                                                       | 8                                                                           |                                                                               |                                                                               |                                                        |                            |           |              |           | ~              |
|                 |                                                                                            |                                                                             | 4                                                                             | Voltar 📗 Imprimir 📘                                                           | Concluir                                               |                            |           |              |           |                |

Na aba de "**Produto Armazenado**" é necessário informar todos os produtos que ficam armazenados no local do empreendimento sejam eles perigosos ou não, para isto basta clicar no botão "**Novo**".

| Cada                 | astro Licenciamento Ambien | tal Requerimento de | Mudas            |                     |                |                     | 🎱 Mari | ano Torres   | -                       |
|----------------------|----------------------------|---------------------|------------------|---------------------|----------------|---------------------|--------|--------------|-------------------------|
| Requerimento de Empr | reendimento de Comerciais  | e Serviços          |                  |                     |                |                     |        |              |                         |
| Informações Gerais   | Produto Armazenado         | Água Utilizada      | Efluente Líquido | Emissão Atmosférica | Resíduo Sólido | Responsável Técnico | Таха   | Documentação | Apoio GEO               |
| Novo 🔓 Reativa       | ır                         |                     |                  |                     |                |                     |        |              |                         |
| Descrição            |                            |                     |                  |                     | Quantidade     | Tipo de Armazenamer | nto    | Situação E   | ditar Excluir           |
|                      |                            |                     | 14 4 Página 0    | de 0 🕨 🕅  🖓         |                |                     |        | Sen          | n registros para exibir |
|                      |                            |                     |                  |                     |                |                     |        |              |                         |
|                      |                            |                     |                  |                     |                |                     |        |              |                         |
|                      |                            |                     |                  |                     |                |                     |        |              |                         |
|                      |                            |                     |                  |                     |                |                     |        |              |                         |
|                      |                            |                     |                  |                     |                |                     |        |              |                         |
|                      |                            |                     |                  |                     |                |                     |        |              |                         |
|                      |                            |                     |                  |                     |                |                     |        |              |                         |
|                      |                            |                     |                  |                     |                |                     |        |              |                         |
|                      |                            |                     |                  |                     |                |                     |        |              |                         |
|                      |                            |                     |                  |                     |                |                     |        |              |                         |
|                      |                            |                     |                  |                     |                |                     |        |              |                         |
|                      |                            |                     |                  |                     |                |                     |        |              |                         |
|                      |                            |                     | 4                | Voltar 📗 Imprimir 📘 | Concluir       |                     |        |              |                         |

Inserir a descrição do produto (o que é o produto), a quantidade, a unidade de medida e se necessário o tipo de armazenamento.

| Cadastro Licenciamento Ambiental Requerimento de Mudas          | 🖓 Matiano Torres 🤝 🗸                                                                     |
|-----------------------------------------------------------------|------------------------------------------------------------------------------------------|
| Requerimento de Empreendimento de Comerciais e Serviços         |                                                                                          |
| Informações Gerais Produto Armazenado Agua Utilizada Efluente L | quido Emissão Atmosférica Residuo Sólido Responsável Técnico Taxa Documentação Apoio GEO |
| 🕞 Novo 🔓 Reativar                                               |                                                                                          |
| Descrição                                                       | Quantidade Tipo de Armazenamento Situação Editar Excluir                                 |
|                                                                 | ágina 0 de 0 🕴 🗏 🔁 Sem registros para exibir                                             |
| Produto Armazenado                                              | ×                                                                                        |
| * Descrição                                                     | : Remédios                                                                               |
| * Quantidade                                                    | : 10,00                                                                                  |
| * Unidade de Medida                                             | : kg - Quilogramas 🔻                                                                     |
| Tipo Armazenamento                                              | : Selecione                                                                              |
|                                                                 |                                                                                          |
|                                                                 | 🛱 Gravar 🗙 Cancelar                                                                      |
|                                                                 |                                                                                          |
|                                                                 |                                                                                          |
|                                                                 |                                                                                          |
|                                                                 |                                                                                          |
|                                                                 |                                                                                          |
|                                                                 | 🗇 Voltar 📓 Imprimir 📓 Concluir                                                           |
|                                                                 |                                                                                          |

**IMPORTANTE:** As informações inseridas na aba "**Produto Armazenado**" irão aparecer na Licença quando a mesma for deferida. A informação de "**Tipo Armazenamento**" não é obrigatória para todos os produtos a serem incluídos.

**IMPORTANTE:** Caso os **campos de digitação da Descrição não apareçam**, ao clicar no Botão "**Novo**", provavelmente o navegador utilizado para solicitar o requerimento não é o **Mozilla Firefox** (navegador padrão do sistema).

| Cadastro Licenciamento Ambiental Requerimento de Mudas                       |                                       |                   | Mariano Torres | ÷ 0 |
|------------------------------------------------------------------------------|---------------------------------------|-------------------|----------------|-----|
| Requerimento de Empreendimento de Comerciais e Serviços                      |                                       |                   |                |     |
| Informações Gerais <b>Produto Armazenado</b> Agua Utilizada Effuente Líquido |                                       |                   |                |     |
| 🔁 Novo  🔓 Realivar                                                           |                                       |                   |                |     |
| Descrição                                                                    |                                       |                   |                |     |
|                                                                              |                                       |                   |                |     |
|                                                                              |                                       |                   |                |     |
|                                                                              |                                       |                   |                |     |
|                                                                              | Produto Armazenado                    | ×                 |                |     |
|                                                                              | * Descrição:                          |                   |                |     |
|                                                                              | " Quantidade:<br>" Unidade de Medida: |                   |                |     |
|                                                                              | Tipo Armazenamento:                   |                   |                |     |
|                                                                              |                                       |                   |                |     |
|                                                                              |                                       | Gravar 🗙 Cancelar |                |     |
|                                                                              |                                       |                   |                |     |
|                                                                              |                                       |                   |                |     |
|                                                                              |                                       |                   |                |     |
|                                                                              |                                       |                   |                |     |
|                                                                              |                                       |                   |                |     |
|                                                                              |                                       |                   |                |     |
|                                                                              | 👍 Voltar 🔛 Imprimir 🔯 Concluir        |                   |                |     |
|                                                                              |                                       |                   |                |     |

Se for preciso alterar alguma informação do produto cadastrado clicar no ícone destacado em **verde**. Para excluir um produto cadastrado clicar no ícone destacado em **vermelho**.

| GESTÃO AMBIENTAL Cada | istro Licenciamento Ambien | tal Requerimento de | Mudas            |                     |                |                      | Mariano Torres | - 0                    |
|-----------------------|----------------------------|---------------------|------------------|---------------------|----------------|----------------------|----------------|------------------------|
| Requerimento de Empr  | reendimento de Comerciais  | s e Serviços        |                  |                     |                |                      |                |                        |
| Informações Gerais    | Produto Armazenado         | Água Utilizada      | Efluente Líquido | Emissão Atmosférica | Resíduo Sólido | Responsável Técnico  | Taxa Documer   | ntação Apoio GEO       |
| 🔓 Novo 🥤 Reativa      | r                          |                     |                  |                     |                |                      |                |                        |
| Descrição             |                            |                     |                  | a.                  | Quantidade     | J Tipo de Armazename | nto 🚽 Situação | Editar Excluir         |
| remédios              |                            |                     |                  |                     | 10,00          | kg                   | ٢              |                        |
|                       |                            |                     | N 4 Página 1     | de 1 🗼 🕅 🧟          | 2              |                      |                | 1 à 1 de 1 registro(s) |
|                       |                            |                     |                  |                     |                |                      |                |                        |
|                       |                            |                     |                  |                     |                |                      |                |                        |
|                       |                            |                     |                  |                     |                |                      |                |                        |
|                       |                            |                     |                  |                     |                |                      |                |                        |
|                       |                            |                     |                  |                     |                |                      |                |                        |
|                       |                            |                     |                  |                     |                |                      |                |                        |
|                       |                            |                     |                  |                     |                |                      |                |                        |
|                       |                            |                     |                  |                     |                |                      |                |                        |
|                       |                            |                     |                  |                     |                |                      |                |                        |
|                       |                            |                     |                  |                     |                |                      |                |                        |
|                       |                            |                     |                  |                     |                |                      |                |                        |
|                       |                            |                     |                  |                     |                |                      |                |                        |
|                       |                            |                     | 4                | Voltar 📗 Imprimir [ | Concluir       |                      |                |                        |

Após preencher todas as informações da aba "**Produto Armazenado**", selecione a aba "**Água utilizada**" para dar continuidade ao requerimento.

| Cada                 | stro Licenciamento Ambien | tal Requerimento de | Mudas            |                     |                | Sec. 1              | 😵 Mari | ano Torres   |               | -         |
|----------------------|---------------------------|---------------------|------------------|---------------------|----------------|---------------------|--------|--------------|---------------|-----------|
| Requerimento de Empr | eendimento de Comerciais  | s e Serviços        |                  |                     |                |                     |        |              |               |           |
| Informações Gerais   | Produto Armazenado        | Água Utilizada      | Efluente Líquido | Emissão Atmosférica | Resíduo Sólido | Responsável Técnico | Таха   | Documentação | o Apoio C     | GEO       |
| Novo 🔓 Reativa       | r                         |                     |                  |                     |                |                     |        |              |               |           |
| Descrição            |                           |                     |                  | a                   | Quantidade     | Tipo de Armazename  | nto    | Situação 🦼   | Editar        | Excluir   |
| remédios             |                           |                     |                  |                     | 10,00          | kg                  |        | 0            |               | ×         |
|                      |                           |                     | 14 4 Página 1    | de 1 🕴 🕅 🧟          | 5              |                     |        |              | 1 à 1 de 1 re | gistro(s) |
|                      |                           |                     |                  |                     |                |                     |        |              |               |           |
|                      |                           |                     | 4                | Voltar 📗 Imprimir   | Concluir       |                     |        |              |               |           |

Na aba "Água Utilizada" é necessário clicar no botão "Novo" para cadastrar uma nova origem de água.

| Cada:                 | stro Licenciamento Ambient | al Requerimento de | Mudas            |                         |                | la de               | Mariano Torres |                    | 🗕 ტ    |
|-----------------------|----------------------------|--------------------|------------------|-------------------------|----------------|---------------------|----------------|--------------------|--------|
| Requerimento de Empre | eendimento de Comerciais   | e Serviços         |                  |                         |                |                     |                |                    |        |
| Informações Gerais    | Produto Armazenado         | Água Utilizada     | Efluente Líquido | Emissão Atmosférica     | Resíduo Sólido | Responsável Técnico | Taxa Documen   | tação Apoio GEO    |        |
| Novo 🔓 Reativa        | r                          |                    |                  |                         |                |                     |                |                    |        |
| Origem da Água        | Tipo de Uso                |                    | Volume           | e Utilizado (mª/h) 🚽 Co | orpo Hídrico   |                     | Situação       | d Editar Excl      | luir   |
|                       |                            |                    | 14 4 Página (    | 0 de 0 🕨 🕅 🗟            | 5<br>-         |                     |                | Sem registros para | exibir |
|                       |                            |                    |                  |                         |                |                     |                |                    |        |
|                       |                            |                    |                  |                         |                |                     |                |                    |        |
|                       |                            |                    |                  |                         |                |                     |                |                    |        |
|                       |                            |                    |                  |                         |                |                     |                |                    |        |
|                       |                            |                    |                  |                         |                |                     |                |                    |        |
|                       |                            |                    |                  |                         |                |                     |                |                    |        |
|                       |                            |                    |                  |                         |                |                     |                |                    |        |
|                       |                            |                    |                  |                         |                |                     |                |                    |        |
|                       |                            |                    |                  |                         |                |                     |                |                    |        |
|                       |                            |                    |                  |                         |                |                     |                |                    |        |
|                       |                            |                    |                  |                         |                |                     |                |                    |        |
|                       |                            |                    |                  |                         |                |                     |                |                    |        |
|                       |                            |                    | 4                | Voltar 📗 Imprimir       | Concluir       |                     |                |                    |        |

As opções de água utilizada disponíveis no sistema são:

| Cadastro Licenciamento Ambiental Requerimento de Mudas                                                                                                    |
|----------------------------------------------------------------------------------------------------|
| Requerimento de Empreendimento de Comerciais e Serviços                                                                                                    |
| Informações Gerais Produto Armazenado Água Utilizada Efluente Líquido Emissão Atmosférica Resíduo Sólido Responsável Técnico Taxa Documentação Apoio GEO                                                                                                    |
| 🔁 Novo 🗣 Reativar                                                                                                    |
| Origem da Água     Tipo de Uso     Volume Utilizado (m³/h)     Corpo Hidrico     Situação     Editar     Excluir       Água Utilizada     *     *     *     *     *     *     *       * Tipo de Uso:     *     *     *     *     *     *       * Origem da Água:     *     *     *     *     *       * Tipo de Uso:     *     *     *     *     *       * Volume Utilizado:     *     *     *     *     *       * Volume Utilizado:     *     *     *     *     *       * Volume Utilizado:     *     *     *     *     *       * Volume Utilizado:     *     *     *     *     *       * Volume Utilizado:     *     *     *     *     *       * Volume Utilizado:     *     *     *     *     *       * Volume Utilizado:     *     *     *     *     *       * Volume Utilizado:     *     *     *     *     *       * Volume Utilizado:     *     *     *     *     *       * Volume Utilizado:     *     *     *     *     *       * Volume Utilizado:     *     *     *     * |
| Gravar X Cancelar                                                                                                    |

As coordenadas UTM Este e UTM Norte são obrigatórias para alguns tipos de origem de água, como por exemplo "**Poço Profundo**".

| Cadastro Licenciamento Ambie               | ital Requerimento de Mudas            |                               |                     |     |                         |
|--------------------------------------------|---------------------------------------|-------------------------------|---------------------|-----|-------------------------|
| Requerimento de Empreendimento de Comercia | s e Serviços                          |                               |                     |     |                         |
|                                            | Água Utilizada Efluente Líquido Emiss | ão Atmosférica Resíduo Sólido | Responsável Técnico |     |                         |
| Novo S Reativar                            |                                       |                               |                     |     |                         |
| Origem da Água 💦 Tipo de Uso               | Volume Utilizado                      |                               |                     |     |                         |
|                                            | 14 4 Página O de                      | 0 7 11 2                      |                     | Ser | n registros para exibir |
|                                            | Água Utilizada                        |                               |                     | ×   |                         |
|                                            | * Origem da Água: Poço Profundo       |                               | •                   |     |                         |
|                                            | * Tipo de Uso: 🔿 Humano               | Empreendimento O Humano e Em  | preendimento        |     |                         |
|                                            | * Volume Utilizado:                   | m³/hora                       |                     |     |                         |
|                                            | Nº Portaria Outorga:                  | Q                             |                     |     |                         |
|                                            | * UTM Este:                           | * UTM Norte:                  |                     |     |                         |
|                                            |                                       |                               |                     |     |                         |
|                                            |                                       |                               | Gravar 🗙 Cancelar   | •   |                         |
|                                            |                                       |                               |                     |     |                         |
|                                            |                                       |                               |                     |     |                         |
|                                            |                                       |                               |                     |     |                         |
|                                            |                                       |                               |                     |     |                         |
|                                            | 🖨 Voltar                              | 🖬 Imprimir 🔹 Concluir         |                     |     |                         |

Para o caso de utilização de água de corpo hídrico, com vazão superior a 1,8 m<sup>3</sup>/h, deve ser informado o número da portaria de Outorga de utilização de água, regularizada junto ao Águas Paraná.

| Cadastro Licenciamento Ambien               | tal Requerimento de Mudas      |                                     |                     | Mariano Torres 🐨          | Φ |
|---------------------------------------------|--------------------------------|-------------------------------------|---------------------|---------------------------|---|
| Requerimento de Empreendimento de Comerciai | s e Serviços                   |                                     |                     |                           |   |
|                                             | Água Utilizada Efluente Líquid | Emissão Atmosférica Resíduo Sólido  | Responsável Técnico |                           |   |
| 🕞 Novo 🧣 Reativar                           |                                |                                     |                     |                           |   |
| Origem da Água Tipo de Uso                  |                                |                                     |                     |                           |   |
|                                             | A Página                       | 0 de 0 k kl 2                       |                     | Sem registros para exibir |   |
|                                             | Água Utilizada                 |                                     | ×                   |                           |   |
|                                             | * Origem da Água: Corp         | Hídrico                             | •                   |                           |   |
|                                             | * Tipo de Uso: 🔘 Hu            | mano 🔿 Empreendimento 🔿 Humano e El | mpreendimento       |                           |   |
|                                             | * Volume Utilizado: 1,80       | m³/hora                             |                     |                           |   |
|                                             | Nº Portaria Outorga:           |                                     |                     |                           |   |
|                                             | * UTM Este:                    | * UTM Norte                         | E                   |                           |   |
|                                             | * Corpo Hídrico: Selec         | one                                 | •                   |                           |   |
|                                             |                                |                                     | Gravar 🗙 Cancelar   |                           |   |
|                                             |                                |                                     |                     |                           |   |
|                                             |                                |                                     |                     |                           |   |
|                                             |                                |                                     |                     |                           |   |
|                                             |                                |                                     |                     |                           |   |
|                                             |                                | 🖨 Voltar 📓 Imprimir 📓 Concluir      |                     |                           |   |

Depois de incluir as informações sobre a origem da água, clicar no botão "Gravar".

| Cadastro Licenciamento Ambiental                 | Requerimento de Mudas           |                                    |                          |                         |     |
|--------------------------------------------------|---------------------------------|------------------------------------|--------------------------|-------------------------|-----|
| Requerimento de Empreendimento de Comerciais e 5 | Serviços                        |                                    |                          |                         |     |
| Informações Gerais Produto Armazenado 🖡          | Agua Utilizada Efluente Líquido | Emissão Atmosférica Resíduo Sólido | Responsável Técnico Taxa |                         |     |
| 🔁 Novo 🥤 Reativar                                |                                 |                                    |                          |                         |     |
| Origem da Água Tipo de Uso                       |                                 |                                    |                          | Situação Editar Excluir |     |
|                                                  | 14 4 Página                     | de 0 🕑 M 😂                         |                          | Sem registros para exil | bir |
| Águ                                              | ua Utilizada                    |                                    | ×                        |                         |     |
|                                                  | * Origem da Água: Rede P        | ública                             | •                        |                         |     |
|                                                  | * Tipo de Uso: 💿 Hum            | ano 🔿 Empreendimento 🔿 Humano e Em | preendimento             |                         |     |
|                                                  | * Volume Utilizado: 0,50        | m³/hora                            |                          |                         |     |
|                                                  | Nº Portaria Outorga:            | Q                                  |                          |                         |     |
|                                                  | UTM Este:                       | UTM Norte:                         |                          |                         |     |
|                                                  |                                 |                                    |                          |                         |     |
|                                                  |                                 |                                    | 🗋 Gravar 🗙 Cancelar      |                         |     |
|                                                  |                                 |                                    |                          |                         |     |
|                                                  |                                 |                                    |                          |                         |     |
|                                                  |                                 |                                    |                          |                         |     |
|                                                  |                                 |                                    |                          |                         |     |
|                                                  | 4                               | Voltar 📓 Imprimir 🗟 Concluir       |                          |                         |     |

Se for preciso alterar alguma informação da água utilizada cadastrada, clicar no ícone destacado em **verde**. Para excluir, clicar no ícone destacado em **vermelho**.

| Cada Cada            | stro Licenciamento Ambient | tal Requerimento de | Mudas            |                       |                | Sec. 1              | Mariano Tor | res        | <del>~</del> ¢   |
|----------------------|----------------------------|---------------------|------------------|-----------------------|----------------|---------------------|-------------|------------|------------------|
| Requerimento de Empr | eendimento de Comerciais   | e Serviços          |                  |                       |                |                     |             |            |                  |
| Informações Gerais   | Produto Armazenado         | Agua Utilizada      | Efluente Líquido | Emissão Atmosférica   | Resíduo Sólido | Responsável Técnico | Taxa Do     | cumentação | Apoio GEO        |
| Novo S Reativa       | r                          |                     |                  |                       |                |                     |             |            |                  |
| Origem da Água       | Tipo de Uso                |                     | Volume           | Utilizado (m³/h) 🚽 Co | rpo Hídrico    |                     | Si          | uação Edit | ar Excluir       |
| Rede Pública         | Humano                     |                     |                  | 0,50 -                |                |                     |             | 0          | ×                |
|                      |                            |                     | 14 4 Página 1    | de 1 🕴 🕅 🧟            | 5              |                     |             | 1 à 1      | de 1 registro(s) |
|                      |                            |                     |                  |                       |                |                     |             |            |                  |
|                      |                            |                     |                  |                       |                |                     |             |            |                  |
|                      |                            |                     |                  |                       |                |                     |             |            |                  |
|                      |                            |                     |                  |                       |                |                     |             |            |                  |
|                      |                            |                     |                  |                       |                |                     |             |            |                  |
|                      |                            |                     |                  |                       |                |                     |             |            |                  |
|                      |                            |                     |                  |                       |                |                     |             |            |                  |
|                      |                            |                     | 4                | Voltar 📗 Imprimir 🕎   | Concluir       |                     |             |            |                  |

Na aba "Efluente Líquido", para adicionar uma nova origem de efluente, clicar no botão "Novo".

| Cada                 | stro Licenciamento Ambient | al Requerimento de | Mudas            |                     |                |                     | Mariano Torres |                    | <b>→</b> © |
|----------------------|----------------------------|--------------------|------------------|---------------------|----------------|---------------------|----------------|--------------------|------------|
| Requerimento de Empr | eendimento de Comerciais   | e Serviços         |                  |                     |                |                     |                |                    |            |
| Informações Gerais   | Produto Armazenado         | Água Utilizada     | Efluente Líquido | Emissão Atmosférica | Resíduo Sólido | Responsável Técnico | Docume         | ntação Apoio GEO   |            |
| Novo 🔓 Reativa       | r                          |                    |                  |                     |                |                     |                |                    |            |
| Origem do Efluente   | Forma Trat                 | amento             | Destino Final    | 4 0                 | orpo Hídrico   | Vazão(n             | n³/h)Situação  | Editar Exc         | luir       |
|                      |                            |                    | 14 4 Página O    | de 0 🕨 🕅 🧟          | 2              |                     |                | Sem registros para | exibir     |
|                      |                            |                    |                  |                     |                |                     |                |                    |            |
|                      |                            |                    |                  |                     |                |                     |                |                    |            |
|                      |                            |                    |                  |                     |                |                     |                |                    |            |
|                      |                            |                    |                  |                     |                |                     |                |                    |            |
|                      |                            |                    |                  |                     |                |                     |                |                    |            |
|                      |                            |                    |                  |                     |                |                     |                |                    |            |
|                      |                            |                    |                  |                     |                |                     |                |                    |            |
|                      |                            |                    |                  |                     |                |                     |                |                    |            |
|                      |                            |                    |                  |                     |                |                     |                |                    |            |
|                      |                            |                    |                  |                     |                |                     |                |                    |            |
|                      |                            |                    |                  |                     |                |                     |                |                    |            |
|                      |                            |                    |                  |                     |                |                     |                |                    |            |
|                      |                            |                    |                  |                     |                |                     |                |                    |            |
|                      |                            |                    | 4                | Voltar 🔝 Imprimir 🛛 | Concluir       |                     |                |                    |            |

Selecionar uma das opções de origem do efluente e preencher as informações solicitadas.

| Cadastro Licenciamento Ambiental Requerimento de Mudas                                                                                                    | 🖗 Mantano Torres 🔷 🗢                                                                                                    |
|----------------------------------------------------------------------------------------------------|----------------------------------------------------------------------------------------------------|
| Requerimento de Empreendimento de Comerciais e Serviços                                                                                                    |                                                                                                    |
| Informações Gerais Produto Armazenado Agua Utilizada Efluente Líc                                                                                                    | quido Emissão Atmosférica Resíduo Sólido Responsável Técnico Taxa Documentação Apoio GEO                                                                                                    |
| B Novo S Reativar Efluente Líquido                                                                                                    | ×                                                                                                    |
| Origem do Efluente Forma<br>Origem do Efluente<br>"Origem do Efluente<br>"Forma de Tratamento<br>"Destino Final<br>"Vazão<br>Nº Portaria Outorga<br>UTM Este:<br>Informações Adicionais<br>CNPJ (ETE):<br>Razão Social | Selecione   drenagem pluvial   Efluente de esqoto sanitário   Efluente gerados de análises laboratoriais   Efluentes gerados de análises laboratoriais   Efluentes gerados de análises laboratoriais   Efluentes gerados de análises laboratoriais   UTM Norte:     Or TM Norte:     Gravar   X Cancelar |
|                                                                                                    |                                                                                                    |
|                                                                                                    | 🖨 Voltar 🔚 İmprimir 📓 Concluir                                                                                                    |

Para o lançamento de efluente em corpo hídrico, com vazão superior a 1,8m<sup>3</sup>/h deverá ser informada a portaria de outorga que deve estar regularizada no Águas Paraná.

| Cadastro Licenciamento Ambiental Requerimento de Mudas                                                                                                    | 🚱 Matiano Torres 🔷 🗸                                                                                                    |
|----------------------------------------------------------------------------------------------------|----------------------------------------------------------------------------------------------------|
| Requerimento de Empreendimento de Comerciais e Serviços                                                                                                    |                                                                                                    |
| Informações Gerais Produto Armazenado Água Utilizada Efluer                                                                                                    | nte Líquido Emissão Atmosférica Residuo Sólido Responsável Técnico Taxa Documentação Apoio GEO                                                                                                    |
| B Novo S Reativar                                                                                                    | ×                                                                                                    |
| Origem do Efluente<br>Origem do Efluente<br>Caracterização do Eflue<br>" Forma de Tratame<br>" Destino F<br>" Va<br>Nº Portaria Outo<br>UTM 1<br>Informações Adicional<br>" Corpo Hic<br>CNP) ((<br>Razão Sc | ente<br>ante: Effuente de esgoto sanitário<br>ento: ETE-P - Estação de Tratamento de Esgoto (Própria)<br>Final: Corpo Hídrico<br>rga:<br>Este:<br>UTM Norte:<br>s<br>drico: Selecione<br>ETE):<br>ocial:<br>Corpo Hídrico<br>Corpo Hídrico<br>Corp |
|                                                                                                    |                                                                                                    |
|                                                                                                    | 🖗 Voltar 🚡 Imprimir 📓 Concluir                                                                                                    |

Após ter realizado todo o preenchimento clicar em "Gravar".

| Cadastro Licenciamento Ambi               | ental Requerimento de Mudas 🗢 Mantano Torres 🖵 🖒                                                                                                    |
|-------------------------------------------|----------------------------------------------------------------------------------------------------|
| Requerimento de Empreendimento de Comerci | als e Serviços                                                                                                    |
| Informações Gerais Produto Armazenado     | Agua Utilizada Efluente Líquido Emissão Atmosférica Resíduo Sólido Responsável Técnico Taxa Documentação Apoio GEO                                                                                                    |
| 🔓 Novo 🧣 Reativar                         | Efluente Líquido 🗱                                                                                                    |
| Origem do Effuente Parma                  | Caracterização do Efluente<br>* Origem do Efluente<br>* Forma de Tratamento:<br>Rede Pública<br>* Destino Final:<br>Rede Pública<br>* Vazão:<br>0,50<br>m <sup>3</sup> /horo<br>N° Portaria Outorga:<br>UTM Norte:<br>UTM Norte:<br>Informações Adicionais<br>CNPJ (ETE):<br>Razão Social:<br>X cancelar |
|                                           | 🖨 Voltar 📗 Imprimir 📓 Concluir                                                                                                    |

Se for preciso alterar alguma informação do efluente cadastrado clicar no ícone destacado em **verde**. Para excluir, clicar no ícone destacado em **vermelho**.

| Cada:                     | stro Licenciamento Ambient | tal Requerimento de | Mudas            |                     |                |                     | 😧 Mariani | o Torres     |                   | <b>-</b> e |
|---------------------------|----------------------------|---------------------|------------------|---------------------|----------------|---------------------|-----------|--------------|-------------------|------------|
| Requerimento de Empre     | eendimento de Comerciais   | e Serviços          |                  |                     |                |                     |           |              |                   |            |
| Informações Gerais        | Produto Armazenado         | Água Utilizada      | Efluente Líquido | Emissão Atmosférica | Resíduo Sólido | Responsável Técnico | Таха      | Documentação | Apoio GEO         |            |
| Novo S Reativa            | r                          |                     |                  |                     |                |                     |           |              |                   |            |
| Origem do Efluente        | Forma Tra                  | tamento             | Destino Final    | Cor                 | po Hídrico     | Vazão(m³/           | h) 🦼      | Situação 🚽   | Editar Exclu      | ir 🔒       |
| Efluente de esgoto sanitá | rio Rede Pública           |                     | Rede Pública     |                     |                | 0,50                |           | 0            | D X               |            |
|                           |                            |                     | 14 4 Página 1    | de 1 🕨 🕅  🤓         |                |                     |           | 1            | à 1 de 1 registro | o(s)       |
|                           |                            |                     |                  |                     |                |                     |           |              |                   |            |
|                           |                            |                     | 4                | Voltar 📗 Imprimir 🚺 | Concluir       |                     |           |              |                   |            |

A aba "**Emissões Atmosféricas**" deve ser preenchida APENAS se seu empreendimento tiver emissões. Para cadastrar uma nova origem, clicar em "**Novo**".

| Cadastro Licenciamento Ambiental Requerimento de Mudas                                                                 | 🚱 Mariano Torres 🥌 🗸                        |
|----------------------------------------------------------------------------------------------------|---------------------------------------------|
| Requerimento de Empreendimento de Comerciais e Serviços                                                                |                                             |
| Informações Gerais Produto Armazenado Agua Utilizada Efluente Líquido <b>Emissão Atmosférica</b> Resíduo Sólido Respor | sável Técnico Taxa Documentação Apoio GEO   |
| 🖹 Novo 🗣 Reativar                                                                                                    |                                             |
| Ponto de Emissão Origem da Emissão Equipamento Potência Térmica Nm (MW) Combustivel                                    | Consumo Combustível Situação Editar Excluir |
| 14 4 Página 0 de 0 🕨 🕅 🤓                                                                                               | Sem registros para exibir                   |
|                                                                                                    |                                             |
|                                                                                                    |                                             |
|                                                                                                    |                                             |
|                                                                                                    |                                             |
|                                                                                                    |                                             |
|                                                                                                    |                                             |
|                                                                                                    |                                             |
|                                                                                                    |                                             |
| 🗿 Voltar 🔛 Imprimir 🕞 Concluir                                                                                         |                                             |
| A solar III Tubi uni 🖸 Colician                                                                                        |                                             |

Os tipos de emissões disponíveis no sistema são:

| formações Gerais Produto Ar                      | Emissão Atmo   | sférica                                                                                   |                                                                                         |                        |                 | 🗙 mentação 🛛 Apoio GEO                             |
|--------------------------------------------------|----------------|-------------------------------------------------------------------------------------------|-----------------------------------------------------------------------------------------|------------------------|-----------------|----------------------------------------------------|
| Novo 🔓 Reativar                                  |                | Caracterização da Emissão A                                                               | tmosférica                                                                              |                        |                 |                                                    |
| ronto de Emissão<br>Caracterização<br>Tratamento | Caracterização | Ponto de Emissão<br>Identificação: Selecione<br>Altura:<br>UTM Este:<br>Incluir Chaminé 1 |                                                                                         |                        |                 | iação a Editar a Excluir<br>Sem registros para exi |
|                                                  |                | * Origem da Emissão:<br>* Equipamento:<br>* Identificação Equipamento:                    | * Origem da Emissão: Selecione   * Equipamento: Selecione  * Identificação Equipamento: |                        |                 |                                                    |
|                                                  |                | Potencia Termica Nm:                                                                      | Selecione                                                                               | Produção Tipica:       | kg/ vapor/ Hora |                                                    |
|                                                  |                | Consumo Combustível:<br>* Horas Operação Semana:                                          |                                                                                         | * Semanas Oper         | ação Ano:       |                                                    |
|                                                  |                |                                                                                           | Existe Tratamento                                                                       | da Emissão Atmosférica |                 |                                                    |

Preencher as informações solicitadas e CASO sua emissão passe por tratamento, clicar no local destacado em **verde**, e preencher as informações que são solicitadas no campo destacado em **amarelo**.

| Cadastro Licenciamento Ambiental R                | Requerimento de Mudas                                |                                      |                          | \varTheta Mar   | iano Torres 📼 🛡           |
|---------------------------------------------------|------------------------------------------------------|--------------------------------------|--------------------------|-----------------|---------------------------|
| Requerimento de Empreendimento de Comerciais e Se | rviços                                               |                                      |                          |                 |                           |
| Informações Gerais Produto Ar Emissão Atmo        | osférica                                             |                                      |                          |                 | 🗙 mentação 🛛 Apoio GEO    |
| 🕒 Novo 🔓 Reativar                                 | Caracterização da Emissão /                          | Atmosférica                          |                          |                 |                           |
| Ponto de Emissão                                  | - Ponto de Emissão                                   |                                      |                          | _               | Jação Editar Excluir      |
| Tratamento                                        | Altura:                                              | Incluir Chamine 1                    | Diâmetro:                | m               | Sem registros para exibir |
|                                                   | UTM Este:                                            |                                      | UTM Norte:               |                 |                           |
|                                                   | * Origem da Emissão:                                 | Selecione                            |                          | •               |                           |
|                                                   | * Equipamento:                                       |                                      |                          | •               |                           |
|                                                   | * Identificação Equipamento:<br>Potência Térmica Nm: | MW                                   | Producão Típica:         | kg/Vapor/Hora   |                           |
|                                                   | Combustivel:                                         | Selecione                            | riodação ripicar         |                 |                           |
|                                                   | Consumo Combustível:                                 |                                      |                          |                 |                           |
|                                                   | * Horas Operação Semana:                             |                                      | * Semanas Operaç         | ção Ano:        |                           |
|                                                   |                                                      | <ul> <li>Existe Tratament</li> </ul> | o da Emissão Atmosférica |                 |                           |
|                                                   |                                                      |                                      |                          |                 |                           |
|                                                   |                                                      |                                      |                          | Gravar A cancer |                           |
|                                                   | 4                                                    | Voltar 📗 Imprin                      | nir 🗋 Concluir           |                 |                           |

Na aba de "**Resíduos Sólidos**" é necessário incluir TODOS os resíduos que o empreendimento gera, incluindo os perigosos e os não perigosos (como papel, plástico, papelão, entre outros, inclusive os gerados nas atividades de escritório). Para informar um novo resíduo basta clicar no botão "**Novo**".

| GESTÃO AMBIENTAL Cad | astro Licenciamento Ambien | tal Requerimento de | Mudas            |                      |                |                        | 🛛 м  | lariano Torres |                          | ტ |
|----------------------|----------------------------|---------------------|------------------|----------------------|----------------|------------------------|------|----------------|--------------------------|---|
| Requerimento de Emp  | reendimento de Comerciais  | s e Serviços        |                  |                      |                |                        |      |                |                          |   |
| Informações Gerais   | Produto Armazenado         | Água Utilizada      | Efluente Líquido | Emissão Atmosférica  | Resíduo Sólido | Responsável Técnico    | Taxa | Documentação   | Apoio GEO                |   |
| Novo Reativ          | ar                         |                     |                  |                      |                |                        |      |                |                          |   |
| Código IBAMA         | Resíduo IBAMA              | Residuo Específico  | Quantidad        | le/Dia Origem do Res | iduo Trata     | mento Destinação Final |      | Situação       | Editar Excluir           |   |
|                      |                            |                     | 14 4 Página (    | 0 de 0 🕨 🕅 🗟         |                |                        |      | s              | em registros para exibir |   |
|                      |                            |                     |                  |                      |                |                        |      |                |                          |   |
|                      |                            |                     |                  |                      |                |                        |      |                |                          |   |
|                      |                            |                     | *                | Voltar 🔝 Imprimir 🛃  | Concluir       |                        |      |                |                          |   |

Para cadastrar um resíduo é necessário informar o código do resíduo do IBAMA.

| Cadastro Licenciamento Ambie               | tal Requerimento de Mudas 📀 Mariano Torres                                                                                                    | <b>≁</b> ७                                 |
|--------------------------------------------|----------------------------------------------------------------------------------------------------|--------------------------------------------|
| Requerimento de Empreendimento de Comercia | i e Serviços                                                                                                    |                                            |
| Informações Gerais Produto Armazenado      | Agua Utilizada         Efluente Líquido         Emissão Atmosférica         Residuo Sólido         Responsável Técnico         Taxa         Documentação         I                                                                                                    | Apoio GEO                                  |
| 🕒 Novo 🧣 Reativar                          | Resíduo Sólido 🗶                                                                                                    |                                            |
| Código IBAMA Residuo IBAMA                 | Informe o Código ou Selecione o Residue       Image: Codigo IBAMA:       Image: Codigo IBAMA:       Image: Codigo IB | tar <u>Exclur</u><br>registros para exibir |
|                                            | 🗇 Voltar 📠 Imprimir 🔯 Concluir                                                                                                    |                                            |

Após inserir o código o sistema preenche automaticamente as informações do capítulo, subcapítulo e do resíduo.

| Cadastro Licenciamento Ambiental Requeri                | nento de Mudas                                                                                                    |                           |
|---------------------------------------------------------|----------------------------------------------------------------------------------------------------|---------------------------|
| Requerimento de Empreendimento de Comerciais e Serviços |                                                                                                    |                           |
|                                                         | zada Efluente Líquido Emíssão Atmosférica <b>Resíduo Sólido</b> Responsável Técn                                                                                                    |                           |
| 🖹 Novo 🧣 Reativar Resíduo S                             | ólido                                                                                                    | ×                         |
| Código IBAMA Residuo IBAMA Infor                        | e o Código ou Selecione o Residuo<br>ródigo IBAMA: 150101 ()<br>* Capitulo: Residuos de embalagens absorventes, panos de limpeza, materiais filtrantes e ve<br>Subcapitulo: Embalagens (incluindo residuos urbanos e equiparados de embalagens, recolhide<br>* Residuo: Embalagens de papel e cartão<br>uo Específico: Selecione | Sem registros para exibir |
| = Q<br>= Orige                                          | antidade/Dia: kg<br>n do Residuo: Selecione<br>Tratamento:                                                                                                    | v<br>v                    |
|                                                         | Destino Final: Selecione                                                                                                    | ancelar                   |
|                                                         | 🗬 Voltar 📊 Imprimir 🔡 Concluir                                                                                                    |                           |

Também é possível realizar o procedimento inverso, informando os capítulos e subcapítulos, que o código IBAMA será preenchido automaticamente.

Depois de preencher as informações solicitadas, clicar no botão "Gravar".

| Cadastro Licenciamento Ambie               | ntal Requerimento de Mudas 🔍 Mantano Torres                                                                                                    | <b>▲</b> බ |
|--------------------------------------------|----------------------------------------------------------------------------------------------------|------------|
| Requerimento de Empreendimento de Comercia | s e Serviços                                                                                                    |            |
| Informações Gerais Produto Armazenado      | Água Utilizada         Efluente Líquido         Emissão Atmosférica         Residuo Sólido         Responsável Técnico         Taxa         Documentação         Apoio GEO                                                                                                    |            |
| 🕞 Novo 🥤 Reativar                          | Resíduo Sólido 🗶                                                                                                    |            |
| Código IBAMA Residuo IBAMA                 | Informe o Código ou Selecione o Residuo <ul> <li>Código IBAMa: 150101</li> <li>Residuo: Residuos de embalagens absorventes, panos de limpeza, materiais filtrantes e vestat</li> <li>Subcapitulo: Embalagens (incluindo residuos urbanos e equiparados de embalagens, recolhidos se</li> <li>Residuo: Embalagens de papel e cartão</li> <li>Residuo: Embalagens de papel e cartão</li> <li>Quantidade/Dia: 1,00</li> <li>Kg</li> <li>Origem do Residuo: Area Administrativa</li> <li>Tratamento:</li> <li>Destino Final: Recidagem externa</li> </ul> <li>Intratamento:</li> <li>Carcor</li> <li>Canceler</li> |            |
|                                            | 🗇 Voltar 📓 Imprimir 🔯 Concluir                                                                                                    |            |

Se for preciso alterar alguma informação do resíduo cadastrado clicar no ícone destacado em **verde**. Para excluir, clicar no ícone destacado em **vermelho**.

| Cadastro Licenciamento Ambiental Requerimento de        | Mudas                                            | Mariano Torres                            | <b>-</b> e           |
|---------------------------------------------------------|--------------------------------------------------|-------------------------------------------|----------------------|
| Requerimento de Empreendimento de Comerciais e Serviços |                                                  |                                           |                      |
| Informações Gerais Produto Armazenado Água Utilizada    | Efluente Líquido Emissão Atmosférica Residuo Sól | ido Responsável Técnico Taxa Documentação | Apoio GEO            |
| Novo 🔓 Reativar                                         |                                                  |                                           |                      |
| Código IBAMA _ Resíduo IBAMA _ Resíduo Específico       | Quantidade/Dia Origem do Resíduo                 | Tratamento Destinação Final Situação      | Editar Excluir       |
| 150101 Embalagens de papel e cart Papel / Papelão       | 1,00 kg Área Administrativa                      | <ul> <li>Reciclagem externa</li> </ul>    |                      |
|                                                         | 🕅 🖣 Página 1 de 1 🕨 🕅 🤁                          | 1                                         | à 1 de 1 registro(s) |
|                                                         |                                                  |                                           |                      |
|                                                         | 🖨 Voltar 📓 Imprimir 🔀 Concluir                   |                                           |                      |

É necessário informar o responsável pelas informações que estão sendo colocadas no sistema. Para isto basta clicar no botão "**Novo**".

| Editar _ Exclu |
|----------------|
|                |
|                |
|                |
|                |
|                |
|                |
|                |
|                |

Ao informar o CPF, se o mesmo possuir cadastro de login e/ou cadastro de Usuário ambiental algumas informações podem ser puxadas automaticamente.

| Cadastro Licenciament                | to Ambiental Requerimento de Mudas |                         |                |                      |                    |              |
|--------------------------------------|------------------------------------|-------------------------|----------------|----------------------|--------------------|--------------|
| Requerimento de Empreendimento de Co |                                    |                         |                |                      |                    |              |
| Informações Gerais Produto Armaz     |                                    | Emissão Atmosférica     | Resíduo Sólido | o Responsável Técnic | co Taxa Documentaç | ão Apoio GEO |
| Novo                                 |                                    |                         |                |                      |                    |              |
| CPF Nome                             | Responsável Técnico                |                         |                |                      | 🗙 esponsabilidad   |              |
|                                      | * CPF:                             |                         |                |                      |                    |              |
|                                      | = Nome:                            | -4                      |                |                      |                    |              |
|                                      | - RG:                              | - Orgao Emissor:        |                | UF Emissor:          | *                  |              |
|                                      | ~ Profissao:                       |                         | • N            | lo. Registro:        |                    |              |
|                                      | No. CTF IBAMA:                     |                         |                |                      |                    |              |
|                                      | * Tipo de Responsabilidade         |                         |                |                      | •                  |              |
|                                      | * E-mail:                          |                         |                |                      |                    |              |
|                                      | * Celular:                         |                         |                |                      |                    |              |
|                                      | * Telefone:                        | Ramal:                  |                |                      |                    |              |
|                                      | EAX:                               | Ramali                  |                |                      |                    |              |
|                                      | FAA.                               | Kalilai.                |                | -                    |                    |              |
|                                      |                                    |                         |                | Gravar               | X Cancelar         |              |
|                                      |                                    |                         |                |                      |                    |              |
|                                      |                                    |                         |                |                      |                    |              |
|                                      |                                    |                         |                |                      |                    |              |
|                                      |                                    | 🖨 Voltar 🛛 🖬 Imprimir 📲 |                |                      |                    |              |

O **"Tipo de Responsabilidade**" é um campo obrigatório, onde deve ser informado qual tipo de responsabilidade o CPF informado possui.

**IMPORTANTE:** O responsável técnico deve ser uma pessoa da empresa, que será responsável pela implantação dos planos ambientais e operação da empresa, preferencialmente deve ser um profissional técnico habilitado, caso a empresa não possua um profissional habilitado, é possível adicionar o dono da empresa ou o responsável pela operação.

| Cadastro Licenciamento Ambiental Requ                 | rimento de Mudas. Q Mudato Torres. 🗸 O                                                                              |
|-------------------------------------------------------|----------------------------------------------------------------------------------------------------|
| Requerimento de Empreendimento de Comerciais e Serviç | 5                                                                                                    |
| Informações Gerais Produto Armazenado Agua (          | tilizada Efluente Líquido Emissão Atmosférica Residuo Sólido <b>Responsável Técnico</b> Taxa Documentação Apoio GEO |
|                                                       |                                                                                                    |
| CPF Nome Responsáve                                   | Técnico 🗶 esponsabilidade Editar Excluir                                                                            |
|                                                       | * CPF: 758.667.866-99                                                                                               |
|                                                       | * Nome: MARIANO TORRES                                                                                              |
|                                                       | * RG: 11.111.111-1 * Órgão Emissor: SSP 🔻 * UF Emissor: PR 💌                                                        |
|                                                       | * Profissão: Engenheiro ambiental 🔻 No. Registro:                                                                   |
| N                                                     | . CTF IBAMA:                                                                                                    |
| * Tipo de Res                                         | onsabilidade 📘 💦 🕐                                                                                                  |
|                                                       | Técnica: Responsável pela Operação                                                                                  |
|                                                       | E coluter Responsável pelo Projeto                                                                                  |
|                                                       | Celular : Responsável pelo Projeto de Controle Ambiental - PCA                                                      |
|                                                       | <sup>a</sup> leletone: Responsável pelo Projeto de Controle de Poluição Ambiental                                   |
|                                                       | FAX: RT Arqueologia                                                                                                 |
|                                                       | Cancelar X Cancelar                                                                                                 |
|                                                       | RI de Inventario de flora                                                                                           |
|                                                       |                                                                                                    |
|                                                       | T T Estudo Socieconomicos                                                                                           |
|                                                       | RT Levantamento Topográfico                                                                                         |
|                                                       | PT RT Monitoramento de Efluentes                                                                                    |
| Instituto Ambiental do Paraná - IAP                   | X Fechar                                                                                                    |

Preencher os campos solicitados, lembrando que os obrigatórios são APENAS os que possuem um asterisco na frente, e então clicar em "**Gravar**".

| Cadastro Licenciamento Ambiental Requerimento de Mu     | las              |                      |           |                   |         | G Mariano Torres  |               | <b>▲</b> എ |
|---------------------------------------------------------|------------------|----------------------|-----------|-------------------|---------|-------------------|---------------|------------|
| Requerimento de Empreendimento de Comerciais e Serviços |                  |                      |           |                   |         |                   |               |            |
| Informações Gerais Produto Armazenado Água Utilizada E  |                  | Emissão Atmosférica  | Resíduo S | ólido Responsável | Técnico |                   |               |            |
| De Novo                                                 |                  |                      |           |                   |         |                   |               |            |
| CPF Nome Responsável Técnico                            |                  |                      |           |                   |         | 🗙 esponsabilidade | Editar Exclui |            |
| * CPF:                                                  | 758.667.866-99   | Q                    |           |                   |         |                   |               |            |
| * Nome:                                                 | MARIANO TORRES   |                      |           |                   |         |                   |               |            |
| * RG:                                                   | 11.111.111-1     | * Órgão Emissor: SSP |           | * UF Emissor: PR  | •       |                   |               |            |
| * Profissão:                                            | Engenheiro ambie | ental                | •         | No. Registro:     |         |                   |               |            |
| No. CTF IBAMA:                                          |                  |                      |           |                   |         |                   |               |            |
| Tipo de Responsabilidade<br>Térnica:                    | Responsável pela | Operação             |           |                   | •       |                   |               |            |
| * E-mail:                                               | mmariano.torrone | es@gmail.com         |           |                   |         |                   |               |            |
| * Celular:                                              | (41)3213-3700    |                      |           |                   |         |                   |               |            |
| * Telefone:                                             | (41)3213-3700    | Ramal:               |           |                   |         |                   |               |            |
| FAX:                                                    |                  | Ramal:               |           |                   | _       | _                 |               |            |
|                                                         |                  |                      |           | 📓 Grav            | /ar 🗙 C | Cancelar          |               |            |
|                                                         |                  |                      |           |                   |         |                   |               |            |
|                                                         |                  |                      |           |                   |         |                   |               |            |
|                                                         |                  |                      |           |                   |         |                   |               |            |
|                                                         | 4                | Voltar 🔝 Imprimir 📝  | Concluir  |                   |         |                   |               |            |

Na aba "**Documentação**", estão listados os documentos que precisam ser adicionados.

| Cadastro Licenciamento Ambiental Requerimento de Mudas                                                                       | Mariano Torres                       | -      |
|----------------------------------------------------------------------------------------------------|--------------------------------------|--------|
| Requerimento de Empreendimento de Comerciais e Serviços                                                                      |                                      |        |
| Informações Gerais Produto Armazenado Água Utilizada Efluente Líquido Emissão Atmosférica Resíduo Sólido Responsável Técnico | o Taxa <b>Documentação</b> Apoio GEC | >      |
| 🔂 Enviar Arquivo 🗙 Excluir Arquivo                                                                                           |                                      |        |
| Documento                                                                                                    | Inf. Adicional                       | Data d |
| Memorial descritivo da atividade                                                                                             | -                                    |        |
| Outros                                                                                                    | -                                    |        |
| Outros (2)                                                                                                    | -                                    |        |
|                                                                                                    |                                      |        |
|                                                                                                    |                                      |        |
| 🐗 Voltar 📓 Imprimir 🔀 Concluir                                                                                               |                                      |        |

Para enviar um documento basta selecionar o campo, e clicar em "**Enviar arquivo**". Lembramos que os documentos devem ser encaminhados em **formato PDF**.

| Cada                  | astro Licenciamento Ambien | tal Requerimento de | Mudas            |                     |                |                     | Mariano Torres   |                  | -      |
|-----------------------|----------------------------|---------------------|------------------|---------------------|----------------|---------------------|------------------|------------------|--------|
| Requerimento de Empl  | reendimento de Comerciais  | s e Serviços        |                  |                     |                |                     |                  |                  |        |
| Informações Gerais    | Produto Armazenado         | Água Utilizada      | Efluente Líquido | Emissão Atmosférica | Resíduo Sólido | Responsável Técnico | Taxa Documentaçã | io Apoio GEO     |        |
| Enviar Arquivo        | 🗙 Excluir Arquivo          |                     |                  |                     |                |                     |                  |                  |        |
| Documento             |                            |                     |                  |                     |                |                     | 4                | Inf. Adicional 🚽 | Data d |
| Memorial descritivo d | la atividade               |                     |                  |                     |                |                     |                  | -                |        |
| Outros                |                            |                     |                  |                     |                |                     |                  | -                |        |
| Outros (2)            |                            |                     |                  |                     |                |                     |                  | -                |        |
|                       |                            |                     |                  |                     |                |                     |                  |                  |        |
|                       |                            |                     |                  |                     |                |                     |                  |                  |        |
|                       |                            |                     |                  |                     |                |                     |                  |                  |        |
|                       |                            |                     |                  |                     |                |                     |                  |                  |        |
|                       |                            |                     |                  |                     |                |                     |                  |                  |        |
|                       |                            |                     |                  |                     |                |                     |                  |                  |        |
|                       |                            |                     |                  |                     |                |                     |                  |                  |        |
|                       |                            |                     |                  |                     |                |                     |                  |                  |        |
|                       |                            |                     |                  |                     |                |                     |                  |                  |        |
|                       |                            |                     |                  |                     |                |                     |                  |                  |        |
|                       |                            |                     | 4                | Voltar 📊 Imprimir   | oncluir 2      |                     |                  |                  |        |

Para procurar o arquivo no computador, clicar no local destacado em verde, e então clicar em "**Gravar**".

| Cadastro Licenciamento Ambiental Reque | imento de Mudas                                                   |                               |                       |             |
|----------------------------------------|-------------------------------------------------------------------|-------------------------------|-----------------------|-------------|
|                                        |                                                                   |                               |                       |             |
|                                        | Ilizada Efluente Líquido Emissão Atmosférica Residuo              | Sólido Responsável Técnico Ta | xa Documentação Apoio |             |
| 🕞 Enviar Arquivo 💛 Excluir Arquivo     |                                                                   |                               |                       |             |
| Documento                              |                                                                   |                               |                       | al 🚽 Data d |
|                                        |                                                                   |                               | -                     |             |
| Outros                                 |                                                                   |                               | -                     |             |
|                                        | Documento: Memorial descritivo da ativid<br>* Caminho do Arquivo: | fade                          | -                     |             |
|                                        | 🖨 Voltar 🍙 Imprimir 🕞 Concluir                                    |                               |                       |             |

| Cadastro Licenciamento Ambiental Requeri                | nento de Mudas            |                                    |                 |                     |                   |                        |
|---------------------------------------------------------|---------------------------|------------------------------------|-----------------|---------------------|-------------------|------------------------|
| Requerimento de Empreendimento de Comerciais e Serviços |                           |                                    |                 |                     |                   |                        |
|                                                         |                           | Emissão Atmosférica                | Resíduo Sólido  | Responsável Técnico | Taxa Documentação | Apoio GEO              |
| 🕞 Enviar Arquivo 🗡 Excluir Arquivo                      |                           |                                    |                 |                     |                   |                        |
| Documento                                               |                           |                                    |                 |                     |                   | nf. Adicional 🚽 Data d |
|                                                         |                           |                                    |                 |                     |                   | -                      |
| Outros                                                  |                           |                                    |                 |                     |                   | -                      |
| Outros (2)                                              | Arquivo                   |                                    |                 | ×                   |                   | -                      |
|                                                         | Docum<br>* Caminho do Arq | ento: Memorial descritiv<br>Juivo: | ro da atividade |                     |                   |                        |
|                                                         |                           | _                                  | Gravar          | X Cancelar          |                   |                        |
|                                                         |                           |                                    |                 |                     |                   |                        |
|                                                         |                           |                                    |                 |                     |                   |                        |
|                                                         | 4                         | Voltar 📗 Imprimir 🛛                |                 |                     |                   |                        |

Quando o documento for anexado um ícone irá aparecer na coluna "Download", conforme mostra a imagem abaixo.

| Cada                      | stro Licenciamento Ambient | tal Requerimento de | Mudas            |                     |                 |                     |      |              |                | O Mariano     | Torres   |           | - 0  |
|---------------------------|----------------------------|---------------------|------------------|---------------------|-----------------|---------------------|------|--------------|----------------|---------------|----------|-----------|------|
| Requerimento de Empr      | eendimento de Comerciais   | e Serviços          |                  |                     |                 |                     |      |              |                |               |          |           |      |
| Informações Gerais        | Produto Armazenado         | Agua Utilizada      | Efluente Líquido | Emissão Atmosférica | Resíduo Sólido  | Responsável Técnico | Taxa | Documentação | Apolo GEO      |               |          |           |      |
| Enviar Arquivo            | K Excluir Arquivo          |                     |                  |                     |                 |                     |      |              |                |               |          |           |      |
| Documento                 |                            |                     |                  |                     |                 |                     |      |              | Inf. Adicional | Data de Envio | Download | Conferido | 6- J |
| Memorial descritivo da at | ividade                    |                     |                  |                     |                 |                     |      |              | -              | 04/06/2019    | <b>B</b> | -         |      |
| Outros                    |                            |                     |                  |                     |                 |                     |      |              | -              |               | -        | -         |      |
| Outros (2)                |                            |                     |                  |                     |                 |                     |      |              | -              |               | -        | -         |      |
|                           |                            |                     |                  |                     |                 |                     |      |              |                |               |          |           |      |
|                           |                            |                     |                  | \$                  | Voltar 📓 Imprim | ir 🔀 Concluir       |      |              |                |               |          |           |      |

**IMPORTANTE:** Se o ícone não aparecer, mesmo após ter enviado o arquivo, tente reduzir o zoom da tela, para que todas as colunas fiquem visíveis.

Após incluir todos os documentos e informações no requerimento clicar em "Concluir".

| GESTÃO AMBIENTAL CAÓ | dastro Licenciamento Ambiental                                                           | Requerimento de M                                                            | ludas                                                                     |                                                                             |                                                         |                           | -        | 0.           | tariano Torres | - |
|----------------------|------------------------------------------------------------------------------------------|------------------------------------------------------------------------------|---------------------------------------------------------------------------|-----------------------------------------------------------------------------|---------------------------------------------------------|---------------------------|----------|--------------|----------------|---|
| Requerimento de Emp  | preendimento de Comerciais e                                                             | Serviços                                                                     |                                                                           |                                                                             |                                                         |                           |          |              |                |   |
| Informações Gerais   | Produto Armazenado                                                                       | Água Utilizada                                                               | Efluente Líquido                                                          | Emissão Atmosférica                                                         | Residuo Sólido                                          | Responsável Técnico       | Taxa     | Documentação | Apoio GEO      |   |
|                      | Nºdo Protocolo<br>Modalidade                                                             | <br>DLAE - Dispensa                                                          | de Licenciamento                                                          | Situação: Pré-C<br>Ambiental Estadual                                       | adastro                                                 |                           |          |              |                |   |
| Detalhes Re          | esponsável pelas informações                                                             | MARIANO TORRES                                                               | 5                                                                         |                                                                             | -                                                       |                           |          |              |                |   |
| Editar               | Razão Social<br>Atividade<br>Atividades Específicas<br>Detalhes da Atividade<br>Endereço | CADASTRO MANU<br>Comércio varejis<br>Comércio varejis<br><br>Rua Engenheiros | UAL SGA<br>ita de produtos far<br>ita de produtos far<br>Rebouças, 1206 - | macêuticos, perfumaria e<br>macêuticos, sem manipul<br>Rebouças - 80215-100 | cosméticos e artig<br>ação de fórmulas<br>· Curitiba/PR | os médicos, ópticos e ort | opédicos |              |                |   |
| — Caracterização do  | o Empreendimento                                                                         |                                                                              |                                                                           |                                                                             |                                                         |                           |          |              |                |   |
|                      |                                                                                          | Requerimento/Lice                                                            | inça Atual                                                                |                                                                             |                                                         |                           |          |              |                |   |
|                      | Área Construída                                                                          | 100,00                                                                       |                                                                           |                                                                             |                                                         |                           |          |              |                |   |
|                      | Número de Funcionários                                                                   | 5                                                                            |                                                                           |                                                                             |                                                         |                           |          |              |                |   |
|                      | Investimento Total                                                                       | 10.000,00                                                                    |                                                                           |                                                                             |                                                         |                           |          |              |                |   |
|                      | Hora Inicial                                                                             | 08:00                                                                        |                                                                           |                                                                             |                                                         |                           |          |              |                |   |
| Editar               | Hora Final                                                                               | 19:00                                                                        |                                                                           |                                                                             |                                                         |                           |          |              |                |   |
|                      |                                                                                          |                                                                              |                                                                           | 🖨 Voltar 🚺 Im                                                               | primir 🚺 Concluii                                       |                           |          |              |                |   |

**IMPORTANTE:** Antes de clicar em **"Concluir**", VERIFICAR as informações do Requerimento. Pois depois da conclusão NÃO SERÁ MAIS POSSÍVEL ALTERAR AS INFORMAÇÕES.

Clique em "Confirmo que sou responsável pelas informações no Requerimento".

| Cadastro Licenciamento Ambien                                                             | al Requerimento de l                                                                                                  | Mudas                                                                                                    |                                                                                                    |                                                                                                    |                                                                                                    |                           |  |   |
|-------------------------------------------------------------------------------------------|----------------------------------------------------------------------------------------------------|----------------------------------------------------------------------------------------------------|----------------------------------------------------------------------------------------------------|----------------------------------------------------------------------------------------------------|----------------------------------------------------------------------------------------------------|---------------------------|--|---|
| Requerimento de Empreendimento de Comerciais                                              | e Serviços                                                                                                    |                                                                                                    |                                                                                                    |                                                                                                    |                                                                                                    |                           |  |   |
| Informações Gerais Produto Armazenado                                                     |                                                                                                    |                                                                                                    | Emissão Atmosférica                                                                                                    | Residuo Sólido                                                                                                    | Responsável Técnico                                                                                                    |                           |  |   |
| Nºdo Protoco<br>Modalidad                                                                 | lo:                                                                                                    | nclução do Pequ                                                                                                    | Situação: Pré-C                                                                                                    | Cadastro                                                                                                    |                                                                                                    |                           |  | Ô |
| Detalhes Responsável pelas informaçõe                                                     | es comminar co                                                                                                    | IP: 10.60                                                                                                    | .1.135                                                                                                    |                                                                                                    |                                                                                                    |                           |  |   |
| Dados do Empreendimento<br>CN<br>Razão Soc<br>Atividades Específic<br>Detalhes da Ativida | Declaro que as<br>presente formi<br>abaixo:<br>"Art. 299 - Omi<br>inserir declara<br>alterar a verda<br>documento é p | ário Logado: Mariar<br>informações forneci<br>llário pode implicar r<br>tir, em documento pr<br>ao falsa ou diversa<br>de sobre fato juridio<br>úblico, e reclusão de | to Torres<br>idas neste formulário são v<br>na sanção penal prevista n<br>úblico ou particular, declara<br>da que devia ser escrita, c<br>amente relevante: Pena -<br>e um a três anos, e multa, | verdadeiras e estou<br>lo art. 299 do Código<br>ação que dele devia<br>com o fim de prejudio<br>reclusão, de um a ci<br>se o documento é p. | ciente de que a falsidade<br>o Penal, conforme transiçã<br>constar, ou nele inserir ou<br>ar direito, criar obrigação<br>nco anos, e multa, se o<br>articular." | do<br>ăo<br>I fazer<br>ou |  |   |
| Caracterização do Empreendimento                                                          | Confirmo qu                                                                                                    | e sou responsável p                                                                                                    | elas informações registrad                                                                                                    | las no Requerimento                                                                                                    |                                                                                                    |                           |  | ^ |
| Área Construi<br>Número de Funcionári                                                     | da:<br>os:                                                                                                    |                                                                                                    |                                                                                                    |                                                                                                    | X Can                                                                                                    | icelar                    |  |   |
| Investimento To                                                                           | al: 10.000,00                                                                                                    |                                                                                                    |                                                                                                    |                                                                                                    |                                                                                                    |                           |  |   |
| Hora Inic                                                                                 | al: 08:00                                                                                                    |                                                                                                    |                                                                                                    |                                                                                                    |                                                                                                    |                           |  |   |
| Hora Fir                                                                                  | al: 19:00                                                                                                    |                                                                                                    |                                                                                                    |                                                                                                    |                                                                                                    |                           |  | ~ |
|                                                                                           |                                                                                                    |                                                                                                    | 🖨 Voltar 📗 Imprimir                                                                                                    | Concluir                                                                                                    |                                                                                                    |                           |  |   |

Clique em "Confirmar Conclusão".

| Cadastro Licenciamento Ambien               | al Requerimento de Mudas                                                                                        |                                                                                                 |                                                                |                                                                                       |             |  |               |
|---------------------------------------------|----------------------------------------------------------------------------------------------------|-------------------------------------------------------------------------------------------------|----------------------------------------------------------------|---------------------------------------------------------------------------------------|-------------|--|---------------|
| Requerimento de Empreendimento de Comerciai | e Serviços                                                                                                    |                                                                                                 |                                                                |                                                                                       |             |  |               |
| Informações Gerais Produto Armazenado       |                                                                                                    |                                                                                                 | Residuo Sólido                                                 | Responsável Técnico                                                                   |             |  |               |
| Nºdo Protoco                                |                                                                                                    | Situação: Pré-Ca                                                                                | idastro                                                        |                                                                                       |             |  | ~             |
| Responsável pelas informaçõ                 | Confirmar Conclusão do Req                                                                                      | uerimento                                                                                       |                                                                |                                                                                       | ×           |  |               |
| Detaines                                    | IP: 10.60                                                                                                    | 0.1.135                                                                                         |                                                                |                                                                                       |             |  |               |
| Dados do Empreendimento                     | Usuário Logado: Maria                                                                                           | no Torres                                                                                       | ordadoiras o ostou                                             | cionto do que o folgidado                                                             | do          |  | Â             |
| Razão Soc                                   | al presente formulário pode implicar<br>abaixo:                                                                 | na sanção penal prevista no                                                                     | art. 299 do Código                                             | o Penal, conforme transiçã                                                            | 0           |  |               |
| Atividades Específic                        | "Art. 299 - Omitir, em documento p<br>inserir declaração falsa ou diversa<br>alterar a verdade sobre fato jurid | público ou particular, declaraç<br>da que devia ser escrita, co<br>camente relevante: Pena - re | ão que dele devia<br>m o fim de prejudic<br>edução, de um a ci | constar, ou nele inserir ou<br>ar direito, criar obrigação<br>nco anos, e multa, se o | fazer<br>ou |  |               |
| Detalhes da Ativida<br>Endere               | documento é público, e reclusão d                                                                               | le um a três anos, e multa, s                                                                   | e o documento é p                                              | articular."                                                                           |             |  | ~             |
| Caracterização do Empreendimento            | 2                                                                                                    |                                                                                                 |                                                                |                                                                                       |             |  | <u>&gt;</u> _ |
|                                             | Commo que sou responsaver                                                                                       | pelas informações registrada                                                                    | is no kequenmento                                              |                                                                                       |             |  |               |
| Área Construi                               |                                                                                                    |                                                                                                 | 🖌 Confi                                                        | irmar Conclusão 🗙 Can                                                                 | celar       |  |               |
| Investimento To                             | ai: 10.000,00                                                                                                   |                                                                                                 |                                                                |                                                                                       |             |  |               |
| Hora Inic                                   | al: 08:00                                                                                                    |                                                                                                 |                                                                |                                                                                       |             |  |               |
| Hora Fi                                     | al: 19:00                                                                                                    |                                                                                                 |                                                                |                                                                                       |             |  | ~             |
|                                             |                                                                                                    | Voltar 📊 Imprimir                                                                               | Concluir                                                       |                                                                                       |             |  |               |

O requerimento será concluído após aparecer a mensagem: "Requerimento concluído com sucesso".

| Cadastro Licenciamento Ambiental                                                                                                    | Requerimento de                                                                                                    | Mudas                                                                                                    |                                                            |                        |                                                                                                    |                           |  |        |
|----------------------------------------------------------------------------------------------------|----------------------------------------------------------------------------------------------------|----------------------------------------------------------------------------------------------------|------------------------------------------------------------|------------------------|----------------------------------------------------------------------------------------------------|---------------------------|--|--------|
| Requerimento de Empreendimento de Comerciais e                                                                                                    |                                                                                                    |                                                                                                    |                                                            |                        |                                                                                                    |                           |  |        |
| Informações Gerais Produto Armazenado                                                                                                    |                                                                                                    |                                                                                                    |                                                            | Resíduo Sólido         | Responsável Técnico                                                                                                    |                           |  |        |
| Identificação<br>Nºdo Protocolo<br>Modalidade<br>Responsável pelas informações                                                                                    | Confirmar Co                                                                                                    | onclusão do Requ                                                                                                    | Situação: Pré-C<br>ierimento                               | adastro                |                                                                                                    | ×                         |  | *      |
| Dados do Empreendimento<br>CNPJ<br>Razão Social<br>Atividade<br>Atividade<br>Especificas<br>Detalhes da Atividade<br>Endereço<br>Caracterização do Empreendimento | Usa<br>Declaro que a<br>presente form<br>abaixo:<br>"Art. 299 - On<br>inserir declara<br>alterar a verd<br>documento é | IP: 10.60<br>uário Logado: Mariar<br>s informações for<br>uídario pode unim<br>mitir, em documen<br>ção falsa ou dive<br>ade sobre fato ju<br>público, e reclusi<br>ue sou responsável p | 1.135<br>no Torres<br>ensagem<br>Requerimento conclu<br>OK | X<br>iído com sucesso. | aente de que a falsidade<br>Penal, conforme transiçã<br>ionstar, ou nele inserir ou<br>ar direito, criar obrigação<br>ico anos, e muita, se o<br>rtícular." | do<br>io<br>i fazer<br>ou |  | ×<br>× |
| Área Construída<br>Número de Funcionários<br>Investimento Total<br>Hore Inicial                                                                                   | : <b>10.000,00</b><br>: <b>08:00</b>                                                                                   |                                                                                                    |                                                            |                        | irmar Conclusão 🗙 Can                                                                                                    | icelar                    |  |        |
| Hora Final                                                                                                    | : 19:00                                                                                                    |                                                                                                    | 🗢 Voltar 🛛 📊 Imprimir                                      | Concluir               |                                                                                                    |                           |  | -      |

Caso a modalidade do Licenciamento que estiver sendo requerida seja uma Dispensa de Licenciamento, o processo será concluído neste momento, isento de taxa e automático.

Para realizar a impressão da Dispensa de Licenciamento com assinatura Digital, clicar em "**Número do Documento**", no ícone de PDF destacado em **verde**. Assim será gerado um PDF da sua Licença, pronto para impressão.

| GESTÃO AMBIENTAL                                      | Cadastro Licenciamento Ambiental Requerimento de Mudas                                                                                                    |                      | Mariano Torres |         | • و    |
|-------------------------------------------------------|----------------------------------------------------------------------------------------------------|----------------------|----------------|---------|--------|
| Requerimento de                                       | Licença                                                                                                    |                      |                |         |        |
| Nome/Ra<br>Atividade<br>Detalhes da                   | CPF/CNPJ: 56.490.868/0001-71<br>ão Social: CADASTRO MANUAL SGA<br>Atividade: Comércio varejista de produtos farmacêuticos, perfumaria e cosméticos e artigos médicos, ópticos e ortopéd<br>Específica: Comércio varejista de produtos farmacêuticos, sem manipulação de fórmulas<br>Atividade:<br>Enderero: Pua Europhairos Roboucas - 1206 - 80215-100 - Curitiba/DP | icos                 |                |         |        |
| Requerimento                                          | Relecionar Empreendimento                                                                                                    |                      |                |         |        |
| Novo Reque     Exibir     O     O     Para requerer a | imento ≧ Ampliação ⊇ Alterar Razão Social<br>№ Requerimento № Protocolo Atividade Atividade Específica Modelidade № Documento<br>№ 89601 15.813.579-5 Comércio varejista de pr Comércio varejista de pr DLAE № 160182<br>zenciamento:<br>provisma fase do licenciamento clicue na oocão Acões > Próxima Licenca.                                                      | Situação<br>Deferido | Ações<br>—     | CRL Car | icelar |
| > Para requerer a<br>> Para trocar de e               | renovação da licença clique na opção Ações > Renovar Licença.<br>mpreendimento clique na opção Selecionar Empreendimento.                                                                                                    |                      |                |         |        |

Caso a modalidade de licenciamento solicitada seja passível de análise, após a conclusão do requerimento, será necessário selecionar a aba "**TAXA**" e emitir o boleto. Para emiti-lo basta clicar no ícone de código de barras, destacado em **verde**.

**IMPORTANTE:** Se o ícone não aparecer, tente reduzir o zoom do seu navegador até que o ícone apareça.

| Requerimento de Empr | reendimento de Comerciais | e Serviços     |                  |                        |                       |                          |      |              |            |        |
|----------------------|---------------------------|----------------|------------------|------------------------|-----------------------|--------------------------|------|--------------|------------|--------|
| Informações Gerais   | Produto Armazenado        | Água Utilizada | Efluente Líquido | Emissão Atmosférie     | a Resíduo Sólido      | Responsável Técnico      | Таха | Documentação | Apoio GEO  |        |
| 🚳 Ações 🔻            |                           |                |                  |                        |                       |                          |      |              |            |        |
| Tipo de Taxa         |                           |                | Valor Taxa 🚽 V   | alor Taxa Análise 🖉 De | sc. Taxa Anterior Val | or Total Taxa 🚽 🛛 Nº Tax | a    | Nº Boleto    | Situação 🦼 | Emitir |
| Licenciamento        |                           |                | 253,93           | 0,00                   | 0,00                  | 253,92                   |      |              | Lançado    |        |
|                      |                           |                |                  |                        |                       |                          |      |              |            |        |
|                      |                           |                |                  | 🖨 Voltar 📗             | Imprimir              |                          |      |              |            |        |

Após o pagamento do boleto, o valor da taxa será compensado na conta do IAP em até 48 horas após o pagamento, neste momento o requerimento seguirá para conferência da documentação, no escritório regional.

Quando o pagamento do boleto for compensado no sistema a Aba "**Taxa**" ficará da seguinte maneira.

|              | o Agua otinizada | cincente Liquido | Emissão Atmosferi      | ica Residuo Solid  | 10 Responsavel Tec | anico laxa i | ocumentação Apolo GEO |        |
|--------------|------------------|------------------|------------------------|--------------------|--------------------|--------------|-----------------------|--------|
| 🚯 Ações 🔻    |                  |                  |                        |                    |                    |              |                       |        |
| Tipo de Taxa | ×                | Valor Taxa 🚽 🕔   | alor Taxa Análise 🚽 De | esc. Taxa Anterior | Valor Total Taxa   | Nº Taxa 🚽 N  | Boleto Situação       | Emitir |
| cenciamento  |                  | 253,93           | 0,00                   | 0,00               | 253,92             |              | Pago                  | -      |
|              |                  |                  |                        |                    |                    |              |                       |        |

Após a conferência da documentação será gerado um número de protocolo e o processo seguirá para análise dos técnicos.

## COMPLEMENTAÇÃO DE REQUERIMENTO:

**IMPORTANTE:** A partir do momento em que um processo é protocolado somente é possível realizar a alteração das informações do requerimento se o mesmo estiver com a Situação "**Em Adequação**".

Para solicitar alteração de qualquer informação inserida equivocadamente no sistema é necessário entrar em contato com o técnico que está analisando o requerimento e solicitar que o mesmo coloque o processo "**Em Adequação**".

Em alguns casos, ao analisar o processo os técnicos encontram irregularidades ou falta de documentações, dessa forma solicitam a **complementação do requerimento**. Quando isso ocorrer, será **encaminhado um email para todos os emails cadastrados no usuário ambiental** (tanto o email de contato, quanto os emails dos representantes legais).

Para realizar as alterações necessárias no sistema, é preciso entrar em "Licenciamento Ambiental – Requerimento de Licença" e entrar com o Botão "EDITAR".

| Requerimento de Licença                                                                                                    |                                                                                                    |
|----------------------------------------------------------------------------------------------------|----------------------------------------------------------------------------------------------------|
| CNP1:                                                                                                    |                                                                                                    |
| Razão Social:                                                                                                    |                                                                                                    |
| Atividade:                                                                                                    | Atividades de recreação e lazer não específicadas anteriormente                                                                                                    |
| Atividade Específica:                                                                                                    | Outras atividades de recreação e lazer não especificadas anteriormente                                                                                                    |
| Detalhes da Atividade:                                                                                                    |                                                                                                    |
| Endereço:                                                                                                    |                                                                                                    |
| ſ                                                                                                    | C Selecionar Empreendimento                                                                                                    |
| Requerimento Histórico                                                                                                    | > de Licenças<br>}<br>Ampliação [] Alterar Razão Social<br>estimato № Protocolo albuidade Específica Modalidade № Documento Situação Acões (CBI Cancelar                  |
|                                                                                                    | Atividades de recreação Outras atividades de recr LP - Em Adequação 🔐 Editar 🖳 🗶                                                                                          |
| Í Opções para o licenciamento<br>> Para requerer a próxima fas<br>> Para requerer a renovação<br>> Para trocar de empreendime | o:<br>ie do licenciamento dique na opção Ações > Próxima Licença.<br>da licença dique na opção Ações > Renovar Licença.<br>ento dique na opção Selecionar Empreendimento. |

Para verificar no sistema qual a complementação solicitada é possível clicar em "Visualizar Pedido de Complementação do Requerimento".

| ntormações Gerais             | Produto Armazenado                                                                                                    | Água Utilizada                                                                      | Efluente Líquido    | Emissão Atmosférica        | Resíduo Sólido | Responsável Técnico | Taxa | Documentação | Apoio GEO | Histórice |
|-------------------------------|----------------------------------------------------------------------------------------------------|-------------------------------------------------------------------------------------|---------------------|----------------------------|----------------|---------------------|------|--------------|-----------|-----------|
| dentificação                  |                                                                                                    |                                                                                     |                     |                            |                |                     |      |              |           |           |
|                               | Nºdo Protocolo:                                                                                                    |                                                                                     |                     | Situação: Em Adequ         | Jação          |                     |      |              |           |           |
|                               | Modalidade:                                                                                                    | LP - Licença Prévia                                                                 | a                   |                            |                |                     |      |              |           |           |
| Respo<br>Detailes             | onsável pelas informações:                                                                                                    |                                                                                     |                     |                            | •              |                     |      |              |           |           |
| o ciumes                      |                                                                                                    | 🔌 Visualizar Pedido                                                                 | de Complementaçã    | o do Requerimento          |                |                     |      |              |           |           |
| ados do Empreendin            | nento                                                                                                    |                                                                                     |                     |                            |                |                     |      |              |           |           |
|                               | CNPJ:                                                                                                    |                                                                                     |                     |                            |                |                     |      |              |           |           |
|                               | Razão Social:                                                                                                    |                                                                                     |                     |                            |                |                     |      |              |           |           |
|                               | Atividade:                                                                                                    | Atividades de recre                                                                 | eação e lazer não e | specificadas anteriormen   | te             |                     |      |              |           |           |
|                               |                                                                                                    |                                                                                     |                     |                            |                |                     |      |              |           |           |
| -                             | Atividades Específicas:                                                                                                    | Outras atividades                                                                   | de recreação e laze | r não especificadas anter  | iormente       |                     |      |              |           |           |
| Editar                        | Atividades Especificas:<br>Detalhes da Atividade:                                                                                                    | Outras atividades                                                                   | de recreação e laze | r não especificadas anter  | iormente       |                     |      |              |           |           |
| Editar                        | Atividades Específicas:<br>Detalhes da Atividade:<br>Endereço:                                                                                                    | Outras atividades                                                                   | de recreação e laze | er não especificadas anter | iormente       |                     |      |              |           |           |
| Editar<br>aracterização do Em | Atividades Especificas:<br>Detalhes da Atividade:<br>Endereço:<br>preendimento                                                                                        | Outras atividades                                                                   | de recreação e laze | r não especificadas anter  | iormente       |                     |      |              |           |           |
| Editar                        | Atividades Especificas:<br>Detalhes da Atividade:<br>Endereço:<br>preendimento                                                                                        | Outras atividades                                                                   | de recreação e laze | er não especificadas anter | iormente       |                     |      |              |           |           |
| Editar                        | Atividades Especificas:<br>Detalhes da Atividade:<br>Endereço:<br>preendimento<br>Área Construída:                                                                    | Outras atividades<br>Requerimento/Licence<br>1.000,00                               | de recreação e laze | r não especificadas anter  | iormente       |                     |      |              |           |           |
| Editar                        | Atividades Específicas:<br>Detalhes da Atividade:<br>Endereço:<br>preendimento<br>Área Construída:<br>Número de Funcionários:                                         | Outras atividades a<br>Requerimento/Licence<br>1.000,00<br>10                       | de recreação e laze | r não especificadas anter  | iormente       |                     |      |              |           |           |
| Editar                        | Atividades Especificas:<br>Detalhes da Atividade:<br>Endereço:<br>preendimento<br>Área Construída:<br>Número de Funcionários:<br>Investimento Total:                  | Outras atividades a<br>Requerimento/Licence<br>1.000,00<br>10<br>200.000,00         | de recreação e laze | r não especificadas anter  | iormente       |                     |      |              |           |           |
| Editar                        | Atividades Especificas:<br>Detalhes da Atividade:<br>Endereço:<br>preendimento<br>Área Construída:<br>Número de Funcionários:<br>Investimento Total:<br>Hora Inicial: | Outras atividades a<br>Requerimento/Licenç<br>1.000,00<br>10<br>200.000,00<br>08:00 | de recreação e laze | r não especificadas anter  | iormente       |                     |      |              |           |           |

O sistema irá encaminhar para a aba "**Complementação**" onde será possível verificar o motivo da complementação e o prazo para complementação (destacado em **verde**). Após o prazo da complementação ser vencido o processo será "**Arquivado**" por falta de atendimento ao pedido de complementação.

| • :o Armazenado | Água Utilizada | Efluente Líquido  | Emissão Atmosférica    | Resíduo Sólido     | Responsável Técnico | Таха | Documentação | Apoio GEO | Histórico Trâmite | Complementação | + |
|-----------------|----------------|-------------------|------------------------|--------------------|---------------------|------|--------------|-----------|-------------------|----------------|---|
| Identificação d | solicitação    | Dados da Solicita | ção de Complementaç    | ão do Requerime    | nto                 |      |              |           |                   |                | ^ |
| <b>B</b>        |                |                   |                        |                    |                     |      |              |           |                   |                |   |
|                 |                | Motivo:           |                        |                    |                     |      |              |           |                   |                |   |
|                 |                |                   |                        |                    |                     |      |              |           |                   |                |   |
|                 |                |                   |                        |                    |                     |      |              |           |                   |                |   |
|                 |                |                   |                        |                    |                     |      |              |           |                   |                |   |
|                 |                |                   |                        |                    |                     |      |              |           |                   | -              |   |
|                 |                |                   |                        |                    |                     |      |              |           |                   |                |   |
|                 |                |                   |                        |                    |                     |      |              |           |                   |                |   |
|                 |                |                   |                        |                    |                     |      |              |           |                   |                |   |
|                 |                |                   |                        |                    |                     |      |              |           |                   |                |   |
|                 |                |                   | A O prazo para complem | entação vence em 1 | 15/06/2019          |      |              |           |                   |                |   |
|                 |                |                   |                        |                    |                     |      |              |           |                   |                |   |
|                 |                |                   |                        |                    |                     |      |              |           |                   |                |   |
|                 |                |                   |                        |                    | I.e.                |      |              |           |                   |                | ~ |

**IMPORTANTE:** Para solicitar aumento no prazo da complementação é necessário entrar em contato diretamente com o técnico que está analisando o requerimento. Apenas as pessoas que estão analisando o processo podem realizar o aumento do prazo da complementação.

Alguns pedidos de complementação podem solicitar o envio de novas documentações, para isso é necessário selecionar a Aba "**Documentação**" e anexar os novos documentos nos campos de documentação complementar, que são abertos pelo técnico que solicitou a complementação.

| Requerimento de Empreendim | ento de Comerciais e Serv | iços              |                  |                     |                   |                     |      |              |                |                   |                |
|----------------------------|---------------------------|-------------------|------------------|---------------------|-------------------|---------------------|------|--------------|----------------|-------------------|----------------|
| Informações Gerais         | Produto Armazenado        | Aqua Utilizada    | Efluente Líquido | Emissão Atmosférica | Resíduo Sólido    | Responsável Técnico | Таха | Documentação | Apoio GEO      | Histórico Trâmite | Complementação |
| Documentação               | Enviar Arquivo            | × Excluir Arquivo |                  |                     |                   |                     |      |              |                |                   |                |
| 🕹 Documento Principal      | Documento                 |                   |                  |                     |                   |                     |      |              | Inf. Adicional | Data de Envio     | Download       |
| Documento Compleme         | Complement                | ação Solicitada   |                  |                     |                   |                     |      |              |                |                   |                |
|                            | Uescriçao da atividad     | e a serncenciada  |                  |                     |                   |                     |      |              | -              |                   | -              |
|                            |                           |                   |                  |                     |                   |                     |      |              |                |                   |                |
|                            |                           |                   |                  |                     |                   |                     |      |              |                |                   |                |
|                            |                           |                   |                  |                     |                   |                     |      |              |                |                   |                |
|                            |                           |                   |                  | 🖕 Voltar            | Enviar Complement | tação 🚡 Imprimir    |      |              |                |                   |                |

Para encaminhar o arquivo basta selecionar o campo desejado (deixar com o fundo azul) e clicar no Botão "Enviar Arquivo" e selecionar o documento no seu computador.

| Requerimento de Empreendim | nento de Comerciais e | Serviços             |                  |                     |                 |                     |      |              |           |              |
|----------------------------|-----------------------|----------------------|------------------|---------------------|-----------------|---------------------|------|--------------|-----------|--------------|
| + Informações Gerais P     | roduto Armazenado     | Agua Utilizada       | Efluente Líquido | Emissão Atmosférica | Resíduo Sólido  | Responsável Técnico | Таха | Documentação | Apoio GEO | Histórice    |
| Documentação               | 🔓 Enviar Arquivo      | 🗙 Excluir Arquivo    |                  |                     |                 |                     |      |              |           | î            |
| Documento Principal        | Documento             |                      |                  |                     |                 |                     |      |              | I         | nf. Adiciona |
| Documento Complementar     | Complementa           | ção Solicitada       |                  |                     |                 |                     |      |              |           |              |
|                            | Descrição da ativida  | ide a ser licenciada | i.               |                     |                 |                     |      |              |           | -            |
|                            |                       |                      |                  |                     |                 |                     |      |              |           |              |
|                            |                       |                      |                  |                     |                 |                     |      |              |           |              |
|                            |                       |                      |                  |                     |                 |                     |      |              |           |              |
|                            |                       |                      |                  |                     |                 |                     |      |              |           |              |
|                            |                       |                      |                  |                     |                 |                     |      |              |           |              |
|                            |                       |                      |                  |                     |                 |                     |      |              |           |              |
|                            |                       |                      |                  |                     |                 |                     |      |              |           |              |
|                            |                       |                      |                  |                     |                 |                     |      |              |           |              |
|                            |                       |                      |                  |                     |                 |                     |      |              |           |              |
|                            |                       |                      |                  |                     |                 |                     |      |              |           |              |
|                            |                       |                      |                  |                     |                 |                     |      |              |           |              |
|                            |                       |                      | 🖨 Voltar         | Enviar Complementa  | ação 📊 Imprimir |                     |      |              |           |              |

**IMPORTANTE:** Caso seja necessário a abertura de novos campos de complementação é preciso entrar em contato com o técnico que está analisando o requerimento e solicitar que sejam liberados mais campos de documentação complementar. Apenas os técnicos que estão analisando o requerimento conseguem realizar essa operação.

Após realizar todas as alterações necessárias no requerimento e inserir todas as documentações solicitadas, é preciso clicar no Botão "**Enviar Complementação**".

| niormações Gera            | s Produto Armazenado                                                                                                    | Agua Utilizada                                                                       | Efluente Líquido                   | Emissão Atmosférica        | Resíduo Sólido | Responsável Técnico | Taxa | Documentação | Apoio GEO | Histórico |
|----------------------------|----------------------------------------------------------------------------------------------------|--------------------------------------------------------------------------------------|------------------------------------|----------------------------|----------------|---------------------|------|--------------|-----------|-----------|
| lentificação               |                                                                                                    |                                                                                      |                                    |                            |                |                     |      |              |           |           |
|                            | Nºdo Protocolo:<br>Modalidade:                                                                                                    | LP - Licença Prévia                                                                  | 3                                  | Situação: Em Adequ         | uação          |                     |      |              |           |           |
| Re                         | sponsável pelas informações:                                                                                                    |                                                                                      |                                    |                            | •              |                     |      |              |           |           |
| Detalhes                   |                                                                                                    | 🗟 Visualizar Pedido                                                                  | de Complementaçã                   | o do Requerimento          |                |                     |      |              |           |           |
| ados do Empreen            | dimento                                                                                                    |                                                                                      |                                    |                            |                |                     |      |              |           |           |
|                            | CNPJ:                                                                                                    |                                                                                      | 0                                  |                            |                |                     |      |              |           |           |
|                            | Razão Social:                                                                                                    |                                                                                      |                                    |                            |                |                     |      |              |           |           |
|                            | Atividade:                                                                                                    | Atividades de recre                                                                  | eação e lazer não e                | especificadas anteriormen  | te             |                     |      |              |           |           |
|                            | And the days may all some                                                                                                    |                                                                                      |                                    |                            |                |                     |      |              |           |           |
|                            | Atividades Especificas:                                                                                                    | Outras atividades d                                                                  | de recreação e lazo                | er não especificadas anter | riormente      |                     |      |              |           |           |
| Editar                     | Atividades Especificas:                                                                                                    | Outras atividades o                                                                  | de recreação e la <mark>z</mark> e | er não especificadas anter | riormente      |                     |      |              |           |           |
| Editar                     | Detalhes da Atividade:<br>Endereço:                                                                                                    | Outras atividades o                                                                  | de recreação e lazo                | er não especificadas anter | riormente      |                     |      |              |           |           |
| Editar<br>aracterização do | Detalhes da Atividade:<br>Endereço:<br>Empreendimento                                                                                                    | Outras atividades o                                                                  | de recreação e lazo                | er não especificadas anter | riormente      |                     |      |              |           |           |
| Editar<br>aracterização do | Atividades Especificas:<br>Detalhes da Atividade:<br>Endereço:<br>Empreendimento                                                                                      | Outras atividades of Requerimento/Licenço                                            | de recreação e lazo                | er não especificadas anter | riormente      |                     |      |              |           |           |
| Editar<br>aracterização do | Advidades Especificas:<br>Detalhes da Atividade:<br>Endereço:<br>Empreendimento<br>Área Construída:                                                                   | Outras atividades of<br>Requerimento/Licenç<br>1.000,00                              | de recreação e lazo                | er não especificadas anter | riormente      |                     |      |              |           |           |
| Editar                     | Atividades Especificas:<br>Detailhes da Atividade:<br>Endereço:<br>Empreendimento<br>Área Construída:<br>Número de Funcionários:                                      | Outras atividades of<br>Requerimento/Licenç<br>1.000,00<br>10                        | de recreação e lazo                | er não especificadas ante  | riormente      |                     |      |              |           |           |
| Editar<br>aracterização do | Atividades Especificas:<br>Detalhes da Atividade:<br>Endereço:<br>Empreendimento<br>Área Construida:<br>Número de Funcionários:<br>Investimento Total:                | Outras atividades of<br>Requerimento/Licenç<br>1.000,00<br>10<br>200.000,00          | de recreação e lazo                | er não específicadas anter | riormente      |                     |      |              |           |           |
| Editar<br>aracterização do | Atividades Esperiadas<br>Detalhes da Atividade:<br>Endereço:<br>Empreendimento<br>Área Construida:<br>Número de Funcionários:<br>Investimento Total:<br>Hora Inicial: | Outras atividades of<br>Requerimento/Licenç<br>1.000,00<br>10<br>200.000,00<br>08:00 | ja Atual                           | er não específicadas anter | riormente      |                     |      |              |           |           |

Em seguida é preciso confirmar que a complementação foi realizada no sistema, para isso é necessário marcar o local destacado em **verde**.

| Requerimento de Empreendir       | mento de Comerciais e S     | ierviços    |                                                                            |                                           |                                    |                                    |            |             |          |        |
|----------------------------------|-----------------------------|-------------|----------------------------------------------------------------------------|-------------------------------------------|------------------------------------|------------------------------------|------------|-------------|----------|--------|
|                                  |                             |             |                                                                            |                                           | Resíduo Sólido                     | Responsável T                      | écnico Tax | a Documer   |          |        |
| 🚳 Ações 🔻                        |                             |             |                                                                            |                                           |                                    |                                    |            |             |          |        |
| Tipo de Taxa                     |                             |             | alor Taxa 🚽 Valor                                                          | Taxa Análise Desc. Tax                    | a Anterior Valor Te                | otal Taxa 1                        | Nº Taxa    | Nº Boleto 🦼 | Situação | Emitir |
| Licenciamento                    |                             | Envia       | r Complementaçã                                                            | io do Requerimento                        |                                    | ×                                  | 1047320    | 1677737     | Pago     | -      |
| ∛ A emissão do boleto estará dis | sponível após a conclusão o | o requerine | da Solicitação de Col<br>Data Limite<br>Adequação:<br>nfirmo que a complem | mplementação:<br>nentação do requerimento | foi realizada conforr<br>Confirmar | e<br>ne o solicitado<br>X Cancelar |            |             |          |        |
|                                  |                             |             | 🖨 Voltar                                                                   | Enviar Complement                         | ação 📊 Imprimir                    |                                    |            |             |          |        |

Em seguida clicar no Botão "Gravar".

| Requerimento de Empreendimento de Comerciais e Se           |       |                      |                          |                      |                 |                     |            |          |           |
|-------------------------------------------------------------|-------|----------------------|--------------------------|----------------------|-----------------|---------------------|------------|----------|-----------|
| + Informações Gerais Produto Armazenado                     |       |                      |                          | Residuo Sólido       | Responsável Té  | écnico Tax          | a Document |          | Histórice |
| 🍓 Ações 🔹                                                   |       |                      |                          |                      |                 |                     |            |          |           |
| Tipo de Taxa                                                |       | ilor Taxa 🚽 Valor    | Taxa Análise _ Desc. Tax | ka Anterior Valor Ti | otal Taxa N     | I <sup>o</sup> Таха | Nº Boleto  | Situação | Emitir    |
| Licenciamento                                               | Envia | r Complementaçã      | o do Requerimento        |                      | × 1             | 047320              | 1677737    | Pago     | -         |
| 🖗 A emissão do boleto estará disponível após a conclusão do | Dados | da Solicitação de Co | mplementação:            |                      |                 |                     |            |          |           |
|                                                             |       |                      |                          |                      |                 |                     |            |          |           |
|                                                             |       |                      |                          |                      |                 |                     |            |          |           |
|                                                             |       | Data Limita          |                          |                      |                 |                     |            |          |           |
|                                                             |       | Adequação:           |                          |                      | <b>a</b>        |                     |            |          |           |
|                                                             | Cor   | firmo que a complem  | ientação do requerimento | foi realizada confor | me o solicitado |                     |            |          |           |
|                                                             |       |                      |                          |                      |                 |                     |            |          |           |
|                                                             |       |                      |                          | Confirmar            | X Cancelar      |                     |            |          |           |
|                                                             |       |                      |                          |                      |                 |                     |            |          |           |
|                                                             |       |                      |                          |                      |                 |                     |            |          |           |
|                                                             |       |                      |                          |                      |                 |                     |            |          |           |
|                                                             |       |                      |                          |                      |                 |                     |            |          |           |
|                                                             |       | 🖨 Voltar             | Enviar Complement        | ação 🔝 Imprimir      |                 |                     |            |          |           |

**IMPORTANTE:** Mesmo que as alterações necessárias tenham sido realizadas ou os documentos tenham sido anexados, se o usuário não enviar a complementação e o prazo de complementação vencer o processo será arquivado e será cobrado uma taxa de desarquivamento.

## **REQUERIMENTO DE AUTORIZAÇÃO AMBIENTAL:**

Para solicitar uma Autorização Ambiental no sistema é necessário clicar em "Licenciamento Ambiental – Requerimento de Autorização Ambiental".

| Cadastro Cadastro                | Licenciamento Ambiental Requerimento de Mudas |  | Mariano Torres | <del>ب</del> ن |
|----------------------------------|-----------------------------------------------|--|----------------|----------------|
| A Demuiada as Cistama d          | Requerimento de Licença                       |  |                |                |
| Bem vindo ao Sistema de          | Requerimento de Autorização Ambiental         |  |                |                |
| Seja bem-vindo(a)Mariano Torres! |                                               |  |                |                |
|                                  |                                               |  |                |                |
|                                  |                                               |  |                |                |
|                                  |                                               |  |                |                |
|                                  |                                               |  |                |                |
|                                  |                                               |  |                |                |
|                                  |                                               |  |                |                |
|                                  |                                               |  |                |                |
|                                  |                                               |  |                |                |
|                                  |                                               |  |                |                |
|                                  |                                               |  |                |                |
|                                  |                                               |  |                |                |
|                                  |                                               |  |                |                |
|                                  |                                               |  |                |                |
|                                  |                                               |  |                |                |
|                                  |                                               |  |                |                |
|                                  |                                               |  |                |                |

O sistema irá puxar automaticamente o último empreendimento cadastrado pelo usuário (desde que este esteja cadastrado como Representante Legal). Para selecionar outro empreendimento basta clicar em "**Selecionar Empreendimento**".

| Cadastro Licenciamento Ambiental Requerimento de Mudas                                                                                                    | - m                                |                 | 🔇 Mariano Torres |                           | <b>→</b> © |
|----------------------------------------------------------------------------------------------------|------------------------------------|-----------------|------------------|---------------------------|------------|
| Requerimento de Autorização Ambiental                                                                                                    |                                    |                 |                  |                           |            |
| CPF/CNP3: 56.490.868/0001-71                                                                                                    |                                    |                 |                  |                           |            |
| Nome/Razão Social: CADASTRO MANUAL SGA                                                                                                    |                                    |                 |                  |                           |            |
| Atividade: Comércio varejista de produtos farmacêuticos, perfumaria e cosméticos e                                                                                            | artigos médicos, ópticos e ortopéd | licos           |                  |                           |            |
| Atividade Específica: Comércio varejista de produtos farmacêuticos, sem manipulação de fórmu                                                                                  | las                                |                 |                  |                           |            |
| Detalhes da Atividade:                                                                                                    |                                    |                 |                  |                           |            |
| C Selecionar Empreendimento  Requerimento  Histórico                                                                                                    |                                    |                 |                  |                           |            |
| 🔓 Novo Requerimento                                                                                                    |                                    |                 |                  |                           |            |
| Exibir Nº Requerimento Nº Protocolo Finalidade da Autorização                                                                                                    | Nº Doc                             | umento Situação | Ações            | Cancelar                  | 4          |
| 14 4 Página 0 de 0                                                                                                    | × N 2                              |                 |                  | Sem registros para exibir |            |
| i Clique na opção Novo Requerimento para caracterizar o licenciamento e requerer a autorização.<br>> Para trocar de empreendimento clique na opção Selecionar Empreendimento. |                                    |                 |                  |                           |            |

Assim é possível visualizar todos os empreendimentos vinculados ao login, e também realizar pesquisas com o nome, CNPJ/CPF.

| SGA<br>GESTÃO AMBIENTAL                 | Cadastro Licenciamento Ambiental Requerimento de Mudas                               |                                               |                      |                        |               |
|-----------------------------------------|--------------------------------------------------------------------------------------|-----------------------------------------------|----------------------|------------------------|---------------|
| Requerimento de                         | Autorização Ambiental                                                                |                                               |                      |                        |               |
|                                         | Selecionar Empreendimento                                                            |                                               |                      | 3                      | ¢             |
| Nome/Ra                                 | * Empreendimento: Informe cpf, cnpj, nome ou razão social                            |                                               |                      |                        |               |
| Detalhes da                             | CPF/CNPJ Nome/Razão Social Ativii<br>O 56.490.868/0001-71 CADASTRO MANUAL SGA Comérc | lade<br>io vareiista de produtos farmacêutic. | Atividade Específica | Município/UF           |               |
|                                         | Página 1                                                                             | de 1 🕨 🕅  🖓                                   |                      | 1 à 1 de 1 registro(s) |               |
| Requerimento                            |                                                                                      |                                               |                      |                        | Cancelar      |
| i Clique na opção<br>> Para trocar de o |                                                                                      |                                               |                      |                        | s para exibir |
|                                         |                                                                                      |                                               |                      | Confirmar X Cancelar   |               |
|                                         |                                                                                      |                                               |                      |                        |               |

Após selecionar o empreendimento correto, para solicitar um requerimento de Autorização Ambiental é necessário clicar no Botão "**Novo Requerimento**".

| CPF/CNPJ: 56.490.868/0001-71                      |                                                |                                        |          |        |                          |
|---------------------------------------------------|------------------------------------------------|----------------------------------------|----------|--------|--------------------------|
| Nome/Razão Social: CADASTRO MANUAL SGA            |                                                |                                        |          |        |                          |
| Atividade: Comércio varejista de produ            | tos farmacêuticos, perfumaria e cosméticos e a | artigos médicos, ópticos e ortopédicos |          |        |                          |
| Atividade Específica: Comércio varejista de produ | tos farmacêuticos, sem manipulação de fórmul   | as                                     |          |        |                          |
| Detalhes da Atividade:                            |                                                |                                        |          |        |                          |
| Endereço: Rua Engenheiros Rebouças,               | 1206 - Curitiba/PR                             |                                        |          |        |                          |
| 🗟 Selecionar Empreendimer                         | ito                                            |                                        |          |        |                          |
| Novo Requerimento                                 | Einalidada da Autorizarão                      | Nº Document                            | Cituzcão | Acões  | Cancelar                 |
|                                                   | Página 0 de 0                                  | · 비 운                                  | A        | A,0000 | Sem registros para exibi |
|                                                   |                                                |                                        |          |        |                          |
|                                                   |                                                |                                        |          |        |                          |
|                                                   |                                                |                                        |          |        |                          |

Ao clicar em "**Novo Requerimento**", o sistema irá solicitar a finalidade da Autorização Ambiental.

| Características do Empree<br>CNPJ<br>Razão Social<br>Atividade<br>Atividade Específica<br>Detalhes da Atividade<br>Endereco | ndimento<br>56.490.868/0001-71<br>CADASTRO MANUAL SGA<br>Comércio varejista de produtos<br><br><br>Rua Engenheiros Rebouças, 121 | farmacêuticos, perfumaria e cos<br>farmacêuticos, sem manipulaçã<br>D6 - 80215-100 - Curitiba/PR | méticos e artigos médico<br>o de fórmulas; | os, ópticos e ortopédicos |  |
|----------------------------------------------------------------------------------------------------|----------------------------------------------------------------------------------------------------|--------------------------------------------------------------------------------------------------|--------------------------------------------|---------------------------|--|
| Finalidade da Autorização<br>* Grupo:<br>* Atividade:<br>* Atividades Específicas:                                          | Selecione                                                                                                    | <b>v</b><br>v                                                                                    |                                            |                           |  |
|                                                                                                    |                                                                                                    | 🖨 Volta                                                                                          | r 🔀 Requerer Autoriza                      | ıção                      |  |

Atualmente o sistema está configurado para liberar Autorizações Ambientais com a Finalidade de "**Disposição Final do Resíduo**".

**IMPORTANTE:** As demais finalidades de Autorizações Ambientais ainda devem ser solicitadas junto a Regional do IAP. Como o sistema está em constante evolução, novas finalidades de Autorizações Ambientais serão cadastradas no sistema.

| Cadastro Lic                                                                                                    | enciamento Ambiental Requerimento de Mudas                                                                                                    | 🗘 Mariano Torres 🗢 🗸 🖒                                                                              |
|----------------------------------------------------------------------------------------------------|----------------------------------------------------------------------------------------------------|----------------------------------------------------------------------------------------------------|
| Caracterizar Autorização Ambie                                                                                              | ntal                                                                                                    |                                                                                                    |
| Características do Empree<br>CNPJ<br>Razão Social<br>Atividade<br>Atividade Específica<br>Detailes da Atividade<br>Endereço | ndimento<br>: 56.490.868/0001-71<br>: CADASTRO MANUAL SGA<br>: Comércio varejista de produtos farmacêuticos, perfum<br>: Comércio varejista de produtos farmacêuticos, sem m<br>:<br>Rua Engenheiros Rebouças, 1206 - 80215-100 - Curil | naria e cosméticos e artigos médicos, ópticos e ortopédicos<br>1anipulação de fórmulas;<br>itiba/PR |
| <ul> <li>Finalidade da Autorização</li> <li>Grupo:</li> <li>Atividade:</li> <li>Atividades Específicas:</li> </ul>          | Disposição de residuos sólidos industriais, urbanos e e<br>Disposição final do residuo 🔹                                                                                                    | a 🔀                                                                                                 |
|                                                                                                    |                                                                                                    | 🖗 Voltar 🔹 Requerer Autorização                                                                     |
|                                                                                                    |                                                                                                    |                                                                                                    |

As atividades específicas definem a finalidade da Autorização Ambiental.

**IMPORTANTE: Não é possível selecionar mais de uma atividade específica** para uma Autorização Ambiental, pois cada Autorização deve ter apenas uma finalidade.

| Session Adastro Licenciamento Ambiental Requerimento de Mudas O Menicos Torres                                                                                                    | Requerimento de Mudas 🗢 Mastinos Torres 🖵 🔿                                                                                                    |
|----------------------------------------------------------------------------------------------------|----------------------------------------------------------------------------------------------------|
| Caracterizar: Autorização Ambiental       Requerimento de Mudas <ul> <li>Lecnos ambiental</li> <li>Caracterizar: Autorização Ambiental</li> </ul> Caracterizar: Autorização Ambiental <ul> <li>Caracterizar: Autorização Ambiental</li> <li>Caracterizar: Autorização Social: CANASTRO MANUAL SOA</li> <li>Concelentar: Compresentimento</li> <li>Caracterizar: Confecto varegista de produtos farmacéuticos, perfumaria e cosméticos e artigos médicos, ópticos e ortopédicos</li> <li>Atividade: Sepecífica:</li> <li>Caracterizarão</li> <li>Caracterizarão</li> <li>Conceleo varegista de produtos farmacéuticos, perfumaria e cosméticos e artigos médicos, ópticos e ortopédicos</li> <li>Atividade: Conterio varegista de produtos farmacéuticos, perfumaria e cosméticos e artigos médicos, ópticos e ortopédicos</li> <li>Atividade: Conterio varegista de produtos farmacéuticos, perfumaria e cosméticos e artigos médicos, ópticos e ortopédicos</li> <li>Atividade: Sepecíficas</li> <li>Atividade: Específicas</li> <li>Atividade: Específicas</li> <li>Atividade: Sepecíficas</li> <li>Atividade: Sepecíficas:</li> <li>Co-processamento de residuos industriais no paraná</li> <li>Descaraterização de lámpades para posterior envis a destinação final no Perand</li> <li>Selecionar X cancelar</li> </ul> | Acquerimento de Mudas<br>A torse de Contras Attividades Específicas<br>e solidos inde<br>a alidos inde<br>a alidos inde<br>a contras manento temporário de residuos no Paraná<br>i alimentação animal<br>a terror Classe II<br>i biodigestão de residuos sólidos orgânicos<br>i co-processamento te residuos industriais em outro estado da federação<br>i co-processamento de residuos industriais em outro estado da federação<br>i co-processamento de residuos industriais em outro estado da federação<br>i co-processamento de residuos industriais em outro estado da federação<br>i co-processamento de residuos industriais mo paraná<br>i becaracterização de lâmpadas para posterior envio a destinação final no Paraná<br>i solicidos inde<br>i solicidos inde i alimentação animal<br>i solicidos inde i alimentação de lampadas para posterior envio a destinação final no Paraná<br>i solicidos inde i alimenta de residuos industriais mo paraná<br>i solicidos inde i alimenta de residuos industriais mo paraná<br>i solicidos inde i alimenta de residuos industriais mo paraná<br>i solicidos inde i alimenta de residuos industriais mo paraná<br>i solicidos inde i alimenta de residuos industriais mo paraná<br>i solicidos inde i alimenta de residuos industriais mo paraná<br>i solicidos inde i alimenta de residuos industriais mo paraná<br>i solicidos inde i alimenta de residuos industriais mo paraná<br>i solicidos inde i alimenta de residuos industriais mo paraná<br>i solicidos inde i alimenta de residuos industriais mo paraná<br>i solicidos inde i alimenta de residuos industriais mo paraná<br>i solicidos inde i alimenta de residuos industriais mo paraná<br>i solicidos inde i alimenta de residuos inde i alimenta de residuos inde i alimenta de residuos inde i alimenta de residuos inde i alimenta de residuos inde i alimenta de residuos inde i alimenta de residuos de residuos de residuos de residuos inde i alimenta de residuos de residuos de residuos de residuos de residuos de residuos de residuos de residuos de residuos de residuos de residuos de residuos de residuos de residuos de residuos de residuos de re |

Para algumas atividades específicas, podem ser solicitadas algumas caracterizações, como demonstrado na imagem abaixo.

| Caracterizar Autorização Ambie                                                                                              | ental                                                                                                    |  |
|----------------------------------------------------------------------------------------------------|----------------------------------------------------------------------------------------------------|--|
| Características do Empree<br>CNP]<br>Razão Social<br>Atividade<br>Atividade Específica<br>Detalhes da Atividade<br>Endereco | andimento<br>3: 56.490.868/0001-71<br>4: CADASTRO MANUAL SGA<br>5: Comércio varejista de produtos farmacêuticos, perfumaria e cosméticos e artigos médicos, ópticos e ortopédicos<br>4: Comércio varejista de produtos farmacêuticos, sem manipulação de fórmulas;<br>6: <sup></sup><br>6: Rua Engenheiros Rebouças, 1206 - 80215-100 - Curitiba/PR |  |
| Finalidade da Autorização<br>* Grupo:<br>* Atividade:<br>* Atividades Específicas:                                          | <ul> <li>2 Disposição de resíduos sólidos industriais, urbanos e a</li> <li>2 Disposição final do resíduo</li> <li>2 Recuperação de resíduos industriais no paraná</li> <li>a IEE</li> </ul>                                                                                                    |  |
| Caracterização<br>Atende o Art. 1º, 2º e 3<br>proveniente de                                                                | o da Res. CEMA 50/2005, quando<br>e outros Estados da Federação?:<br>Relação de Documentos                                                                                                    |  |
|                                                                                                    | 🖨 Voltar 📓 Requerer Autorização                                                                                                    |  |
Antes de solicitar a Autorização Ambiental é possível verificar a relação de documentos que serão solicitados no requerimento.

| Características do Empreer                  | dimento                                                                                                    |                                                |
|---------------------------------------------|----------------------------------------------------------------------------------------------------|------------------------------------------------|
| CNP3:                                       | 56.490.868/0001-71                                                                                                    |                                                |
| Razão Social:                               | CADASTRO MANUAL SGA<br>Comércio varejista de produtos farmacêuticos, perfumaria e cosmé                                              | áticos e artigos mádicos ánticos e ortonádicos |
| Atividade<br>Atividade Específica:          | Comércio varejista de produtos farmacêuticos, perfumaria e cosme<br>Comércio varejista de produtos farmacêuticos, sem manipulação de | e fórmulas;                                    |
| Detalhes da Atividade:                      |                                                                                                    |                                                |
| Endereço:                                   | Rua Engenheiros Rebouças, 1206 - 80215-100 - Curitiba/PR                                                                             |                                                |
| inalidade da Autorização                    |                                                                                                    |                                                |
| * Grupo:                                    | Disposição de resíduos sólidos industriais, urbanos e 🕏                                                                              |                                                |
| * Atividade:                                | Disposição final do resíduo                                                                                                    |                                                |
| * Atividados Caposificas                    |                                                                                                    |                                                |
| Advidades Especificas.                      | Recuperação de residuos industriais no parana                                                                                        |                                                |
|                                             |                                                                                                    |                                                |
|                                             |                                                                                                    |                                                |
| Caracterização                              |                                                                                                    |                                                |
| Atende o Art. 1º, 2º e 3º<br>proveniente de | da Res. CEMA 50/2005, quando Sim 🔹 🕚                                                                                                 |                                                |
|                                             | Relação de Documentos                                                                                                    |                                                |
|                                             |                                                                                                    |                                                |
|                                             | Anverteen                                                                                                    |                                                |

| Cadastro Licenciame                                                                        | nto Ambiental Requerimento de Mudas                                                                                                    |             |
|--------------------------------------------------------------------------------------------|----------------------------------------------------------------------------------------------------|-------------|
| Caracterizar Autorização Ambiental                                                         |                                                                                                    |             |
| Características do Empreendiment<br>CNPJ: 56.49<br>Razão Social: CADA:<br>Atividade: Comér | o<br>0.868/0001-71<br>STRO MANUAL SGA<br>Documentos Exigidos                                                                                         | ×           |
| Atividade Específica: Comé<br>Detalhes da Atividade:<br>Endereço: Rua E                    | Documento                                                                                                    | Obrigatório |
| Finalidade da Autorização<br>* Grupo: Dispos                                               | Cópia da Licença de Operação do empreendimento gerador do residuo<br>Cópia da Licença de Operação do empreendimento receptor do residuo              | Sim         |
| * Atividades Específicas: Recurs                                                           | Cópia da licença de operação do empreendimento responsável pelo tratamento<br>Laudo de classificação do residuo de acordo com a norma NBR 10004/2004 | Não         |
|                                                                                            | Memorial descritivo do processo gerador do residuo<br>Outros                                                                                         | Não<br>Não  |
| Caracterização<br>Atende o Art. 1º, 2º e 3º da Res<br>proveniente de outros                | Outros (2)                                                                                                    | Não         |
|                                                                                            |                                                                                                    | X Cancelar  |
|                                                                                            |                                                                                                    |             |

Para requerer a Autorização Ambiental é necessário clicar no Botão "Requer Autorização".

| CNP                                                         | vi 56.490.868/0001-71                                                                                                    |  |
|-------------------------------------------------------------|----------------------------------------------------------------------------------------------------|--|
| D 7 D 1                                                     |                                                                                                    |  |
| Atividad                                                    | 3): Conde no manufact son<br>(e): Comércio varejista de produtos farmacêuticos, perfumaria e cosméticos e artigos médicos, ópticos e ortopédicos |  |
| Atividade Específic                                         | a; Comércio varejista de produtos farmacêuticos, sem manipulação de fórmulas;                                                                    |  |
| Detalhes da Atividad                                        | e:                                                                                                    |  |
| Endereçi                                                    | 0; Rua Engelmentos Reboluças, 1200 - 60213-100 - Cuntuba/PR                                                                                      |  |
| Finalidade da Autorização                                   | )                                                                                                    |  |
| * Grupo                                                     | X Disposição de resíduos sólidos industriais, urbanos e e                                                                                        |  |
| * Atividade                                                 | E Disposição final do resíduo                                                                                                    |  |
| * Atividades Específicas                                    | Recuperação de residuos industriais no paraná                                                                                                    |  |
| Caracterização                                              |                                                                                                    |  |
| Atende o Art. 1º, 2º e 3<br>proveniente d                   | iº da Res. CEMA 50/2005, quando Sim 🔻 🕕                                                                                                    |  |
|                                                             |                                                                                                    |  |
|                                                             | à Relação de Documentos                                                                                                    |  |
| Caracterização<br>Atende o Art. 1º, 2º e 3<br>proveniente d | IP da Res. CEMA 50/2005, quando Sim 🔹 🕡                                                                                                    |  |

Na página inicial da Autorização Ambiental é possível verificar a finalidade da Autorização.

**IMPORTANTE:** Não é possível realizar alteração da Finalidade/Atividade **Específica de uma Autorização Ambiental.** Se o requerimento foi solicitado com a finalidade errada será necessário solicitar o **cancelamento do requerimento** e dar **entrada em um novo requerimento** com as informações corretas.

Para dar continuidade ao requerimento clique na aba "Caracterização do Resíduo".

| Cessico Austroia Cadastro Licenciamento Ambiental Requerimento de Mudas                                                     | 🗘 Mariano Torres 🔷 🗸                             |
|----------------------------------------------------------------------------------------------------|--------------------------------------------------|
| Requerimento de Autorização Ambiental                                                                                       |                                                  |
| Informações Gerais Caracterização do Resíduo Gerador Resíduo Destino Final Responsável Técnico                              | o Taxa Documentação                              |
| Número do Protocolo: Situação: Pré-Cada<br>Modalidade: AA - Autorização Ambiental                                           | istro                                            |
| Detalhes Responsavel pelas informações: MARIANO TORRES                                                                      |                                                  |
| Finalidade da Autorização<br>Grupo: Disposição de resíduos sólidos industriais, urbanos e de serviço                        | s de saúde                                       |
| Atividade: <b>Disposição final do residuo</b><br>Atividade Específica: <b>Recuperação de residuos industriais no paraná</b> |                                                  |
| Dados do Empreendimento                                                                                                    |                                                  |
| CNPJ: 56.490.868/0001-71                                                                                                    |                                                  |
| Razão Social: CADASTRO MANUAL SGA                                                                                           |                                                  |
| Atividade: Comércio varejista de produtos farmacêuticos, perfumaria e co                                                    | méticos e artigos médicos, ópticos e ortopédicos |
| Atividade Especifica: Comercio varejista de produtos farmaceuticos, sem manipulaça                                          | ) de formulas;                                   |
| Enderero: Dua Engenheiros Rehouras, 1206 - 90215-100 - Curitiba/DR                                                          |                                                  |
| Endereço: Kud Engelmenos Rebolças, 1200 00215 100 Cantaba/PR                                                                |                                                  |
|                                                                                                    |                                                  |
|                                                                                                    |                                                  |
|                                                                                                    |                                                  |
| 🖨 Voltar 📓 Imprimir                                                                                                    | Concluir                                         |

A partir do momento que um requerimento foi aberto o sistema grava automaticamente as novas informações. Se necessário entrar novamente no requerimento para realizar alterações é necessário clicar no Botão "EDITAR".

| GESTÃO AMBIENTA | Cadastro Licenciamento Ambiental Requerin    | ento de Mudas                                              |                                |              | S Mariano Torres |                       |
|-----------------|----------------------------------------------|------------------------------------------------------------|--------------------------------|--------------|------------------|-----------------------|
| Requerimento    | de Autorização Ambiental                     |                                                            |                                |              |                  |                       |
|                 | CPF/CNPJ: 56.490.868/0001-71                 |                                                            |                                |              |                  |                       |
| Nome/F          | azão Social: CADASTRO MANUAL SGA             |                                                            |                                |              |                  |                       |
|                 | Atividade: Comércio varejista de produtos    | armacêuticos, perfumaria e cosméticos e artigos n          | nédicos, ópticos e ortopédicos |              |                  |                       |
| Atividad        | e Específica: Comércio varejista de produtos | armacêuticos, sem manipulação de fórmulas                  |                                |              |                  |                       |
| Detalhes        | da Atividade:                                |                                                            |                                |              |                  |                       |
|                 | Endereço: Rua Engenheiros Rebouças, 120      | 6 - Curitiba/PR                                            |                                |              |                  |                       |
| Requeriment     | C Selecionar Empreendimento                  |                                                            |                                |              |                  |                       |
| 🔥 Novo Requ     | Jerimento                                    |                                                            |                                |              |                  |                       |
| Exibir          | Nº Requerimento Nº Protocolo Fin             | lidade da Autorização                                      | Nº Documento                   | Situação     | Ações            | Cancelar              |
| 0 🖪             | 🔎 90983 - 💼 D                                | sposição final do resíduo / Recuperação de resíduos indust | riais no paraná                | Pré-Cadastro | 📝 Editar         | -                     |
|                 |                                              | 14 4 Página 1 de 1 🕨 🕅                                     | 8                              |              |                  | 1 à 1 de 1 registro(s |
|                 |                                              |                                                            |                                |              |                  |                       |

Em cada Autorização Ambiental é necessário incluir um único resíduo. Para incluir um resíduo basta clicar no Botão "**Incluir**".

| SGA Cat              | dastro Licenciamento Ambiental R                                                                                                    | equerimento de Mudas |               |                     |          |              | Mariano Torres |                | - 0 |
|----------------------|----------------------------------------------------------------------------------------------------|----------------------|---------------|---------------------|----------|--------------|----------------|----------------|-----|
| Requerimento de Auto | orização Ambiental                                                                                                    |                      |               |                     |          |              |                |                |     |
| Informações Gerais   | Caracterização do Resíduo                                                                                                    | Gerador Resíduo      | Destino Final | Responsável Técnico | Таха     | Documentação |                |                |     |
| Dados do Residuo     | Código IBAMA:<br>Capitulo:<br>Subcapitulo:<br>Residuo:<br>Residuo Específico:<br>Quantidade/Ano:<br>o de Acondicionamento:<br>Responsável pelo<br>Transporte:<br>iduo exige Transmento?: |                      |               |                     |          |              |                |                |     |
| Componentes do l     | Resíduo                                                                                                    |                      |               |                     |          |              |                |                |     |
| 🕂 Adicionar 🛛 🖨 R    | emover                                                                                                    |                      |               |                     |          |              |                |                |     |
| Descrição            |                                                                                                    |                      |               |                     |          |              |                | Percentual (%) |     |
|                      |                                                                                                    |                      | <b>(</b>      | /oltar 📓 Imprimir 👔 | Concluir |              |                |                |     |

Para cadastrar um resíduo é necessário informar o código do resíduo do IBAMA.

| SGA<br>GESTÃO AMBIENTAL                | Cadastro Licenciamento Ambiental                                                                                                    | Requerimento de Mudas                                                                                                    |                                                               |                  |             | Mariano Torres | • 0 |
|----------------------------------------|----------------------------------------------------------------------------------------------------|----------------------------------------------------------------------------------------------------|---------------------------------------------------------------|------------------|-------------|----------------|-----|
| Requerimento o                         | de Autorização Ambiental                                                                                                    |                                                                                                    |                                                               |                  |             |                |     |
| Informações G                          | Serais Caracterização do Resíduo                                                                                                    | Gerador Residuo Destino                                                                                                    | Final Responsável Técnico                                     |                  |             |                |     |
| Dados do Re                            | esiduo<br>Código IBAMA:<br>Capitulo:<br>Subcapitulo:<br>Residuo:<br>Residuo Específico:<br>Quantidade/Ano:<br>Tipo de Acondicionamento:<br>Responsável pelo<br>Transporte: | Caracterização do Residuu<br>Código IBAMA:<br>" Capitulo:<br>" Subcapitulo:<br>" Residuo Específico:<br>" Quantidade/Ano:<br>" Tipo de Acondicionamento: | Selecione<br>Selecione<br>Selecione<br>Selecione<br>Selecione | *<br>*<br>*<br>* | ×<br>0<br>0 |                |     |
| Componente<br>+ Adicionar<br>Descrição | Residuo exige Tratamento?:<br>es do Residuo<br>— Remover                                                                                                    | * Responsável pelo<br>Transporte:<br>* Resíduo exige Tratamento?:                                                                                        | Seledone<br>Sim • Não                                         | R Gravar X       | Cancelar    |                |     |
|                                        |                                                                                                    |                                                                                                    | 🐳 Voltar 🐚 Imprimir 🖹 C                                       | ncluir           |             |                |     |

Após inserir o código o sistema preenche automaticamente as informações do capítulo, subcapítulo e do resíduo.

| 2 SGA<br>GESTÃO AMBEENITAL | Cadastro Licenciamento Ambiental                                                                                                    | Requerimento de Mudas                                                                                                    |                                                                                                    |                                                                                                    |  |
|----------------------------|----------------------------------------------------------------------------------------------------|----------------------------------------------------------------------------------------------------|----------------------------------------------------------------------------------------------------|----------------------------------------------------------------------------------------------------|--|
| Requerimento c             | de Autorização Ambiental                                                                                                    |                                                                                                    |                                                                                                    |                                                                                                    |  |
| Informações G              | Gerais Caracterização do Resíduo                                                                                                    | Gerador Residuo Destino                                                                                                    | Final Responsável Técnico Taxa                                                                                                    |                                                                                                    |  |
|                            | Código IBAMA:                                                                                                    | Caracterização do Resíduo                                                                                                    | )                                                                                                    | ×                                                                                                    |  |
| Componente<br>+ Adicionar  | Capitulo:<br>Capitulo:<br>Subcapitulo:<br>Residuo Espedifico:<br>Quantidade/Ano:<br>Quantidade/Ano:<br>Tipo de Acondicionamento:<br>Responsável pelo<br>Trapapere:<br>Residuo exige Tratamento?:<br>as do Residuo | Código IBAMA:<br>* Capitulo:<br>* Subcapitulo:<br>* Residuo Especifico:<br>* Quantidade/Ano:<br>* Tipo de Acondicionamento:<br>* Responsável pelo<br>Transporte:<br>* Residuo exige Tratamento?: | 150101 (0)<br>Resíduos de embalagens absorventes, pr<br>Embalagens (incluindo resíduos urbanos<br>Embalagens de papel e cartão<br>Selecione<br>Selecione<br>Selecione<br>Selecione | anos de limpeza, materit ()<br>e equiparados de embat<br>()<br>()<br>()<br>()<br>()<br>()<br>()<br>()<br>()<br>()<br>()<br>()<br>() |  |
|                            |                                                                                                    |                                                                                                    |                                                                                                    | 🛱 Gravar 🗙 Cancelar                                                                                                    |  |
|                            |                                                                                                    |                                                                                                    | 🗣 Voltar 🔓 Imprimir 💽 Concluir                                                                                                    |                                                                                                    |  |

É necessário informar a quantidade/ano de resíduo que está sendo gerada e o tipo de acondicionamento do resíduo.

|          | Constantinuito de Desidue                                                                                                    |                                                                                                    |                                                                                                    |                               |  |
|----------|----------------------------------------------------------------------------------------------------|----------------------------------------------------------------------------------------------------|----------------------------------------------------------------------------------------------------|-------------------------------|--|
|          | Caracterização do Residuo                                                                                                    |                                                                                                    |                                                                                                    |                               |  |
|          | Código IBAMA:                                                                                                    | Caracterização do Resíduo                                                                                                    | )                                                                                                    | ×                             |  |
| Incluir  | Capitulo:<br>Subcapitulo:<br>Residuo:<br>Residuo Especifico:<br>Quantidade/Ano:<br>Tipo de Acondicionamento:<br>Responsável pelo<br>Transporte:<br>Residuo exigo: Tratamento?: | Código IBAMA:<br>Capitulo:<br>Subcapitulo:<br>Residuo:<br>Residuo Específico:<br>Quantidade/Ano:<br>Tipo de Acondicionamento:<br>Resonasivel nelo | 150101   Residuos de embalagens absorventes, panos de limpeza, ma<br>Embalagens (incluindo residuos urbanos e equiparados de e<br>Embalagens de papel e cartão<br>Papel / Papelão<br>10.000   Rg<br>Fardos | atert ()<br>mbal ()<br>v<br>v |  |
| ponentes | do Resíduo                                                                                                    | Transporte:<br>* Resíduo exige Tratamento?:                                                                                                    | Sim Não                                                                                                    |                               |  |
|          |                                                                                                    |                                                                                                    |                                                                                                    | _                             |  |
|          |                                                                                                    |                                                                                                    | 🖹 Grava                                                                                                    | r 🗙 Cancelar                  |  |

Também é necessário informar se o transporte dos resíduos serão realizados pela própria empresa ou por uma empresa terceira.

| <b>SGA</b><br>GESTÃO AMMENTAL | Cadastro Licenciamento Ambiental I                                                                                                    | Requerimento de Mudas                                                                                                    |                                                                                                    |          |  |
|-------------------------------|----------------------------------------------------------------------------------------------------|----------------------------------------------------------------------------------------------------|----------------------------------------------------------------------------------------------------|----------|--|
| Requerimento d                | de Autorização Ambiental                                                                                                    |                                                                                                    |                                                                                                    |          |  |
| Informações G                 | Gerais Caracterização do Residuo                                                                                                    | Gerador Resíduo Destino                                                                                                    | Final Responsável Técnico Taxa Documentação                                                                                                    |          |  |
| Dados do Re                   | Código IBAMA:                                                                                                    | Caracterização do Resídu                                                                                                    | 0                                                                                                    | ×        |  |
| Incluir                       | Capitulo:<br>Subcapitulo:<br>Residuo:<br>Quantidade/Ano:<br>Tipo de Acondicionamento:<br>Trapparte:<br>Trapparte:<br>Residuo exige Tratamento?: | Código IBAMA;<br>Capitulo:<br>* Subcapitulo:<br>* Residuo:<br>* Residuo Específico:<br>2 Quantidade/Ano:<br>* Tipo de Acondicionamento:<br>* Responsável pelo | 150101   Residuos de embalagens absorventes, panos de limpeza, materix Embalagens (incluindo residuos urbanos e equiparados de embaf Embalagens de papel e cartão Papel / Papelão  D.0.00  kg Fardos  Edecione | 0        |  |
| Componente<br>+ Adicionar     | es do Residuo<br>— Remover                                                                                                    | * Resíduo exige Tratamento?:                                                                                                    | O Próprio Empreendimento<br>Terceiros                                                                                                    |          |  |
| Descrição                     |                                                                                                    |                                                                                                    | Gravar X                                                                                                    | Cancelar |  |
|                               |                                                                                                    |                                                                                                    | 🗣 Voltar 🔚 Imprimir 🔮 Concluir                                                                                                    |          |  |

Alguns resíduos exigem tratamento antes da destinação final, nestes casos é preciso informar que o **resíduo exige tratamento**, para isso clique no local destacado em **verde**.

| SGA<br>GESTÃO AMBIENTAL                 | Cadastro Licenciamento Ambiental I                                                                                                    | lequerimento de Mudas                                                                                                    |                                                                                                    |                                                                              | Meriano Torres | <del>~</del> ڻ |
|-----------------------------------------|----------------------------------------------------------------------------------------------------|----------------------------------------------------------------------------------------------------|----------------------------------------------------------------------------------------------------|------------------------------------------------------------------------------|----------------|----------------|
| Requerimento de                         |                                                                                                    |                                                                                                    |                                                                                                    |                                                                              |                |                |
| Informações Ge<br>Dados do Re           | caracterização do Residuo<br>síduo<br>Código IBAMA:                                                                                                    | Gerador Resíduo Destino                                                                                                    | Final Responsável Técnico Taxa                                                                                                    | a Documentação                                                               | v              |                |
| Incluir                                 | Capitulo:<br>Subcapitulo:<br>Residuo:<br>Residuo Específico:<br>Quantidade/Ano:<br>Tipo de Acondicionamento:<br>Responsável pelo<br>Transporte:<br>Residuo exige Tratamento?: | Código IBAMA:<br>Código IBAMA:<br>* Capitulo:<br>* Subcapitulo:<br>* Residuo:<br>* Residuo:<br>* Quantidade/Ano:<br>* Tipo de Acondicionamento:<br>* Responsável pelo<br>Compreteio: | 150101 0<br>Residuos de embalagens absorventes,<br>Embalagens (incluindo residuos urbano<br>Embalagens de papel e cartão<br>Papel / Papelão<br>10.000 <b>kg</b><br>Fardos<br>Terceiros | panos de limpeza, materit (i)<br>os e equiparados de embat (i)<br>v (i)<br>v |                |                |
| Componentes<br>+ Adicionar<br>Descrição | s do Residuo<br>— Remover                                                                                                    | * Residuo exige Tratamento?:                                                                                                    | ⊙ Sim                                                                                                    | 😭 Gravar 🗙 Cance                                                             | elar           |                |
|                                         |                                                                                                    |                                                                                                    | 💠 Voltar 🚡 Imprimir 🔛 Conclu                                                                                                    | iir                                                                          |                |                |

Ao selecionar que o resíduo exige tratamento será liberada uma nova Aba de "**Tratamento**", destacada em amarelo.

É possível informar os componentes dos resíduos com suas respectivas porcentagens, para isso é preciso clicar no Botão "**Adicionar**".

| GESTÃO AMBIENTAL                      | Cadastro Licenciamento Ambiental F                                                                                                    | tequerimento de Mudas                                                                       |                                          |                  | 1                          |                        |                                   | G Mariano Torres    |                | <del>ა</del> ტ |
|---------------------------------------|----------------------------------------------------------------------------------------------------|---------------------------------------------------------------------------------------------|------------------------------------------|------------------|----------------------------|------------------------|-----------------------------------|---------------------|----------------|----------------|
| Requerimento de                       | Autorização Ambiental                                                                                                    |                                                                                             |                                          |                  |                            |                        |                                   |                     |                |                |
| Informações Ge                        | rais Caracterização do Resíduo                                                                                                    | Gerador Resíduo                                                                             | Tratamento                               | Destino Final    | Responsável Técnico        | Таха                   | Documentação                      |                     |                |                |
| Dados do Res                          | iduo<br>Còdigo IBAMA: 15010<br>Capitulo: Residuo<br>Subcapitulo: Embala<br>Residuo Especifico: Papel /<br>Quantidade/Ano: 10.000<br>Tipo de Acondicionamento: Fardos<br>Responsävel pelo Terceiro<br>Transporte:<br>Residuo exige Tratamento?: Sim | ,<br>s de embalagens abs<br>jens (incluindo resíd<br>jens de papel e cartã<br>Papelão<br>kg | orventes, panos<br>105 urbanos e ec<br>0 | de limpeza, mate | riais filtrantes e vestuár | io de prot<br>aradamer | teção não anteriorn<br>nte)([ii]) | nente especificados |                |                |
| Componentes<br>Adicionar<br>Descrição | do Residuo<br>Remover                                                                                                    |                                                                                             |                                          |                  |                            |                        |                                   | J                   | Percentual (%) |                |
|                                       |                                                                                                    |                                                                                             | 4                                        | Voltar 📊 Impr    | imir 🔀 Concluir            |                        |                                   |                     |                |                |

Ao adicionar um componente de resíduo o sistema libera um campo para digitação. Além da descrição do componente é necessário informar o percentual deste componente.

**IMPORTANTE:** A soma das porcentagens dos componentes dos resíduos deve ser igual a 100%.

| SGA<br>GESTÃO AMBIENTAL | Cadastro Licenciamento Ambiental Requerime                                                                                                    | nto de Mudas                                                                                                    |                                                                         |                                                         | Mariano Torres     | <b>→</b> () |
|-------------------------|----------------------------------------------------------------------------------------------------|----------------------------------------------------------------------------------------------------|-------------------------------------------------------------------------|---------------------------------------------------------|--------------------|-------------|
| Requerimento d          | e Autorização Ambiental                                                                                                    |                                                                                                    |                                                                         |                                                         |                    |             |
|                         | erais Caracterização do Resíduo Gera                                                                                                    | lor Residuo Tratamento Destina                                                                                                    | Final Responsável Técnico                                               |                                                         |                    |             |
| Dados do Re             | Código IBAMA: 150101<br>Capitulo: Residuos de em<br>Subcapitulo: Embalagens (in<br>Residuo: Embalagens de<br>Residuo Específico: Papel / Papelão<br>Quantidade/Ano: 10.000 kg<br>Tipo de Acondicionamento: Fardos<br>Responsável pelo<br>Transporte:<br>Residuo exige Tratamento?: Sim | balagens absorventes, panos de limpe<br>ciulado residuos urbanos e equiparado<br>Componente do Resíduo<br>" Descrição: Papelão<br>" Percentual: 100 | ca, materiais filtrantes e vestuári<br>s de embalagens, recolhidos sepi | io de proteção não anteriormo<br>aradamente)([ii])<br>* | ente especificados |             |
| Componente              | s do Resíduo                                                                                                    |                                                                                                    | Grav                                                                    | var 🗙 Cancelar                                          |                    |             |
| Adicionar  Descrição    |                                                                                                    |                                                                                                    |                                                                         |                                                         |                    |             |
|                         |                                                                                                    | Voltar                                                                                                    | 🗑 Imprimir 📄 Concluir                                                   |                                                         |                    |             |

Após incluir todas as informações necessárias é necessário informar o "**Gerador do Resíduo**".

| ormações G  | erais Caracterização do Resíduo               | Gerador Resíduo       | Tratamento       | Destino Final    | Responsável Técnico          | Таха        | Documentação       |                    |                |
|-------------|-----------------------------------------------|-----------------------|------------------|------------------|------------------------------|-------------|--------------------|--------------------|----------------|
| Dados do Re | síduo                                         |                       |                  |                  |                              |             |                    |                    |                |
|             | Código IBAMA: 15010                           | L                     |                  |                  |                              |             |                    |                    |                |
|             | Capítulo: Resíduo                             | os de embalagens ab   | sorventes, panos | de limpeza, mate | eriais filtrantes e vestuári | io de prote | eção não anteriorm | ente especificados |                |
| Editar      | Subcapítulo: Embala                           | gens (incluindo resíd | uos urbanos e e  | quiparados de em | balagens, recolhidos sepa    | aradamen    | te)([ii])          |                    |                |
|             | Resíduo: Embala                               | gens de papel e cart  | io               |                  |                              |             |                    |                    |                |
|             | Resíduo Específico: Papel /                   | Papelão               |                  |                  |                              |             |                    |                    |                |
|             | Quantidade/Ano: 10.000                        | kg                    |                  |                  |                              |             |                    |                    |                |
|             | Responsável pelo Tarros                       | 2                     |                  |                  |                              |             |                    |                    |                |
|             | Transporte:<br>Residuo exige Tratamento?: Sim | DS                    |                  |                  |                              |             |                    |                    |                |
|             | Residuo exige nacamento: . Sim                |                       |                  |                  |                              |             |                    |                    |                |
| mponente    | s do Resíduo                                  |                       |                  |                  |                              |             |                    |                    |                |
| Adicionar   | e Remover                                     |                       |                  |                  |                              |             |                    |                    |                |
| Descrição   |                                               |                       |                  |                  |                              |             |                    |                    | Percentual (%) |
| elão        |                                               |                       |                  |                  |                              |             |                    |                    | 100            |

**IMPORTANTE:** Em geral, é o gerador do resíduo que solicita a Autorização Ambiental, entretanto há casos em que outras empresas solicitam a Autorização Ambiental em nome de outras empresas.

Para incluir um Gerador de Resíduo é necessário clicar no Botão "Adicionar".

| Cadastro Licenciamento Ambiental Re          | equerim <mark>ento de Mudas</mark> |                 |                     |      |              | S Mariano Torres |                        | <b>→</b> 0 |
|----------------------------------------------|------------------------------------|-----------------|---------------------|------|--------------|------------------|------------------------|------------|
| Requerimento de Autorização Ambiental        |                                    |                 |                     |      |              |                  |                        |            |
| Informações Gerais Caracterização do Resíduo | Gerador Resíduo Tratamento         | Destino Final   | Responsável Técnico | Таха | Documentação |                  |                        |            |
| + Adicionar / Editar - Remover               |                                    |                 |                     |      |              |                  |                        |            |
| CPF/CNPJ Nome/Razão Social                   |                                    |                 |                     | Mur  | icípio       | 4                | Quantidade Resíduo/Ano |            |
|                                              |                                    |                 |                     |      |              |                  |                        |            |
|                                              |                                    |                 |                     |      |              |                  |                        |            |
|                                              |                                    |                 |                     |      |              |                  |                        |            |
|                                              |                                    |                 |                     |      |              |                  |                        |            |
|                                              |                                    |                 |                     |      |              |                  |                        |            |
|                                              |                                    |                 |                     |      |              |                  |                        |            |
|                                              |                                    |                 |                     |      |              |                  |                        |            |
|                                              |                                    |                 |                     |      |              |                  |                        |            |
|                                              |                                    |                 |                     |      |              |                  |                        |            |
|                                              |                                    |                 |                     |      |              |                  |                        |            |
|                                              |                                    |                 |                     |      |              |                  |                        |            |
|                                              |                                    |                 |                     |      |              |                  |                        |            |
|                                              | 4                                  | Voltar 📊 Imprii | mir 🔀 Concluir      |      |              |                  |                        |            |

É necessário informar o CNPJ/CPF da empresa que gera o resíduo. A empresa necessita ter cadastro de usuário ambiental, imóvel (para empreendimentos localizados no Estado do Paraná) e empreendimento.

| 2  | Cadastro Licenciamento Ambiental Requerimento de Mudas                                                            |            | Mertano Torres | <del>~</del> ৩ |
|----|----------------------------------------------------------------------------------------------------|------------|----------------|----------------|
| Re |                                                                                                    |            |                |                |
| In | formações Gerals Caracterização do Resíduo Gerador Resíduo Tratamento Destino Final Responsável Técnico Taxa Docu |            |                |                |
|    | Adicionar / Editar = Remover                                                                                      |            |                |                |
|    | CPF/CNP1 Nome/Razão Social Gerador Residuo                                                                        | ×          | <u>k</u>       |                |
|    | * CPF/CNPJ:                                                                                                    |            |                |                |
|    | Nome/Razão Social:                                                                                                | -          |                |                |
|    | * CEP:                                                                                                    |            |                |                |
|    | * Estado: 🔒 * Município:                                                                                          |            |                |                |
|    | * Logradouro: * Número                                                                                            | D:         |                |                |
|    | Complemento: Bairro:                                                                                              |            |                |                |
|    | Resíduo Gerado                                                                                                    |            |                |                |
|    | * Quantidade/Ano: kg                                                                                              |            |                |                |
|    |                                                                                                    |            |                |                |
|    | 🗎 Gravar                                                                                                    | X Cancelar |                |                |
|    |                                                                                                    |            |                |                |
|    |                                                                                                    |            |                |                |
|    |                                                                                                    |            |                |                |
|    | 🖨 Voltar 📓 Imprimir 📓 Concluir                                                                                    |            |                |                |
|    |                                                                                                    |            |                |                |

Após informar o CPF/CNPJ da empresa geradora do resíduo o sistema irá puxar automaticamente as informações cadastradas no usuário ambiental. Será necessário informar a quantidade de resíduo gerado pela empresa e após inserir essas informações deve-se clicar no Botão "GRAVAR".

**IMPORTANTE:** A quantidade de resíduo informada pelo gerador do resíduo deve ser a mesma informada na caracterização do resíduo, bem como nos documentos apresentados como memorial descritivo da atividade, anuência prévia da cimenteira, entre outros.

| Cadastro Licenciamento Ambiental Requerimento de Mud               | 26                                             |                 |                        |
|--------------------------------------------------------------------|------------------------------------------------|-----------------|------------------------|
| Requerimento de Autorização Ambiental                              |                                                |                 |                        |
| Informações Gerais Caracterização do Resíduo <b>Gerador Resídu</b> | o Tratamento Destino Final Responsável Técnico |                 |                        |
| + Adicionar / Editar - Remover                                     |                                                |                 |                        |
| CPF/CNP3 Nome/Razão Social Gerador Residuo                         |                                                | ×               | Quantidade Residuo/Ano |
| * CPF/CNPJ:                                                        | 56.490.868/0001-71                             |                 |                        |
| Nome/Razão Social:                                                 | CADASTRO MANUAL SGA                            | <b>a</b>        |                        |
| * CEP:                                                             | 80.215-100                                     |                 |                        |
| * Estado:                                                          | PR 🔒 * Município: Curitiba                     | <b>₽</b>        |                        |
| * Logradouro:                                                      | Rua Engenheiros Rebouças                       | * Número: 1366  |                        |
| Complemento:                                                       | Bairro: Rebouças                               |                 |                        |
| Resíduo Gerado                                                     |                                                |                 |                        |
| * Quantidade/Ano:                                                  | 10.000 kg                                      |                 |                        |
|                                                                    |                                                |                 |                        |
|                                                                    |                                                | Dames Vander    |                        |
|                                                                    |                                                | Gravar Cancelar |                        |
|                                                                    |                                                |                 |                        |
|                                                                    |                                                |                 |                        |
|                                                                    |                                                |                 |                        |
|                                                                    | 🗢 Voltar 🔓 Imprimir 🗋 Concluir                 |                 |                        |
|                                                                    |                                                |                 |                        |

Para cadastrar um novo gerador, nos casos em que devem ser cadastrados mais de um gerador do resíduo, é necessário clicar no Botão "Adicionar".

| Cadastro Licenciamento Ambiental Requerimento de Mudas                                |                                       | Mariano Torres | <b>→</b> d             |
|---------------------------------------------------------------------------------------|---------------------------------------|----------------|------------------------|
| Requerimento de Autorização Ambiental                                                 |                                       |                |                        |
| Informações Gerais Caracterização do Resíduo Gerador Resíduo Tratamento Destino Final | Responsável Técnico Taxa Documentação |                |                        |
| + Adicionar 📝 Editar 🗢 Remover                                                        |                                       |                |                        |
| CPF/CNPJ Nome/Razão Social                                                            | Município                             |                | Quantidade Resíduo/Ano |
| 56.490.868/0001-71 CADASTRO MANUAL SGA                                                | Curitiba/PR                           |                | 10.000 kg              |
|                                                                                       |                                       |                |                        |
|                                                                                       |                                       |                |                        |
|                                                                                       |                                       |                |                        |
|                                                                                       |                                       |                |                        |
|                                                                                       |                                       |                |                        |
|                                                                                       |                                       |                |                        |
|                                                                                       |                                       |                |                        |
|                                                                                       |                                       |                |                        |
|                                                                                       |                                       |                |                        |
|                                                                                       |                                       |                |                        |
|                                                                                       |                                       |                |                        |
|                                                                                       |                                       |                |                        |
| 🖨 Voltar 📓 Impr                                                                       | imir 🔀 Concluir                       |                |                        |

Para realizar a edição de um gerador já cadastrado, basta selecionar o gerador (para isso clique em cima do nome da empresa – o fundo ficará azul) e clicar no Botão "Editar".

| Cada                  | stro Licenciamento Ambiental Re | equerimento de Mudas |            |               | 1000                |        |              | Mariano Torres |                        | <b>→</b> ୯ |
|-----------------------|---------------------------------|----------------------|------------|---------------|---------------------|--------|--------------|----------------|------------------------|------------|
| Requerimento de Autor | ização Ambiental                |                      |            |               |                     |        |              |                |                        |            |
| Informações Gerais    | Caracterização do Resíduo       | Gerador Resíduo      | Tratamento | Destino Final | Responsável Técnico | Таха   | Documentação |                |                        |            |
| 🕈 Adicionar 🔰 Edi     | tar <mark>–</mark> Remover      |                      |            |               |                     |        |              |                |                        |            |
| CPF/CNPJ              | Nome/Razão Social               |                      |            |               |                     | Mur    | nicípio      | ×              | Quantidade Resíduo/Ano |            |
| 56.490.868/0001-71    | CADASTRO MANUAL SGA             |                      |            |               |                     | Curiti | ba/PR        |                | 10.000 kg              |            |
|                       |                                 |                      |            |               |                     |        |              |                |                        |            |
|                       |                                 |                      |            |               |                     |        |              |                |                        |            |
|                       |                                 |                      |            |               |                     |        |              |                |                        |            |
|                       |                                 |                      |            |               |                     |        |              |                |                        |            |
|                       |                                 |                      |            |               |                     |        |              |                |                        |            |
|                       |                                 |                      |            |               |                     |        |              |                |                        |            |
|                       |                                 |                      |            |               |                     |        |              |                |                        |            |
|                       |                                 |                      |            |               |                     |        |              |                |                        |            |
|                       |                                 |                      |            |               |                     |        |              |                |                        |            |
|                       |                                 |                      |            |               |                     |        |              |                |                        |            |
|                       |                                 |                      |            |               |                     |        |              |                |                        |            |
|                       |                                 |                      |            |               |                     |        |              |                |                        |            |
|                       |                                 |                      | 4          | Voltar 📗 Impr | imir 🛛 🙆 Concluir   |        |              |                |                        |            |

Para realizar a exclusão de um gerador já cadastrado, basta selecionar o gerador e clicar no Botão "**Remover**".

| Cada Cada             | stro Licenciamento Ambiental R | equerimento de Mudas |            |               | 100                 |        |              | Mariano Torres |                        | <b>→</b> ७ |
|-----------------------|--------------------------------|----------------------|------------|---------------|---------------------|--------|--------------|----------------|------------------------|------------|
| Requerimento de Autor | ização Ambiental               |                      |            |               |                     |        |              |                |                        |            |
| Informações Gerais    | Caracterização do Resíduo      | Gerador Resíduo      | Tratamento | Destino Final | Responsável Técnico | Таха   | Documentação |                |                        |            |
| + Adicionar / Edi     | tar 🗖 Remover                  |                      |            |               |                     |        |              |                |                        |            |
| CPF/CNPJ              | Nome/Razão Social              |                      |            |               |                     | Mur    | nicípio      |                | Quantidade Resíduo/Ano | 6 <u>.</u> |
| 56.490.868/0001-71    | CADASTRO MANUAL SGA            |                      |            |               |                     | Curiti | ba/PR        |                | 10.000 kg              |            |
|                       |                                |                      |            |               |                     |        |              |                |                        |            |
|                       |                                |                      |            |               |                     |        |              |                |                        |            |
|                       |                                |                      |            |               |                     |        |              |                |                        |            |
|                       |                                |                      |            |               |                     |        |              |                |                        |            |
|                       |                                |                      |            |               |                     |        |              |                |                        |            |
|                       |                                |                      |            |               |                     |        |              |                |                        |            |
|                       |                                |                      |            |               |                     |        |              |                |                        |            |
|                       |                                |                      |            |               |                     |        |              |                |                        |            |
|                       |                                |                      |            |               |                     |        |              |                |                        |            |
|                       |                                |                      |            |               |                     |        |              |                |                        |            |
|                       |                                |                      |            |               |                     |        |              |                |                        |            |
|                       |                                |                      | 4          | Voltar 📊 Impr | imir 🔀 Concluir     |        |              |                |                        |            |
| L                     |                                |                      |            |               |                     |        |              |                |                        |            |

Após inserir o gerador do resíduo, se o resíduo precisar de tratamento é necessário informar a empresa que realiza o tratamento do resíduo, para isso clique na Aba "**Tratamento**".

| SGA Cadastro Licenci             | iamento Ambiental Req | uerimento de Mudas |            |               |                     |        |              | Mariano Torres |                        | - 0 |
|----------------------------------|-----------------------|--------------------|------------|---------------|---------------------|--------|--------------|----------------|------------------------|-----|
| Requerimento de Autorização Ambi | iental                |                    |            |               |                     |        |              |                |                        |     |
| Informações Gerais Caracteri     | ização do Resíduo     | Gerador Resíduo    | Tratamento | Destino Final | Responsável Técnico | Таха   | Documentação | 0              |                        |     |
| 🕈 Adicionar 🕖 Editar 🛛 🗕 Rer     | mover                 |                    |            |               |                     |        |              |                |                        |     |
| CPF/CNP3 Nome/Ra                 | azão Social           |                    |            |               |                     | Mu     | nicípio      | 2              | Quantidade Resíduo/Ano |     |
| 56.490.868/0001-71 CADASTRO      | MANUAL SGA            |                    |            |               |                     | Curiti | ba/PR        |                | 10.000 kg              |     |
|                                  |                       |                    |            |               |                     |        |              |                |                        |     |
|                                  |                       |                    |            |               |                     |        |              |                |                        |     |

Para inserir as informações da empresa que realiza o tratamento é necessário clicar em "Adicionar".

| Cada                  | stro Licenciamento Ambiental R | equerimento de Mudas |            |               | and the             |      | la l         | Mariano Torres |           | ڻ <del>ب</del> |
|-----------------------|--------------------------------|----------------------|------------|---------------|---------------------|------|--------------|----------------|-----------|----------------|
| Requerimento de Autor | ização Ambiental               |                      |            |               |                     |      |              |                |           |                |
| Informações Gerais    | Caracterização do Resíduo      | Gerador Resíduo      | Tratamento | Destino Final | Responsável Técnico | Таха | Documentação |                |           |                |
| 🕈 Adicionar 🤳 Edi     | tar 😑 Remover                  |                      |            |               |                     |      |              |                |           |                |
| Tipo de Tratamento    | CNPJ                           | Razão Socia          | al         |               |                     |      | Municípo     |                | Licença / | Ambiental      |
|                       |                                |                      |            |               |                     |      |              |                |           |                |
|                       |                                |                      |            |               |                     |      |              |                |           |                |
|                       |                                |                      |            |               |                     |      |              |                |           |                |
|                       |                                |                      |            |               |                     |      |              |                |           |                |
|                       |                                |                      |            |               |                     |      |              |                |           |                |
|                       |                                |                      |            |               |                     |      |              |                |           |                |
|                       |                                |                      |            |               |                     |      |              |                |           |                |
|                       |                                |                      |            |               |                     |      |              |                |           |                |
|                       |                                |                      |            |               |                     |      |              |                |           |                |
|                       |                                |                      |            |               |                     |      |              |                |           |                |
|                       |                                |                      |            |               |                     |      |              |                |           |                |
|                       |                                |                      |            |               |                     |      |              |                |           |                |
|                       |                                |                      | 4          | Voltar 📊 Impr | imir 🛛 🔁 Concluir   |      |              |                |           |                |
|                       |                                |                      |            |               |                     |      |              |                |           |                |

Primeiramente, é preciso selecionar o "**Tipo de tratamento**" que será realizado no resíduo.

| Cadastro Licenciamento Ambiental Requerimento de Me       | das                                              |                   |  |  |
|-----------------------------------------------------------|--------------------------------------------------|-------------------|--|--|
| Requerimento de Autorização Ambiental                     |                                                  |                   |  |  |
| Informações Gerais Caracterização do Resíduo Gerador Resí | luo Tratamento Destino Final Responsável Técnico | Taxa Documentação |  |  |
| + Adicionar / Editar - Remover                            |                                                  |                   |  |  |
| Tipo de Tratamento CNPJ Razão                             |                                                  |                   |  |  |
| Tratamento d                                              | lo Resíduo                                       | ×                 |  |  |
| * Tipo                                                    | de Tratamento: Selecione                         | <b>*</b>          |  |  |
|                                                           | * CNPJ:                                          |                   |  |  |
|                                                           | Razão Social:                                    | <b>a</b>          |  |  |
|                                                           | * Municipio: Selecione                           | •                 |  |  |
|                                                           | * Atividade: Selecione                           |                   |  |  |
| * Ativid                                                  | ade Especifica: Selecione                        |                   |  |  |
| = Lice                                                    | nça Ambiental: Selecione                         |                   |  |  |
|                                                           |                                                  | Gravar 🗙 Cancelar |  |  |
|                                                           |                                                  |                   |  |  |
|                                                           |                                                  |                   |  |  |
|                                                           |                                                  |                   |  |  |
|                                                           |                                                  |                   |  |  |
|                                                           | 🖨 Voltar 📓 Imprimir 🕒 Concluir                   |                   |  |  |
|                                                           |                                                  |                   |  |  |

Após escolher o tratamento, é necessário informar o CNPJ da empresa que irá realizar o tratamento.

**IMPORTANTE:** A empresa que irá realizar o tratamento precisa ter cadastro de usuário ambiental e ser licenciada para a atividade em questão.

| Requerimento de Autorização Ambiental                                                                                       |  |
|----------------------------------------------------------------------------------------------------|--|
| Informações Gerais Caracterização do Residuo Gerador Residuo Tratamento Destino Final Responsável Técnico Taxa Documentação |  |
|                                                                                                    |  |
| + Adicionar / Editar - Remover                                                                                              |  |
| Tipo de Tratamento CNPI Razão Social Municipo Licença Ambiental                                                             |  |
| Tratamento do Residuo 🔀                                                                                                    |  |
| * Tipo de Tratamento: Triagem/segregação dos residuos 🔹                                                                     |  |
| * CNP):                                                                                                    |  |
| Razão Social:                                                                                                    |  |
| * Municipio: Selecione *                                                                                                    |  |
| * Atividade: Selecione *                                                                                                    |  |
| * Atividade Especifica: Selecione *                                                                                         |  |
| * Licença Ambiental: Selecione V                                                                                            |  |
| 🗋 Gravar 🗙 Cancelar                                                                                                    |  |
|                                                                                                    |  |
|                                                                                                    |  |
|                                                                                                    |  |
|                                                                                                    |  |
| 🗇 Voltar 🔝 Imprimir 🗋 Concluir                                                                                              |  |

Um CNPJ pode ser licenciado para mais de uma atividade, assim é necessário **selecionar o empreendimento** que está cadastrado com a atividade que será realizada no tratamento do resíduo.

|                       | astro Licenciamento Ambiental R | equerimento de Mudas           |                     |                               |           |               | Mariano Torres | <del>~</del> ଓ |
|-----------------------|---------------------------------|--------------------------------|---------------------|-------------------------------|-----------|---------------|----------------|----------------|
| Requerimento de Autor | rização Ambiental               |                                |                     |                               |           |               |                |                |
| Informações Gerais    | Caracterização do Residuo       | Gerador Resíduo Tratamento     |                     | Responsável Técnico           |           |               |                |                |
| + Adicionar / Edi     |                                 |                                |                     |                               |           |               |                |                |
| Tipo de Tratamento    |                                 |                                |                     |                               |           |               |                |                |
|                       |                                 | Tratamento do Resíduo          |                     |                               |           | ×             |                |                |
|                       |                                 | * Tipo de Tratamento: Tria     | gem/segregação do   | os resíduos                   |           | •             |                |                |
|                       |                                 | * CNPJ: 81.                    |                     | 9                             |           |               |                |                |
|                       |                                 | Razão Social:                  |                     |                               |           | 8             |                |                |
|                       |                                 | * Municipio:                   |                     |                               |           | *             |                |                |
|                       |                                 | * Atividade: <mark>Bele</mark> | cione               |                               |           |               |                |                |
|                       |                                 | * Atividade Especifica: Arm    | azenamento tempor   | ário e transbordo de resíduo: | s sólidos |               |                |                |
|                       |                                 | * Licença Ambiental:           | amento e/ou disposi | ção final de resíduos sólidos |           |               |                |                |
|                       |                                 |                                |                     |                               |           |               |                |                |
|                       |                                 |                                |                     |                               |           |               |                |                |
|                       |                                 |                                |                     |                               | Grav      | ar 🗙 Cancelar |                |                |
|                       |                                 |                                |                     |                               |           |               |                |                |
|                       |                                 |                                |                     |                               |           |               |                |                |
|                       |                                 |                                |                     |                               |           |               |                |                |
|                       |                                 | 4                              | Voltar 🕼 Impr       |                               |           |               |                |                |
|                       |                                 |                                |                     |                               |           |               |                |                |

Para informar uma empresa responsável pelo tratamento a **empresa precisa estar licenciada**. Algumas empresas podem não ser licenciadas, estar em processo de licenciamento ou até mesmo estar com a licença vencida, assim o sistema irá indicar que não é possível selecionar esta empresa.

**IMPORTANTE:** Se a empresa informada não possuir licença é necessário informar outra empresa para a realização do tratamento ou esperar a situação da empresa ser regularizada junto ao IAP e então dar continuidade ao requerimento.

| Cadastro Licenciamento Ambiental R           | equerimento de Mudas        |                                              |            |           | 🚱 Meriano Torres | h, ma            | <b>→</b> @ |
|----------------------------------------------|-----------------------------|----------------------------------------------|------------|-----------|------------------|------------------|------------|
| Requerimento de Autorização Ambiental        |                             |                                              |            |           |                  |                  |            |
| Informações Gerais Caracterização do Resíduo | Gerador Residuo Tratamo     | ento Destino Final Responsável Técnie        |            |           |                  |                  |            |
| + Adicionar / Editar - Remover               |                             |                                              |            |           |                  |                  |            |
| Tipo de Tratamento CNPJ                      | Razão Social                |                                              |            |           |                  | Licença Ambienta |            |
|                                              | Tratamento do Resíduo       |                                              |            | ×         |                  |                  |            |
|                                              | 😢 Erro: Este empreendimento | não possuí licença vigente.                  |            | ×         |                  |                  |            |
|                                              | * Tipo de Tratamento:       | Triagem/segregação dos resíduos              |            |           |                  |                  |            |
|                                              | * CNPJ:                     | 81.                                          |            |           |                  |                  |            |
|                                              | Razão Social:               |                                              |            | <u>₽</u>  |                  |                  |            |
|                                              | * Municipio:                | Foz do Iguaçu/PR                             |            | •         |                  |                  |            |
|                                              | * Atividade:                | Tratamento e/ou disposição final de resíduos | sólidos    | •         |                  |                  |            |
|                                              | * Atividade Especifica:     | Co-processamento de resíduos sólidos         |            | •         |                  |                  |            |
|                                              | * Licença Ambiental:        | Selecione 🔻 🚯                                |            | _         |                  |                  |            |
|                                              |                             |                                              |            |           |                  |                  |            |
|                                              |                             |                                              | Province 1 | V canadaa |                  |                  |            |
|                                              |                             |                                              | E Gravar   | Cancelar  |                  |                  |            |
|                                              |                             |                                              |            |           |                  |                  |            |
|                                              |                             |                                              |            |           |                  |                  |            |
| 1                                            |                             | 🖗 Voltar 🔚 Imprimir 🔡 Concluir               |            |           |                  |                  |            |

Se a empresa estiver licenciada para realizar a atividade selecionada o sistema irá puxar automaticamente a licença vigente. Para confirmar as informações é necessário clicar no Botão "Gravar".

| Cadastro Licenciamento Ambiental Requeriment        | o de Mudas              |                                                                |            | Mariano Torres | <b>→</b> @ |
|-----------------------------------------------------|-------------------------|----------------------------------------------------------------|------------|----------------|------------|
| Requerimento de Autorização Ambiental               |                         |                                                                |            |                |            |
| Informações Gerais Caracterização do Resíduo Gerado | r Residuo Tratame       | anto Destino Final Responsável Técnico Taxa Doo                |            |                |            |
| 🕈 Adicionar 🧳 Editar 🗢 Remover                      |                         |                                                                |            |                |            |
| Tipo de Tratamento CNPJ                             |                         |                                                                |            |                |            |
| Tratame                                             | ento do Resíduo         |                                                                | ×          |                |            |
|                                                     | * Tipo de Tratamento:   | Triagem/segregação dos resíduos                                |            |                |            |
|                                                     | * CNPJ:                 | 09                                                             | _          |                |            |
|                                                     | Razão Social:           |                                                                | -          |                |            |
|                                                     | * Municipio:            |                                                                | •          |                |            |
|                                                     | * Atividade:            | Armazenamento temporário e transbordo de resíduos sólidos      | *          |                |            |
|                                                     | * Atividade Especifica: | Armazenamento temporário de resíduos sólidos industriais não p | perigo     |                |            |
|                                                     | * Licença Ambiental:    | LAS                                                            |            |                |            |
|                                                     |                         |                                                                |            |                |            |
|                                                     |                         |                                                                |            |                |            |
|                                                     |                         | 📓 Gravar                                                       | X Cancelar |                |            |
|                                                     |                         |                                                                |            |                |            |
|                                                     |                         |                                                                |            |                |            |
|                                                     |                         |                                                                |            |                |            |
|                                                     |                         | 🖕 Voltar 📓 Imprimir 📓 Concluir                                 |            |                |            |
|                                                     |                         |                                                                |            |                |            |

Ao informar o CNPJ da empresa responsável pelo tratamento é possível realizar a impressão da licença do empreendimento, para isso basta clicar no ícone destacado em **verde**.

| Cada:                  | stro Licenciamento Ambiental Re | equerimento de Mudas |            |               |                     |      | ar           | Mariano Torres |                | <del>ა</del> ტ |
|------------------------|---------------------------------|----------------------|------------|---------------|---------------------|------|--------------|----------------|----------------|----------------|
| Requerimento de Autor  | ização Ambiental                |                      |            |               |                     |      |              |                |                |                |
| Informações Gerais     | Caracterização do Resíduo       | Gerador Resíduo      | Tratamento | Destino Final | Responsável Técnico | Таха | Documentação |                |                |                |
| 🕈 Adicionar 🕖 Edi      | tar 😑 Remover                   |                      |            |               |                     |      |              |                |                |                |
| Tipo de Tratamento     | CNPJ                            | Razão Socia          | al         |               |                     |      | Municípo     |                | Licença Ambier | ntal           |
| Triagem/segregação dos | resíduos 09.                    |                      |            |               |                     |      |              |                |                |                |
|                        |                                 |                      |            |               |                     |      |              |                |                |                |
|                        |                                 |                      |            |               |                     |      |              |                |                |                |
|                        |                                 |                      |            |               |                     |      |              |                |                |                |
|                        |                                 |                      |            |               |                     |      |              |                |                |                |
|                        |                                 |                      |            |               |                     |      |              |                |                |                |
|                        |                                 |                      |            |               |                     |      |              |                |                |                |
|                        |                                 |                      |            |               |                     |      |              |                |                |                |
|                        |                                 |                      |            |               |                     |      |              |                |                |                |
|                        |                                 |                      |            |               |                     |      |              |                |                |                |
|                        |                                 |                      |            |               |                     |      |              |                |                |                |
|                        |                                 |                      |            |               |                     |      |              |                |                |                |
|                        |                                 |                      |            |               |                     |      |              |                |                |                |
|                        |                                 |                      | 4          | Voltar        | imir 🔁 Concluir     |      |              |                |                |                |
|                        |                                 |                      |            | 1 m           |                     |      |              |                |                |                |

Para inserir um Destino Final é necessário clicar no Botão "Adicionar".

| GESTÃO AMBIENTAL Cada | stro Licenciamento Ambiental Re | equerimento de Mudas |            |               |                     |      | al           | Mariano Torres |                  | -  |
|-----------------------|---------------------------------|----------------------|------------|---------------|---------------------|------|--------------|----------------|------------------|----|
| Requerimento de Autor | ização Ambiental                |                      |            |               |                     |      |              |                |                  |    |
| Informações Gerais    | Caracterização do Resíduo       | Gerador Resíduo      | Tratamento | Destino Final | Responsável Técnico | Таха | Documentação |                |                  |    |
| 🕈 Adicionar 🕖 Edi     | tar 😑 Remover                   |                      |            |               |                     |      |              |                |                  |    |
| Tipo de Destino       | CNPJ                            | Razão Socia          | al         |               |                     |      | Municípo     |                | Licença Ambienti | al |
|                       |                                 |                      |            |               |                     |      |              |                |                  |    |
|                       |                                 |                      |            |               |                     |      |              |                |                  |    |
|                       |                                 |                      |            |               |                     |      |              |                |                  |    |
|                       |                                 |                      |            |               |                     |      |              |                |                  |    |
|                       |                                 |                      |            |               |                     |      |              |                |                  |    |
|                       |                                 |                      |            |               |                     |      |              |                |                  |    |
|                       |                                 |                      |            |               |                     |      |              |                |                  |    |
|                       |                                 |                      |            |               |                     |      |              |                |                  |    |
|                       |                                 |                      |            |               |                     |      |              |                |                  |    |
|                       |                                 |                      |            |               |                     |      |              |                |                  |    |
|                       |                                 |                      |            |               |                     |      |              |                |                  |    |
|                       |                                 |                      |            |               |                     |      |              |                |                  |    |
|                       |                                 |                      |            |               |                     |      |              |                |                  |    |
|                       |                                 |                      |            |               |                     |      |              |                |                  |    |
|                       |                                 |                      | 4          | Voltar 📗 Impr | imir 🛃 Concluir     |      |              |                |                  |    |

Primeiramente, é necessário informar o "**Tipo de Destino**" para o qual o resíduo será destinado.

| Cadastro Licenciamento Ambiental Requerimento de Mudas               |                                       |                     |                   |
|----------------------------------------------------------------------|---------------------------------------|---------------------|-------------------|
| Requerimento de Autorização Ambiental                                |                                       |                     |                   |
| Informações Gerais Caracterização do Residuo Gerador Residuo Tratame | nto Destino Final Responsável Técnico |                     |                   |
| + Adicionar / Editar - Remover                                       |                                       |                     |                   |
| Tipo de Destino CNPJ Razão Social                                    |                                       |                     | Licença Ambiental |
| Destino Final do Resíduo                                             |                                       | ×                   |                   |
| * Tipo de Destino:                                                   | Selecione                             | •                   |                   |
| * CNP3:                                                              | 9                                     |                     |                   |
| Razão Social:                                                        |                                       | •                   |                   |
| * Municipio:<br>* Atividade:                                         | Selecione                             |                     |                   |
| * Atividade Especifica:                                              | Selecione                             | •                   |                   |
| * Licença Ambiental:                                                 | Selecione 🔻                           |                     |                   |
|                                                                      |                                       |                     |                   |
|                                                                      |                                       | 🖹 Gravar 🗙 Cancelar |                   |
|                                                                      |                                       |                     |                   |
|                                                                      |                                       |                     |                   |
|                                                                      |                                       |                     |                   |
|                                                                      | 🖨 Voltar 📓 Imprimir 🚺 Concluir        |                     |                   |

Ao informar o CNPJ da empresa que irá realizar a Destinação Final do resíduo, e se a mesma estiver regularizada, o sistema irá puxar todas as informações automaticamente. Para confirmar as informações basta clicar no Botão "**Gravar**".

| Cadastro Licenciamento Ambiental             | Requerimento de Mudas    |                        |                              |                               |        | Mariano Torres | <b>→</b> @ |
|----------------------------------------------|--------------------------|------------------------|------------------------------|-------------------------------|--------|----------------|------------|
| Requerimento de Autorização Ambiental        |                          |                        |                              |                               |        |                |            |
| Informações Gerais Caracterização do Residuo | Gerador Residuo Tratame  | nto Destino Final      | Responsável Técnico          |                               |        |                |            |
| + Adicionar 🧳 Editar — Remover               |                          |                        |                              |                               |        |                |            |
| Tipo de Destino CNPJ                         |                          |                        |                              |                               |        |                |            |
|                                              | Destino Final do Resíduo |                        |                              |                               | ×      |                |            |
|                                              | * Tipo de Destino:       | Reciclagem externa     |                              | •                             |        |                |            |
|                                              | * CNPJ:                  | 20.                    | 9                            |                               |        |                |            |
|                                              | Razão Social:            |                        |                              | <u>a</u>                      |        |                |            |
|                                              | * Municipio:             |                        |                              | •                             |        |                |            |
|                                              | * Atividade:             | Tratamento e/ou dispos | ição final de resíduos sólio | dos 🔻                         |        |                |            |
|                                              | * Atividade Especifica:  | Compostagem de resídu  | uos sólidos urbanos - parc   | cela orgânica; Unida <b>v</b> |        |                |            |
|                                              | * Licença Ambiental:     | LO                     |                              |                               |        |                |            |
|                                              |                          |                        |                              | Gravar X Car                  | icelar |                |            |
|                                              |                          | 🐳 Voltar 📓 Imprii      | mir 🗋 Concluir               |                               |        |                |            |

Ao informar o CNPJ da empresa responsável pelo Destino Final é possível realizar a impressão da licença do empreendimento, para isso basta clicar no ícone destacado em **verde**.

| Cada                  | stro Licenciamento Ambiental Re | equerimento de Mudas |            |               |                     |      |              | C Mariano Torres | No.       | ڻ <del>ب</del> |
|-----------------------|---------------------------------|----------------------|------------|---------------|---------------------|------|--------------|------------------|-----------|----------------|
| Requerimento de Autor | rização Ambiental               |                      |            |               |                     |      |              |                  |           |                |
| Informações Gerais    | Caracterização do Resíduo       | Gerador Resíduo      | Tratamento | Destino Final | Responsável Técnico | Taxa | Documentação |                  |           |                |
| 🕈 Adicionar 🧨 Edi     | tar 😑 Remover                   |                      |            |               |                     |      |              |                  |           |                |
| Tipo de Destino       | CNPJ                            | Razão Socia          | al         |               |                     |      | Municípo     |                  | Licença . | Ambiental      |
| Reciclagem externa    |                                 |                      |            |               |                     |      |              |                  | 0         | 3              |
|                       |                                 |                      |            |               |                     |      |              |                  |           |                |
|                       |                                 |                      |            |               |                     |      |              |                  |           |                |
|                       |                                 |                      |            |               |                     |      |              |                  |           |                |
|                       |                                 |                      |            |               |                     |      |              |                  |           |                |
|                       |                                 |                      |            |               |                     |      |              |                  |           |                |
|                       |                                 |                      |            |               |                     |      |              |                  |           |                |
|                       |                                 |                      |            |               |                     |      |              |                  |           |                |
|                       |                                 |                      |            |               |                     |      |              |                  |           |                |
|                       |                                 |                      |            |               |                     |      |              |                  |           |                |
|                       |                                 |                      |            |               |                     |      |              |                  |           |                |
|                       |                                 |                      |            |               |                     |      |              |                  |           |                |
|                       |                                 |                      |            |               |                     |      |              |                  |           |                |
|                       |                                 |                      | 4          | Voltar 📊 Impr | imir 🛛 🔀 Concluir   |      |              |                  |           |                |

Outro erro que o sistema pode apresentar é se o CNPJ informado não possuir cadastro no sistema. Dessa forma é necessário solicitar para a empresa realizar os cadastros necessários no sistema.

**IMPORTANTE:** Empresas de outros Estados também devem realizar os cadastros de Usuário Ambiental e Empreendimento. O imóvel não é necessário uma vez que não possuem base física no Estado do Paraná.

| Cadastro Licenciamento Ambiental             | Requerimento de Mudas                                       |                                    |                         |          |            | Mariano Torres | <del>ა</del> ტ |
|----------------------------------------------|-------------------------------------------------------------|------------------------------------|-------------------------|----------|------------|----------------|----------------|
| Requerimento de Autorização Ambiental        |                                                             |                                    |                         |          |            |                |                |
| Informações Gerais Caracterização do Residuo | Gerador Residuo Tratame                                     | ento Destino Final                 | Responsável Técnico     |          |            |                |                |
| 🕂 Adicionar 🧳 Editar 😁 Remover               |                                                             |                                    |                         |          |            |                |                |
| Tipo de Destino CNP3                         | Razão Social                                                |                                    |                         |          |            |                | biental        |
| Reciclagem externa 20.                       | Destino Final do Resíduo                                    |                                    |                         |          | ×          | PR.            |                |
|                                              | S Erro: Empreendimento não e Favor Realizar cadastro de Emp | encontrado<br>reendimento (menu Ca | dastro > Empreendimento | o).      | ×          |                |                |
|                                              | * Tipo de Destino:                                          | Reciclagem externa                 |                         |          | •          |                |                |
|                                              | * CNPJ:                                                     | 20.                                | 0                       |          |            |                |                |
|                                              | Razão Social:                                               |                                    |                         |          | -          |                |                |
|                                              | * Atividade:                                                | Selecione                          |                         |          |            |                |                |
|                                              | * Atividade Especifica:                                     | Selecione                          |                         |          | •          |                |                |
|                                              | * Licença Ambiental:                                        | Selecione 🔻                        |                         |          |            |                |                |
|                                              |                                                             |                                    |                         |          |            |                |                |
|                                              |                                                             |                                    |                         | 🙀 Gravar | X Cancelar |                |                |
|                                              |                                                             |                                    |                         |          |            |                |                |
|                                              |                                                             |                                    |                         |          |            |                |                |
|                                              |                                                             | da Voltar 🕞 Imn                    |                         |          |            |                |                |
| 4                                            |                                                             | A count III tub                    | concluir                |          |            |                |                |

É necessário informar o responsável pelas informações que estão sendo colocadas no sistema. Para isto basta clicar no botão "**Novo**".

| Cada Cada Cada       | astro Licenciamento Ambiental R | equerimento de Mudas |              |               | 1                     |            | A.           | Mariano Torres        |        | -       |
|----------------------|---------------------------------|----------------------|--------------|---------------|-----------------------|------------|--------------|-----------------------|--------|---------|
| Requerimento de Auto | rização Ambiental               |                      |              |               |                       |            |              |                       |        |         |
| Informações Gerais   | Caracterização do Resíduo       | Gerador Resíduo      | Tratamento   | Destino Final | Responsável Técnico   | Таха       | Documentação |                       |        |         |
| Novo                 |                                 |                      |              |               |                       |            |              |                       |        |         |
| CPF                  | Nome                            | Qualificação         | Profissional |               | Conselho Profissional | Nº Registi | Nº CTF IBAMA | Tipo Responsabilidade | Editar | Excluir |
|                      |                                 |                      |              |               |                       |            |              |                       |        |         |
|                      |                                 |                      |              |               |                       |            |              |                       |        |         |
|                      |                                 |                      |              |               |                       |            |              |                       |        |         |
|                      |                                 |                      |              |               |                       |            |              |                       |        |         |
|                      |                                 |                      |              |               |                       |            |              |                       |        |         |
|                      |                                 |                      |              |               |                       |            |              |                       |        |         |
|                      |                                 |                      |              |               |                       |            |              |                       |        |         |
|                      |                                 |                      |              |               |                       |            |              |                       |        |         |
|                      |                                 |                      |              |               |                       |            |              |                       |        |         |
|                      |                                 |                      |              |               |                       |            |              |                       |        |         |
|                      |                                 |                      |              |               |                       |            |              |                       |        |         |
|                      |                                 |                      |              |               |                       |            |              |                       |        |         |
|                      |                                 |                      | 4            | Voltar in Imp | rimir 🛛 🔂 Concluir    |            |              |                       |        |         |

Preencher os campos solicitados, lembrando que os obrigatórios são APENAS os que possuem um asterisco na frente, e então clicar em "**Gravar**".

| Cadastro Licenciamento Ambiental Requerimento de Mudas       |                  |                              |                  |             | Mariano Torres            |  |
|--------------------------------------------------------------|------------------|------------------------------|------------------|-------------|---------------------------|--|
| Requerimento de Autorização Ambiental                        |                  |                              |                  |             |                           |  |
| Informações Gerais Caracterização do Residuo Gerador Residuo |                  | Destino Final Responsável Té | cnico Taxa Doc   |             |                           |  |
| D Novo                                                       |                  |                              |                  |             |                           |  |
| CPF Nome Responsável Técnico                                 |                  |                              |                  |             | Responsabilidade Editar d |  |
| * CPF:                                                       | 758.667.866-99   |                              |                  |             |                           |  |
| * Nome:                                                      | MARIANO TORRES   |                              |                  |             |                           |  |
| * RG:                                                        | 11.111.111-1     | * Órgão Emissor: SSP 🔹       | * UF Emissor: PR |             |                           |  |
| * Profissão:                                                 | Engenheiro ambie | ental 🔹                      | No. Registro:    |             |                           |  |
| No. CTF IBAMA:                                               | 0                |                              |                  |             |                           |  |
| * Tipo de Responsabilidade                                   | Responsável pela | Operação                     |                  | •           |                           |  |
| * E-mail:                                                    | mmariano.torrone | es@gmail.com                 |                  |             |                           |  |
| = Celular:                                                   | (41)3213-3700    |                              |                  |             |                           |  |
| * Telefone:                                                  | (41)3213-3700    | Ramal:                       |                  |             |                           |  |
| FAX:                                                         |                  | Ramal:                       |                  |             |                           |  |
|                                                              |                  |                              | 🗟 Gr             | avar 🗙 Canc | elar                      |  |
|                                                              | _                |                              |                  |             |                           |  |
|                                                              |                  |                              |                  |             |                           |  |
|                                                              |                  |                              |                  |             |                           |  |
|                                                              | 4                |                              |                  |             |                           |  |
|                                                              | -                |                              |                  |             |                           |  |

**IMPORTANTE:** O responsável técnico deve ser uma pessoa da empresa, que será responsável pela implantação dos planos ambientais e operação da empresa, preferencialmente deve ser um profissional técnico habilitado, caso a empresa não possua um profissional habilitado, é possível adicionar o dono da empresa.

Para editar as informações do Responsável Técnico é necessário clicar no ícone destacado em **verde**.

|                 | Cadastro Licenciamento Ambiental R4 | equerimento de Mudas |              |               |                       |            | Sec. 1       | Mariano Torres        |        | <b>-</b> ( |
|-----------------|-------------------------------------|----------------------|--------------|---------------|-----------------------|------------|--------------|-----------------------|--------|------------|
| Requerimento de | Autorização Ambiental               |                      |              |               |                       |            |              |                       |        |            |
| Informações Ger | ais Caracterização do Resíduo       | Gerador Resíduo      | Tratamento   | Destino Final | Responsável Técnie    | о Таха     | Documentação |                       |        |            |
|                 |                                     |                      |              |               |                       |            |              |                       |        |            |
| CPF             | Nome                                | Qualificação         | Profissional |               | Conselho Profissional | Nº Registr | Nº CTF IBAMA | Tipo Responsabilidade | Editar | Excluir    |
| 758.667.866-99  | MARIANO TORRES                      | Engenheiro am        | biental      |               |                       | -          | 0            |                       |        | ×          |
|                 |                                     |                      |              |               |                       |            |              |                       |        |            |
|                 |                                     |                      |              |               |                       |            |              |                       |        |            |

Se necessário informar mais de um Responsável Técnico pelo empreendimento é possível inserir um novo clicando no Botão "**Novo**".

| Cadastro Licenciamento Ambiental Re          | equerimento de Mudas       |                                   |                          | Mariano Torres       | -      | <b>→</b> ( |
|----------------------------------------------|----------------------------|-----------------------------------|--------------------------|----------------------|--------|------------|
| Requerimento de Autorização Ambiental        |                            |                                   |                          |                      |        |            |
| Informações Gerais Caracterização do Resíduo | Gerador Resíduo Tratamento | Destino Final Responsável Técnico | Taxa Documentação        |                      |        |            |
| Novo                                         | Qualificação Professional  | Concelho Professional             | NO Degistro NO CTE IRAMA | Tino Decoscobilidade | Editor | Excluie    |
| 758 667 866-99 MADIANO TOPPES                | Engenheiro amhiental       |                                   | Nº Kegisti A             |                      |        | ×          |
|                                              |                            |                                   |                          |                      |        |            |
|                                              | 4                          | Voltar 📊 Imprimir [ 🔁 Concluir    |                          |                      |        |            |

Na aba Documentação são apresentados os documentos obrigatórios para a solicitação de uma Autorização Ambiental.

| Cadastro Licenciamento Ambiental Re                        | equerimento de Mudas |            |                 |                     |      |              | S Mariano Torres |                        | -     |
|------------------------------------------------------------|----------------------|------------|-----------------|---------------------|------|--------------|------------------|------------------------|-------|
| Requerimento de Autorização Ambiental                      |                      |            |                 |                     |      |              |                  |                        |       |
| Informações Gerais Caracterização do Resíduo               | Gerador Resíduo      | Tratamento | Destino Final   | Responsável Técnico | Таха | Documentação |                  |                        |       |
| 🔁 Enviar Arquivo 🗙 Excluir Arquivo                         |                      |            |                 |                     |      |              |                  |                        |       |
| Documento                                                  |                      |            |                 |                     |      |              | Inf. A           | dicional 🚽 🛛 Data de l | Envic |
| Cópia da Licença de Operação do empreendimento gerador     | do resíduo           |            |                 |                     |      |              |                  | -                      |       |
| Cópia da Licença de Operação do empreendimento receptor    | do resíduo           |            |                 |                     |      |              |                  | -                      |       |
| Cópia da licença de operação do empreendimento responsáv   | vel pelo tratamento  |            |                 |                     |      |              |                  | -                      |       |
| Laudo de classificação do resíduo de acordo com a norma NB | 3R 10004/2004        |            |                 |                     |      |              |                  | -                      |       |
| Memorial descritivo do processo gerador do resíduo         |                      |            |                 |                     |      |              |                  |                        |       |
| Outros                                                     |                      |            |                 |                     |      |              |                  | -                      |       |
| Outros (2)                                                 |                      |            |                 |                     |      |              |                  | -                      |       |
|                                                            |                      |            |                 |                     |      |              |                  |                        |       |
|                                                            |                      |            |                 |                     |      |              |                  |                        |       |
|                                                            |                      |            |                 |                     |      |              |                  |                        |       |
|                                                            |                      |            |                 |                     |      |              |                  |                        |       |
|                                                            |                      |            |                 |                     |      |              |                  |                        |       |
|                                                            |                      |            |                 |                     |      |              |                  |                        |       |
|                                                            |                      |            |                 |                     |      |              |                  |                        |       |
|                                                            |                      | 4          | Voltar In Impri | mir 🛛 🛃 Concluir    |      |              |                  |                        |       |

Para inserir um documento, clique no documento (após isso o fundo ficará azul), e clique no Botão "**Enviar Arquivo**".

| Cadastro Licenciamento Ambiental Requerimento de Mudas                                                                             | 😪 Mariano Torres 🔷 🗸         |
|----------------------------------------------------------------------------------------------------|------------------------------|
| Requerimento de Autorização Ambiental                                                                                              |                              |
| Informações Gerais Caracterização do Resíduo Gerador Resíduo Tratamento Destino Final Responsável Técnico Taxa <b>Documentação</b> |                              |
| Enviar Arguivo X Excluir Arguivo                                                                                                   |                              |
| Documento                                                                                                    | Inf. Adicional Data de Envic |
| Cópia da Licença de Operação do empreendimento gerador do residuo                                                                  | -                            |
| Cópia da Licença de Operação do empreendimento receptor do residuo                                                                 | -                            |
| Cópia da licença de operação do empreendimento responsável pelo tratamento                                                         | -                            |
| Laudo de classificação do residuo de acordo com a norma NBR 10004/2004                                                             | -                            |
| Memorial descritivo do processo gerador do residuo                                                                                 | <b>a</b>                     |
| Outros                                                                                                    | -                            |
| Outros (2)                                                                                                    | -                            |
|                                                                                                    |                              |
|                                                                                                    |                              |
|                                                                                                    |                              |
|                                                                                                    |                              |
|                                                                                                    |                              |
|                                                                                                    |                              |
|                                                                                                    |                              |
|                                                                                                    |                              |
| 💚 Voltar 📗 Imprimir 🛃 Concluir                                                                                                    |                              |

Após enviar todas as informações será necessário concluir o requerimento para então o sistema liberar a taxa. Para concluir o requerimento clique no Botão "**Concluir**".

| Requerimento de Autorização Ambiental          Informações Gerais       Caracterização do Resíduo       Gerador Resíduo       Tratamento       Destino Final       Responsável Técnico       Taxa       Nº Taxa       Nº Boleto       Situação       Emitir         Licenciamento       294,55       0,00       0,00       294,55       Não Lançado         P A emissão do boleto estarei disponível após a conclusão do requerimento.       P       P <th>Cadas</th> <th>stro Licenciamento Ambiental R</th> <th>equerimento de Mudas</th> <th></th> <th></th> <th></th> <th></th> <th>•</th> <th>Mariano Torres</th> <th>- C</th> | Cadas                  | stro Licenciamento Ambiental R | equerimento de Mudas |            |                  |                    |                      | •           | Mariano Torres      | - C    |
|----------------------------------------------------------------------------------------------------|------------------------|--------------------------------|----------------------|------------|------------------|--------------------|----------------------|-------------|---------------------|--------|
| Informações Gerais       Caracterização do Residuo       Gerador Residuo       Tratamento       Destino Final       Responsável Técnico       Taxa       Nº Boleto       Situação       Embir         Lipo de Taxa       Valor Taxa       Valor Taxa       Andise       Desc. Taxa Anderior       Valor Taxa       Nº Boleto       Situação       Embir         Lipo de Taxa       294,55       0,00       0,00       294,55       Não Lançado         Valor Taxa       294,55       0,00       0,00       294,55       Não Lançado         A emissão do boleto estará disponível após a conclusão do requerimento.       Nº Boleto       Situação       Embir                                                                                                    | Requerimento de Autori | ização Ambiental               |                      |            |                  |                    |                      |             |                     |        |
| Tipo de Taxa       Valor Taxa       Análise       Desc. Taxa       Anérice       Valor Toxa       Nº Boleto       Situação       Emitir         Licenciamento       294,55       0,00       0,00       294,55       Não Lançado                                                                                                    | Informações Gerais     | Caracterização do Resíduo      | Gerador Resíduo      | Tratamento | Destino Final    | Responsável Té     | cnico <b>Taxa</b> Do | cumentação  |                     |        |
| Licenciamento 294,55 0,00 0,00 294,55 Não Langado                                                                                                    | Tipo de Taxa           |                                | Valor 1              | Taxa Valor | Taxa Análise 🚽 D | esc. Taxa Anterior | Valor Total Taxa     | Nº Taxa 🚽 N | º Boleto 🚽 Situação | Emitir |
| R emissão do boleto estará disponível após a conclusão do requerimento.                                                                                                    | Licenciamento          |                                |                      | 294,55     | 0,00             | 0,00               | 294,55               |             | Não Lançado         |        |
|                                                                                                    |                        |                                |                      |            |                  |                    |                      |             |                     |        |

É necessário realizar a confirmação dos dados inseridos no requerimento, para isso é preciso clicar em **"Confirmo que sou responsável pelas informações registradas no Requerimento**", destacado em **verde**.

| Cadastro Licenciamento Ambiental             | Requerimento de Mudas 🗢 🗣                                                                                                    | - O |
|----------------------------------------------|----------------------------------------------------------------------------------------------------|-----|
| Requerimento de Autorização Ambiental        |                                                                                                    |     |
| Informações Gerais Caracterização do Residuo | Gerador Residuo Tratamento Destino Final Responsável Técnico Taxa Documentação                                                                                                    |     |
| Tipo de Taxa                                 | Velor Taxa Velor Taxa Anélise Desc. Taxa Anterior Velor Total Taxa Nº Taxa Nº Boleto Situação Emitir                                                                                                    |     |
| Consultamento                                | Confirmar Conclusão do Requerimento de Autorização Ambiental       X         IP: 10.       Usuário Logado: Mariano Torres         Declaro que as informações fornecidas neste formulário são verdadeiras e estou ciente de que a falsidade do presente formulário pode implicar na sanção penal prevista no art. 299 do Código Penal, conforme transição abaixo:         "Art. 290 - omitir, em documento público ou particular, declaração que dele devia constar, ou nele inserir ou fazer inserir declaração falsa ou diversa da que devia ser escrita, com o fin de prejudicar direito, criar obrigação ou alterar a verdade sobre fato juridicamente refuevante: Pena - redusão, de um a cinco anos, e multa, se o documento é público, e reclusão de um a três anos, e multa, se o documento é público, e reclusão de um a três anos, e multa, se o documento.         Confirmo que sou responsável pelas informações registradas no Requerimento. |     |
|                                              | Cancelar                                                                                                    |     |

Ao confirmar as informações será liberado o Botão "**Emitir taxa**", ao clicar no botão a taxa será emitida, gerando um arquivo em PDF do boleto a ser pago.

| Cadastro Licenciamento Ambiental Re                      | equerimento de Mudas                                                                                                    |                                                                                                    |                      |  |
|----------------------------------------------------------|----------------------------------------------------------------------------------------------------|----------------------------------------------------------------------------------------------------|----------------------|--|
| Requerimento de Autorização Ambiental                    |                                                                                                    |                                                                                                    |                      |  |
| Informações Gerais Caracterização do Residuo             | Gerador Resíduo Tratamento Destino Final Responsável Técnico Tax                                                                                                    | ca Documentação                                                                                        |                      |  |
| Tipo de Taxa                                             | Valor Taxa Valor Taxa Análise Desc. Taxa Anterior Valor Total T                                                                                                    | axa Nº Taxa                                                                                            | Nº Boleto Situação é |  |
| Licenciamento                                            | onfirmar Conclusão do Requerimento de Autorização Ambiental                                                                                                    | ×                                                                                                    | Não Lançado          |  |
| 🖗 A emissão do boleto estará disponível após a conclusão | IP: <b>10</b> .                                                                                                    |                                                                                                    |                      |  |
|                                                          | Usuário Logado: Mariano Torres                                                                                                    |                                                                                                    |                      |  |
|                                                          | Declard que as informações rómecidas nestre conficianto são verdadeitas é esculo cience y<br>presente formulidar pode implicar na sanção penal prevista no art. 299 do Código Penal,<br>abaixo:<br>Art. 299 - Omitir, em documento público ou particular, declaração que dele devia constar<br>inserir declaração faisa ou diversa da que devia ser escrita, com o fim de prejudicar direi<br>alterar a verdade sobre fato junidicamente relevante: Pena - reclusão, de um a cinco an<br>documento é público, e reclusão de um a três anos, e multa, se o documento é particula | , conforme transição<br>, ou nele inserir ou fazer<br>to, criar obrigação ou<br>s, e multa, se o<br>"" |                      |  |
|                                                          | ✔ Confirmo que sou responsável pelas informações registradas no Requerimento.                                                                                                    |                                                                                                    |                      |  |
|                                                          | 逦 Em                                                                                                    | itir Taxa 🗙 Cancelar                                                                                   |                      |  |
|                                                          |                                                                                                    |                                                                                                    |                      |  |
|                                                          | 🖨 Voltar 👔 Imprimir 👔 Concluir                                                                                                    |                                                                                                    |                      |  |

Após a conclusão do requerimento de Autorização Ambiental o mesmo ficará na Situação "Aguardando Pagamento".

|                     | de Autorização Ambientai                                                                                                    |                                                   |                                                       |          |
|---------------------|----------------------------------------------------------------------------------------------------|---------------------------------------------------|-------------------------------------------------------|----------|
|                     | CPF/CNPJ: 56.490.868/0001-71                                                                                                    |                                                   |                                                       |          |
| Nome/R              | lazão Social: CADASTRO MANUAL SGA                                                                                                    |                                                   |                                                       |          |
|                     | Atividade: Comércio varejista de produtos farmacêuticos, perfumaria e cosmé                                                             | ticos e artigos médicos, ópticos e ortopédicos    |                                                       |          |
| Atividade           | e Específica: Comércio varejista de produtos farmacêuticos, sem manipulação de                                                          | fórmulas                                          |                                                       |          |
| Detalhes d          | da Atividade:                                                                                                    |                                                   |                                                       |          |
|                     | Endereço: Rua Engenheiros Rebouças, 1206 - Curitiba/PR                                                                                  |                                                   |                                                       |          |
|                     | Calecienza Empreendimente                                                                                                    |                                                   |                                                       |          |
|                     |                                                                                                    |                                                   |                                                       |          |
|                     |                                                                                                    |                                                   |                                                       |          |
| equerimento         | HISTOPICO                                                                                                    |                                                   |                                                       |          |
|                     |                                                                                                    |                                                   |                                                       |          |
| Novo Requ           | rimento                                                                                                    |                                                   |                                                       |          |
| Novo Requ<br>Exibir | verimento Nº Protocolo Finalidade da Autorização                                                                                        | Nº Documento                                      | Situação Ações                                        | Cancelar |
| Novo Requ<br>Exibir | verimento Nº Protocolo Finalidade da Autorização<br>P 90983 - Io Disposição final do residuo / Recuperação                              | Nº Documento<br>de resíduos industriais no paraná | Situação Ações<br>Aguardando Pagamento <mark>—</mark> | Cancelar |
| Novo Requ<br>Exibir | Nº Requerimento     Nº Protocolo     Finalidade da Autorização       P 90983     -     Io     Disposição final do residuo / Recuperação | de resíduos industriais no paraná<br>de 1 → 2 → 2 | Situação Ações<br>Aguardando Pagamento —              | Cancelar |

Após o pagamento do boleto, o valor da taxa será compensado na conta do IAP em até 48 horas após o pagamento, neste momento o requerimento seguirá para conferência da documentação.

Após a conferência da documentação será gerado um número de protocolo e o processo seguirá para análise dos técnicos.

## **REQUERIMENTO DE AUTORIZAÇÃO FLORESTAL:**

No SGA está disponível a solicitação de Requerimentos de Autorização Florestal, para o corte de até 5 exemplares e/ou até 15 m<sup>2</sup> de árvores nativas. Para isso é necessário que o usuário tenha cadastrado o **Usuário Ambiental** e o **Imóvel**.

|                     | Cadastro Licenciamento Ambienta               | Requerimento de Mudas |  | al. | Mariano Torres | 🗕 ර |
|---------------------|-----------------------------------------------|-----------------------|--|-----|----------------|-----|
| 😭 Bem vindo ac      | Usuário Ambiental<br>Imóvel<br>Empreendimento |                       |  |     |                |     |
| Seja bem-vindo(a)Ma | ariano Torres!                                |                       |  |     |                |     |
|                     |                                               |                       |  |     |                |     |
|                     |                                               |                       |  |     |                |     |
|                     |                                               |                       |  |     |                |     |
|                     |                                               |                       |  |     |                |     |
|                     |                                               |                       |  |     |                |     |
|                     |                                               |                       |  |     |                |     |
|                     |                                               |                       |  |     |                |     |
|                     |                                               |                       |  |     |                |     |

Após realizar esses dois cadastros é necessário clicar em "Licenciamento Ambiental - Requerimento de Autorização Florestal".

|                   | Cadastro        | Licenciamento Ambiental                | Requerimento de Mudas            | 1 All | 100 | Mariano Torres | <del>ა</del> ტ |
|-------------------|-----------------|----------------------------------------|----------------------------------|-------|-----|----------------|----------------|
| 😤 Bem vindo a     | ao Sistema de   | Requerimento de L<br>Requerimento de A | licença<br>Autorização Ambiental |       |     |                |                |
| Seja bem-vindo(a) | Mariano Torres! | Requerimento de A                      | Autorização Florestal            |       |     |                |                |
|                   |                 |                                        |                                  |       |     |                |                |
|                   |                 |                                        |                                  |       |     |                |                |
|                   |                 |                                        |                                  |       |     |                |                |
|                   |                 |                                        |                                  |       |     |                |                |
|                   |                 |                                        |                                  |       |     |                |                |
|                   |                 |                                        |                                  |       |     |                |                |
|                   |                 |                                        |                                  |       |     |                |                |
|                   |                 |                                        |                                  |       |     |                |                |
|                   |                 |                                        |                                  |       |     |                |                |
|                   |                 |                                        |                                  |       |     |                |                |
|                   |                 |                                        |                                  |       |     |                |                |

Será necessário clicar em "**Selecionar Usuário Ambiental**" para poder selecionar para qual usuário será realizada a solicitação de requerimento de Autorização Florestal.

|                                  | Cadastro                           | Licenciamento Ambiental                                           | Requerimento de Mudas                                           |              |             | 10 M     | Mariano Torres |                                     | <del>ა</del> ტ |
|----------------------------------|------------------------------------|-------------------------------------------------------------------|-----------------------------------------------------------------|--------------|-------------|----------|----------------|-------------------------------------|----------------|
| Requerimento                     | de Autorizaçã                      | io Florestal                                                      |                                                                 |              |             |          |                |                                     |                |
| Nome/R                           | CPF/CNPJ:<br>Razão Social:         | 🗟 Selecionar Usuário A                                            | Ambiental                                                       |              |             |          |                |                                     |                |
| Requerimento                     | Históric                           | 0                                                                 |                                                                 |              |             |          |                |                                     |                |
| Exibir                           | Jerimento                          | erimento Nº Protocolo                                             | Finalidade da Autorização                                       | Imóvel       | № Documento | Situação | Ações          | Cancelar<br>Sem registros para exit | a              |
| Clique na opçã<br>Para trocar de | o <b>Novo Requ</b><br>usuário ambi | <b>erimento</b> para caracteria<br>ental dique na opção <b>Se</b> | zar o licenciamento e requerer a<br>lecionar Usuário Ambiental. | autorização. |             |          |                |                                     |                |
|                                  |                                    |                                                                   |                                                                 |              |             |          |                |                                     |                |

Realizar a pesquisa por CPF/CPNJ e selecionar o usuário ambiental.

|                  | A -Cadastro Licenciamento Ambiental Requerimento de Mudas    |   |                        | <b>→</b> © |
|------------------|--------------------------------------------------------------|---|------------------------|------------|
| Requeriment      | o de Autorização Florestai                                   |   |                        |            |
| Sele             | cionar Usuário Ambiental                                     |   | ×                      |            |
|                  | * Usuário Ambiental: Informe cpf, cnpj, nome ou razão social |   |                        |            |
| Requ             | CPF/CNP1 A Nome/Razão Social                                 |   |                        |            |
| BIN              | ji - ↓ Página 1 de 1 > >                                     |   | 1 à 1 de 1 registro(s) |            |
| Clique<br>Parà t |                                                              |   |                        |            |
|                  |                                                              | × | Confirmar X Cancelar   |            |

Para solicitar a Dispensa de Licenciamento para o corte de até 5 exemplares ou 15 m<sup>3</sup> clique no Botão "**Novo Requerimento**".

| GESTÃO AMBIENTAL Cadas                                    | tro Licenciamento Ambiental R                                                  | equerimento de Mudas                                     |              |              |          | 😒 Mariano Torres |                                  | - 0        |
|-----------------------------------------------------------|--------------------------------------------------------------------------------|----------------------------------------------------------|--------------|--------------|----------|------------------|----------------------------------|------------|
| Requerimento de Autoriz                                   | ação Florestal                                                                 |                                                          |              |              |          |                  |                                  |            |
| CN<br>Razão Soc                                           | PJ: 56.490.868/0001-71<br>ial: CADASTRO MANUAL SGA                             | siental                                                  |              |              |          |                  |                                  |            |
| Requerimento Histo                                        | irico                                                                          |                                                          |              |              |          |                  |                                  |            |
| Exibir Nº F                                               | lequerimento Nº Protocolo                                                      | Finalidade da Autorização                                | Imóvel       | Nº Documento | Situação | Ações            | Cancela<br>Sem registros para ex | ar<br>ibir |
| Clique na opção <b>Novo R</b><br>Para trocar de usuário a | e <b>querimento</b> para caracterizar<br>mbiental clique na opção <b>Selec</b> | o licenciamento e requerer a<br>ionar Usuário Ambiental. | autorização. |              |          |                  |                                  |            |

Selecionar o município em que será realizado o corte das árvores.

| dos do Requerente                                                                              |                                           |   |  |
|------------------------------------------------------------------------------------------------|-------------------------------------------|---|--|
| CNPJ:<br>Razão Social:                                                                         | 56.490.868/0001-71<br>CADASTRO MANUAL SGA |   |  |
| * Município:                                                                                   | Selecione                                 |   |  |
| * Imóvel:                                                                                      |                                           |   |  |
| nalidade da Autorização Florestal                                                              |                                           |   |  |
| * Grupo:                                                                                       | Selecione                                 | • |  |
| * Atividade:                                                                                   |                                           | * |  |
| * Atividade Específica:                                                                        |                                           | * |  |
|                                                                                                |                                           |   |  |
| Orientação para caracterizar o licenciamento:<br>- Selecionar Município<br>- Selecionar Imóvel |                                           |   |  |

Selecionar o imóvel cadastrado anteriormente. É possível realizar a pesquisa pelo número do documento cadastrado ou pela denominação cadastrada no imóvel.

| ados do Requerente                               |                                              |   |  |
|--------------------------------------------------|----------------------------------------------|---|--|
| CNPJ:<br>Razão Social                            | 56.490.868/0001-71<br>CADASTRO MANUAL SGA    |   |  |
| * Município:                                     | Curitiba                                     | * |  |
| * Imóvel:                                        | Informe a matrícula ou denominação do Imóvel | • |  |
|                                                  | 133326                                       | ~ |  |
| inalidade da Autorização Florestal               | 120746 - 120.746                             |   |  |
|                                                  | 1209 - 1209                                  |   |  |
| - Grupo:                                         | 13109 - 13109                                |   |  |
| * Atividade:                                     | 13922 - 13922                                |   |  |
| * Atividade Específica:                          | 48616 - 13º BATALHAO DA POLICIA MILITAR      |   |  |
|                                                  | 21679 - 14 - 'B' 2                           |   |  |
|                                                  | 15131 - 15131                                |   |  |
| Orientação para caracterizar o licenciamento:    | 95439 - 15.215.988/000183                    |   |  |
| - Selecionar Município<br>- Selecionar Imóvel    | 4937 - 1686                                  |   |  |
| - Selecionar Finalidade da Autorização Florestal | 21701 - 18-A                                 |   |  |
|                                                  | 23297 - 1TPPR                                |   |  |
|                                                  | 12326 - 20º BPM                              | v |  |

| ados do Requerente                                                                                                    |                                           |   |  |
|----------------------------------------------------------------------------------------------------|-------------------------------------------|---|--|
| CNPJ:<br>Bazão Social:                                                                                                    | 56.490.868/0001-71<br>CADASTRO MANUAL SGA |   |  |
| * Município:                                                                                                    | Curitiba                                  |   |  |
| * Imóvel:                                                                                                    | 0000001 - SEDE IAP                        | • |  |
| inalidade da Autorização Florestal                                                                                                    |                                           |   |  |
| * Grupo:                                                                                                    | Selecione                                 | • |  |
| * Atividade:                                                                                                    |                                           | × |  |
| * Atividade Específica:                                                                                                    |                                           | × |  |
|                                                                                                    |                                           |   |  |
| Orientação para caracterizar o licenciamento:<br>- Selecionar Município<br>- Selecionar Inóvel<br>- Selecionar Finalidade da <b>Autorização Florestal</b> |                                           |   |  |
|                                                                                                    | 🗣 Voltar 🛛 🔒 Requerer Autorização         |   |  |

Selecionar o Grupo "Corte Isolado".

| Cadastro Licenciamento Ambiental Requeri                                                                                                    | mento de Mudas                            | S Mariano Torres | - |
|----------------------------------------------------------------------------------------------------|-------------------------------------------|------------------|---|
| Caracterizar Autorização Florestal                                                                                                    |                                           |                  |   |
| Dados do Requerente                                                                                                    |                                           |                  |   |
| CNPJ:<br>Razão Social:                                                                                                    | 56.490.868/0001-71<br>CADASTRO MANUAL SGA |                  |   |
| * Município:                                                                                                    | Curitiba                                  |                  |   |
| * Imóvel:                                                                                                    | 0000001 - SEDE IAP                        | •                |   |
| Finalidade da Autorização Florestal                                                                                                    |                                           |                  |   |
| * Grupo:                                                                                                    | Selecione                                 | -                |   |
| * Atividade:                                                                                                    | Corte Isolado                             |                  |   |
| * Atividade Específica:                                                                                                    | Selecione                                 | *                |   |
| Orientação para caracterizar o licenciamento:<br>- Selecionar Município<br>- Selecionar Imóvel<br>- Selecionar Finalidade da Autorização Florestal |                                           |                  |   |
|                                                                                                    | 💠 Voltar 🏾 🍙 Requerer Autorização         |                  |   |
|                                                                                                    |                                           |                  |   |
|                                                                                                    |                                           |                  |   |
|                                                                                                    |                                           |                  |   |
|                                                                                                    |                                           |                  |   |

## E a Atividade "Autorização para Corte".

| Cadastro Licenciamento Ambiental Requerimen                                                                                                    | ro de Mudas                               | S Mariano Torres | <del>ა</del> ტ |
|----------------------------------------------------------------------------------------------------|-------------------------------------------|------------------|----------------|
| Caracterizar Autorização Florestal                                                                                                    |                                           |                  |                |
| Dados do Requerente                                                                                                    |                                           |                  |                |
| CNPJ:<br>Razão Social:                                                                                                    | 56.490.868/0001-71<br>CADASTRO MANUAL SGA |                  |                |
| * Município:                                                                                                    | Curitiba                                  | <b>*</b>         |                |
| * Imóvel:                                                                                                    | 0000001 - SEDE IAP                        | •                |                |
| Finalidade da Autorização Florestal                                                                                                    |                                           |                  |                |
| * Grupo:                                                                                                    | Corte Isolado                             | •                |                |
| * Atividade:                                                                                                    | Selecione                                 | -                |                |
| * Atividade Específica:                                                                                                    | Autorização para Corte                    |                  |                |
|                                                                                                    |                                           |                  |                |
| <ol> <li>Orientação para caracterizar o licenciamento:         <ul> <li>Selecionar Município</li> <li>Selecionar Imóvel</li> <li>Selecionar Finalidade da Autorização Florestal</li> </ul> </li> </ol> |                                           |                  |                |
|                                                                                                    | 🗢 Voltar 🛛 🔒 Requerer Autorização         |                  |                |
|                                                                                                    |                                           |                  |                |
|                                                                                                    |                                           |                  |                |
|                                                                                                    |                                           |                  |                |
|                                                                                                    |                                           |                  |                |

E selecionar a **Atividade Específica**, a qual irá especificar se a Autorização para Corte será para um imóvel urbano ou rural.

| Cadastro Licenciamento Ambiental                                                                                                    | Requerim    | ento de Mudas                               | Mariano Torres | - |
|----------------------------------------------------------------------------------------------------|-------------|---------------------------------------------|----------------|---|
| acterizar Autorização Florestal                                                                                                    |             |                                             |                |   |
| ados do Requerente                                                                                                    |             |                                             |                |   |
| Ra                                                                                                    | CNPJ: 5     | 6.490.868/0001-71<br>CADASTRO MANUAL SGA    |                |   |
| -                                                                                                    | Município:  | Curitiba                                    | •              |   |
|                                                                                                    | * Imóvel: ( | 0000001 - SEDE IAP                          | *              |   |
| nalidade da Autorização Florestal                                                                                                    |             |                                             |                |   |
|                                                                                                    | * Grupo: (  | Corte Isolado                               | *              |   |
| *                                                                                                    | Atividade:  | Autorização para Corte                      |                |   |
| * Atividade                                                                                                    | Específica: | Selecione                                   | <b>T</b>       |   |
|                                                                                                    |             | Corte de Nativas - Rural                    |                |   |
| Orientação para caracterizar o licenciamento:<br>- Selecionar Município<br>- Selecionar Imóvel<br>- Selecionar Finalidade da <b>Autorização Florestal</b> | L           | Corte de Nativas - Urbano                   |                |   |
|                                                                                                    |             | \Rightarrow Voltar 🛛 🔒 Requerer Autorização |                |   |
| <ul> <li>Selecionar Município</li> <li>Selecionar Imóvel</li> <li>Selecionar Finalidade da Autorização Florestal</li> </ul>                               |             | 🖨 Voltar 🛛 🔂 Requerer Autorização           |                |   |

Serão realizadas algumas perguntas para definir a competência e a modalidade do requerimento de acordo com as características do empreendimento.

| Cadastro Licenciamento Ambiental Requeriment                                                                                                    | o de Mudas                                |                     |   | Mariano Torres | <del>ა</del> ტ |
|----------------------------------------------------------------------------------------------------|-------------------------------------------|---------------------|---|----------------|----------------|
| Caracterizar Autorização Florestal                                                                                                    |                                           |                     |   |                |                |
| Dados do Requerente                                                                                                    |                                           |                     |   |                | ^              |
| CNPJ:<br>Razão Social:                                                                                                    | 56.490.868/0001-71<br>CADASTRO MANUAL SGA |                     |   |                |                |
| * Município:                                                                                                    | Curitiba                                  |                     | • |                |                |
| * Imóvel:                                                                                                    | 0000001 - SEDE IAP                        |                     |   |                |                |
| Finalidade da Autorização Florestal                                                                                                    |                                           |                     |   |                |                |
| * Grupo:                                                                                                    | Corte Isolado                             |                     | • |                |                |
| * Atividade:                                                                                                    | Autorização para Corte                    |                     | • |                |                |
| * Atividade Específica:                                                                                                    | Corte de Nativas - Urbano                 |                     | • |                |                |
| Questionário da Caracterização                                                                                                    |                                           | 7                   |   |                |                |
| A solicitação está dentro dos parâmetros da Resolução<br>Conjunta IBAMA/SEMA/IAP nº007/2008? Que restringe até 5<br>(cinco) exemplares de espécies nativas e/ou até 15 (quinze)<br>m <sup>a</sup> no total, por propriedade, a cada ano.:     | - *                                       |                     |   |                |                |
| Haverá corte de espécies nativas ameaçadas de extinção,<br>contida na lista vermelha do IAP?:                                                                                                    | -                                         |                     |   |                |                |
| Haverá transporte e beneficiamento da madeira em serraria?:                                                                                                    |                                           |                     |   |                |                |
|                                                                                                    | 📙 Caracterizar Autorização Florestal      |                     |   |                |                |
| Orientação para caracterizar o licenciamento:<br>- Informar os valores solicitados no Questionário da Caract<br>- Clicar no botão Caracterizar Autorização Florestal<br>- Verificar o Resultado da Caracterização<br>- Requerer a Autorização | erização                                  | _                   |   |                |                |
|                                                                                                    | 🔶 Voltar 🔒 R                              | equerer Autorização |   |                | v              |

Se o empreendimento atender os requisitos necessários para solicitar uma Dispensa de Licenciamento para o Corte de Árvores, o sistema irá caracterizar a DLAE. Para solicitá-la, clique no Botão "**Requerer DLAE**".

| Cadastro Licenciamento Ambiental Requeriment                                                                                                    | o de Mudas                                                                                                    |                                                                                                 |                                                                                | 100                                                                                            |                                                                                         | Martano Torres                                   | 5 |
|----------------------------------------------------------------------------------------------------|----------------------------------------------------------------------------------------------------|-------------------------------------------------------------------------------------------------|--------------------------------------------------------------------------------|------------------------------------------------------------------------------------------------|-----------------------------------------------------------------------------------------|--------------------------------------------------|---|
| aracterizar Autorização Florestal                                                                                                    |                                                                                                    |                                                                                                 |                                                                                |                                                                                                |                                                                                         |                                                  |   |
| CNP3:<br>Razão Social:                                                                                                    | 56.490.868/0001-71<br>CADASTRO MANUAL SGA                                                                                       |                                                                                                 |                                                                                |                                                                                                |                                                                                         |                                                  |   |
| * Município:                                                                                                    | Curitiba                                                                                                    |                                                                                                 |                                                                                | •                                                                                              |                                                                                         |                                                  |   |
| * Imóvel:                                                                                                    | 0000001 - SEDE IAP                                                                                                    |                                                                                                 |                                                                                | •                                                                                              |                                                                                         |                                                  |   |
| Finalidade da Autorização Florestal                                                                                                    |                                                                                                    |                                                                                                 |                                                                                |                                                                                                |                                                                                         |                                                  |   |
| * Grupo:                                                                                                    | Corte Isolado                                                                                                    |                                                                                                 |                                                                                | •                                                                                              |                                                                                         |                                                  |   |
| * Atividade:                                                                                                    | Autorização para Corte                                                                                                    |                                                                                                 |                                                                                | •                                                                                              |                                                                                         |                                                  |   |
| * Atividade Específica:                                                                                                    | Corte de Nativas - Urbano                                                                                                    |                                                                                                 |                                                                                | *                                                                                              |                                                                                         |                                                  |   |
| Questionário da Caracterização                                                                                                    |                                                                                                    |                                                                                                 |                                                                                |                                                                                                |                                                                                         |                                                  |   |
| A solicitação está dentro dos parâmetros da Resolução<br>Conjunta IBAMA/SEMA/IAP nº007/2008? Que restringe até 5<br>(cinco) exemplares de espécies nativas e/ou até 15 (quinze)<br>m <sup>2</sup> no total, por propriedade, a cada ano.: | Sim                                                                                                    | •                                                                                               |                                                                                |                                                                                                |                                                                                         |                                                  |   |
| Haverá corte de espécies nativas ameaçadas de extinção,<br>contida na lista vermelha do IAP2:                                                                                                    | Não                                                                                                    |                                                                                                 |                                                                                |                                                                                                |                                                                                         |                                                  |   |
| Haverá transporte e beneficiamento da madeira em                                                                                                    | Não                                                                                                    | *                                                                                               |                                                                                |                                                                                                |                                                                                         |                                                  |   |
|                                                                                                    | 🔁 Caracterizar Autorização                                                                                                    | Florestal                                                                                       |                                                                                |                                                                                                |                                                                                         |                                                  |   |
| Resultado da Caracterização                                                                                                    |                                                                                                    |                                                                                                 |                                                                                |                                                                                                |                                                                                         |                                                  |   |
| Órgão Responsável pelo Licenciamento:                                                                                                    | IAP - Instituto Ambienta<br>i A Licença Ambiental é o<br>controle ambiental. Entre a<br>atmosféricas.Ao receber a l<br>instala. | I do Paraná<br>o documento, com prazo<br>s principais característica<br>icença Ambiental, o emp | de validade definido, em<br>s avaliadas no processo<br>preendedor assume os co | que o órgão ambiental define<br>podemos ressaltar: efluente liq<br>mpromissos para a manutençã | regras, condições, restriçõ<br>uidos, residuos sólidos e e<br>šo da qualidade ambiental | es e medidas de<br>missões<br>do local em que se |   |
|                                                                                                    | A Clique aqui para acessar                                                                                                    | o site do IAP                                                                                   |                                                                                |                                                                                                |                                                                                         |                                                  |   |
| Modalidade do Licenciamento:                                                                                                    | DLAE - Dispensa de Lice                                                                                                    | nciamento Ambiental                                                                             | Estadual                                                                       |                                                                                                |                                                                                         |                                                  |   |
|                                                                                                    | 🔂 Documentos Obrigatório                                                                                                    | s                                                                                               |                                                                                |                                                                                                |                                                                                         |                                                  |   |
|                                                                                                    | Clique no botão Requerer                                                                                                    | DLAE para realizar a sol                                                                        | icitação.                                                                      |                                                                                                |                                                                                         |                                                  |   |
|                                                                                                    |                                                                                                    | 👙 Voltar                                                                                        | A Requerer DLAE                                                                |                                                                                                |                                                                                         |                                                  |   |

Na aba "Informações Gerais" o sistema fornecerá as principais informações referentes ao requerimento, como imóvel e finalidade da autorização.

|                | Cadastro Licenciamento Ambiental                                                                                                    | Requerimento de Mudas                                                                                         |         |                                  | 6         | 101 | Mariano Torres | - 0 |
|----------------|----------------------------------------------------------------------------------------------------|----------------------------------------------------------------------------------------------------|---------|----------------------------------|-----------|-----|----------------|-----|
| Requerimento o | de Autorização Florestal de Corte e Ti                                                                                                    | ransporte                                                                                                    |         |                                  |           |     |                |     |
| Informações G  | Gerais Espécie Nativa Destina                                                                                                    | ação Final Responsável Técnico                                                                                | Taxa    | Documentação                     |           |     |                |     |
| Detalhes       | Número do Protocolo: -<br>Modalidade: E<br>CNP3: 2<br>Usuário Ambiental: C<br>✓ P<br>Responsável pelas informações: [                                        | <br>DLAE - Dispensa de Licenciamento An<br>56.490.868/0001-71<br>CADASTRO MANUAL SCA<br>equeno Produtor Rural | biental | iituação: Pré-Cadasl<br>Estadual | tro<br>A  |     |                |     |
| Finalidade d   | la Autorização<br>Grupo: C<br>Atividade: A<br>Atividade Específica: C                                                                                        | Corte Isolado<br>lutorização para Corte<br>Corte de Nativas - Urbano                                          |         |                                  |           |     |                | *   |
| — Dados do In  | Denominação do Imóvel: S<br>Tipo de Imóvel: S<br>Tipo de Imóvel: U<br>Tipo de Documento: M<br>Atricula/Registro: O<br>Área Total do Imóvel: 2<br>Endereço: R | SEDE IAP<br>Jrbano<br>Matrícula<br>2000001<br>2.500,00 m2<br>Rua Engenheiros Rebouças, 1206 - 80              | 215-10  | 0 - Curitiba/PR                  |           |     |                |     |
|                |                                                                                                    |                                                                                                    |         |                                  |           |     |                |     |
|                |                                                                                                    |                                                                                                    | Vol     | tar 🔝 Imprimir                   | oncluir 2 |     |                |     |

Para incluir uma espécie nativa para Corte, clique no Botão "Novo".

|                      | stro Licenciamento   | Ambiental Requerime | ento de Mudas       |          |              |           |              |                   | Mariano Torres      |        | ▼ (     |
|----------------------|----------------------|---------------------|---------------------|----------|--------------|-----------|--------------|-------------------|---------------------|--------|---------|
| Requerimento de Auto | rização Florestal de | Corte e Transporte  |                     |          |              |           |              |                   |                     |        |         |
| Informações Gerais   | Espécie Nativa       | Destinação Final    | Responsável Técr    | ico Taxa | Documentação |           |              |                   |                     |        |         |
| Exibir Espécie       |                      | Amea                | açada de Extinção 🚽 | Essência | Diâmetro (m) |           | Altura (m) 🦼 | Volume Lenha (m³) | Volume Madeira (m³) | Editar | Excluir |
|                      |                      |                     |                     |          |              |           |              |                   |                     |        |         |
|                      |                      |                     |                     |          |              |           |              |                   |                     |        |         |
|                      |                      |                     |                     |          |              |           |              |                   |                     |        |         |
|                      |                      |                     |                     |          |              |           |              |                   |                     |        |         |
|                      |                      |                     |                     |          |              |           |              |                   |                     |        |         |
|                      |                      |                     |                     |          |              |           |              |                   |                     |        |         |
|                      |                      |                     |                     |          |              |           |              |                   |                     |        |         |
|                      |                      |                     |                     |          |              |           |              |                   |                     |        |         |
|                      |                      |                     |                     | 🐳 Voltar | Imprimir     | oncluir 2 |              |                   |                     |        |         |

Informe a espécie que será cortada. É possível realizar a pesquisa pelo nome científico ou pelo nome comum.

| Cadastro Licenciamento Ambiental Requerimento de Mudas                                                                                                    |                                                                                                    |                                           |
|----------------------------------------------------------------------------------------------------|----------------------------------------------------------------------------------------------------|-------------------------------------------|
| Requerimento de Autorização Florestal de Corte e Transporte                                                                                                    |                                                                                                    |                                           |
| Informações Gerais Espécie Nativa Destinação Final Responsável Té                                                                                              |                                                                                                    |                                           |
| B Novo                                                                                                    |                                                                                                    |                                           |
| Exibir Espécie Ameaçada de Extinção                                                                                                    | Essência Diâmetro (m) Altura (m) Volume Lenín                                                                                                    | s (m²) Volume Madeira (m²) Editar Excluir |
| Espécie Nativa<br>Espécie - Tipo de Essèncie<br>Florestai:<br>Diàmetro (m)<br>Altura (m)<br>Volume Landa (m <sup>3</sup> )<br>Volume Madeira (m <sup>3</sup> ) | Selecione     Selecione     Aqoita-cavalo - Luehea divaricata     Alecrim - Holocalyx balanase     Amandoim-bravo - Pterogyne nitens     Angico-branco - Anadenanthera follubrina/ colubrina     Angico darenco - Anadenanthera follubrina/ colubrina     Angico darenco - Anadenanthera follubrina/ colubrina     Angico darenco - Anadenanthera follubrina/     Angico-tranco - Anadenanthera follubrina/     Angico-tranco - Anadenanthera follubrina/     Angico-tranco - Anadenanthera follubrina/     Arady (amarelo - Verrolpobium macrochaete     Araruva - Centrolobium tomentosum     Araticum-cogô - Annona cocans     Araucaria (Pinheiro do Paraná) - Araucaria angustifolia | elar                                      |
|                                                                                                    |                                                                                                    |                                           |

Selecione o tipo de Essência Florestal, se a espécie é nativa ou plantada.

| Cadastro Licenciamento Ambiental Requerimento de Mudas                                                                                                    |
|----------------------------------------------------------------------------------------------------|
| Requerimento de Autorização Florestal de Corte e Transporte                                                                                                    |
| Informações Gerais Espécie Nativa Destinação Final Responsável Técnico Taxa Documentação                                                                                                    |
|                                                                                                    |
| Exibir a Espécie Ameaçada de Extinção a Essência Diámetro (m) Altura (m) Volume Lenha (m²) Volume Madeira (m²) Editar Excluir                                                                                                    |
| Espécie Nativa X                                                                                                    |
| * Espécie:       Bracatinga comum - Mimosa scabrella         * Tipo de Essència       • Selecione         * Diametro (m):       • Selecione         * Altura (m):       Essència Nativa         Essència Plantada       Volume Lenha (m²):         Volume Madeira (m²):       • • • • • • • • • • • • • • • • • • • |
| 🛱 Gravar 🗙 Cancelar                                                                                                    |
|                                                                                                    |

Preencha as demais informações referentes à espécie, como diâmetro, altura e volume de lenha/madeira e clique no Botão "**Gravar**".

| Cadastro Licenciamento Ambiental Requerimento de Mudas             |                                     |                   |                                 |  |
|--------------------------------------------------------------------|-------------------------------------|-------------------|---------------------------------|--|
| Requerimento de Autorização Florestal de Corte e Transporte        |                                     |                   |                                 |  |
| Informações Gerais Espécie Nativa Destinação Final Responsável Tér |                                     |                   |                                 |  |
| Dovo                                                               |                                     |                   |                                 |  |
| Exibir Espécie Ameaçada de Extinção                                | Essência Diâmetro (m) Altura        |                   | Volume Madeira (mª) Editar Excl |  |
| Espécie Nativa                                                     |                                     | ×                 |                                 |  |
| * Espécie :                                                        | Bracatinga comum - Mimosa scabrella | •                 |                                 |  |
| * Tipo de Essência<br>Florestal::                                  | Essência Nativa                     |                   |                                 |  |
| * Diâmetro (m):                                                    | 0,50                                |                   |                                 |  |
| * Altura (m):                                                      | 1,50                                |                   |                                 |  |
| Volume Lenha (m <sup>a</sup> ):                                    | 0,50                                |                   |                                 |  |
| Volume Madeira (m³):                                               |                                     |                   |                                 |  |
|                                                                    |                                     |                   |                                 |  |
|                                                                    |                                     | Gravar 🗙 Cancelar |                                 |  |
|                                                                    |                                     |                   |                                 |  |
|                                                                    |                                     |                   |                                 |  |
|                                                                    |                                     |                   |                                 |  |
|                                                                    |                                     |                   |                                 |  |
|                                                                    |                                     |                   |                                 |  |
|                                                                    | 🗢 Voltar 🔝 Imprimir 🔮 Concluir      |                   |                                 |  |

Se for preciso alterar alguma informação da Espécie Nativa cadastrada clicar no ícone destacado em **amarelo**. Para excluir um produto cadastrado clicar no ícone destacado em **vermelho**. Para incluir uma nova espécie clique no Botão "**Novo**".

| Requerimento de Autorização Forestal de Corte e Transporte<br>Tormações Gerais Espécie Nativa Destinação Final Responsável Técnico Taxa Documentação<br>Dobr Espécie Athrea de Estinção Essência Diámetro (m) Athrea (m) Volume Hadeira (m <sup>3</sup> ) Estar Excluri<br>Bracetinga comum - Minose scabrella Não Netiva 0,50 2,50 Do 50 Do 50 | GESTÃO AMBIENTAL Cada | astro Licenciamento     | Ambiental Requerimen | to de Mudas        |          |                    |            | Sec.              | S Mariano Torres    |        | -       |
|----------------------------------------------------------------------------------------------------|-----------------------|-------------------------|----------------------|--------------------|----------|--------------------|------------|-------------------|---------------------|--------|---------|
| Informações Gerais Espécie Nativa Destinação Final Responsável Tácnico Taxa     Exbir Espécie   Precutinga comum - Himosa scabrella   Não Nativa 0,50 1,50 0,50   Otamentação   Expécie Não Nativa 0,50 1,50 0,50                                                                                                    | Requerimento de Auto  | rização Florestal de    | Corte e Transporte   |                    |          |                    |            |                   |                     |        |         |
| Exbir Espécie     Amacçada de Extinção   Estinga comum - Nimose scabrella   Não   Não     Não     Não <th>Informações Gerais</th> <th>Espécie Nativa</th> <th>Destinação Final</th> <th>Responsável Técnic</th> <th>o Taxa</th> <th>Documentação</th> <th></th> <th></th> <th></th> <th></th> <th></th>                                                                                                    | Informações Gerais    | Espécie Nativa          | Destinação Final     | Responsável Técnic | o Taxa   | Documentação       |            |                   |                     |        |         |
| Exbir Espécie Amesçada de Extinção Essência Diâmetro (m) Altura (m) Volume Lenha (m3) Volume Madeira (m3 Eduar Eculir<br>Recetinga comum - Mimosa scabrella Não Nativa 0,50 1,50 0,50 Do Do Do Do Do Do Do Do Do Do Do Do Do                                                                                                    | Novo                  |                         |                      |                    |          |                    |            |                   |                     |        |         |
|                                                                                                    | Exibir Espécie        | e<br>                   | Ameaç                | ada de Extinção    | Essência | Diâmetro (m)       | Altura (m) | Volume Lenha (m³) | Volume Madeira (m³) | Editar | Excluir |
| Votar in Imprimir Concluir                                                                                                    | Di acatinga           | a contant - Mintosa sca | ioi ella             | Nau                | Nativa   | 0,50               | 1,50       | 0,50              |                     |        |         |
| Votar De Imprimir De Concluir                                                                                                    |                       |                         |                      |                    |          |                    |            |                   |                     |        |         |
| Voltar Di Imprimir Di Concluir                                                                                                    |                       |                         |                      |                    |          |                    |            |                   |                     |        |         |
| Voltar Di Imprimir Di Concluir                                                                                                    |                       |                         |                      |                    |          |                    |            |                   |                     |        |         |
| 🖨 Voltar 🕞 Imprimir 💽 Concluir                                                                                                    |                       |                         |                      |                    |          |                    |            |                   |                     |        |         |
| 🖨 Voltar 📓 Imprimir 📔 Concluir                                                                                                    |                       |                         |                      |                    |          |                    |            |                   |                     |        |         |
| 🖨 Voltar 📓 Imprimir 🔀 Concluir                                                                                                    |                       |                         |                      |                    |          |                    |            |                   |                     |        |         |
| 🖨 Voltar 📓 Imprimir 🔀 Concluir                                                                                                    |                       |                         |                      |                    |          |                    |            |                   |                     |        |         |
| 🖨 Voltar 📓 Imprimir 📔 Concluir                                                                                                    |                       |                         |                      |                    |          |                    |            |                   |                     |        |         |
| 🖨 Voltar 🛛 Imprimir 🔀 Concluir                                                                                                    |                       |                         |                      |                    |          |                    |            |                   |                     |        |         |
| 🗢 Voltar 🛛 Imprimir 🗋 Concluir                                                                                                    |                       |                         |                      |                    |          |                    |            |                   |                     |        |         |
| 🗢 Voltar 🛛 🕞 Imprimir 🕞 Concluir                                                                                                    |                       |                         |                      |                    |          |                    |            |                   |                     |        |         |
| 🗇 Voltar 🛛 🙀 Imprimir 🔯 Concluir                                                                                                    |                       |                         |                      |                    |          |                    |            |                   |                     |        |         |
| 🗇 Voltar 📓 Imprimir 🔯 Concluir                                                                                                    |                       |                         |                      |                    |          |                    |            |                   |                     |        |         |
| 🗇 Voltar 🛛 📓 Imprimir 🔯 Concluir                                                                                                    |                       |                         |                      |                    |          |                    |            |                   |                     |        |         |
| 🐗 Voltar 🔛 Imprimir 🔯 Concluir                                                                                                    |                       |                         |                      |                    |          |                    |            |                   |                     |        |         |
|                                                                                                    |                       |                         |                      |                    | 🔶 Voltar | 📊 Imprimir 🛛 🗋 Con | cluir      |                   |                     |        |         |

O sistema irá mostrar se a espécie registrada é considerada uma espécie ameaçada de extinção, como mostra a área destacada em **verde**.

| Cadastro Licenciamento Ambiental Re                    | querimento de Mudas    |                |                     |              |                     | Mariano Torres      | -      | <b>~</b> હ |
|--------------------------------------------------------|------------------------|----------------|---------------------|--------------|---------------------|---------------------|--------|------------|
| Requerimento de Autorização Florestal de Corte e Trans | sporte                 |                |                     |              |                     |                     |        |            |
| Informações Gerais Espécie Nativa Destinação           | Final Responsável Téc  | cnico Taxa Doc | umentação           |              |                     |                     |        |            |
| Novo                                                   |                        |                |                     |              |                     |                     |        |            |
| Exibir Espécie                                         | Ameaçada de Extinção 🦼 | Essência       | Diâmetro (m) 🦼      | Altura (m) 🦼 | Volume Lenha (m³) 🦼 | Volume Madeira (m³) | Editar | Excluir    |
| 🗋 Bracatinga comum - Mimosa scabrella                  | Não                    | Nativa         | 0,50                | 1,50         | 0,50                |                     |        | ×          |
| 🗋 Araucaria (Pinheiro do Paraná) - Araucaria           | Sim                    | Nativa         | 0,25                | 3,00         | 1,00                |                     |        | ×          |
|                                                        |                        |                |                     |              |                     |                     |        |            |
|                                                        |                        | 🖨 Voltar 📊     | Imprimir 🛛 🔂 Conclu | iir          |                     |                     |        |            |

Para incluir a Destinação Final, clique no Botão "Novo".

| Requerimento de Autorização Florestal de Corte e Transporte                                                                                                    | GESTÃO AMBIENTAL Cadastro Licenciam  | ento Ambiental Requerimento de Mudas                       |                  | Mariano Torres |
|----------------------------------------------------------------------------------------------------|--------------------------------------|------------------------------------------------------------|------------------|----------------|
| Informações Gerais Espècle Nativa Destinação Filei Responsável Técnico Taxa     Bobir Finalidade      CPF/CNP3 Nome/Razão Social Destinação Final Editar Editar< | Requerimento de Autorização Floresta | al de Corte e Transporte                                   |                  |                |
| Exibir Finalidade CPF/CNP3 Nome/Razão Social Destinação Final Editar Excluir                                                                                                    | Informações Gerais Espécie Nati      | iva Destinação Final Responsável Técnico Taxa Documentação |                  |                |
| Extir Finalidade CPF/CNP3 Nome/Razão Social Destinação Final Editar Excluir                                                                                                    | Novo                                 |                                                            |                  |                |
|                                                                                                    | Exibir Finalidade                    | CPF/CNPJ Nome/Razão Social                                 | Destinação Final | Editar Excluir |
|                                                                                                    |                                      |                                                            |                  |                |
|                                                                                                    |                                      |                                                            |                  |                |
|                                                                                                    |                                      |                                                            |                  |                |
|                                                                                                    |                                      |                                                            |                  |                |
|                                                                                                    |                                      |                                                            |                  |                |
|                                                                                                    |                                      |                                                            |                  |                |
|                                                                                                    |                                      |                                                            |                  |                |
| An Vetter D Temploris De Concluis                                                                                                    |                                      |                                                            |                  |                |
|                                                                                                    |                                      |                                                            |                  |                |
| An Volter D Tennshula De Concluia                                                                                                    |                                      |                                                            |                  |                |
| An Volter D Temploris De Concluis                                                                                                    |                                      |                                                            |                  |                |
| An Volter D Tennelmin De Concluie                                                                                                    |                                      |                                                            |                  |                |
| da Volter D Tenninis De Conduis                                                                                                    |                                      |                                                            |                  |                |
| da Voltar D Tanalais De Carduia                                                                                                    |                                      |                                                            |                  |                |
| di Voltare Di Tanasimia Di Concluia                                                                                                    |                                      |                                                            |                  |                |
| w votar 🔟 imprimir 🛃 concluir                                                                                                    |                                      | 🖨 Voltar  📗 Imprimir 🚺                                     | Concluir         |                |

Selecione a finalidade da Destinação Final dos exemplares que serão cortados.

| Cadastro Licenciamento Ambiental Requerimento de M          |                                                                         |                |
|-------------------------------------------------------------|-------------------------------------------------------------------------|----------------|
| Requerimento de Autorização Florestal de Corte e Transporte |                                                                         |                |
| Informações Gerais Espécie Nativa Destinação Final Res      |                                                                         |                |
| Destinação                                                  |                                                                         | ×              |
| Expr Finalidade                                             | inalidade: <mark>belecione · · · · · · · · · · · · · · · · · · ·</mark> | Editar Excluir |
|                                                             | 🖨 Voltar 🗽 Imprimir 🕼 Concluir                                          |                |

Ao informar que a finalidade será "**Beneficiamento da Madeira**", o sistema irá solicitar o CNPJ/CPF da serraria na qual a madeira será beneficiada.

| Cadastro Licenciamento Ambiental Requeri                   | mento de Mudas               |                                |                 | S Mariano Torres | + ( |
|------------------------------------------------------------|------------------------------|--------------------------------|-----------------|------------------|-----|
| Requerimento de Autorização Florestal de Corte e Transport | e                            |                                |                 |                  |     |
| Informações Gerais Espécie Nativa Destinação Fin           | al Responsável Técnico       |                                |                 |                  |     |
| Des                                                        | stinação Final               |                                |                 | ×                |     |
| Exibir Finalidade                                          | * Finalidade:<br>* CPF/CNPJ: | Beneficiamento da Madeira      | •               |                  |     |
|                                                            | Nome/Razão Social:           |                                | <b>₽</b>        |                  |     |
|                                                            | * Município:                 | Selecione                      | •               |                  |     |
|                                                            | * Atividade:                 | Selecione                      | •               |                  |     |
|                                                            | * Atividade Específica:      | Selecione                      | •               |                  |     |
|                                                            | * Licença Ambiental:         | Selecione                      |                 |                  |     |
|                                                            | * Placa do Veículo:          |                                |                 |                  |     |
|                                                            | * Destinação Final:          |                                |                 |                  |     |
|                                                            |                              |                                |                 |                  |     |
|                                                            |                              |                                |                 |                  |     |
|                                                            |                              |                                |                 |                  |     |
|                                                            |                              |                                |                 |                  |     |
|                                                            |                              |                                | Gravar 🗙 Cancel | lar              |     |
|                                                            | _                            |                                |                 |                  |     |
|                                                            |                              |                                |                 |                  |     |
|                                                            |                              | 🖨 Voltar 📓 Imprimir 📓 Concluir |                 |                  |     |
|                                                            |                              |                                |                 |                  |     |

Ao digitar o CPF/CNPJ o sistema irá consultar se o empreendimento informado possui licença ambiental para realizar a atividade. E se possuir irá puxar as informações automaticamente.

| Cadastro Licenciamento Ambiental Requerimento               | de Mudas                                                                                                    |                                                                                    |         |        | <b>1</b> . 1 | Mariano Torres | k, m. | <u>≁</u> © |
|-------------------------------------------------------------|----------------------------------------------------------------------------------------------------|------------------------------------------------------------------------------------|---------|--------|--------------|----------------|-------|------------|
| Requerimento de Autorização Florestal de Corte e Transporte |                                                                                                    |                                                                                    |         |        |              |                |       |            |
| Informações Gerais Espécie Nativa Destinação Final          | Responsável Técnico                                                                                                    |                                                                                    |         |        |              |                |       |            |
| Destinad                                                    | ção Final                                                                                                    |                                                                                    |         |        | ×            |                |       |            |
| Exbir                                                       | * Finalidade:<br>* CPF/CNPJ:<br>Nome/Razão Social:<br>* Município:<br>* Atividade:<br>* Atividade Específica:<br>* Licença Ambiental:<br>* Placa do Veiculo:<br>* Destinação Final: | Beneficiamento da I<br>19.<br>Colombo/PR<br>Ind. da madeira<br>Serraria<br>RLO 1 • | Madeira |        |              |                |       |            |
|                                                             |                                                                                                    |                                                                                    |         | Gravar | X Cancelar   |                |       |            |
|                                                             |                                                                                                    |                                                                                    |         |        |              |                |       |            |
|                                                             |                                                                                                    | 🖇 Voltar 📓 Ir                                                                      |         |        |              |                |       |            |

Insira a placa do veículo que irá realizar o transporte da madeira até a Destinação final e descreva com mais detalhes o que será realizado com a madeira no beneficiamento da madeira e clique em "**Gravar**".

Ao selecionar a finalidade "**Doação**", será necessário inserir a placa do veículo que irá realizar o transporte da madeira até a Destinação final e descrever com mais detalhes o que será realizado com a madeira. Em seguida clique no Botão "**Gravar**".

| Cadastro Licenciamento Ambiental Requerime                  | nto de Mudas                                                                                           |      |  |  |
|-------------------------------------------------------------|----------------------------------------------------------------------------------------------------|------|--|--|
| Requerimento de Autorização Florestal de Corte e Transporte |                                                                                                    |      |  |  |
| Informações Gerais Espécie Nativa Destinação Final          | Responsável Técnico Taxa Documentação                                                                  |      |  |  |
| Dest                                                        | nação Final                                                                                            | ×    |  |  |
| Exbir 🦼 Finalidade                                          | * Finalidade: Doação *  * Placa do Veiculo: * Destinação Final:  * Destinação Final:  * Gravar X Cance | clar |  |  |
|                                                             | 💠 Voltar 🕞 Imprimir 🔀 Concluir                                                                         |      |  |  |

Se a o Destino Final da madeira for "**Reutilização do Material na Própria Propriedade**", somente será necessário descrever com detalhes o que será feito com a madeira. Em seguida clique no Botão "**Gravar**".

| Cadastro Licenciamento Ambiental Requerimento               | de Mudas                                                    | 0                 | Matieno Torres 🗸 🗸 |
|-------------------------------------------------------------|-------------------------------------------------------------|-------------------|--------------------|
| Requerimento de Autorização Florestal de Corte e Transporte |                                                             |                   |                    |
| Informações Gerais Espécie Nativa Destinação Final          | Responsável Técnico Taxa Documentação                       |                   |                    |
| Destinat                                                    | ção Final                                                   | ×                 |                    |
| Exibir Finalidade                                           | Finalidade: Reutilização do Material na Própria Propriedade |                   |                    |
|                                                             | * Destinação Final:                                         | Gravar X Cancelar |                    |
|                                                             |                                                             |                   |                    |
|                                                             |                                                             |                   |                    |
|                                                             | 🗢 Voltar 📓 Imprimir 🔀 Concluir                              |                   |                    |

Para a "**Utilização como Combustível**" também é necessário inserir o CNPJ/CPF que irá utilizar esta madeira como combustível, informar a placa do veículo que realizará o transporte e descrever com mais detalhes como a madeira será utilizada.

| Cadastro Licenciamento Ambiental                     | Requerimento de Mudas                                              |                                |                     | Metiano Torres |                | ¢ ≜ |
|------------------------------------------------------|--------------------------------------------------------------------|--------------------------------|---------------------|----------------|----------------|-----|
| Requerimento de Autorização Florestal de Corte e Tra | nsporte                                                            |                                |                     |                |                |     |
| Informações Gerais Espécie Nativa Destinaç           | ão Final Responsável Técnico                                       |                                |                     |                |                | _   |
| Novo                                                 | Destinação Final                                                   |                                | ×                   |                |                |     |
| Exibir A Finalidade                                  | * Finalidade:<br>* CPF/CNPJ:                                       | Utilização como Combustível    | •                   |                | Editar Excluir |     |
|                                                      | * Município:<br>* Atividade:                                       | Selecione<br>Selecione         | *<br>*              |                |                |     |
|                                                      | * Atividade Específica:<br>* Licença Ambiental:                    | Selecione                      | •                   |                |                |     |
|                                                      | <ul> <li>Placa do Veículo:</li> <li>* Destinação Final:</li> </ul> |                                |                     |                |                |     |
|                                                      |                                                                    |                                |                     |                |                |     |
|                                                      |                                                                    |                                |                     |                |                |     |
|                                                      |                                                                    |                                | 📓 Gravar 🗙 Cancelar |                |                |     |
|                                                      |                                                                    |                                |                     |                |                |     |
|                                                      |                                                                    | 🐳 Voltar 🔚 Imprimir 🎽 Concluir |                     |                |                |     |

Na aba "**Responsável Técnico**" é necessário incluir o responsável pelas informações que estão sendo incluídas no sistema. Para isso é necessário clicar no Botão "**Novo**".

| Cadastro Licenciamento Ambiental Requerimento de Mudas                                                                 |
|----------------------------------------------------------------------------------------------------|
| Requerimento de Autorização Florestal de Corte e Transporte                                                            |
| Informações Gerais Espécie Nativa Destinação Final Responsável Técnico Taxa Documentação                               |
| CPF Nome Qualificação Profissional Conselho Profissional Nº Registro Nº CTF IBAMA Tipo Responsabilidade Editar Excluir |
|                                                                                                    |
|                                                                                                    |
|                                                                                                    |
|                                                                                                    |
|                                                                                                    |
|                                                                                                    |
|                                                                                                    |
| vonar 👜 imprimir 🔯 Concluir                                                                                            |
| Cadastro Licenciamento Ambie                   | ntal Requerimento de Mudas                          |                         |            |               |            | Mariano Torres        |          | 👻 ወ    |
|------------------------------------------------|-----------------------------------------------------|-------------------------|------------|---------------|------------|-----------------------|----------|--------|
| Requerimento de Autorização Florestal de Corte | e Transporte                                        |                         |            |               |            |                       |          |        |
| Informações Gerais Espécie Nativa De           | stinação Final Responsável Téo                      | cnico Taxa Documentação |            |               |            |                       |          |        |
|                                                |                                                     |                         |            |               |            |                       |          |        |
| CPF Nome                                       | Responsável Técnico                                 |                         |            |               | 3          | Tipo Responsabilidade | Editar E | kcluir |
|                                                | * CPF:<br>* Nome:                                   | <u></u>                 |            |               |            |                       |          |        |
|                                                | * RG:                                               | * Órgão Emissor:        | - •        | * UF Emissor: | •          |                       |          |        |
|                                                | Conselho Profissional:                              |                         |            |               |            |                       |          |        |
|                                                | Nº Registro Profissional:                           | Nº CTF IBAMA:           |            |               |            |                       |          |        |
|                                                | * Tipo de Responsabilidade<br>Técnica:<br>* E-mail: |                         |            |               | •          |                       |          |        |
|                                                | * Celular:                                          |                         |            |               |            |                       |          |        |
|                                                | * Telefone:                                         | Ramal:                  |            |               |            |                       |          |        |
|                                                | FAX:                                                | Ramal:                  |            |               |            |                       |          |        |
|                                                |                                                     |                         |            | 📔 Gravar      | X Cancelar |                       |          |        |
|                                                |                                                     |                         |            |               |            |                       |          |        |
|                                                |                                                     |                         |            |               |            |                       |          |        |
|                                                |                                                     | 🐳 Voltar 📓 Imprimir 🔓   | 👌 Concluir |               |            |                       |          |        |

Inclua o CPF que será o responsável pelo requerimento.

Preencha as informações do responsável. Lembramos que as únicas que são obrigatórias são as que possuem um asterisco. Após incluir as informações necessárias clique no Botão "**Gravar**".

| Cadastro Licenciamento Ambiental Requerimento de Mudas      |                     |                      |   |                  |        | Mariano Torres        | 🗕 ტ |
|-------------------------------------------------------------|---------------------|----------------------|---|------------------|--------|-----------------------|-----|
| Requerimento de Autorização Florestal de Corte e Transporte |                     |                      |   |                  |        |                       |     |
| Informações Gerais Espécie Nativa Destinação Final Responsá | vel Técnico Ta:     |                      |   |                  |        |                       |     |
| Dovo                                                        |                     |                      |   |                  |        |                       |     |
| CPF Nome Responsável Técnico                                |                     |                      |   |                  |        | Tipo Responsabilidade |     |
| * CP                                                        | F: 758.667.866-99   |                      |   |                  |        |                       |     |
| * Nom                                                       | E: MARIANO TORRE    | ES                   |   |                  |        |                       |     |
| * R                                                         | 5: 11.111.111-1     | * Órgão Emissor: SSP | • | * UF Emissor: PR | •      |                       |     |
| * Profissã                                                  | : Engenheiro amb    | biental              | • |                  |        |                       |     |
| Conselho Profission                                         | d:                  |                      | • |                  |        |                       |     |
| Nº Registro Profission                                      | il:                 | Nº CTF IBAMA: 0      |   |                  |        |                       |     |
| * Tipo de Responsabilida<br>Térnir                          | le Responsável pe   | la Operação          |   |                  |        |                       |     |
| * E-ma                                                      | il: mmariano.torror | nes@gmail.com        |   |                  |        |                       |     |
| * Celula                                                    | r: (41)3213-3700    |                      |   |                  |        |                       |     |
| * Telefon                                                   | e: (41)3213-3700    | Ramal:               |   |                  |        |                       |     |
| FA                                                          | K:                  | Ramal:               |   |                  |        |                       |     |
|                                                             |                     |                      |   | Gravar 1         | Cancel |                       |     |
|                                                             |                     |                      | _ | Gidvar           | Cuncen |                       |     |
|                                                             |                     |                      |   |                  |        |                       |     |
|                                                             |                     |                      |   |                  |        |                       |     |
|                                                             |                     |                      |   |                  |        |                       |     |
|                                                             |                     |                      |   |                  |        |                       |     |

Se for preciso alterar alguma informação do Responsável Técnico clicar no ícone destacado em amarelo. Para excluir um produto cadastrado clicar no ícone destacado em vermelho. Para incluir um novo responsável técnico, clique no Botão "Novo".

| Cadastro                         | D Licenciamento Am  | nbiental Requerimente         | o de Mudas          |                    |              |             |              | Mariano Torres        |          | <del>ა</del> ტ |
|----------------------------------|---------------------|-------------------------------|---------------------|--------------------|--------------|-------------|--------------|-----------------------|----------|----------------|
| Requerimento de Autoriza         | ção Florestal de Co | orte e Transporte             |                     |                    |              |             |              |                       |          |                |
| Informações Gerais               | Espécie Nativa      | Destinação Final              | Responsável Técnico | Taxa Documentaçã   | io           |             |              |                       |          |                |
| CPF Nom<br>758.667.866-99 MARIAN | NO TORRES           | Qualificação<br>Engenheiro am | Profissional _ Cons | elho Profissional  |              | Nº Registro | Nº CTF IBAMA | Tipo Responsabilidade | Editar 🚽 | Excluir        |
|                                  |                     |                               |                     |                    |              |             |              |                       |          |                |
|                                  |                     |                               |                     |                    |              |             |              |                       |          |                |
|                                  |                     |                               |                     |                    |              |             |              |                       |          |                |
|                                  |                     |                               |                     |                    |              |             |              |                       |          |                |
|                                  |                     |                               |                     |                    |              |             |              |                       |          |                |
|                                  |                     |                               |                     |                    |              |             |              |                       |          |                |
|                                  |                     |                               |                     |                    |              |             |              |                       |          |                |
|                                  |                     |                               |                     | 🖨 Voltar 📓 Imprimi | r 🚺 Concluir |             |              |                       |          |                |

A solicitação de Dispensa de Licenciamento para o corte de árvores é dispensado de taxa ambiental.

| Cada                    | stro Licenciamento   | Ambiental Requeriment | to de Mudas         |            |                 |               |                  |         | Mariano Torres |            |        | <del>ა</del> ტ |
|-------------------------|----------------------|-----------------------|---------------------|------------|-----------------|---------------|------------------|---------|----------------|------------|--------|----------------|
| Requerimento de Auto    | rização Florestal de | Corte e Transporte    |                     |            |                 |               |                  |         |                |            |        |                |
| Informações Gerais      | Espécie Nativa       | Destinação Final      | Responsável Técnico | Таха       | Documentação    |               |                  |         |                |            |        |                |
| Tipo de Taxa            |                      |                       | Valor Taxa          | Valor Taxa | Análise Desc. T | Taxa Anterior | Valor Total Taxa | Nº Taxa | Nº Boleto      | Situação 🦼 | Emitir |                |
| Isento de Taxa: Configu | ação do Sistema      |                       |                     |            |                 |               |                  |         |                |            |        |                |
|                         |                      |                       |                     |            |                 |               |                  |         |                |            |        |                |
|                         |                      |                       |                     | 🔶 Volta    | ar 📊 Imprimir   | Concluir      |                  |         |                |            |        |                |
|                         |                      |                       |                     |            |                 |               |                  |         |                |            |        |                |

Na aba "Documentação" é necessário incluir as documentações listadas.

| Cadastro Licenciamento Ambiental Requerimento de Mudas                                               |                              | and the  | Mariano Torres | 🗕 🏳 |
|----------------------------------------------------------------------------------------------------|------------------------------|----------|----------------|-----|
| Requerimento de Autorização Florestal de Corte e Transporte                                          |                              |          |                |     |
| Informações Gerais Espécie Nativa Destinação Final Responsável Técnico Taxa                          | Documentação                 |          |                |     |
| 🕞 Enviar Arquivo 🗙 Excluir Arquivo                                                                   |                              |          |                |     |
| Documento                                                                                            | Inf. Adicional Data de Envio | Download | Conferido      |     |
| Carteira de Identidade (RG) e do Cadastro de Pessoa Física (CPF)                                     | -                            | -        | -              |     |
| Laudo da Defesa Civil ou Corpo de Bombeiros para espécies ameaçadas de extinção em risco             | III                          | -        | -              |     |
| Mapa ou croqui da propriedade                                                                        | -                            | -        | -              |     |
| Matrícula ou Transcrição do Cartório de Registro de Imóveis atualizada, no máximo, 90 (noventa) dias |                              | -        | -              |     |
|                                                                                                    |                              |          |                |     |
| 🖨 Volta                                                                                              | ur 📊 Imprimir 🔀 Concluir     |          |                |     |

Para incluir um documento, selecione o nome do documento e clique no Botão "Enviar Arquivo".

| Cadastro Licenciamento Ambiental Requerimento de Mudas                                               |                                                                                                    |          | Mariano Torres | 🗕 ර |
|----------------------------------------------------------------------------------------------------|----------------------------------------------------------------------------------------------------|----------|----------------|-----|
| Requerimento de Autorização Florestal de Corte e Transporte                                          |                                                                                                    |          |                |     |
| Informações Gerais Espécie Nativa Destinação Final Responsável Técnico Taxa                          | Documentação                                                                                                    |          |                |     |
| 🔁 Enviar Arquivo 🗙 Excluir Arquivo                                                                   |                                                                                                    |          |                |     |
| Documento                                                                                            | Inf. Adicional Data de Envio                                                                                                    | Download | Conferido      |     |
| Carteira de Identidade (RC) e do Cadastro de Pessoa Física (CPF)                                     |                                                                                                    | -        | -              |     |
| Laudo da Defesa Civil ou Corpo de Bombeiros para espécies ameaçadas de extinção em risco             |                                                                                                    | -        | -              |     |
| Mapa ou croqui da propriedade                                                                        | -                                                                                                    | -        | -              |     |
| Matrícula ou Transcrição do Cartório de Registro de Imóveis atualizada, no máximo, 90 (noventa) dias | Image: A state of the state of the state | -        | -              |     |
|                                                                                                    |                                                                                                    |          |                |     |
| á Volta                                                                                              | ar 🖬 Imprimir 🔀 Concluir                                                                                                    |          |                |     |
|                                                                                                    |                                                                                                    |          |                |     |

| Cadastro Licenciamento Ambiental Requerimento de Mudas                        | 3                    |                           |                     |         | Mariano Torres | ÷ 0 |
|-------------------------------------------------------------------------------|----------------------|---------------------------|---------------------|---------|----------------|-----|
| Requerimento de Autorização Florestal de Corte e Transporte                   |                      |                           |                     |         |                |     |
| Informações Gerais Espécie Nativa Destinação Final Respons                    |                      | Documentação              |                     |         |                |     |
| Enviar Arquivo 🗡 Excluir Arquivo                                              |                      |                           |                     |         |                |     |
| Documento                                                                     |                      | Inf. Adicional            | Data de Envio       | ownload | Conferido      |     |
| Carteira de Identidade (86) e do Cadastro de Pessoa Física (CPF)              |                      | -                         |                     | -       | -              |     |
| Laudo da Defesa Civil ou Corpo de Bombeiros para espécies ameaçadas de extinç | ção em risco         |                           |                     | -       | -              |     |
| Mapa ou croqui da propriedade                                                 |                      | -                         |                     | -       | -              |     |
| Matrícula ou Transcrição do Cartório de Registro de Imóveis atualizada, no    | uivo                 | Contains de Identidade () | A contractor de     | -       | -              |     |
|                                                                               | * Caminho do Arquivo | Pessoa Física (CPF)       |                     |         |                |     |
|                                                                               | _                    | [                         | 🗿 Gravar 🗙 Cancelar |         |                |     |
|                                                                               |                      |                           |                     |         |                |     |
|                                                                               |                      |                           |                     |         |                |     |
|                                                                               | 🖇 Volta              | ar 📊 Imprimir 🚺 Concl     | lair                |         |                |     |

Ao selecionar o documento, clique no Botão "Editar".

| Cadastro Licenciamento Ambiental Requerimento de Mudas                                   |                                      |                        |           |  |
|------------------------------------------------------------------------------------------|--------------------------------------|------------------------|-----------|--|
| Requerimento de Autorização Florestal de Corte e Transporte                              |                                      |                        |           |  |
| Informações Gerais Espécie Nativa Destinação Final Responsável Técnico                   | Taxa Documentação                    |                        |           |  |
| 🕞 Enviar Arquivo 🗙 Excluir Arquivo                                                       |                                      |                        |           |  |
| Documento                                                                                | Inf. Adicional                       | Data de Envio Download | Conferido |  |
| Carteira de Identidade (RG) e do Cadastro de Pessoa Física (GPF)                         | -                                    |                        | -         |  |
| Laudo da Defesa Civil ou Corpo de Bombeiros para espécies ameaçadas de extinção em risco |                                      | -                      | -         |  |
| Mapa ou croqui da propriedade                                                            | -                                    | ~                      | -         |  |
| Matrícula ou Transcrição do Cartório de Registro de Imóveis atualizada, no               | Documento: Carteira de Identidade (F | RG) e do Cadastro de   | -         |  |
| * Caminho                                                                                | do Arquivo: C:\fakepath\CPF.pdf      | E Gravar X Cancelar    |           |  |
|                                                                                          | 🗇 Voltar 📗 Imprimir 🛃 Concl          |                        |           |  |

O documento "*Laudo da Defesa Civil ou Corpo de Bombeiros para espécies ameaçadas de extinção em risco*" será exigido quando houver solicitação de Corte de espécies ameaçadas em extinção.

| Cadastro Licenciamento Ambiental Requerimento de Mudas                                               |                |               |          |           | S Mariano Torres | han | <del>ب</del> و |
|----------------------------------------------------------------------------------------------------|----------------|---------------|----------|-----------|------------------|-----|----------------|
| Requerimento de Autorização Florestal de Corte e Transporte                                          |                |               |          |           |                  |     |                |
| Informações Gerais Espécie Nativa Destinação Final Responsável Técnico Taxa                          | Documentação   |               |          |           |                  |     |                |
| 🕞 Enviar Arquivo 🛛 🗙 Excluir Arquivo                                                                 |                |               |          |           |                  |     |                |
| Documento                                                                                            | Inf. Adicional | Data de Envio | Download | Conferido | 4                |     |                |
| Carteira de Identidade (RG) e do Cadastro de Pessoa Física (CPF)                                     | -              | 25/11/2019    |          |           |                  |     |                |
| Laudo da Defesa Civil ou Corpo de Bombeiros para espécies ameaçadas de extinção em risco             |                |               | -        | -         |                  |     |                |
| Mapa ou croqui da propriedade                                                                        | -              | 25/11/2019    |          | -         |                  |     |                |
| Matrícula ou Transcrição do Cartório de Registro de Imóveis atualizada, no máximo, 90 (noventa) dias |                | 25/11/2019    |          | -         |                  |     |                |
|                                                                                                    |                |               |          |           |                  |     |                |
| a Voltar                                                                                             | - 🖬 Imprimir 🗋 | Concluir      |          |           |                  |     |                |

Após incluir todas as documentações solicitadas e preencher todas as informações do requerimento, clique no Botão "**Concluir**".

| Cada                     | stro Licenciamento /   | Ambiental Requerimen     | o de Mudas                  |         |                 |               |          |           | Mariano Torres | <b>→</b> © |
|--------------------------|------------------------|--------------------------|-----------------------------|---------|-----------------|---------------|----------|-----------|----------------|------------|
| Requerimento de Auto     | ização Florestal de    | Corte e Transporte       |                             |         |                 |               |          |           |                |            |
| Informações Gerais       | Espécie Nativa         | Destinação Final         | Responsável Técnico         | Таха    | Documentação    |               |          |           |                |            |
| 🔁 Enviar Arquivo         | K Excluir Arquivo      |                          |                             |         |                 |               |          |           |                |            |
| Documento                |                        |                          |                             |         | Inf. Adicional  | Data de Envio | Download | Conferido | a              |            |
| Carteira de Identidade ( | RG) e do Cadastro de   | Pessoa Física (CPF)      |                             |         | -               | 25/11/2019    |          | -         |                |            |
| Laudo da Defesa Civil ou | Corpo de Bombeiros     | para espécies ameaçad    | as de extinção em risco     |         |                 | 25/11/2019    |          | -         |                |            |
| Mapa ou croqui da propr  | iedade                 |                          |                             |         | -               | 25/11/2019    |          | -         |                |            |
| Matrícula ou Transcrição | do Cartório de Registr | ro de Imóveis atualizada | , no máximo, 90 (noventa) d | lias    |                 | 25/11/2019    |          | -         |                |            |
|                          |                        |                          |                             |         |                 |               |          |           |                |            |
|                          |                        |                          |                             | 🗢 Volta | ar 📗 Imprimir [ | Concluir      |          |           |                |            |

É necessário realizar a confirmação dos dados inseridos no requerimento, para isso é preciso clicar em **"Confirmo que sou responsável pelas informações registradas no Requerimento**", destacado em **verde**.

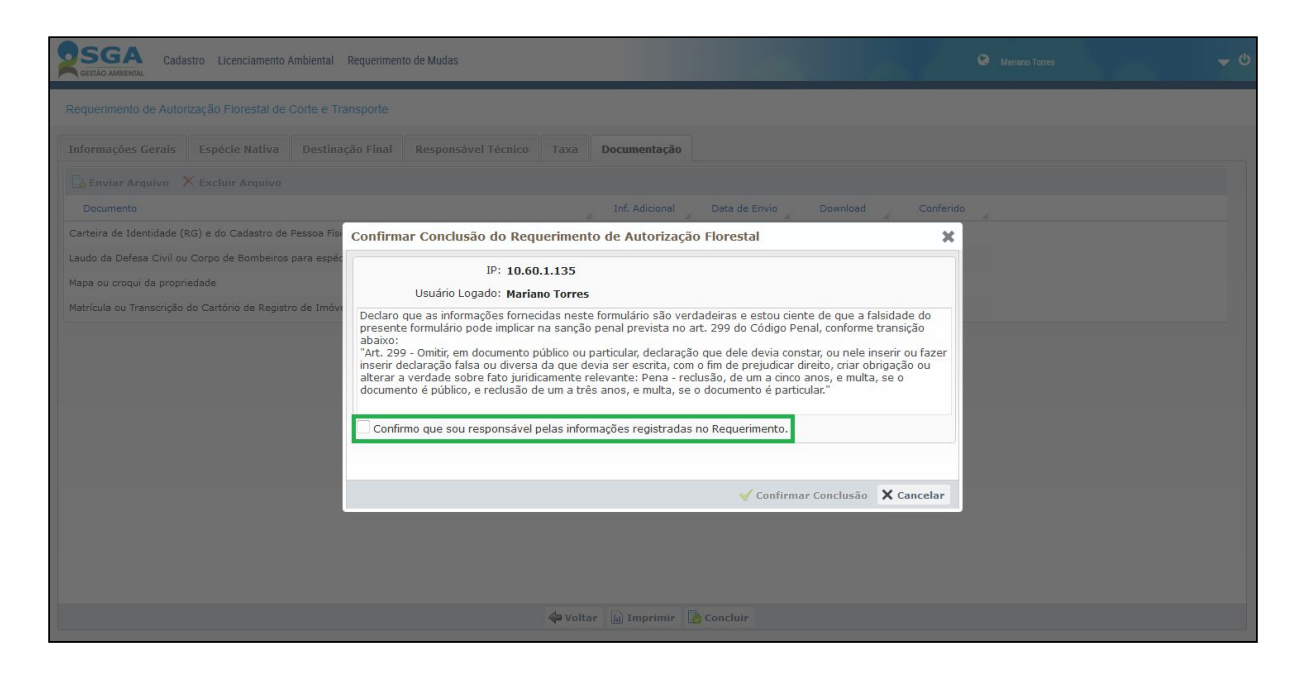

Ao confirmar as informações será liberado o Botão "Confirmar Conclusão".

| Cadastro Licenciamento Ambiental                                                                                                    | Requerimento de Múdas                                                                                                    |                                                                                                    |                                                                                              |  |
|----------------------------------------------------------------------------------------------------|----------------------------------------------------------------------------------------------------|----------------------------------------------------------------------------------------------------|----------------------------------------------------------------------------------------------|--|
| Requerimento de Autorização Florestal de Corte e T                                                                                                 | ransporte                                                                                                    |                                                                                                    |                                                                                              |  |
| Informações Gerais Espécie Nativa Destin                                                                                                    | ação Final Responsável Técnico Taxa                                                                                                    | a Documentação                                                                                                    |                                                                                              |  |
| 🔄 Enviar Arquivo 🗙 Excluir Arquivo                                                                                                    |                                                                                                    |                                                                                                    |                                                                                              |  |
| Documento                                                                                                    |                                                                                                    | Inf. Adicional Data de Envio Downl                                                                                                    | oad Conferido                                                                                |  |
| Carteira de Identidade (RG) e do Cadastro de Pessoa Fis                                                                                            | Confirmar Conclusão do Requerimo                                                                                                    | ento de Autorização Florestal                                                                                                    | ×                                                                                            |  |
| Laudo da Defesa Civil ou Corpo de Bombeiros para espé<br>Mapa ou croqui da propriedade<br>Matricula ou Transcrição do Cartório de Registro de Imóv | IP: 10.60.1.135<br>Usuário Logado: Mariano Torr<br>Declaro que as informações fornecidas no<br>represente formulário pode implicar na san<br>abaixo:<br>"Art. 299 - Omitr, em documento público i<br>inserir declaração falsa ou diversa da que<br>alterar a verdade sobre fato juridicament<br>documento é público. e reclusão de um a | res<br>este formulário são verdadeiras e estou ciente de qu<br>ção penal prevista no art. 299 do Código Penal, confo<br>ou particular, declaração que dele devia constar, ou n<br>devia ser escrita, com o fim de prejudicar direito, cri<br>e relevante: Pena - reclusão, de um a cinco anos, e i<br>três anos, e muita. se o documento é particular. | e a falsidade do<br>orme transição<br>ele inserir ou fazer<br>ar obrigação ou<br>multa, se o |  |
|                                                                                                    | Confirmo que sou responsável pelas in                                                                                                    | formações registradas no Requerimento.                                                                                                    | são 🗙 Cancelar                                                                               |  |
|                                                                                                    | án.                                                                                                    | oltar 🕞 Imprimir 🔀 Concluir                                                                                                    |                                                                                              |  |
|                                                                                                    |                                                                                                    |                                                                                                    |                                                                                              |  |

| Cadastro Licenciamento Ambiental Requerimento de Mudas                                                                                                    |  |
|----------------------------------------------------------------------------------------------------|--|
| Requerimento de Autorização Florestal de Corte e Transporte                                                                                                    |  |
| Informações Geraís Espécie Nativa Destinação Final Responsável Técnico Taxa Documentação                                                                                                    |  |
| 🔯 Enviar Arquivo 🗙 Excluir Arquivo                                                                                                    |  |
| Documento Inf. Adicional Data de Envio Download Conferido                                                                                                    |  |
| Canstina de Identidade (RG) e do Cadastro de Pessoa Filia<br>Laudo da Defesa Civil ou Corpo de Bomberros para espér<br>Maga ou croqui da propriedad<br>Matricula ou Transcrição do Cartório de Registro de Indon<br>Marina de Cantorio de Registro de Indon<br>Marina de Canstina de Cantorio de Registro de Indon<br>Marina de Cantorio de Registro de Indon<br>Marina de Cantorio de Registro de |  |
| 🖨 Voltar 📓 Imprimir 📓 Concluir                                                                                                    |  |

Após a conclusão do requerimento, o mesmo ficará na situação "Aguardando Protocolo", pois as Dispensas de Licenciamento para Corte de Árvores necessitam de análise para sua emissão.

|              | Cadastro Licenciam                                      | ento Ambiental R                                | equerimento de Mudas      |                | a            | and -                            | S Mariano Torres | - (                    |
|--------------|---------------------------------------------------------|-------------------------------------------------|---------------------------|----------------|--------------|----------------------------------|------------------|------------------------|
| Requerimento | de Autorização Floresta                                 | al                                              |                           |                |              |                                  |                  |                        |
| Nome/R       | CPF/CNPJ: 56.490.8<br>Razão Social: CADASTR<br>Raseleci | 68/0001-71<br>CO MANUAL SGA<br>onar Usuário Ami | piental                   |                |              |                                  |                  |                        |
| Requerimento | Histórico<br>uerimento                                  |                                                 |                           |                |              |                                  |                  |                        |
| Exibir<br>O  | Nº Requerimento                                         | Nº Protocolo                                    | Finalidade da Autorização | Imóvel         | Nº Documento | Situação<br>Aguardando Protocolo | Ações            | Cancelar _             |
|              |                                                         |                                                 | 14 4 Página               | a 1 de 1 🕨 🕅 🤁 |              |                                  |                  | 1 à 1 de 1 registro(s) |
|              |                                                         |                                                 |                           |                |              |                                  |                  |                        |
|              |                                                         |                                                 |                           |                |              |                                  |                  |                        |
|              |                                                         |                                                 |                           |                |              |                                  |                  |                        |
|              |                                                         |                                                 |                           |                |              |                                  |                  |                        |
|              |                                                         |                                                 |                           |                |              |                                  |                  |                        |